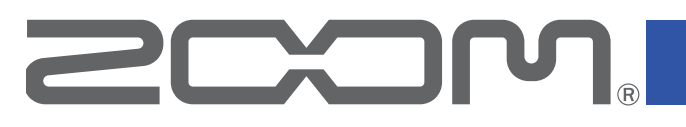

# **F6** MultiTrack Field Recorder

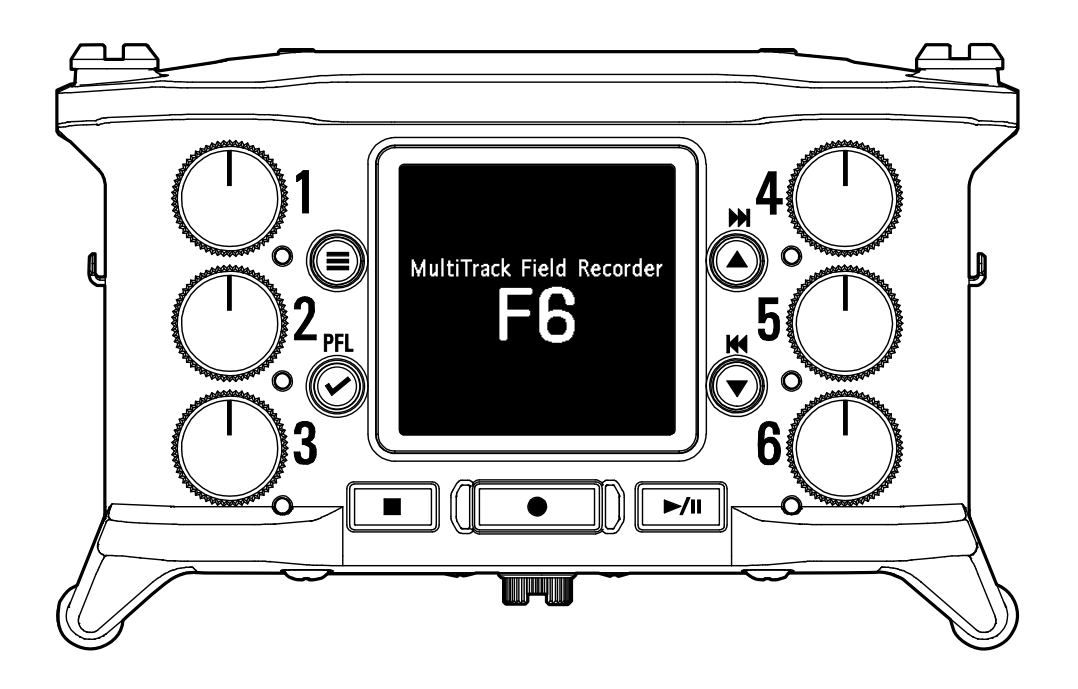

# Manual de instrucciones

Lea las precauciones de uso y seguridad antes de utilizar esta unidad.

### © 2019 ZOOM CORPORATION

Queda prohibida la copia o reproducción de este documento, tanto completa como parcial, sin el

### correspondiente permiso.

El resto de nombres de fabricantes y productos que aparecen en este manual son marcas comerciales o registradas de sus respectivos propietarios. Todas las marcas comerciales y marcas registradas se utilizan solo con fines ilustrativos por lo que no infringen los derechos de copyright de sus respectivos propietarios.

No es posible la visualización correcta de este documento en dispositivos con pantallas de escala de grises.

# Notas acerca de este Manual de instrucciones

Puede que vuelva a necesitar este manual en el futuro. Consérvelo siempre en un lugar seguro a la vez que accesible.

El contenido de este documento y las especificaciones de este aparato pueden ser modificadas sin previo aviso.

- Windows® es una marca comercial o marca registrada de Microsoft® Corporation.
- Mac, macOS, iPad, iPhone y iPod touch son marcas comerciales o marcas registradas de Apple Inc.
- $\odot$  Los logos SD, SDHC y SDXC son marcas comerciales.
- C La marca y el logo Bluetooth® son marcas registradas de Bluetooth® SIG, Inc. y se usan bajo licencia para Zoom Corporation.
- I resto de nombres de fabricantes y productos que aparecen en este manual son marcas comerciales o registradas de sus respectivos propietarios.
- Nota: Todas las marcas comerciales y marcas comerciales registradas se utilizan solo con fines ilustrativos por lo que no infringen los derechos de copyright de sus respectivos propietarios.

Cualquier tipo de grabación realizada con este aparato sobre fuentes con copyright, incluyendo CD, discos, cintas, actuaciones en directo, vídeos y emisiones con cualquier otro fin distinto al uso personal y sin el permiso expreso y por escrito del titular de los derechos de autor está prohibida por la ley. ZOOM CORPORATION no asume ninguna responsabilidad relacionada con infracciones de los derechos de autor.

# Introducción

Felicidades y gracias por su compra de la grabadora multipistas de exteriores ZOOM **F6**.

La **F6** le ofrece las siguientes funciones en un formato compacto.

# • Grabación de los sonidos tanto potentes como suaves en alta calidad con un formato WAV de 32 bits flotante

Los circuitos de entrada analógica de alta calidad pueden admitir señales en un rango que va desde los más suaves hasta el nivel máximo profesional de +24 dBu.

Además de la grabación WAV a 16/24 bits, esta unidad también admite grabación WAV a 32 bits flotante, sin necesidad de ajuste de nivel de entrada.

Con el formato WAV a 32 bits flotante, puede mantener la resolución de la grabación incluso cuando cambie fuertemente el nivel después de grabar.

### • Grabación simultánea de 6 canales y 14 pistas

Puede grabar a la vez hasta 14 pistas, incluyendo grabación WAV a 16/24 bits y 32 bits flotante para Inputs 1–6 junto con las pistas izquierda y derecha de una mezcla stereo.

### • Admite tres tipos de baterías

Puede usar como sistemas de alimentación una batería móvil USB, una batería L o pilas AA.

### Dos opciones de control remoto

Es posible el control inalámbrico con la instalación de un adaptador inalámbrico ZOOM (p.e. el BTA-1) y usando la app iOS F6 Control. Además, con la conexión de un F6 Control, que es un controlador de tipo mezclador diseñado especialmente para las grabadoras F Series, con un cable USB, podrá usar faders de pista de 60 mm, medidores de nivel LED y distintos botones de transporte para un control intuitivo del sonido. Combinado todo ello con la app iOS F6 Control, podrá usar también iPhones e iPads como grandes medidores con una excelente visibilidad.

### • Admite entrada y salida de código de tiempo SMPTE a la vez que entrada de código de tiempo inalámbrico

El **F6** usa un oscilador de alta precisión que permite la generación de código de tiempo de alta precisión con una discrepancia de menos de 0.5 fotogramas cada 24 horas.

Si instala un adaptador inalámbrico específico BTA-1, la unidad podrá recibir código de tiempo inalámbrico desde un CÓDIGO DE TIEMPO Systems UltraSync BLUE y registrarlo en los ficheros grabados.

### Toma de auriculares con salida máxima de 100mW+100mW

Es posible una monitorización limpia a través de auriculares usando la función de realce digital mientras envía las señales audio a una cámara de video u otro dispositivo desde la toma LINE OUT.

# • Flexible ruteo de señal que hace que también sea posible el uso de mezclador

Las señales pre y post-fader de las entradas 1–6 pueden ser rutadas libremente a las salidas.

### Puede usar alimentación fantasma (admite +24V/+48V)

Puede activarla/desactivarla para cada entrada de forma individual.

### Interface audio USB con hasta 6 entradas y 4 salida

Use esta unidad como un interface audio de 2 entradas/2 salidas o 6 entradas/4 salidas (es necesario un driver para Windows).

### • Emisión de audio multipista vía USB durante la grabación

Puede enviar y recibir audio multipistas desde un ordenador vía USB durante la grabación en la tarjeta SD instalada, con hasta 8 entradas (6 entradas + mezcla stereo I/D) y 4 salidas.

Esto permite la grabación simultánea de copias de seguridad y el streaming en directo en Internet.

### Audio 360°

El modo ambisónico permite la grabación de audio espacial 360° usando micros VR. La unidad admite la descodificación del formato ambisónico A al B, junto con funciones de enlace de ajuste y ganancia.

# Cómo conseguir una gran calidad audio en la grabación y edición

Gracias a su doble circuito de conversión A/D y a que admite ficheros WAV de 32 bits flotantes, el **F6** puede mantener la máxima calidad audio desde la grabación a la post-producción.

# Grabación

El doble circuito convertidor A/D permite la grabación de sonidos tanto potentes como suaves sin ajustes de ganancia

Post-producción

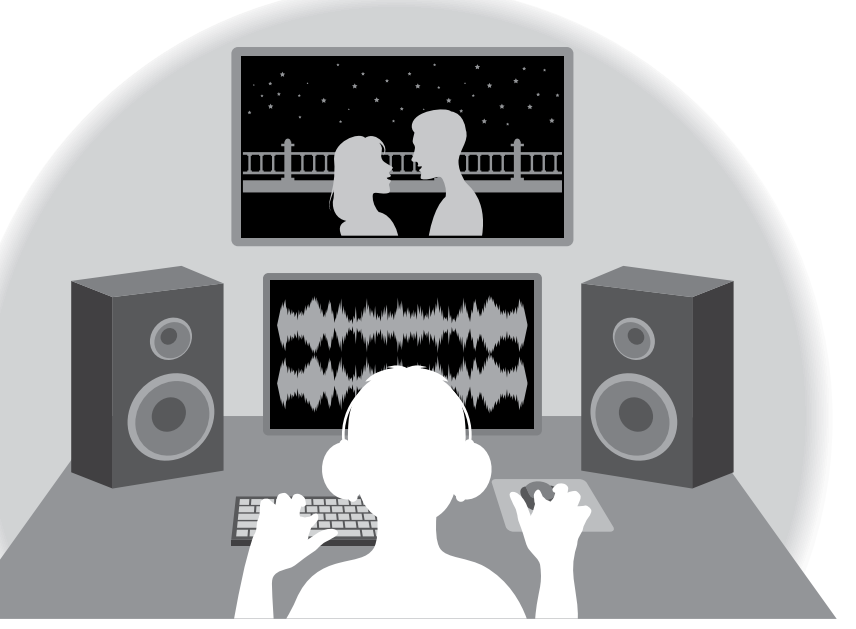

El formato de fichero WAV de 32 bit flotantes mantiene la calidad audio de la grabación en la edición

# Resumen del doble circuito de conversión A/D

Para cada circuito de entrada, el **F6** dispone de dos convertidores A/D con distintas ganancias de entrada. Este diseño permite conseguir la máxima calidad audio en la grabación sin la necesidad de ajustar valores de ganancia, un paso normalmente indispensable.

### Ofrece un increíble rango dinámico

Con la combinación de dos convertidores A/D se consigue un amplio rango dinámico imposible de obtener con un único conversor A/D.

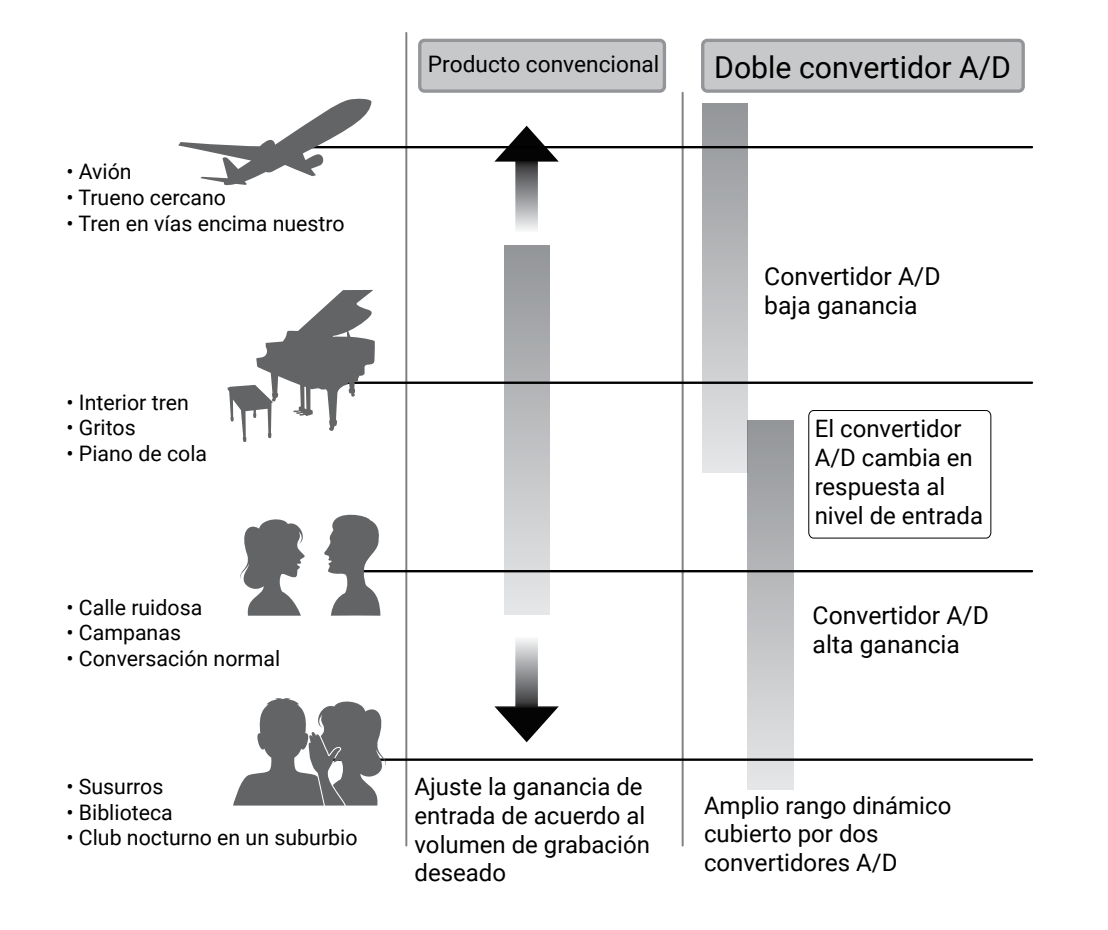

### Conmutación entre los dos convertidores A/D

El **F6** monitoriza continuamente los datos de los dos convertidores A/ D y elige automáticamente el que ofrece el mejor resultado de graba-

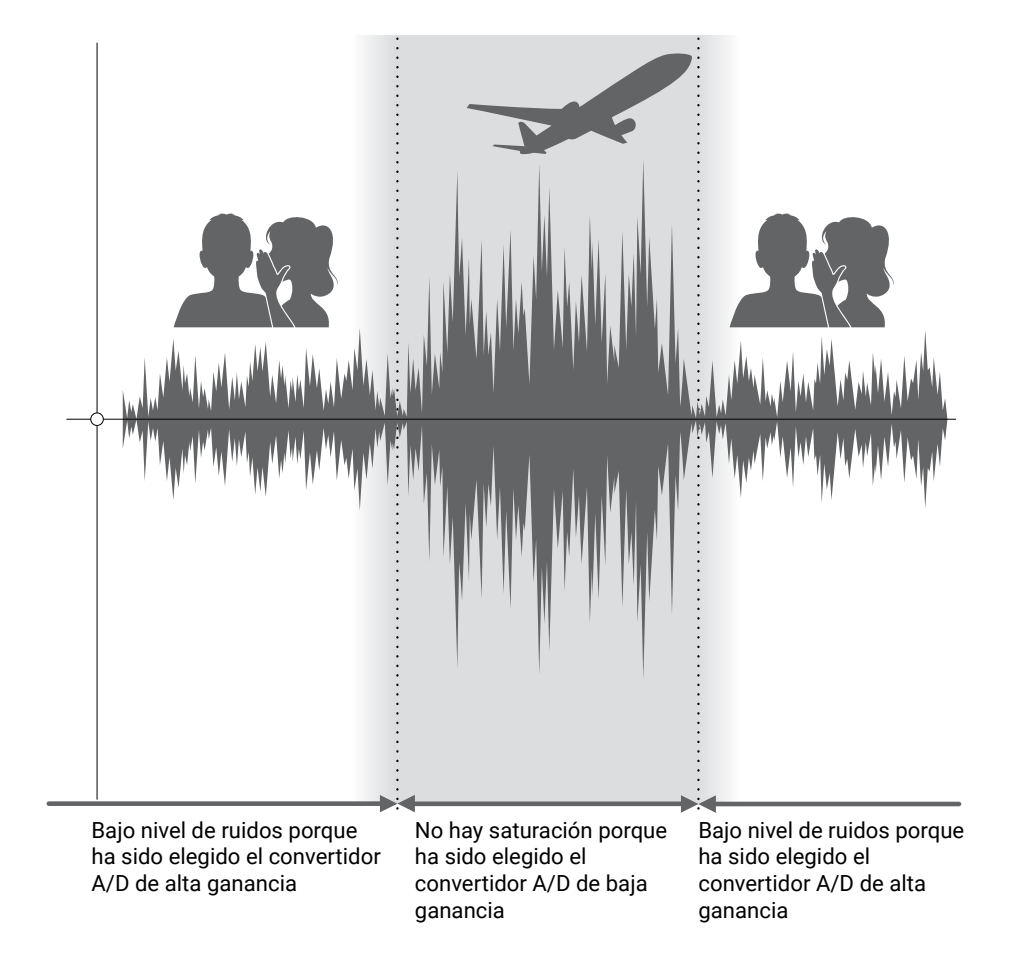

# **Resumen de los ficheros WAV de 32 bits flotantes**

Los ficheros WAV de 32 bit flotantes tienen las siguientes ventajas frente a los ficheros 16/24 bits lineales convencionales. Estas ventajas le permiten que la calidad del sonido de la grabación sea conservada incluso durante la post-producción.

### Ventaja de la resolución

Los ficheros WAV de 32 bit flotantes tienen la ventaja de ser capaces de conservar su alta resolución incluso a un volumen bajo. Como resultado de ello, los sonidos más suaves pueden ser convertidos en más potentes durante la edición tras la grabación sin perder su calidad.

### Ventaja de la saturación

Si una forma de onda suena saturada cuando es emitida desde el **F6** o en un DAW, puede editarla después de la grabación para reducir su volumen y restaurar después una forma de onda no saturada ya que los propios datos en el fichero WAV de 32 bits flotantes no están saturados.

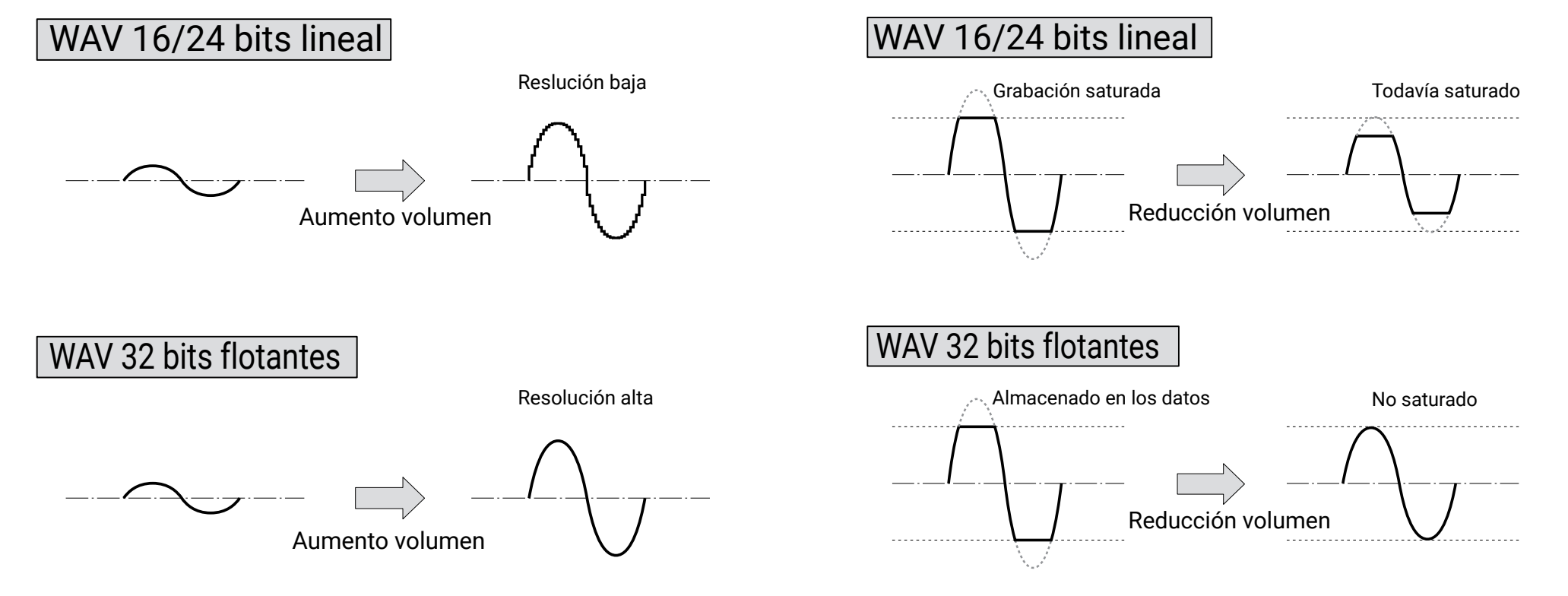

# Índice

| Notas acerca de este Manual de instrucciones                    | 02 |
|-----------------------------------------------------------------|----|
| Introducción                                                    | 03 |
| Cómo conseguir una gran calidad audio en la grabación y edición | 04 |
| Resumen del doble circuito de conversión A/D                    |    |
| Resumen de los ficheros WAV de 32 bits flotantes                |    |
| Índice                                                          | 07 |
| Nombre de las partes                                            |    |
| Conexión de micros/otras unidades a las tomas 1-6               | 11 |
| Ejemplos de conexión                                            | 12 |
| Resumen de la pantalla                                          | 13 |
| Preparativos                                                    | 16 |
| Alimentación                                                    |    |
| Carga de tarjetas SD                                            |    |
| Encendido y apagado                                             |    |
| Ajuste del idioma                                               |    |
| Ajuste de la fecha y la hora                                    | 21 |
| Elección de la fuente de alimentación                           |    |
| Grabación                                                       | 25 |
| Proceso de grabación                                            |    |
| Ajuste del formato de fichero de grabación                      |    |
| Selección de entradas y ajuste de niveles                       |    |
| Grabación                                                       |    |
| Ajuste de la frecuencia de muestreo                             |    |
| Ajuste del modo de grabación (profundidad de bits)              |    |
| Ajuste de velocidad de bits de fichero MP3 (MP3)                |    |
| Ajuste de la pista LR                                           |    |
| Captura de señal audio antes de iniciar la grabación            |    |
| Ajuste de la indicación de tiempo de grabación                  |    |
| Ajuste de la indicación de tiempo de reproducción               | 41 |
| Estructura de carpetas y ficheros                               |    |
| Desplazamiento de la toma anterior a la carpeta FALSE TAKE      |    |

| Ajustes de la toma grabada                                                | 46         |
|---------------------------------------------------------------------------|------------|
| Modificación de la nota para la siguiente toma grabada                    | 46         |
| Ajuste y gestión de los nombres de escena grabados                        | 48         |
| Cambio del nombre de pista de la siguiente toma grabada (Nombre de pista) | 51         |
| Cambio del número de la siguiente toma grabada                            | 53         |
| Reproducción                                                              | 54         |
| Reproducción de grabaciones                                               | 54         |
| Mezcla de tomas                                                           | 55         |
| Monitorización de las señales de reproducción de pistas específicas       | 57         |
| Cambio del ajuste de repetición de reproducción                           | 59         |
| Operaciones de tomas y carpetas                                           | 60         |
| Gestión de tomas y carpetas                                               | 60         |
| Resumen de metadatos (información de toma) almacenados en ficheros        | 66         |
| Verificación y edición de metadatos de toma                               | 67         |
| Registro de un reporte sonoro                                             | 76         |
| Ajustes de entrada                                                        | 79         |
| Ajuste del balance de monitorización de la señal de entrada               | 79         |
| Monitorización de las señales de entrada de pistas concretas              | 80         |
| Ajuste de la fuente de entrada                                            | 81         |
| Ajuste del volumen de monitorización en la pantalla PFL                   | 83         |
| Supresión de ruido de bajas frecuencias                                   | 85         |
| Limitador de entrada                                                      | 87         |
| Inversión de la fase de entrada                                           | 93         |
| Cambio de los ajustes de alimentación fantasma                            | 95         |
| Retardo de las señales de entrada                                         | 97         |
| Enlace de entradas como un par stereo                                     | 99         |
| Ajuste del nivel de entrada de varias pistas a la vez                     | 101        |
|                                                                           | 100        |
| Cambio del ajuste de mezcla automático                                    | 102        |
| Cambio del ajuste de mezcla automático<br>Ajuste del formato ambisónico   | 102<br>104 |

| Ajustes de salida                                                                | 109       |
|----------------------------------------------------------------------------------|-----------|
| Ajuste de señales enviadas a la salida de auriculares                            | 109       |
| Emisión de alertas a través de los auriculares                                   | 112       |
| Ajuste de la curva de volumen de salida de auriculares                           | 113       |
| Realce de la salida de auriculares para mitigar las interferencias del sonido gr | abado.114 |
| Ajuste del nivel de salida                                                       | 116       |
| Asignación de retardo a la salida                                                | 118       |
| Limitador de salida                                                              | 119       |
| Selección de las señales enviadas a las salidas de línea                         | 123       |
| CÓDIGO DE TIEMPO                                                                 | 125       |
| Resumen del código de tiempo                                                     | 125       |
| Ajuste del código de tiempo                                                      | 127       |
| Ajuste del retardo automático de grabación de código de tiempo                   | 136       |
| Selección del tipo de inicialización del código de tiempo en el arranque         | 137       |
| Uso de las funciones USB                                                         | 139       |
| Intercambio de datos con un ordenador                                            | 139       |
| Uso como un interface audio                                                      | 141       |
| Uso de la grabación en tarjeta SD y las funciones de interface audio a la v      | ez143     |
| Ajustes de interface audio                                                       | 145       |
| Uso de un FRC-8 como un controlador                                              | 146       |
| Aiuste del tipo de teclado conectado al <b>FRC-8</b>                             |           |
| Ajuste de teclas de usuario para el <b>FRC-8</b>                                 |           |
| Ajuste del brillo de los indicadores del <b>FRC-8</b>                            |           |
| Actualización del firmware del <b>FRC-8</b>                                      | 154       |
| Uso con un dispositivo iOS                                                       |           |
| Otros ajustes                                                                    | 164       |
| Ajuste del tiempo de mantenimiento de picos de medidor de nivel                  | 164       |
| Ajuste del brillo de los pilotos LED                                             | 165       |
| -<br>Ajustes de pantalla                                                         | 167       |
| Ajuste de la forma en la que serán añadidas las marcas manualmente               | 170       |
| Ajuste el bloqueo de los botones                                                 | 172       |

| Otras funciones                                  |  |
|--------------------------------------------------|--|
| Verificación de información de tarjeta SD        |  |
| Verificación del rendimiento de tarjeta SD       |  |
| Formateo de tarjetas SD                          |  |
| Verificación del listado de atajos del <b>F6</b> |  |
| Almacenamiento y carga de ajustes del <b>F6</b>  |  |
| Restauración de valores por defecto              |  |
| Verificación de la versión del firmware          |  |
| Actualización del firmware                       |  |
| Apéndice                                         |  |
| Resolución de problemas                          |  |
| Listado de metadatos                             |  |
| Listado de atajos                                |  |
| Diagramas de bloques                             |  |
| Especificaciones técnicas                        |  |

# Nombre de las partes

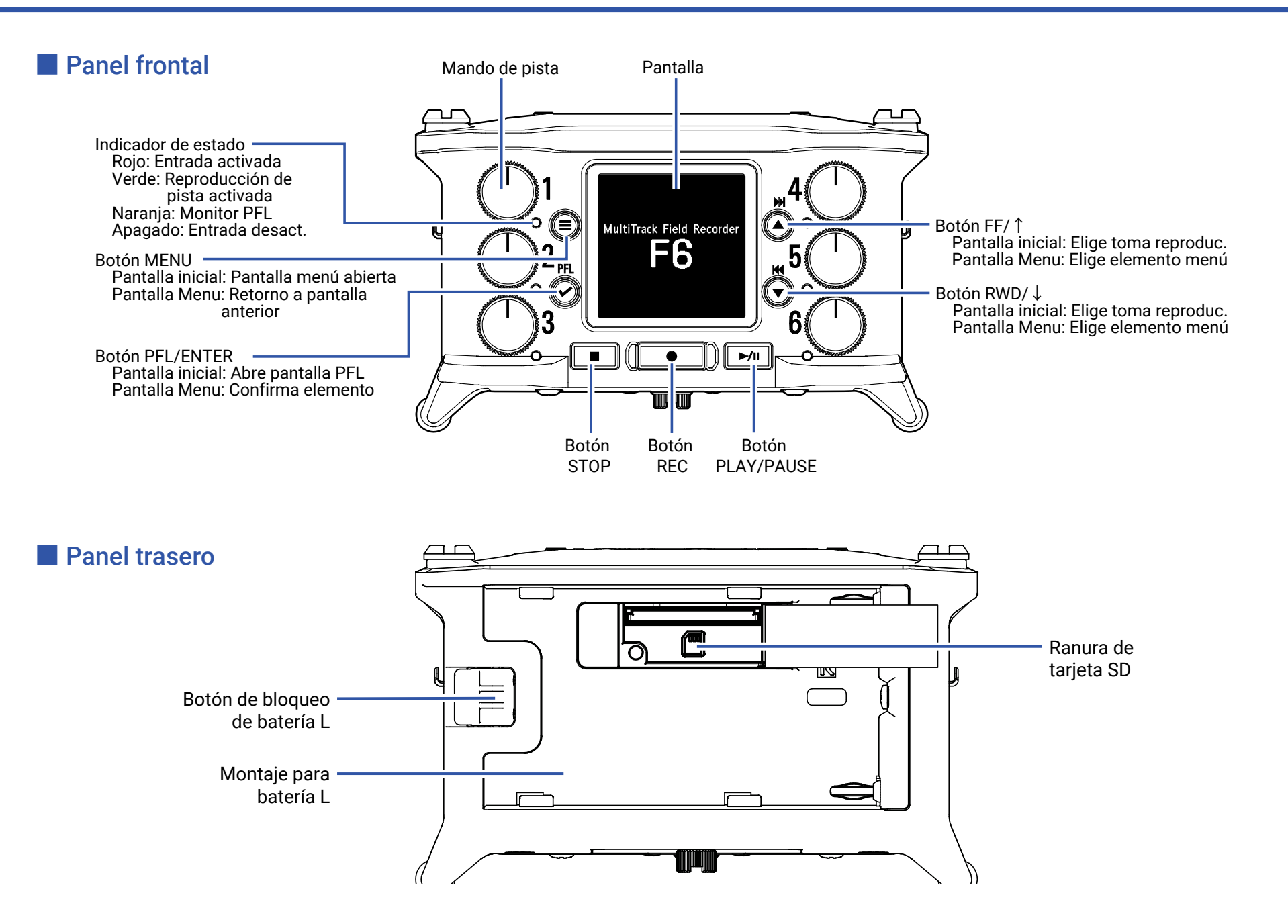

### Panel izquierdo

### Panel derecho

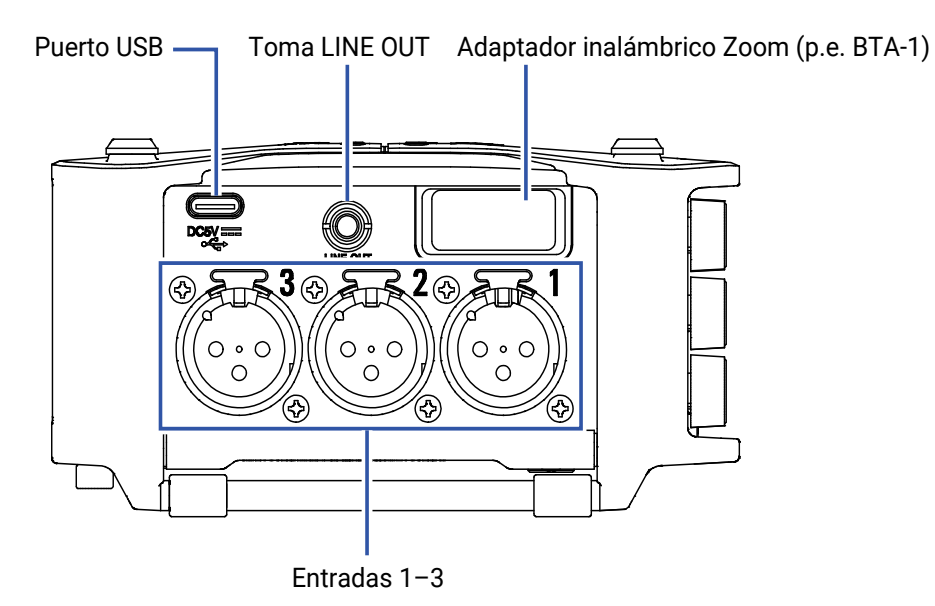

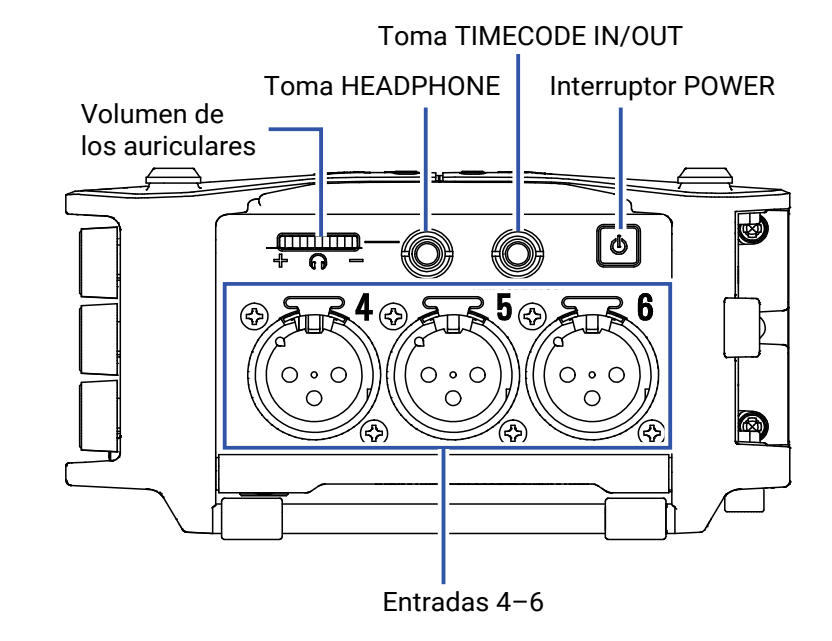

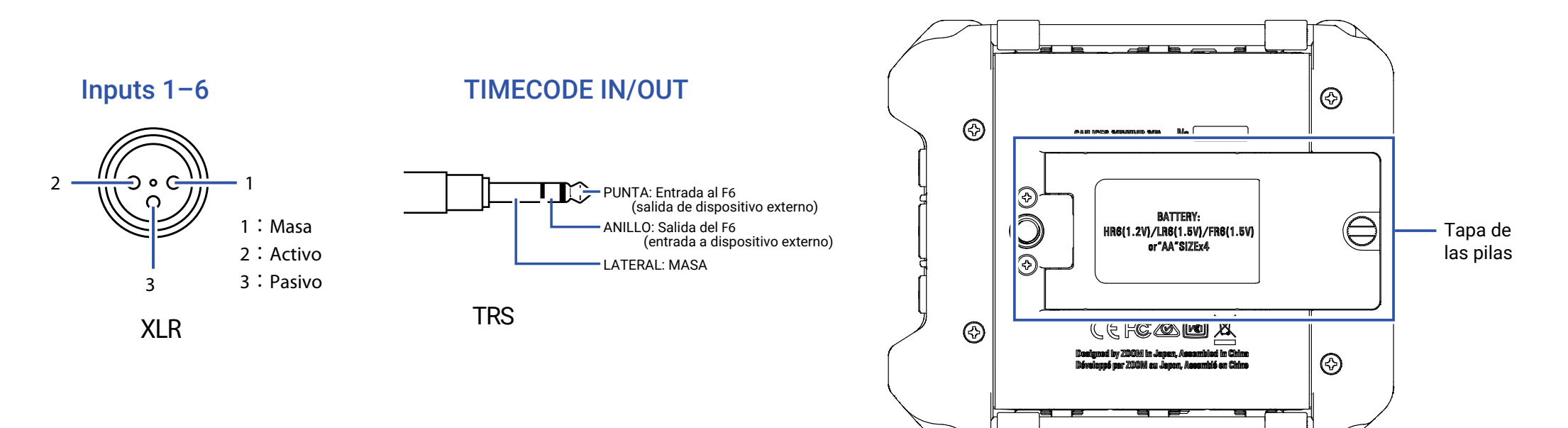

# Conexión de micros/otras unidades a las tomas 1-6

El **F6** puede grabar 6 pistas individuales que se corresponden con las tomas 1–6, más una mezcla stereo de esas entradas con las pistas izquierda y derecha.

Por ejemplo, puede conectar micros y las salidas de equipos audiovisuales en las entradas 1-6 y grabarlas en las pistas 1-6.

### Conexión de micros

Conecte micros dinámicos o de condensador con clavijas XLR a las tomas de entrada 1–6.

Los micros de condensador pueden recibir alimentación fantasma (+24V/+48V). ( $\rightarrow$  P. 81)

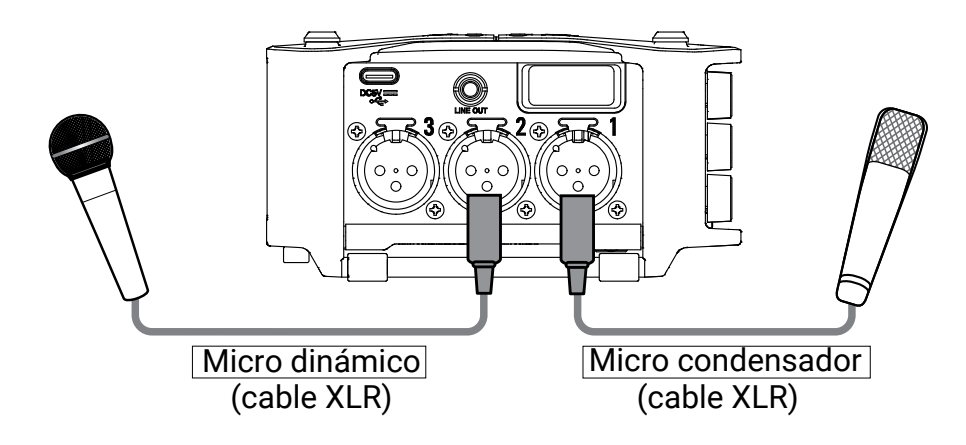

### NOTA

A la hora de desconectar un micro, siempre tire de la clavija XLR a la vez que pulsa el botón de liberación del resorte de fijación.

### Conexión de equipos de nivel de línea

Conecte las clavijas TRS de teclados y mesas de mezclas directamente a las entradas 1–6.

Esta unidad no admite la conexión directa de guitarras y bajos con pastillas pasivas. Conecte estos instrumentos a través de un mezclador o dispositivos de efectos.

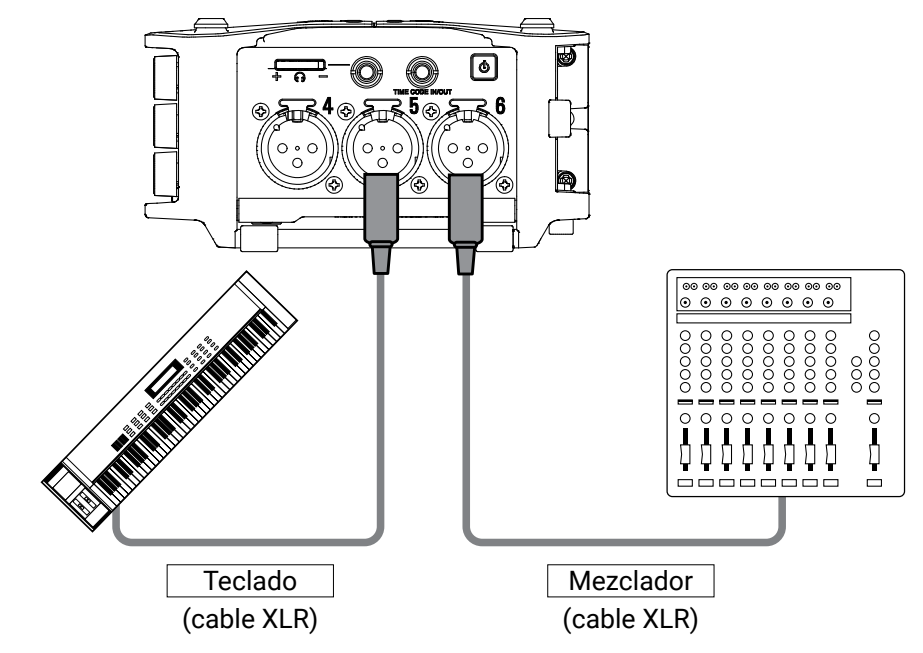

# **Ejemplos de conexión**

Puede realizar grabaciones en situaciones como estas.

### Filmación en vídeo

- Entrada 1: micro de cañón para sonido principal
- Entradas 2-4: micros lavalier de actores
- Entradas 5-6: micros de sonido ambiente

### Grabación de un concierto

- Entradas 1-2: entradas de línea desde la salida del mezclador
- Entradas 3-4: micros de cantante
- Entradas 5-6: micros para sonido del público

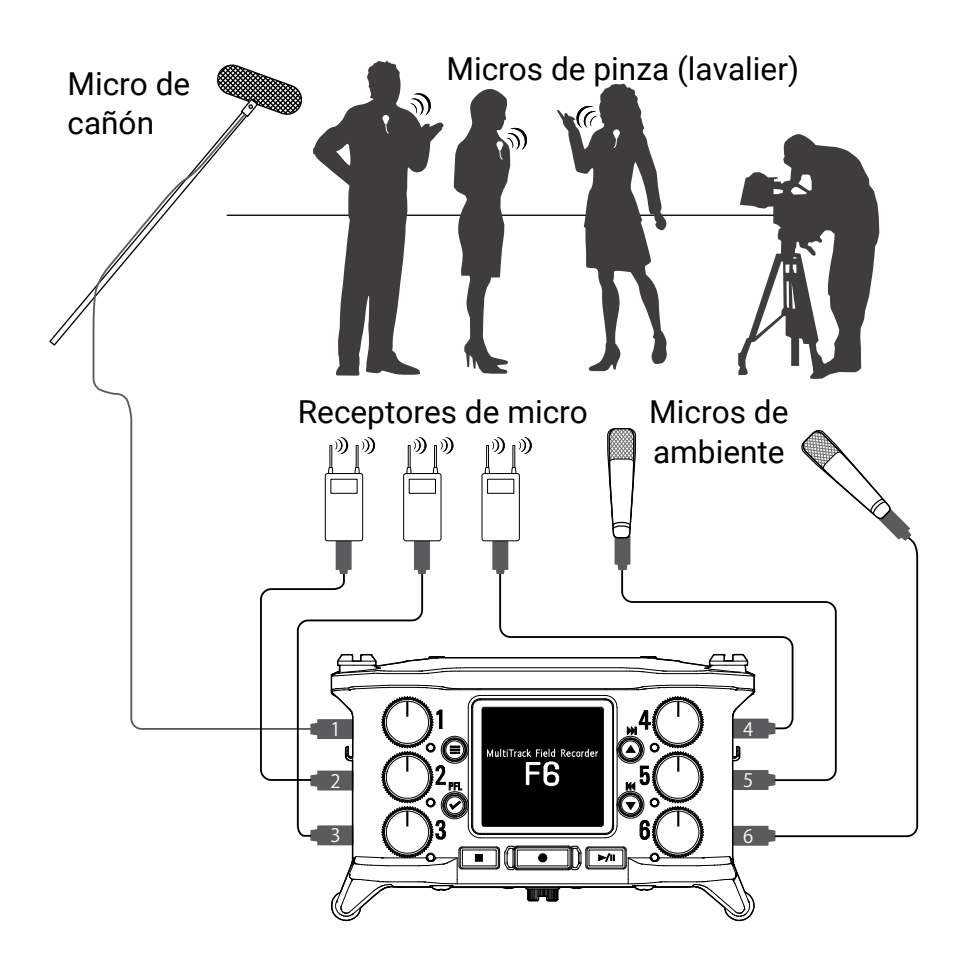

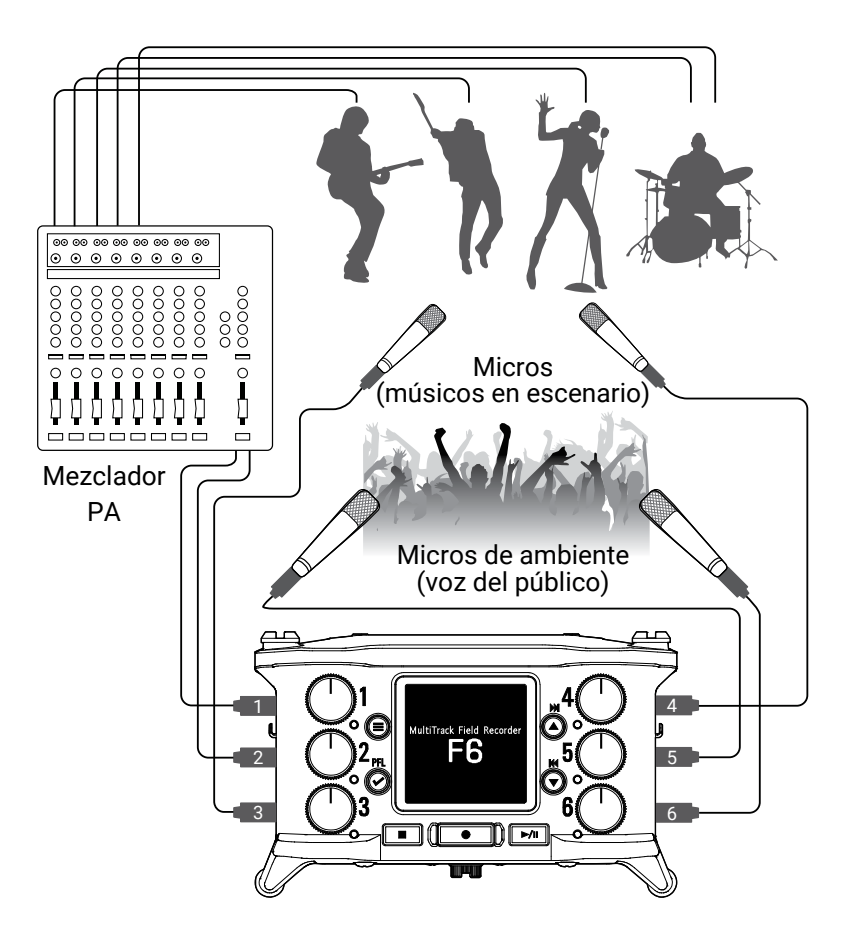

# **Resumen de la pantalla**

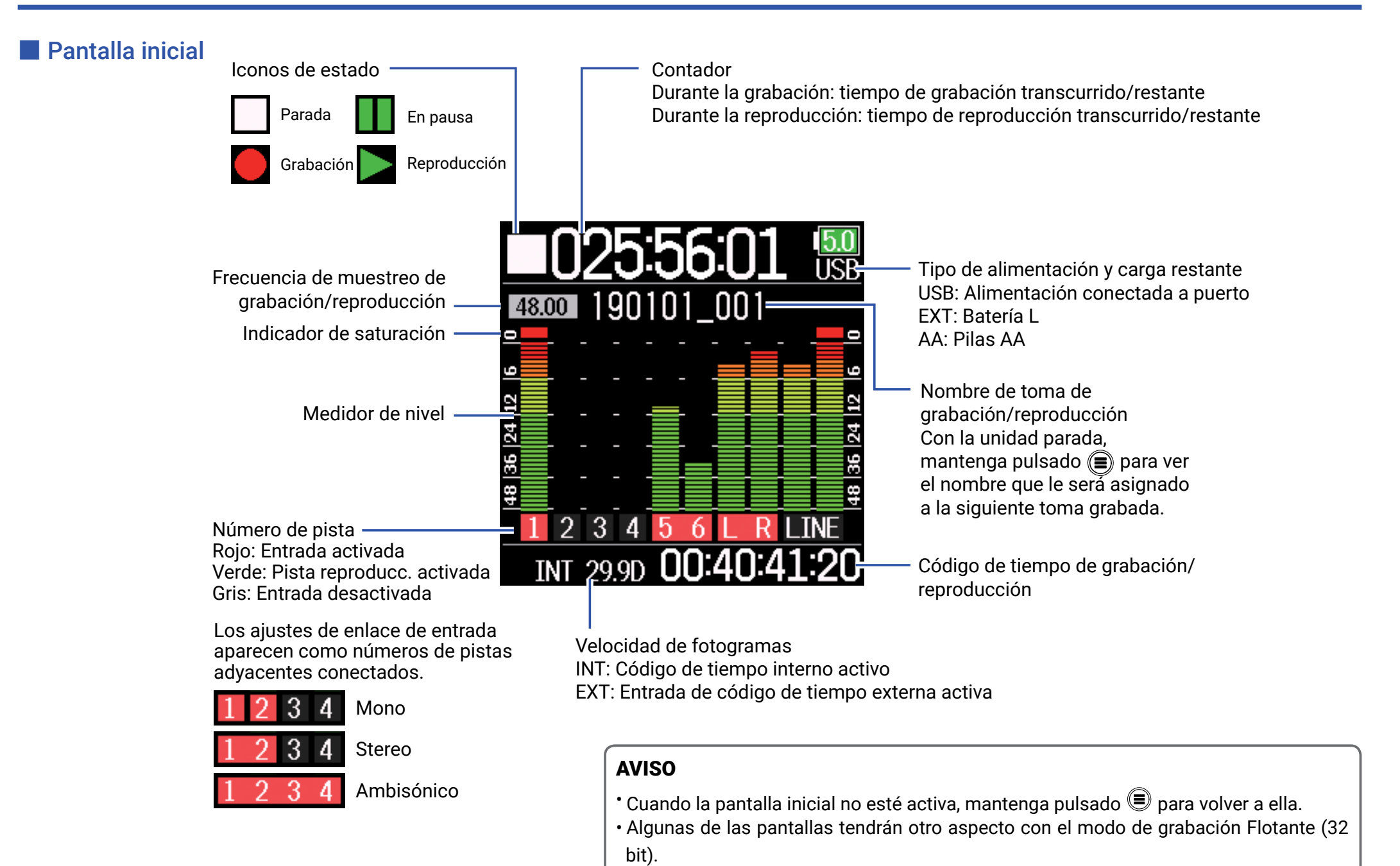

13

### Pantalla de introducción de caracteres

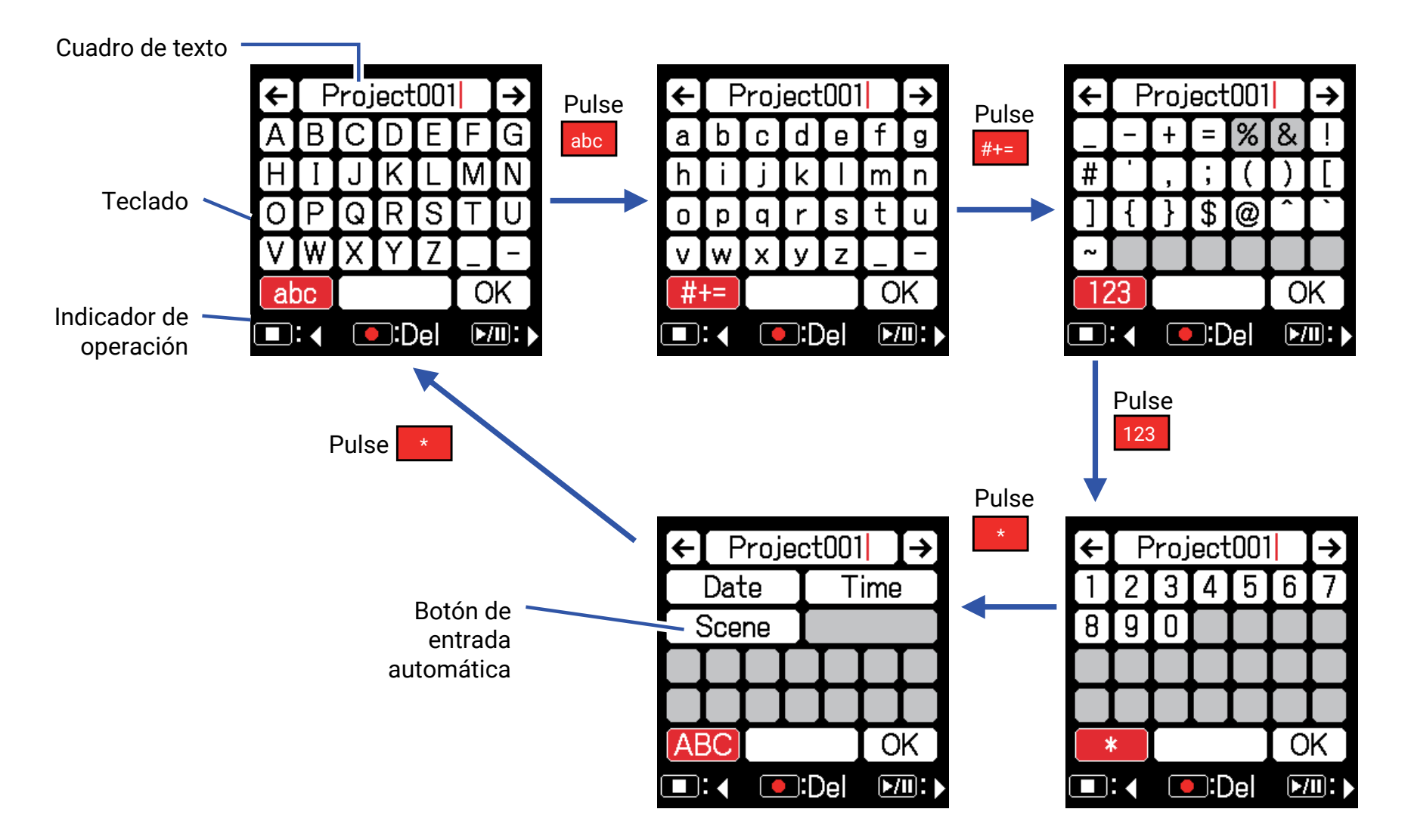

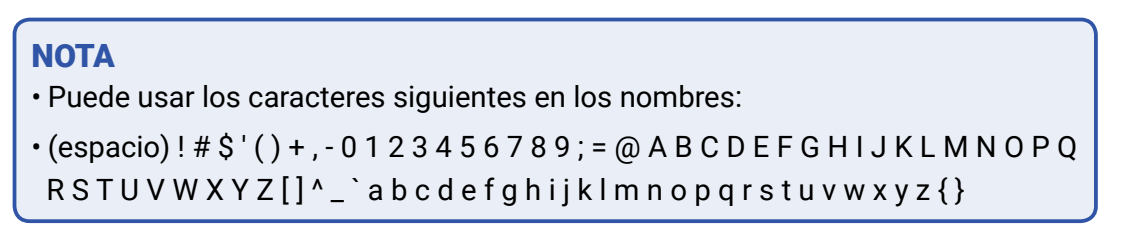

### Operaciones de edición

| Mover cursor en<br>cuadro de texto | Use " $\leftarrow$ " y " $\rightarrow$ " para desplazar y pulse $\bigodot$            |
|------------------------------------|---------------------------------------------------------------------------------------|
| Elegir caracteres (vertical)       | Pulse 🌢 o 🛡                                                                           |
| Elegir caracteres (horizontal)     | Pulse 🔳 o 🗾                                                                           |
| Confirmar<br>caracteres            | Desplace el cursor hasta el carácter que quiera introducir y pulse 🕑                  |
| Eliminar (borrar)<br>caracteres    | Desplace el cursor antes del carácter a eliminar<br>en el recuadro de texto y pulse 💽 |
| Completar la edición               | Desplace el cursor hasta "OK" y pulse 🕑                                               |
| Cancelar la<br>edición             | Pulse 🗐                                                                               |

### Teclas de entrada automática

(Date): Introduce la fecha automáticamente. Ejemplo: 190210 (Time): Introduce la hora automáticamente. Ejemplo: 180950 (Escena): Introduce automáticamente el nombre de la escena.

# **Preparativos**

# Alimentación

Esta unidad puede recibir corriente de tres formas: usando pilas AA, una pila L o vía USB.

### Uso de pilas AA

- Afloje el tornillo de la tapa del compartimento de las pilas de la parte inferior de la unidad.
- Abra la tapa del compartimento de las pilas, extraiga la carcasa de las pilas e introduzca 4 pilas AA.
- **3.** Vuelva a colocar la carcasa dentro del compartimento.
- **4.** Cierre la tapa del compartimento y apriete el tornillo.

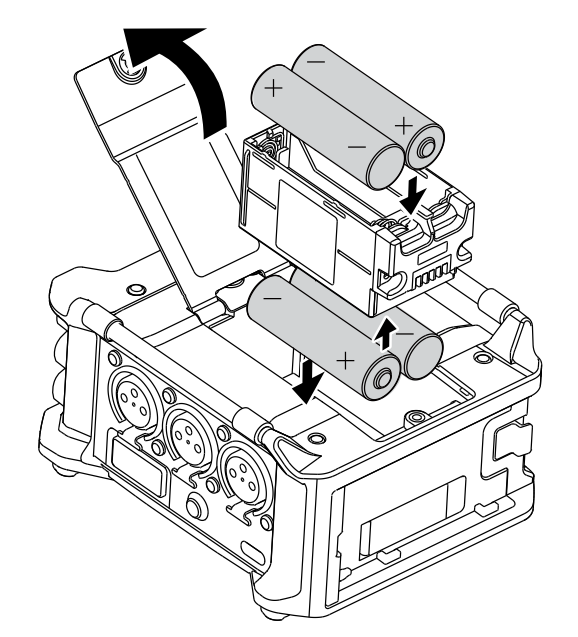

### 📕 Uso de una batería L

 Deslice la batería en el sentido de la flecha mientras empuja hacia la grabadora.

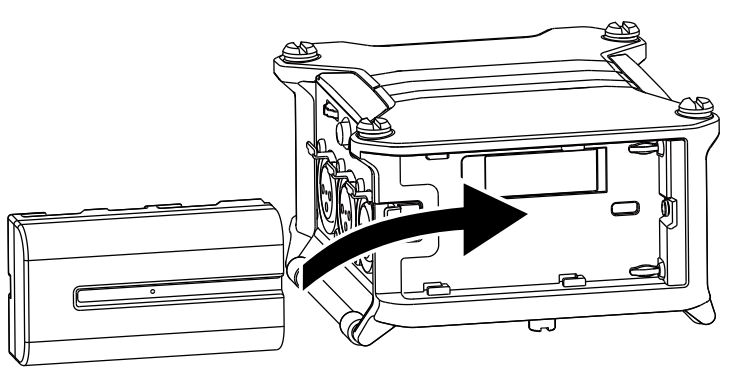

### NOTA

- •Tenga cuidado ya que la carcasa de la pila puede soltarse accidentalmente si no aprieta firmemente el tornillo de la tapa del compartimento.
- Use a la vez solo un tipo de pilas (alcalinas, NiMH o de litio).
- Después de introducir las pilas AA, ajuste "Fuente alimentación" al tipo de pilas correcto. (  $\rightarrow$  P. 23)
- Si el indicador de carga restante de pila se ilumina en rojo, apague la unidad inmediatamente e instale unas nuevas pilas.

### Uso de un cable USB de tipo C

- Conecte el cable del adaptador específico ZOOM AD-17 al puerto USB.
- 2. Conecte el otro extremo del adaptador a una salida de corriente alterna.

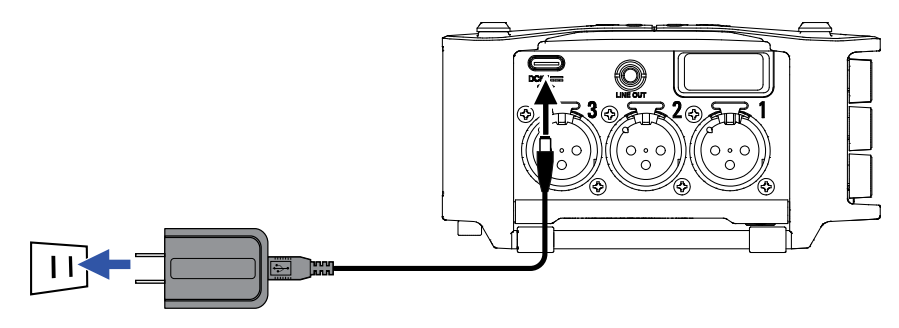

### NOTA

- También puede conectar una batería móvil de 5 V (opcional).
- Cuando la unidad esté conectada a un ordenador, recibirá la corriente eléctrica a través de la conexión USB.

# Carga de tarjetas SD

- Abra la tapa de la ranura de tarjetas SD e introduzca una tarjeta SD.
- 2. Para expulsar una tarjeta SD: empuje la tarjeta un poco más hacia dentro en la ranura de forma que el resorte haga que salga un poco hacia afuera y tire de ella para extraerla del todo.

NOTA

Antes de usar tarjetas SD que acabe de adquirir o tarjetas que hayan sido formateadas en un ordenador, deberá formatearlas en esta unidad. Para formatear una tarjeta SD, use Menu > SISTEMA > Tarjeta SD > Formato.

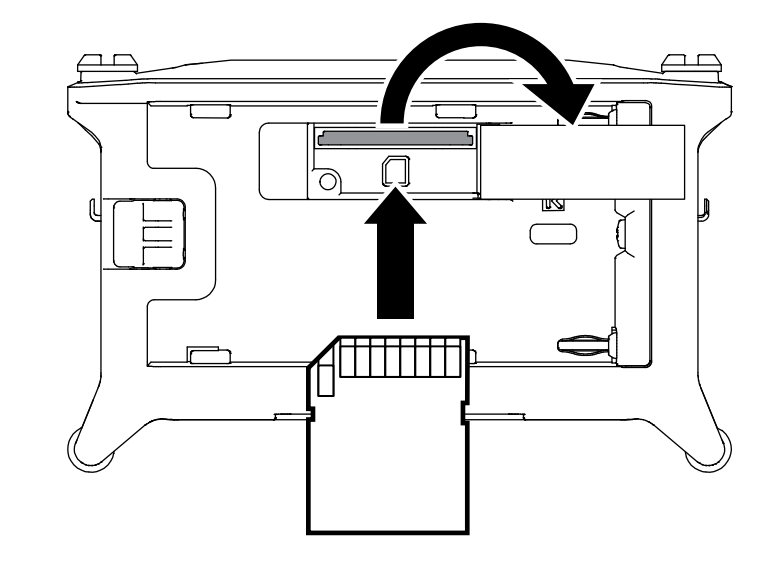

# Encendido y apagado

### Encendido

Mantenga pulsado (brevemente.)

Aparecerá el logo ZOOM y la unidad se encenderá.

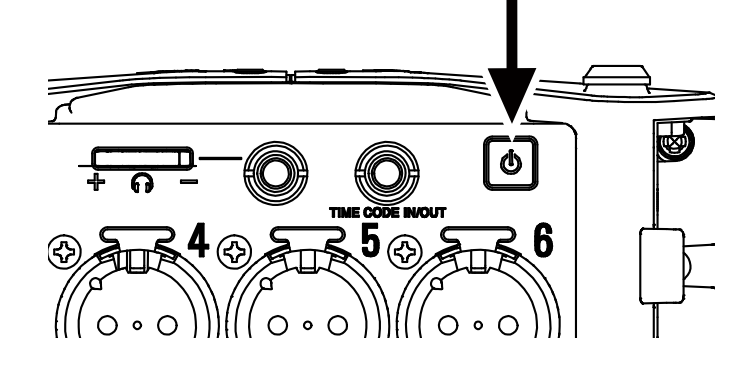

### NOTA

- La primera vez que encienda la unidad tras extraerla de la caja, deberá ajustar la fecha/hora ( → P. 21). Posteriormente también podrá modificar este ajuste.
- Si en la pantalla aparece "No hay tarjeta!", compruebe que tenga una tarjeta SD correctamente introducida.
- Si en la pantalla aparece "Tarjeta protegida!", eso indica que está activa la pestaña de protección contra grabación de la tarjeta SD. Deslice la pestaña hacia el otro lado para permitir la grabación.
- Si en la pantalla aparece "Tarjeta no válida!", eso indica que la tarjeta no está formateada correctamente. Formatee la tarjeta o use otra distinta. Para formatearla (→ P. 178)

### Apagado

1. Mantenga pulsado 🙆 brevemente.

### NOTA

Siga pulsándolo hasta que el logo ZOOM aparezca en la pantalla LCD.

# Ajuste del idioma

Puede modificar el idioma de comunicación en pantalla del menú del F6.

**1.** Pulse **(**.)

**2.** Use y para elegir SISTEMA y pulse .

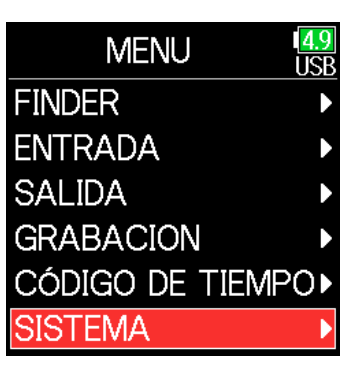

**3.** Use (A) y ( para elegir Idioma y pulse ().

| SISTE      | VIA USB    |
|------------|------------|
| Tarjeta SD |            |
| USB        | •          |
| Bluetooth  | •          |
| Ajustes    | •          |
| Versión de | firmware 🕨 |
| Idioma     | Español    |

**4.** Use ▲ y ♥ para elegir el idioma que quiera y pulse ♥.

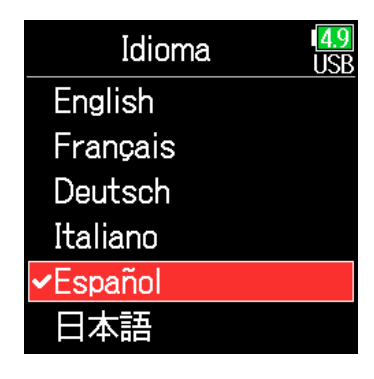

### NOTA

La primera vez que encienda la unidad después de comprarla deberá ajustar el idioma de comunicación.

# Ajuste de la fecha y la hora

La fecha y hora que ajuste en el **F6** serán usadas, por ejemplo, en la grabación de ficheros. También puede elegir el formato para la fecha (ordenar por año, mes y día o al revés).

| 1. | Pulse 🔳.                                                      |                                                                                                   | <b>4.</b> U                        |
|----|---------------------------------------------------------------|---------------------------------------------------------------------------------------------------|------------------------------------|
| 2. | <b>Use () y () para elegir</b><br>SISTEMA <b>y pulse ()</b> . | MENU USB<br>FINDER<br>ENTRADA<br>SALIDA<br>GRABACION<br>CÓDIGO DE TIEMPO<br>SISTEMA               | F€<br>► Con<br>Aj                  |
| 3. | <b>Use () y () para elegir</b><br>Ajustes <b>y pulse ()</b> . | SISTEMA USB<br>Tarjeta SD<br>USB<br>Bluetooth<br>Ajustes<br>Versión de firmware<br>Idioma Español | Aj<br>NOTA<br>La prim<br>ajustar l |

• Use (A) y ( para elegir Fecha/hora y pulse (.

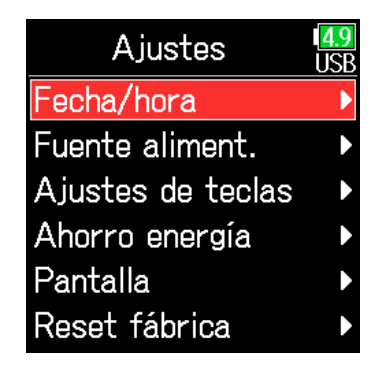

### Continúe con uno de los procesos siguientes.

| Ajuste de la fecha y la hora   | P. 22 |
|--------------------------------|-------|
| Ajuste del formato de la fecha | P. 22 |

La primera vez que encienda la unidad después de comprarla deberá ajustar la fecha/hora.

### 📕 Ajuste de la fecha y la hora

**5.** Use (A) y ( para elegir Ajustar fe/ho y pulse ( ).

6.

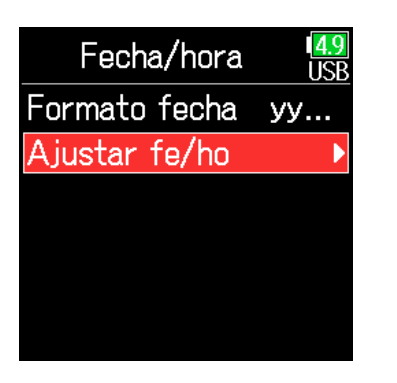

Ajustar fe/ho

עעע 2019**]** 

mm

01

Enter

00 : 00 :

1<mark>4.9</mark> USP

dd

01

00

8. Cuando haya terminado el ajuste, use y y para elegir Enter y pulse .
Esto terminará el ajuste de la fecha y la hora.

| Ajus         | sta | ar fe,   | /ho |          | <mark>4.9</mark><br>USB |
|--------------|-----|----------|-----|----------|-------------------------|
| уууу<br>2020 |     | mm<br>01 |     | dd<br>01 |                         |
| 00           | :   | 00       | :   | 00       |                         |
| (            |     | Enter    | •   |          |                         |
|              |     |          |     |          |                         |

### Ajuste del formato de la fecha

**5.** Use (A) y ( para elegir Formato fecha y pulse (.).

| Fecha/hora    | 4.9<br>USB |
|---------------|------------|
| Formato fecha | уу         |
| Ajustar fe/ho | •          |
|               |            |
|               |            |
|               |            |
|               |            |
|               |            |

7. El elemento elegido para ser modificado quedará en rojo.
 Use y para cambiarlo y pulse .

Ajuste de la fecha y la hora

Mover cursor o cambiar valor:

Cambiar valor de elemento:

Use  $\checkmark$  y  $\checkmark$  para elegir el elemento y pulse  $\checkmark$ .

Use 🔺 y 💌

| Ajus | sta | ar fe | /ha |    | <mark>4.9</mark><br>USB |
|------|-----|-------|-----|----|-------------------------|
| уууу |     | mm    |     | dd |                         |
| 2020 | €   | 01    |     | 01 |                         |
| 00   | :   | 00    | :   | 00 |                         |
|      |     | Entei |     |    |                         |
|      |     |       |     |    |                         |
|      |     |       |     |    |                         |

6. Use ▲ y ▼ para elegir el formato y pulse ♀.

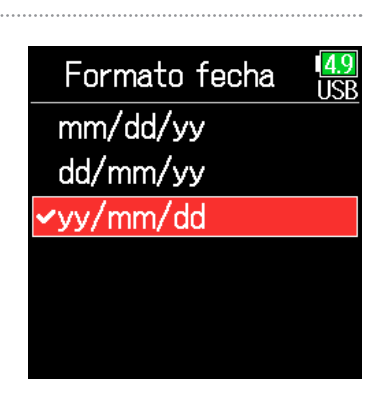

| Ajuste   | Explicación   |
|----------|---------------|
| mm/dd/aa | Mes, día, año |
| dd/mm/aa | Día, mes, año |
| aa/mm/dd | Año, mes, día |

# Elección de la fuente de alimentación

Cuando use pilas AA, ajuste el tipo de pila para que pueda visualizar con precisión la carga restante de las pilas. En esta página de menú puede comprobar el voltaje de cada fuente de alimentación y la carga restante de las pilas.

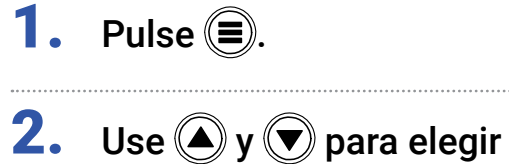

SISTEMA **y pulse**  $\heartsuit$ .

| MENU            | 1 <mark>4.9</mark><br>USB |
|-----------------|---------------------------|
| FINDER          | ►                         |
| ENTRADA         | ►                         |
| SALIDA          | ►                         |
| GRABACION       | ►                         |
| CÓDIGO DE TIEMP | •0•                       |
| SISTEMA         | Þ                         |

**3.** Use (A) y ( ) para elegir Ajustes y pulse ( ).

| SISTEMA           | 1 <mark>4.9</mark><br>USB |
|-------------------|---------------------------|
| Tarjeta SD        | ►                         |
| USB               | ►                         |
| Bluetooth         | ►                         |
| Ajustes           | Þ                         |
| Versión de firmwa | are 🕨                     |
| Idioma Esp        | pañol                     |

**4.** Use (a) y (b) para elegir Fuente aliment. y pulse (c).

| Ajustes           | 1 <mark>4.9</mark><br>USB |
|-------------------|---------------------------|
| Fecha/hora        | ►                         |
| Fuente aliment.   | Þ                         |
| Ajustes de teclas | ►                         |
| Ahorro energía    | ►                         |
| Pantalla          | ►                         |
| Reset fábrica     | Þ                         |
|                   |                           |

### Ajuste del tipo de pila AA instalado

**5.** Use (A) y ( para elegir Tipo y pulse (.).

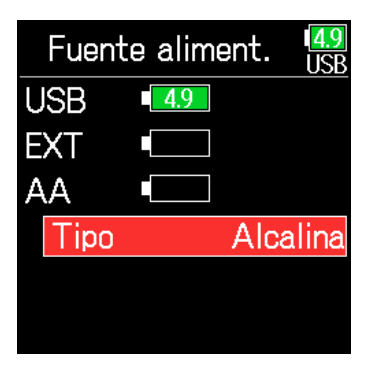

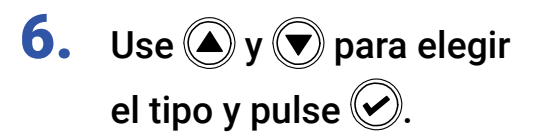

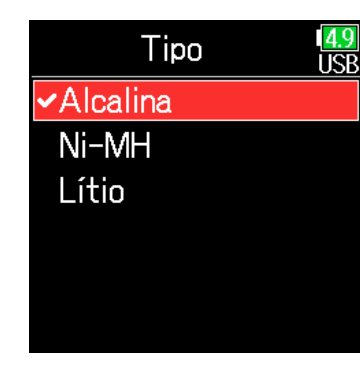

### NOTA

- Cuando tenga conectadas varias fuentes de alimentación, se aplicará el siguiente orden de prioridad.
- 1. USB (fuente de alimentación conectada a puerto USB)
- 2. EXT (batería L)
- 3. AA (pilas AA instaladas)
- En pantalla aparecerá el voltaje de cada fuente de alimentación.

# Grabación

# Proceso de grabación

La grabación con el F6 incluye los pasos siguientes.

A los datos creados con cada grabación les llamamos "toma".

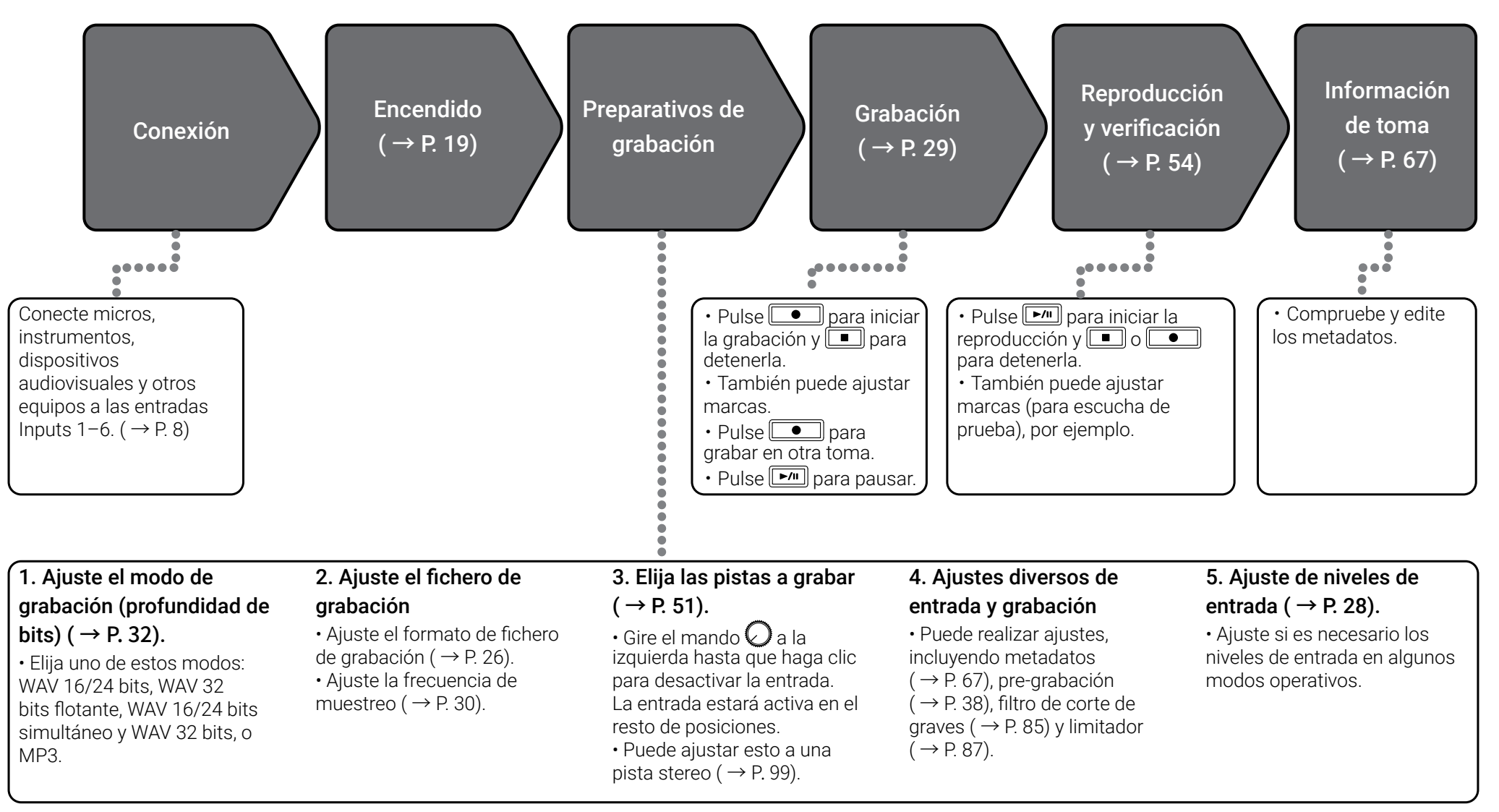

# Ajuste del formato de fichero de grabación

**1.** Pulse **(**.)

2. Use (A) y ( para elegir GRABACIÓN y pulse 🕑.

| MENU            | <mark>4.9</mark><br>USB |
|-----------------|-------------------------|
| FINDER          | ►                       |
| ENTRADA         | ►                       |
| SALIDA          | ►                       |
| GRABACION       |                         |
| CÓDIGO DE TIEMF | 20▶                     |
| SISTEMA         |                         |
|                 |                         |

| Ajuste      | Pistas<br>grabadas | Explicación                                                             |
|-------------|--------------------|-------------------------------------------------------------------------|
| Polifónico  | Pistas             | Se crea un único fichero poly que contiene el<br>audio de varias pistas |
|             | seleccionadas      | Se crea un único fichero mono para cada pista                           |
| Mono/stereo | 1-0                | pista stereo.                                                           |

### NOTA

•Al grabar con un ajuste Mono/Stereo, los ficheros audio serán almacenados en una carpeta de tomas creada al efecto. ( $\rightarrow$  P. 43)

• No puede ajustar esto cuando haya ajustado el modo a MP3.

**3.** Use Form

| 🔺 y 💌 para elegir              |  |
|--------------------------------|--|
| nato fichero <b>y pulse </b> . |  |

| GRABACION       | 1 <mark>4.9</mark><br>USB |
|-----------------|---------------------------|
| Modo Lineal(2   | 4bits)                    |
| Frec.muestreo   | 48                        |
| Formato fichero | P                         |
| Metadatos       | ►                         |
| pista LR        | ►                         |
| Pre-grabación   | De                        |

**4.** Use **(A)** y **(D)** para elegir el formato del fichero y pulse 🔗.

| Formato fichero | <mark>4.9</mark><br>USB |
|-----------------|-------------------------|
| ✓Polifónico     |                         |
| Mono/stereo     |                         |
|                 |                         |
|                 |                         |
|                 |                         |
|                 |                         |
|                 |                         |

# Selección de entradas y ajuste de niveles

Puede elegir cuál de las entradas 1–6 quiere usar. Las entradas serán grabadas en las pistas del mismo número. Por ejemplo, la entrada 1 será grabada en la pista 1, la entrada 2 será grabada en la pista 2 y así sucesivamente.

### Selección de entradas

 Gire a la derecha para el número de la entrada a grabar, haciendo que el indicador de estado de la pista se ilumine.

### NOTA

- Las señales de las entradas elegidas de esta forma también serán enviadas a las pistas L/R.
- Los niveles enviados a las pistas L/R son ajustados con 🕗

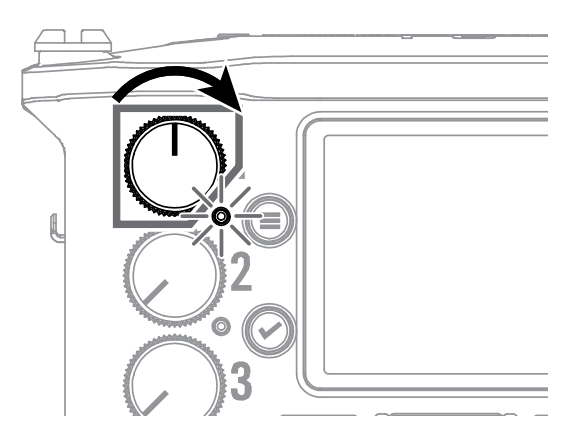

### **AVISO**

Gire 📿 a la izquierda hasta que haga clic para desactivar la entrada. La entrada estará activa en cualquier otra posición.

| Indicador de pista | Color de fondo de<br>número de pista | Explicación          |
|--------------------|--------------------------------------|----------------------|
| lluminado rojo     | Rojo                                 | Entrada activada.    |
| Apagado            | Gris                                 | Entrada desactivada. |

### Ajuste de niveles de entrada

**1.** Pulse **(**.)

**2.** Use (A) y ( ) para elegir ENTRADA y pulse ( ).

| MENU           | 4.9<br>USB |
|----------------|------------|
| FINDER         | ►          |
| ENTRADA        | •          |
| SALIDA         | Þ          |
| GRABACION      | Þ          |
| CÓDIGO DE TIEM | 20►        |
| SISTEMA        | Þ          |

**3.** Use (A) y ( para elegir PFL y pulse (.

| ENTRADA             | 1 <mark>4.9</mark><br>USB |
|---------------------|---------------------------|
| PFL                 | ►                         |
| Ajuste alim.fantas. | Þ                         |
| Ajustes de enlace   | ►                         |
| Mezcla automática   | ►                         |
| Track Knob Refer    |                           |
|                     |                           |

**4.** Use ▲ y ▼ para elegir la pista que quiera y pulse ♀.

| PFL       | 1 <mark>4</mark> |
|-----------|------------------|
| Entrada 1 |                  |
| Entrada 2 |                  |
| Entrada 3 |                  |
| Entrada 4 |                  |
| Entrada 5 |                  |
| Entrada 6 |                  |

5. Use (A) y ( para elegir

Retoque **y pulse** 🕑.

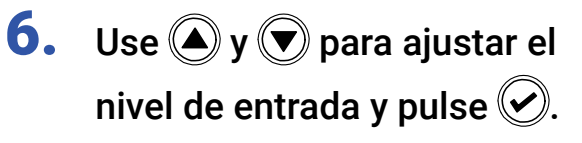

| 1               | Tr1        | 4.9<br>USB |
|-----------------|------------|------------|
| _               | Fuente     | Micro      |
| 6 0             | Retoque    | +22dB      |
| 4  12           | Pasa-alt/I | imit 🕨 🕨   |
| 36  2           | Fase/Reta  | rdo 🕨 🕨    |
| 1<br> <br> <br> | Pan.       | Center     |
| 1               | Monitor    | PFL        |

| 1     | Tr1       | 1 <mark>4.9</mark><br>USB |
|-------|-----------|---------------------------|
| _     | Fuente    | Micro                     |
| 6  0  | Retoque   | +22dB\$                   |
| 4  12 | Pasa-alt/ | limit 🕨 🕨                 |
| 36  2 | Fase/Reta | ardo 🕨 🕨                  |
| 148   | Pan.      | Center                    |
| 1     | Monitor   | PFL                       |

### **AVISO**

- Puede ajustar esto en un rango de +12 a +75 dB cuando la fuente de entrada sea Mic, de -8 a +55 dB con el ajuste Line y de -35 a +30 dB con el ajuste USB.
- Si el sonido distorsiona incluso después de reducir el nivel de entrada, pruebe a cambiar la posición del micro y ajustar el nivel de salida de los dispositivos conectados.
- Use el limitador si es necesario ( $\rightarrow$  P. 87)
- Use el filtro pasas-altos si es necesario (  $\rightarrow$  P. 85)

# Grabación

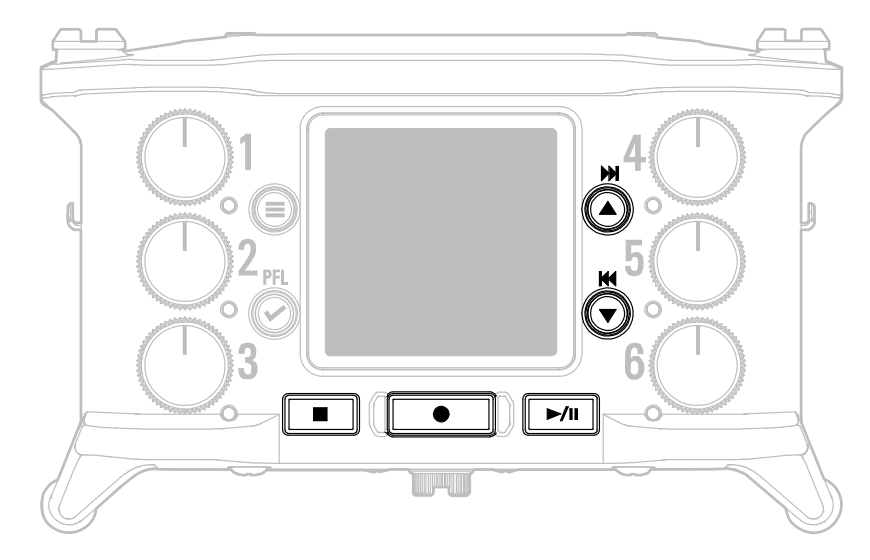

# 1. Pulse 💽

La grabación comenzará.

### **AVISO**

Si está activa la función de código de tiempo, la grabación comenzará desde el fotograma o secuencia 00 (00 ó 02 cuando esté usando la opción drop) y los ficheros terminarán exactamente un segundo después de la grabación. Esto hará que la edición posterior sea más sencilla.

### **2.** Pulse **•** para iniciar una nueva toma.

Esto finalizará la toma activa e iniciará una nueva mientras la grabación sigue sin interrupción.

### NOTA

El pulsar el grabación solo es posible tras grabar como mínimo un segundo.

# **3.** Pulse **>**/**II** para activar la pausa.

### NOTA

- · La pausa se produce en incrementos de un segundo exacto.
- · Cuando active la pausa de grabación, será añadida una marca.
- Pulse para continuar con la grabación.
- Puede añadir un máximo de 99 marcas por toma.

### **AVISO**

• Durante la reproducción, puede pulsar 🌢 y 🛡 para pasar directamente a los puntos de las marcas añadidas.

• También puede añadir marcas sin activar la pausa. ( $\rightarrow$  P. 170)

# 🖡 🔲 Pulse 🔳 para detener la unidad.

### NOTA

Si durante la grabación la unidad el tamaño del fichero supera los 2GB, será creada una nueva toma automáticamente y la grabación seguirá sin interrupciones.

No se producirá ninguna separación en el sonido entre las tomas.

### **AVISO**

- Mantenga pulsado 🗐 con la pantalla inicial activa para comprobar qué nombre le será asignado a la siguiente toma.
- Los ficheros son almacenados de forma regular cada cierto tiempo durante la grabación. Incluso aunque la unidad se apague o se produzca otro accidente durante la grabación, siempre podrá recuperar un fichero reproduciéndolo en el **F6**.

# Ajuste de la frecuencia de muestreo

Puede ajustar la frecuencia de muestreo usada para grabar los ficheros.

**1.** Pulse **(**.)

| 2. | Use 🌢 y 🛡 para elegir       |
|----|-----------------------------|
|    | GRABACIÓN <b>y pulse</b> 🕑. |

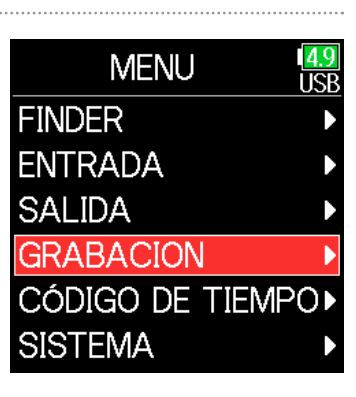

| • | Use 🌢 y 🛡 para          |
|---|-------------------------|
|   | elegir la frecuencia de |
|   | muestreo y pulse 🕑.     |

4

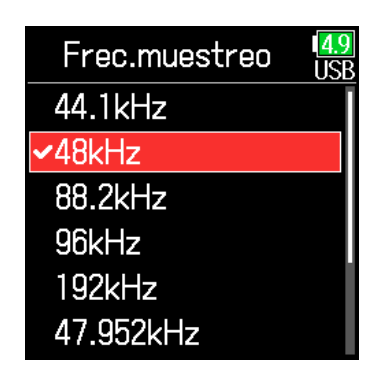

| Ajuste                                         | Explicación                                                                                                    |  |
|------------------------------------------------|----------------------------------------------------------------------------------------------------|--|
| 44.1 kHz, 48 kHz, 88.2<br>kHz, 96 kHz, 192 kHz | Estas son las frecuencias de muestreo standard.                                                                                                    |  |
| 47.952 kHz                                     | Elija esto al grabar vídeo a una frecuencia de 23.976<br>fotogramas por segundo si quiere editar después a<br>24 fotogramas por segundo.                                                                                                    |  |
| 48.048 kHz                                     | Elija esto al grabar vídeo a 24 fotogramas por<br>segundo si quiere editarlo después como NTSC<br>29.97 o 23.98 HD.                                                                                                    |  |
| 47.952 kHz(F), 48.048<br>kHz(F)                | Esto actúa lo mismo que las dos anteriores, pero<br>los metadatos de frecuencia de muestreo serán<br>grabados como 48kHz para <file_sample_rate>.<br/>Esto permite la reproducción y edición con<br/>dispositivos y programas que no admitan ficheros<br/>47.952kHz y 48.048kHz WAV. No obstante, la<br/>reproducción, se producirá con un desfase de ±0.1%<br/>con respecto a la velocidad a la que fueron grabados<br/>los ficheros.</file_sample_rate> |  |

**3.** Use **(a)** y **(b)** para elegir Frec.muestreo y pulse **(c)**.

| GRABACION                      | <mark>4.9</mark><br>JSB |
|--------------------------------|-------------------------|
| Modo Lineal(24bit              | s)                      |
| <sup>-</sup> rec.muestreo 48   |                         |
| <sup>-</sup> ormato fichero P. |                         |
| Metadatos                      | Þ                       |
| pista LR                       | Þ                       |
| <sup>D</sup> re-grabación De   | •                       |
|                                |                         |

### NOTA

- No puede elegir el valor 192 kHz cuando el modo de grabación sea Flotante (32bit) y la pista LR esté activada.
- Cuando elija 192 kHz, no podrá elegir las opciones Dual (16+32bit) y Dual (24+32bit).
- Cuando el formato de grabación del fichero sea MP3, solo podrá elegir 44.1kHz y 48kHz.
- Cuando elija 192kHz, no serán grabadas las pistas L/R. También quedarán desactivados el retardo de entrada y de salida.
- No podrá activar el limitador (Avanzado) si la mezcla automática está activa o si el formato ambisónico no está ajustado a Off.
- No podrá usar AIF with Rec cuando elija cualquier valor distinto a 44.1 kHz o 48 kHz.

# Ajuste del modo de grabación (profundidad de bits)

Ajuste el modo de grabación.

La profundidad de bits de los ficheros WAV grabados por el **F6** cambiará de acuerdo al ajuste de modo.

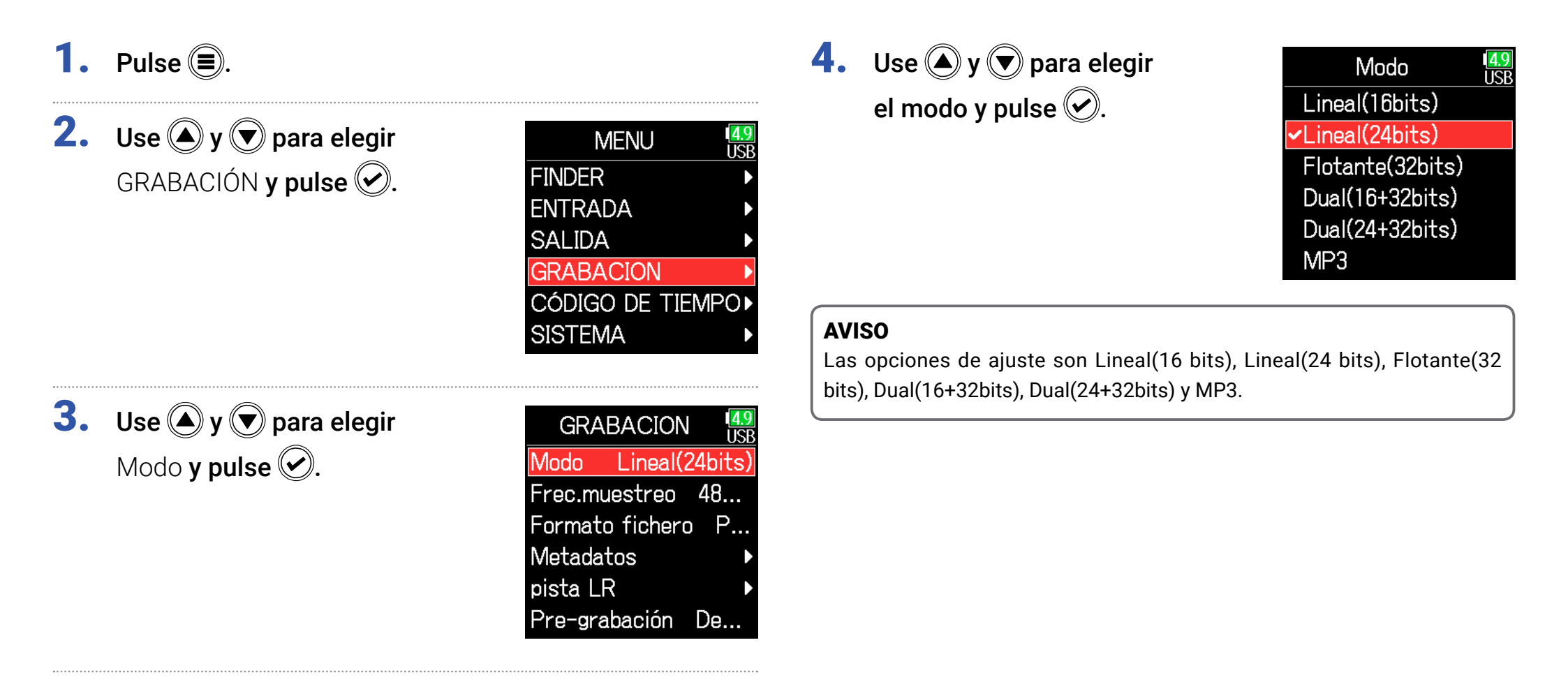

| Ajuste de modo    | Nombre de<br>modo | Explicación                                                                                                    |  |
|-------------------|-------------------|----------------------------------------------------------------------------------------------------|--|
| Lineal(16 bits)   |                   | Estos modos graban ficheros WAV<br>ordinarios a 16/24 bits.<br>Ajuste los niveles de entrada (trim)<br>de forma que los indicadores de                                                                                                    |  |
| Lineal(24 bits)   | Lineal            | saturación no se iluminen durante la<br>grabación. Los medidores de nivel<br>le mostrarán los niveles de entrada<br>después de los ajustes.                                                                                                    |  |
| Flotante(32 bits) | Flotante          | Esto modo graba ficheros WAV a 32<br>bits flotantes. El ajuste de los niveles<br>de entrada es innecesario. Siempre<br>que los niveles de entrada máximos<br>no sean sobrepasados, podrá grabar<br>sonidos suaves y potentes con la<br>máxima calidad.<br>Los medidores de nivel le mostrarán<br>los niveles de entrada después de los<br>ajustes de los mandos O.                                 |  |
| Dual(16+32bits)   |                   | Estos modos graban simultáneamente<br>ficheros WAV ordinarios a 16/24<br>bits WAV y ficheros WAV a 32 bits                                                                                                    |  |
| Dual(24+32bits)   | Dual              | flotantes.<br>Ajuste los niveles de entrada (trim)<br>de forma que los indicadores de<br>saturación no se iluminen durante la<br>grabación.<br>Incluso si se produce saturación en<br>los datos del fichero WAV a 16/24<br>bits durante la grabación, podrá<br>obtener datos a un nivel adecuado<br>sin saturación editando los ficheros<br>WAV a 32 bits flotantes durante la<br>post-producción. |  |
| MP3 MP3           |                   | Este modo graba ficheros MP3.<br>No es necesario ajustar el Retoque en<br>este modo.                                                                                                    |  |

### NOTA

- Cuando elija Flotante(32 bits), si es recibida una señal que sobrepase el nivel de entrada máximo para la fuente de entrada (+4 dBu para micro y +24 dBu para línea), aparecerá el mensaje "Exceeding maximum input level". Si aparece este mensaje, ajuste los niveles de salida de los dispositivos conectados a las tomas de entrada.
- Cuando elija Flotante (32 bits), no podrá cambiar el limitador de la opción off (desactivado) y no podrá usar la función AIF with Rec. Además, no podrá elegir esta opción Flotante (32 bits) si la frecuencia de muestreo es de 192 kHz y la pista LR está activa.

• Cuando elija Dual(16+32 bits) o Dual(24+32 bits), no podrá cambiar el limitador de la opción off (desactivado) y no podrá ajustar la frecuencia de muestreo a 192 kHz.

# Ajuste de velocidad de bits de fichero MP3 (MP3)

Puede ajustar la velocidad de bits de los ficheros MP3 grabados.

**4.** Use (A) y ( para elegir **1.** Pulse 🗐. Modo ISF MP3 y pulse 🕑. Lineal(16bits) **2.** Use **()** y **()** para elegir Lineal(24bits) MENU ISP Flotante(32bits) GRABACIÓN y pulse 📿. FINDER Dual(16+32bits) **ENTRADA** Dual(24+32bits) SALIDA MP3 GRABACION CÓDIGO DE TIEMPO► SISTEMA **5.** Pulse 🗐 para volver a la GRABACION IS Modo MP3 pantalla GRABACIÓN. 3. Use 🌢 y 🛡 para elegir Frec.muestreo 48... GRABACION Velocidad de bi... Modo y pulse 📿. Modo Lineal(24bits) Nombre de escena Frec.muestreo 48... Fader LR Formato fichero P.. Pre-grabación De... Metadatos pista LR Pre-grabación De... **6.** Confirme que Modo esté GRABACION ISF Modo MP3 ajustado a MP3. Después, Frec.muestreo 48... use (A) y (V) para elegir Velocidad de bi.. Velocidad de bits **y pulse** Nombre de escena Fader LR Pre-grabación De...

# 7. Use ( y ) para elegir la velocidad de bits y pulse .

| Velocidad | de | bits | 4.9<br>USB |
|-----------|----|------|------------|
| 128kbps   |    |      |            |
| 192kbps   |    |      |            |
| ✓320kbps  |    |      |            |
|           |    |      |            |
|           |    |      |            |
|           |    |      |            |

### **AVISO**

Puede ajustar este valor a 128 kbps, 192 kbps ó 320 kbps.

# Ajuste de la pista LR

### Activación de la pista LR

**1.** Pulse **()**.

**2.** Use **(A)** y **(r)** para elegir GRABACIÓN y pulse **(C)**.

| MENU           | <mark>4.</mark><br>US |
|----------------|-----------------------|
| FINDER         |                       |
| ENTRADA        |                       |
| SALIDA         |                       |
| GRABACION      |                       |
| CÓDIGO DE TIEM | PO                    |
| SISTEMA        |                       |
|                |                       |

**4.** Use **(A)** y **(D)** para elegir Act/Desact. y pulse **(C)**.

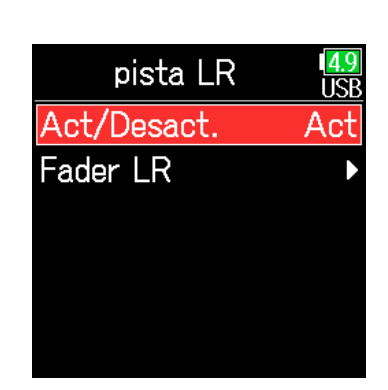

 Use ▲ y ♥ para elegir Act y pulse ♥.

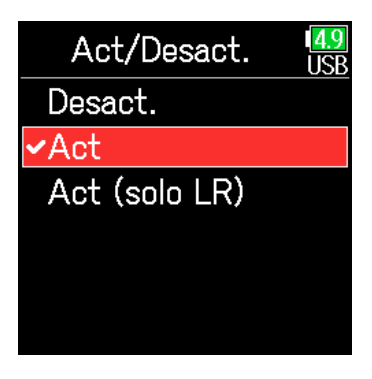

### NOTA

- Desact.: Esto desactiva la pista LR.
- •Act: Esto activa la pista LR. Serán grabadas todas las pistas seleccionadas y la pista LR.
- Act (solo LR): Esto activa la pista LR. Sólo será grabada la pista LR.
- No podrá elegir la opción Act si la frecuencia de muestreo es 192 kHz o si el modo de grabación es Flotante(32 bits).

**3.** Use **(A)** y **(r)** para elegir pista LR y pulse **(c)**.

| GRABACION 49        |  |  |
|---------------------|--|--|
| Modo Lineal(24bits) |  |  |
| Frec.muestreo 48    |  |  |
| Formato fichero P   |  |  |
| Metadatos 🕨 🕨       |  |  |
| pistaLR 🕨 🕨         |  |  |
| Pre-grabación De    |  |  |
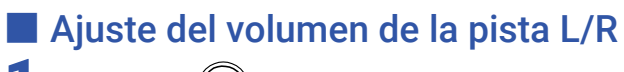

**1.** Pulse **()**.

**2.** Use **(a)** y **(b)** para elegir GRABACIÓN y pulse **(c)**.

| MENU            | <mark>4.9</mark><br>USB |
|-----------------|-------------------------|
| FINDER          | ►                       |
| ENTRADA         | ►                       |
| SALIDA          | ►                       |
| GRABACION       |                         |
| CÓDIGO DE TIEMP | PO►                     |
| SISTEMA         | ►                       |
|                 |                         |

**3.** Use **(A)** y **(P)** para elegir pista LR y pulse **(C)**.

| GRA     | BACION   | I I <mark>4.9</mark><br>USB |
|---------|----------|-----------------------------|
| Modo    | Lineal(  | 24bits)                     |
| Frec.m  | uestreo  | 48                          |
| Format  | o ficher | o P                         |
| Metada  | itos     | Þ                           |
| pista L | R        | •                           |
| Pre-gra | abación  | De                          |

**4.** Use ▲ y ♥ para elegir Fader LR y pulse ♥.

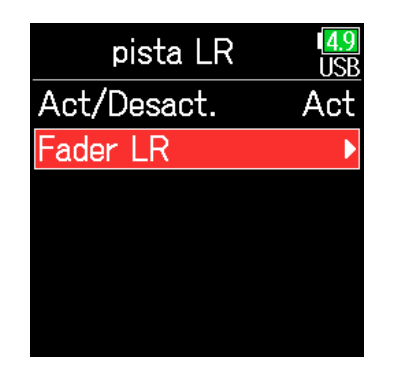

**5.** Use **(a)** y **(b)** para elegir Fader LR y pulse **(c)**.

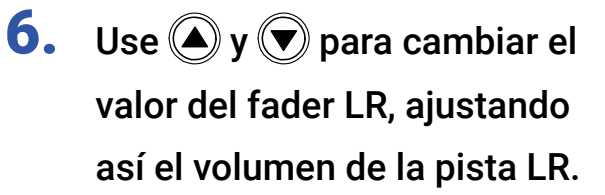

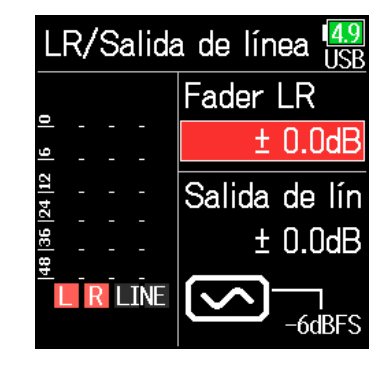

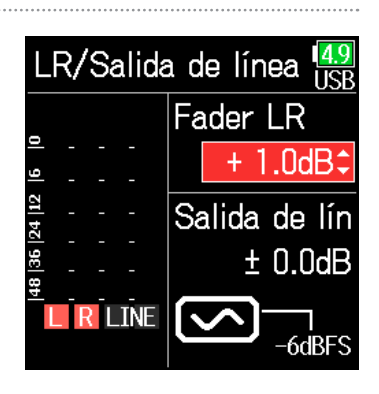

### NOTA

El pulsar 🕑 + 🍥 con la pantalla inicial activa hará también que aparezca la pantalla de ajuste LR/Salida de línea.

## Captura de señal audio antes de iniciar la grabación

La señal de entrada siempre queda en una memoria temporal durante un tiempo determinado, por lo que puede capturar la señal de entrada hasta 6 segundos antes de que pulse (pre-grabación). Esto resulta muy útil, por ejemplo, si pulsa con retraso a cuando quería.

| 1.         | Pulse 🔳.                                 |                     | 4.  | Use 🌢 y 🛡 para elegir              | Pre-grabación USB<br>Desact.<br>✓Activado(6seg.) |  |
|------------|------------------------------------------|---------------------|-----|------------------------------------|--------------------------------------------------|--|
| 2.         | Use y para elegir<br>GRABACIÓN y pulse . |                     |     | Activado(6seg.) <b>y pulse</b> (). |                                                  |  |
|            |                                          | CODIGO DE TIEMPO    |     | Frecuencia de muestreo             | Tiempo máximo de                                 |  |
|            |                                          | SISTEMA             |     |                                    | pre-grabación                                    |  |
|            |                                          |                     |     |                                    | 6 segundos                                       |  |
| 2          |                                          |                     |     | 48 KHZ                             | 6 segundos                                       |  |
| <b>J</b> . | <b>Use</b> y y para elegir Pre-          | GRABACION USB       |     | 88.2 kHz                           | 3 segundos                                       |  |
|            | grabación <b>v pulse</b> 🖍               | Modo Lineal(24bits) |     | 96 kHz                             | 3 segundos                                       |  |
|            |                                          | Erec muestren 18    | WAV | 192 kHz                            | 1 segundo                                        |  |
|            |                                          |                     |     | 47.952 kHz                         | 6 segundos                                       |  |
|            |                                          | Formato fichero P   |     | 47.952 (F) kHz                     | 6 segundos                                       |  |
|            |                                          | IVIetadatos         |     | 48.048 kHz                         | 6 segundos                                       |  |
|            |                                          | pista LR 🔹 🕨        |     | 48.048 (F) kHz                     | 6 segundos                                       |  |
|            |                                          | Pre-grabación Ac    |     | 44.1 kHz                           | 6 segundos                                       |  |
|            |                                          |                     | MP3 | 48 kHz                             | 6 segundos                                       |  |

#### NOTA

La pre-grabación es desactivada si MENU > CÓDIGO DE TIEMPO > Modo  $(\rightarrow P. 127)$  es ajustado a Int Record Run, Ext o Ext Auto Rec.

## Ajuste de la indicación de tiempo de grabación

Durante la grabación puede visualizar el tiempo de grabación transcurrido o el tiempo de grabación restante.

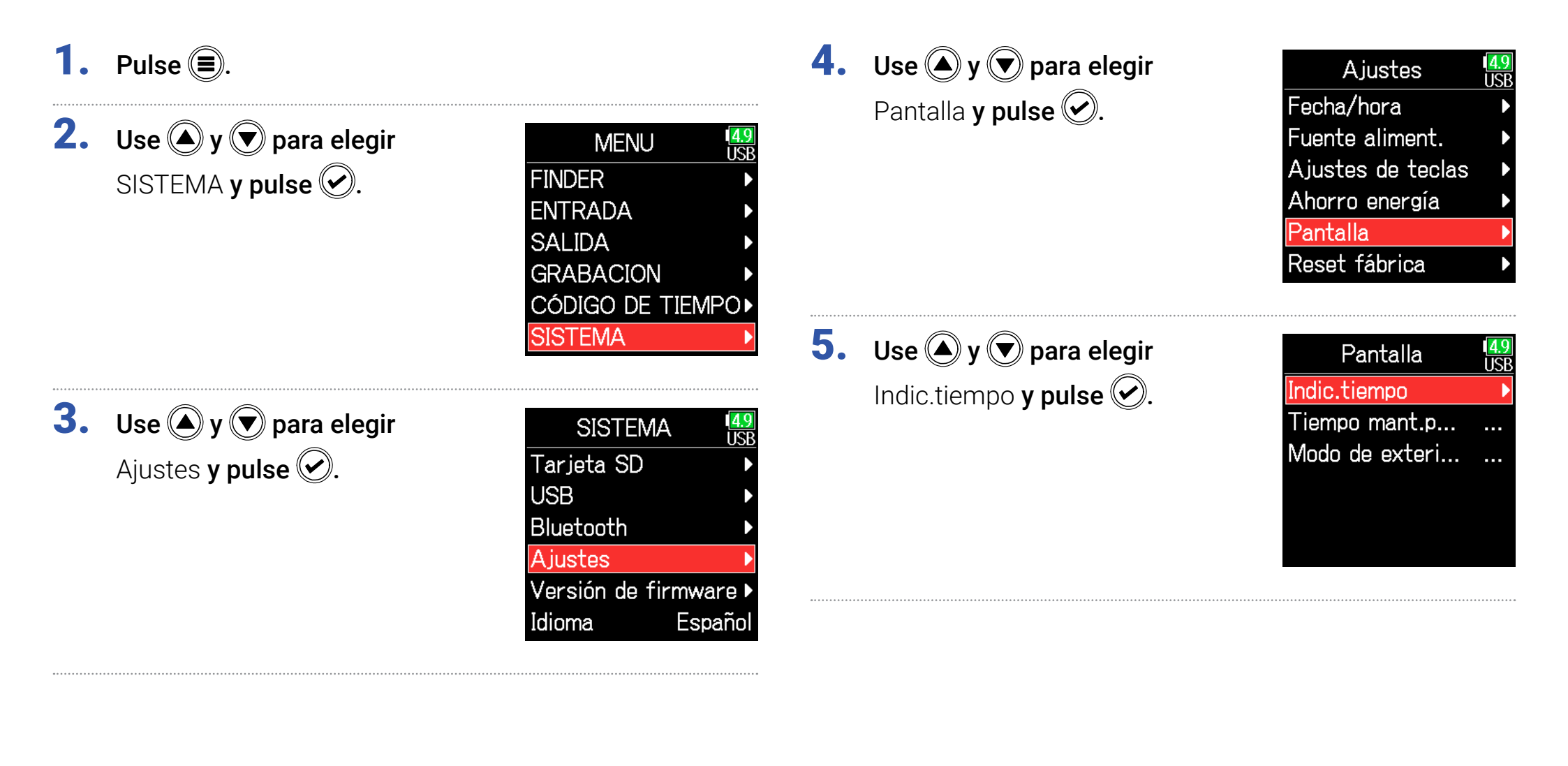

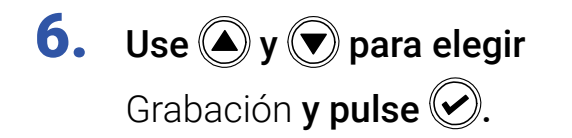

## Indic.tiempo USB Grabación Tiempo... Reproducción Tie... Reinicio tiemp... ...

 Use y para elegir el formato de tiempo a ser visualizado y pulse .

Grabación 4.9 USE Tiempo transcurr... Tiempo restante

#### NOTA

Cuando lleve mucho tiempo grabando, si el fichero supera los 2 GB, la grabación continuará en un nuevo fichero y el tiempo de grabación será reiniciado. Puede modificar esto, no obstante, para que el tiempo no sea reiniciado y sea visualizado el tiempo de grabación total.

Ajuste Reinicio tiempo grabación en la pantalla Indic.tiempo a On/Off para elegir si quiere que el tiempo de grabación sea reiniciado o no cuando sea creado un nuevo fichero.

Desact.: Durante la grabación, incluso si el tamaño del fichero llega a los 2GB, el contador de la pantalla inicial no será reiniciado.

Act (reset): Durante la grabación, incluso si el tamaño del fichero llega a los 2GB, el contador de la pantalla inicial será reiniciado a 000:00:00. Indic.tiempo USB Grabación Tiempo... Reproducción Tie... Reinicio tiemp...

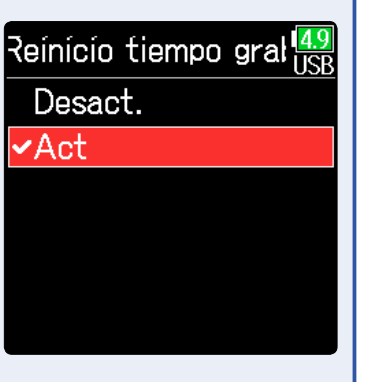

## Ajuste de la indicación de tiempo de reproducción

Durante la reproducción, puede visualizar el tiempo de reproducción transcurrido o el tiempo restante.

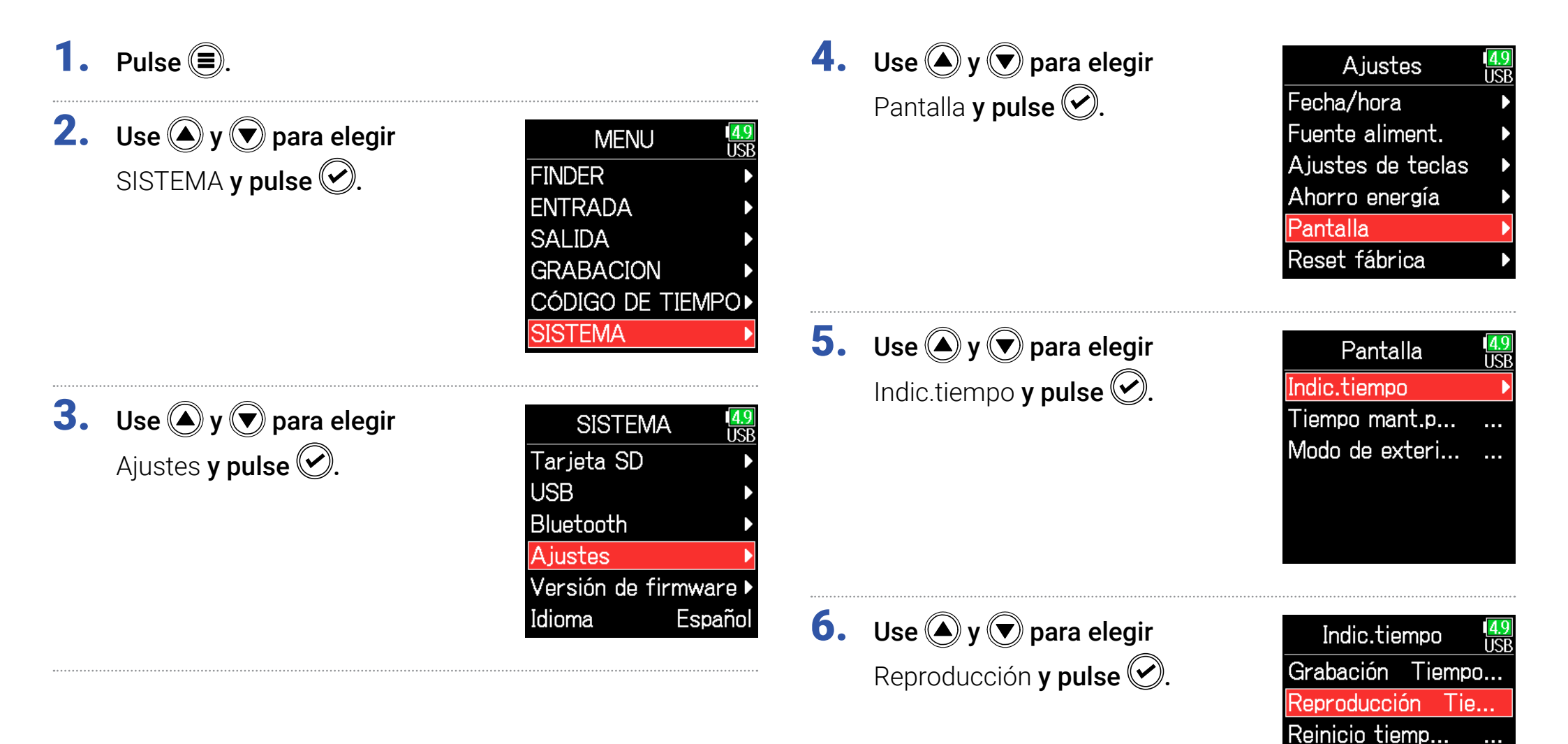

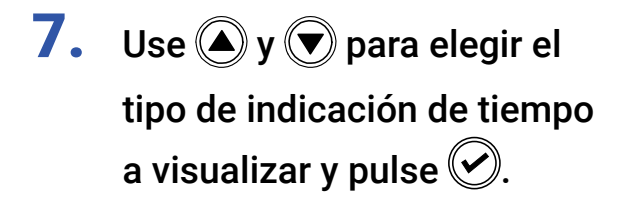

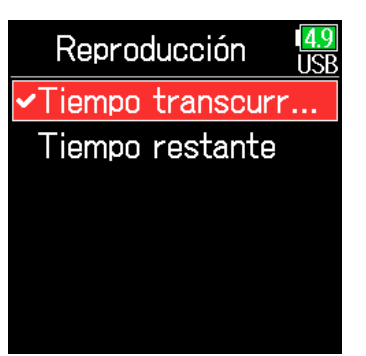

## Estructura de carpetas y ficheros

Al realizar grabaciones en el F6, serán creados los siguientes ficheros y carpetas en la tarjeta SD.

En general, las carpetas y ficheros se usan para gestionar escenas y tomas.

### Estructura de carpetas y ficheros

Raiz

هک

La estructura de ficheros y carpetas varía de acuerdo al formato del fichero de grabación. Además, los nombres de ficheros y carpetas dependen de los nombres de las escenas.

#### NOTA

• Ajuste del formato de fichero de grabación ( $\rightarrow$  P. 26)

• Ajuste de la denominación de las escenas (modo) ( $\rightarrow$  P. 48)

#### **AVISO**

Toma: Es la unidad de datos creada para una grabación simple. Escena: Unidad que contiene varios ficheros y tomas que comprenden una escena simple..

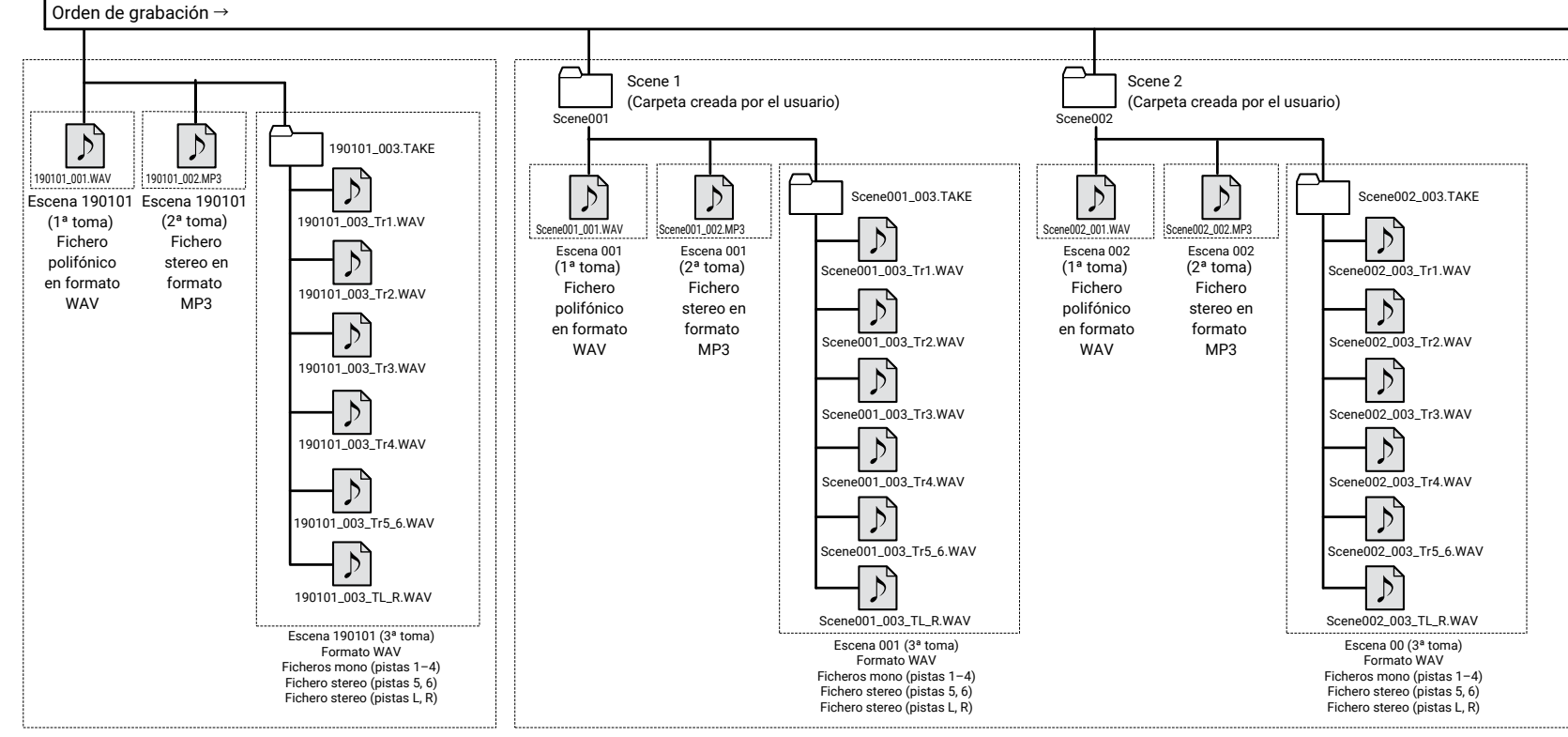

Grabación cuando la denominación de escenas esté ajustado a "Fecha"

Grabación cuando la denominación de escenas esté ajustado a "Carpeta activa"

43

### Nombres de tomas

| Estructura       |          | Explicación                                                  |
|------------------|----------|--------------------------------------------------------------|
| Scene001-001     |          | Nombre escena: Elija ninguna, nombre                         |
|                  |          | de carpeta, fecha o nombre asignado                          |
| Nº de            | e toma   | por el usuario ( $\rightarrow$ P. 48).                       |
| Nº de<br>(1-9999 | e escena | Nº de escena: Pulse 🗐 + 🕑 para<br>aumentar el número en uno. |
| Nom              | bre      | Nº de toma: Este número aumenta en                           |
| escel            | na       | 1 con cada grabación que haga con el                         |
|                  |          | mismo número y nombre de escena.                             |

### Nombre de fichero audio

Los nombres de ficheros son asignados por el **F6** de acuerdo al formato del fichero—polifónico, mono o stereo. Los números de pistas y otros datos son añadidos a esos nombres de ficheros.

### Nombres de fichero

Los nombres son asignados de acuerdo a estos formatos.

| Tipo                | Estructura                                | Explicación                                                                                                    |
|---------------------|-------------------------------------------|----------------------------------------------------------------------------------------------------|
| Fichero<br>poly     | Scene001-001.wav                          | Fichero creado por<br>grabación polifónica.<br>El audio de varias pistas<br>en grabado en un único<br>fichero. |
|                     | Scene001-001_Tr1.wav                      |                                                                                                    |
| Fichero<br>mono     | Nº pista                                  | Fichero creado por<br>grabación monofónica.                                                                    |
|                     | Nombre toma                               |                                                                                                    |
|                     | Scene001-001_Tr1_2.wav                    |                                                                                                    |
| Fichero<br>stereo   | Nº pista                                  | Fichero creado por<br>grabación stereo.                                                                        |
|                     | Nombre toma                               |                                                                                                    |
| Fichero<br>Flotante | Scene001_001_32FP.wav                     | Fichero WAV a 32 bits<br>flotante creado en el                                                                 |
| en modo<br>Dual     | Caracteres fichero Flotante               | modo de grabación<br>dual.                                                                                     |
| Fichero             | Scene001_001_0002.wav                     | Fichero automático<br>creado cuando supera                                                                     |
| grabación<br>larga  | Número de fichero de graba-<br>ción larga | grabación. El número<br>aumenta en uno con<br>cada fichero.                                                    |

#### **AVISO**

Al grabar con un ajuste Mono/Stereo, los ficheros audio serán almacenados en una carpeta de tomas creada a ese efecto..

## Desplazamiento de la toma anterior a la carpeta FALSE TAKE.

Si la toma que acaba de realizar no es correcta, puede usar un atajo para llevarla a la carpeta FALSE TAKE.

**1.** Vaya a la pantalla inicial.

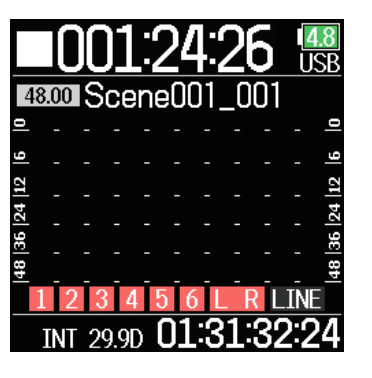

2. Mientras mantiene pulsado 🗐, pulse 💌.

### **AVISO**

- El desplazar una toma a la carpeta FALSE TAKE reduce el número de toma en uno.
- Incluso durante la grabación, la toma recién grabada puede ser desplazada a la carpeta FALSE TAKE.

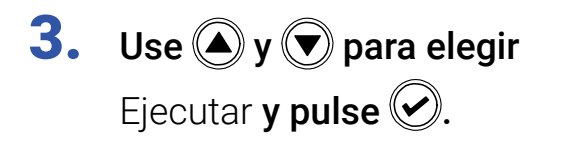

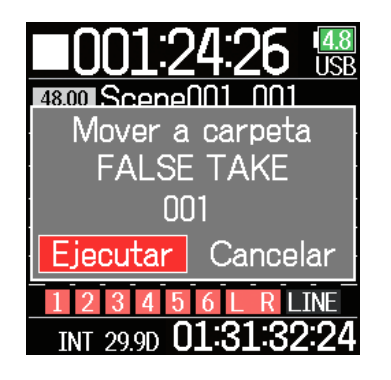

# Ajustes de la toma grabada

## Modificación de la nota para la siguiente toma grabada

Puede introducir caracteres, por ejemplo, en forma de nota para usarlos como metadatos en ficheros.

| 1. | <b>1.</b> Pulse <b>(</b> ).                                     |                                                                                                    |    | Edición de notas                                             |                                                              |  |  |
|----|-----------------------------------------------------------------|----------------------------------------------------------------------------------------------------|----|--------------------------------------------------------------|--------------------------------------------------------------|--|--|
| 2. | <b>Use () y () para elegir</b><br>GRABACIÓN <b>y pulse ()</b> . | MENU USB<br>FINDER ><br>ENTRADA ><br>SALIDA ><br>GRABACION ><br>CÓDIGO DE TIEMPO><br>SISTEMA >                             | 4. | Use ( y ) para elegir<br>Nota y pulse ( ).                   | Metadatos USB<br>Nombre de escena<br>Nota<br>Nombre de pista |  |  |
| 3. | <b>Use () y () para elegir</b><br>Metadatos <b>y pulse ()</b> . | GRABACION USB<br>Modo Lineal(24bits)<br>Frec.muestreo 48<br>Formato fichero P<br>Metadatos<br>pista LR<br>Pre-grabación De | 5. | <b>Use () y () para elegir</b><br>Editar <b>y pulse ()</b> . | Nota USB<br>Editar No Slate<br>Historial ►                   |  |  |

Continue con uno de los procesos siguientes.

| Edición de notas P. 46                   |  |
|------------------------------------------|--|
| Selección de notas en el historial P. 47 |  |

## 6. Edite la nota.

Vea "Pantalla de introducción de caracteres" ( $\rightarrow$  P. 14) para saber cómo introducir caracteres.

| ÷  | No Slate |   |             |     |    | → |
|----|----------|---|-------------|-----|----|---|
| A  | В        | С | D           | Ε   | F  | G |
| Η  | Ι        | J | K           | L   | Μ  | Ν |
| 0  | Ρ        | Q | R           | S   | Τ  | U |
| V  | W        | X | Y           | Ζ   |    | - |
| ab | )C       |   |             |     | 0  | K |
|    | :        |   | <b>):</b> [ | )el | •/ |   |

## Selección de notas en el historial

**5.** Use (A) y ( para elegir Historial y pulse ().

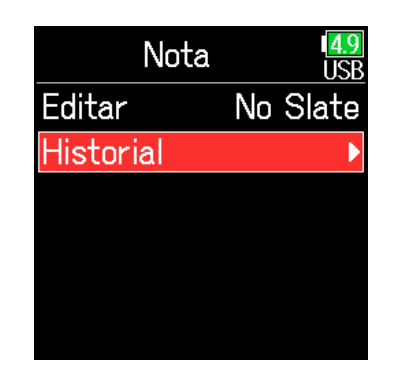

#### NOTA

Esta nota es registrada en los metadatos <NOTA>.

Use y para elegir el elemento que quiera del historial y pulse .

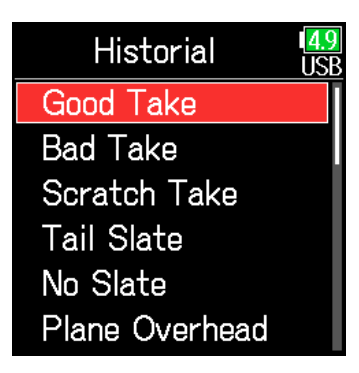

#### NOTA

Si usa la función Reiniciar a valores de fábrica, todo el historial será borrado.

## Ajuste y gestión de los nombres de escena grabados

Puede configurar la forma en la que se asignarán nombres a las escenas (modo de nombre).

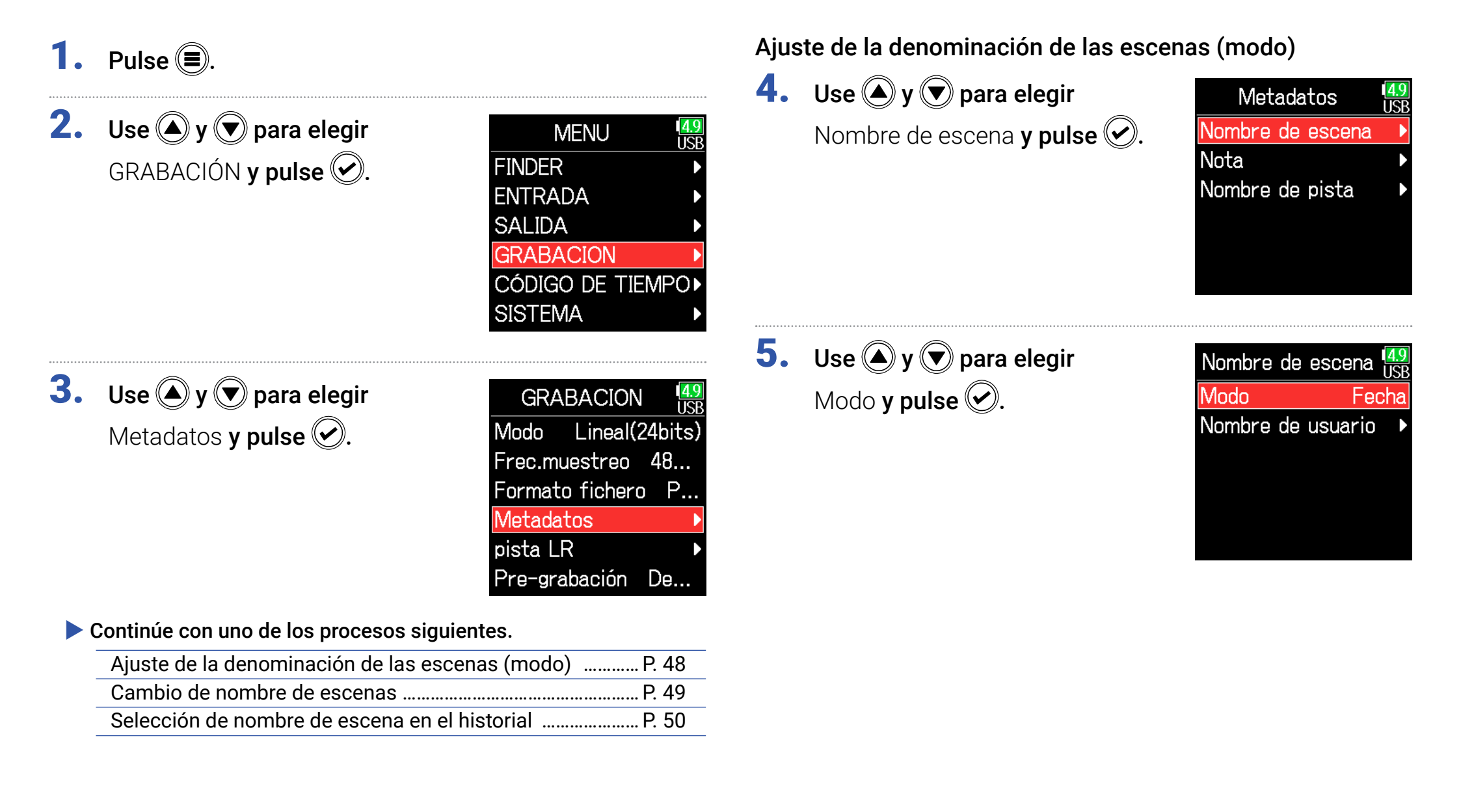

| Ajuste               | Explicación                                                                                                    |
|----------------------|----------------------------------------------------------------------------------------------------|
| Carpeta<br>activa    | Se usa como nombre de escena el nombre de la carpeta activa.<br>Puede usar 🗐 + 🕜 para aumentar el número de escena en<br>1. Tras hacerlo, será usada la carpeta correspondiente como<br>destino de grabación. Si esa carpeta no existe será creada.<br>Ejemplo: FOLDER001-T001.wav |
| Fecha                | Se usa la fecha como nombre de escena.<br>No puede usar 🗐 + 🕢 para aumentar el número de escena en<br>1.<br>Ejemplo: 20190101-001.wav                                                                                                    |
| Nombre de<br>usuario | Se usará el nombre de escena asignado por el usuario.<br>Puede usar () + ) para aumentar el número de escena en 1.<br>Ejemplo: MYSCENE001-001.wav                                                                                                    |

### Cambio de nombre de escenas

Si ha ajustado Nombre escena Modo a Nombre de usuario, deberá ajustar el nombre de escena de esta forma.

## **4.** Use **(A)** y **(P)** para elegir

Nombre de usuario **y pulse** 🕗.

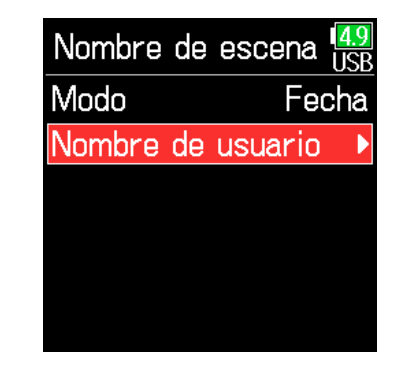

**5.** Use **(a)** y **(b)** para elegir Editar y pulse **(c)**.

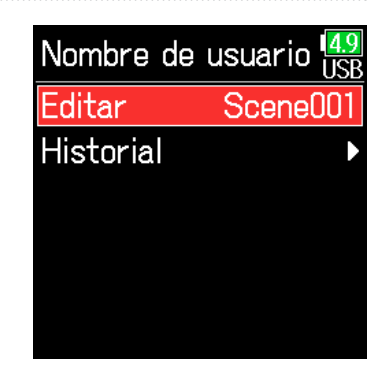

## **6.** Edite el nombre de la escena.

Vea "Pantalla de introducción de caracteres" ( $\rightarrow$  P. 14) para saber cómo introducir los caracteres.

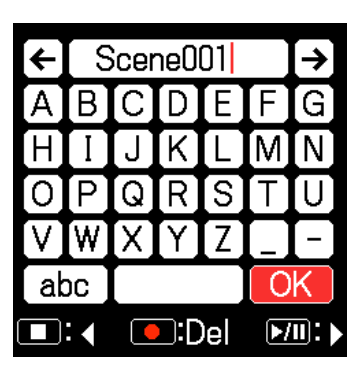

#### NOTA

- El nombre es registrado en el metadato <SCENE>.
- No puede introducir un espacio o una marca @ al principio del nombre.

## Selección de nombre de escena en el historial

**4.** Use ▲ y ♥ para elegir Nombre de usuario y pulse ♥.

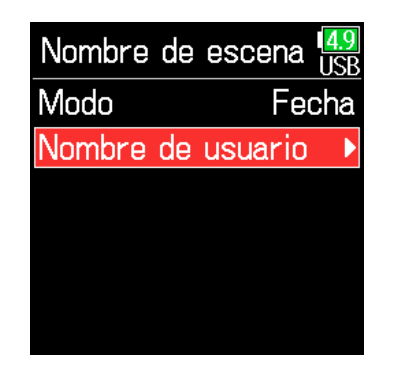

6. Use (A) y ( para elegir el

elemento que quiera del historial y pulse 🕢.

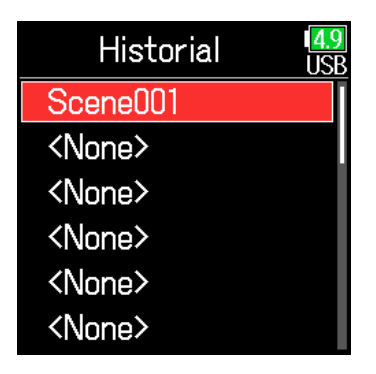

#### NOTA

Si usa la función Reiniciar a valores de fábrica, todo el historial será borrado.

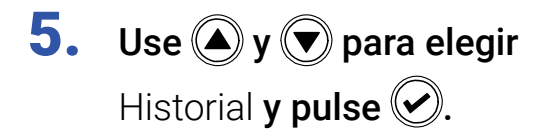

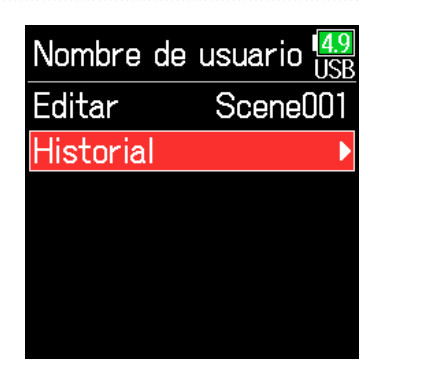

## Cambio del nombre de pista de la siguiente toma grabada (Nombre de pista)

El nombre de pista configurado con el siguiente proceso será asignado a la siguiente pista grabada.

| 1. | Pulse 🔳.                                                        |                                                                                            | 4.  | Use 🌢 y 文 para elegir                 | Metadatos USB                               |
|----|-----------------------------------------------------------------|--------------------------------------------------------------------------------------------|-----|---------------------------------------|---------------------------------------------|
| 2. | Use ( y ) para elegir<br>GRABACIÓN y pulse ().                  |                                                                                            |     | Nombre de pista <b>y pulse (</b>      | Nombre de escena<br>Nota<br>Nombre de pista |
|    |                                                                 | SISTEMA                                                                                    | 5.  | Use 🌢 y 文 para elegir                 | Nombre de pista USB                         |
| 3. | <b>Use () y () para elegir</b><br>Metadatos <b>y pulse ()</b> . | GRABACION USB<br>Modo Lineal(24bits)<br>Frec.muestreo 48<br>Formato fichero P<br>Metadatos |     | una pista y pulse 🖌.                  | Pista 1Pista 2Pista 3Pista 4Pista 5Pista 6  |
|    |                                                                 | pista LR   Pre-grabación De                                                                | • ( | Continúe con uno de los procesos sigu | uientes.                                    |
|    |                                                                 |                                                                                            |     | Edición del nombre de pista           | P. 52                                       |
|    |                                                                 |                                                                                            |     | Selección de un nombre de pista en    | el historial P. 52                          |

## Edición del nombre de pista

**6.** Use **(A)** y **(P)** para elegir Editar y pulse **(C)**.

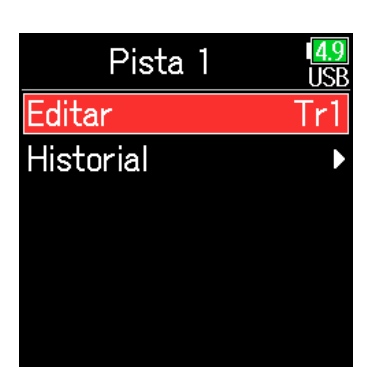

### Selección de un nombre de pista en el historial

6. Use ▲ y ▼ para elegir
Historial y pulse ♥.

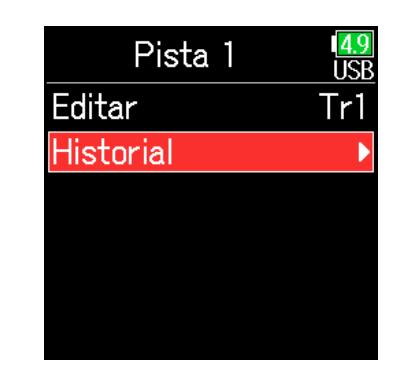

## **7.** Edite el nombre de la pista.

Vea "Pantalla de introducción de caracteres" ( $\rightarrow$  P. 14) para saber cómo introducir los caracteres.

|    | _  |     |     |     |    |       |
|----|----|-----|-----|-----|----|-------|
| ←  | T  | r1  |     |     |    | →     |
| A  | В  | [C] | D   | Ε   | F  | G     |
| Η  | Ι  | J   | K   | L   | M  | Ν     |
| 0  | Ρ  | Q   | R   | S   | Τ  | U     |
| V  | W  | [X] | Y   | Ζ   |    | -     |
| ab | 00 |     |     |     | 0  | K     |
|    | :  |     | ):D | )el | ▶/ | II: > |

Use y para elegir el elemento que quiera del historial y pulse .

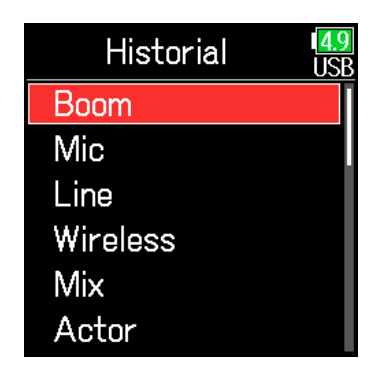

#### NOTA

El nombre de la pista será registrado en los metadatos <TRACK> <NAME>.

#### NOTA

Si usa la función Reiniciar a valores de fábrica, todo el historial será borrado.

## Cambio del número de la siguiente toma grabada

El número que le será asignado a la siguiente toma grabada puede ser modificado en la pantalla inicial.

- Use (a) o (v) para aumentar o reducir el número de toma y pulse (v).

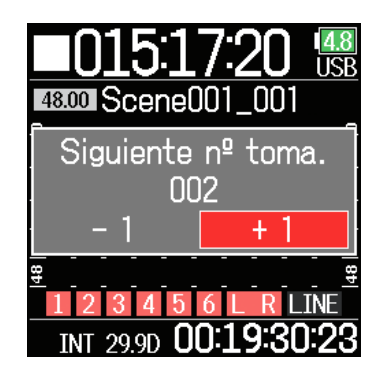

### NOTA

No puede usar esta función durante la grabación y la reproducción o cuando Nombre escena Modo esté ajustado a Date. La forma en que puede asignarse nombres a las escenas puede ser modificada con el siguiente elemento de menú MENU > Metadatos > Nombre escena > Modo

# **Reproducción**

## **Reproducción de grabaciones**

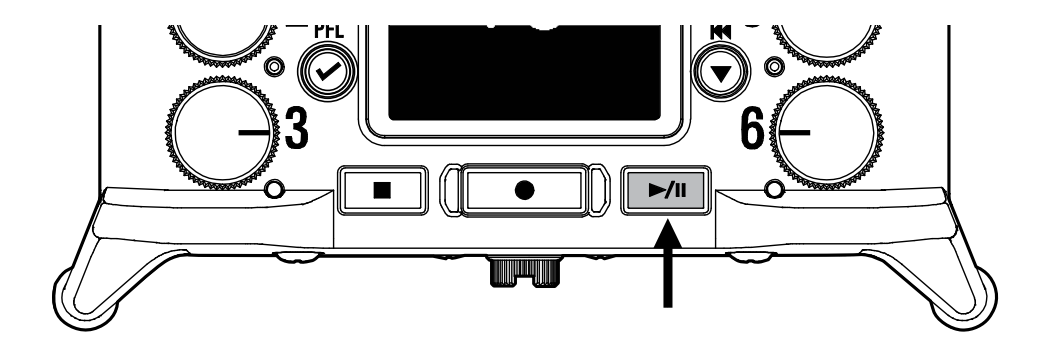

## Pulse .

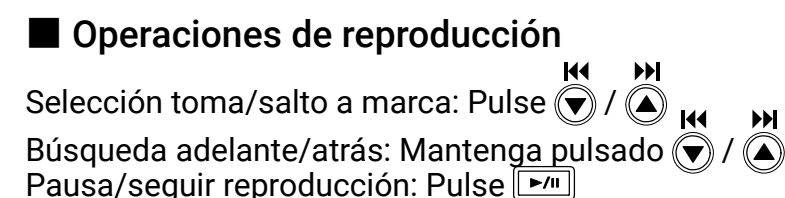

### NOTA

El fondo de las pistas aparecerá en negro.

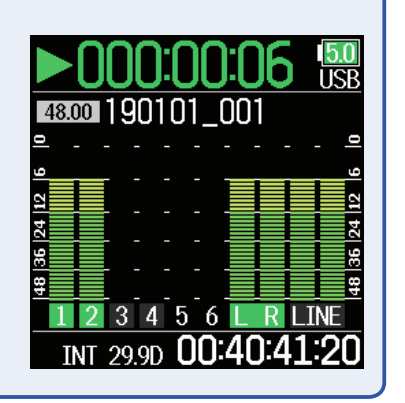

₩

### **AVISO**

- Cuanto más tiempo mantenga pulsado el botón 🙀 🏹 mayor será la velocidad de búsqueda adelante/atrás.
- · Si la pista elegida no es válida, aparecerá el mensaje "Toma no válida!".
- · Si no existe ninguna toma reproducible, aparecerá el mensaje "No hay tomas!".
- Durante la reproducción, pulse 🗾 para añadir una marca que podrá usar después para saltar directamente a ese punto. ( $\rightarrow$  P. 170)
- **2.** Pulse **—** para volver a la pantalla inicial.

## Mezcla de tomas

Puede cambiar el volumen y el panorama de cada pista durante la reproducción.

## Ajuste de faders

**1.** Toque  $rightarrow rightarrow en la pantalla inicial ( <math>\rightarrow$  P. 13).

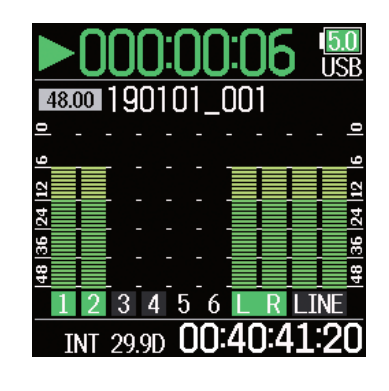

## Ajuste del panorama

- 1. Pulse 🗐.
- **2.** Use **(a)** y **(b)** para elegir ENTRADA y pulse **(c)**.

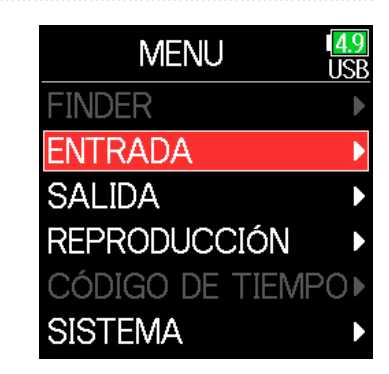

2. Gire para ajustar el nivel de señal de entrada.

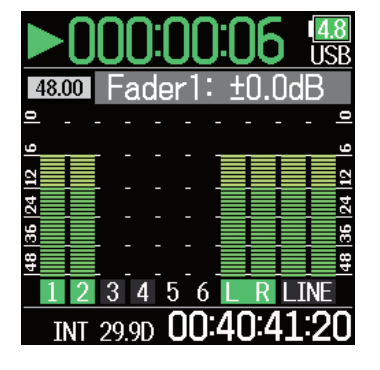

NOTA Gire 📿 a la izquierda hasta que haga clic para anular (mute) la entrada. **3.** Use (A) y ( para elegir PFL y pulse (.).

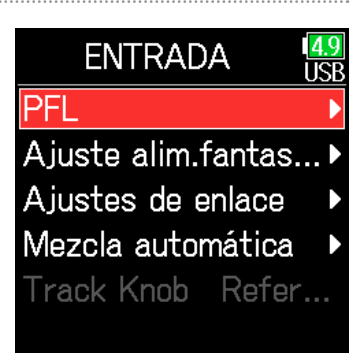

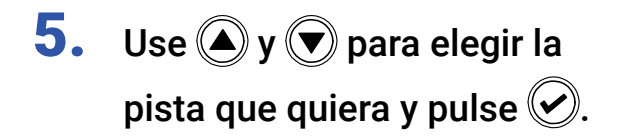

| PFL       | 1 <mark>4.9</mark><br>US |
|-----------|--------------------------|
| Entrada 1 | J                        |
| Entrada 2 |                          |
| Entrada 3 |                          |
| Entrada 4 |                          |
| Entrada 5 |                          |
| Entrada 6 |                          |

| 5. | Use 🌢 y 🛡 para elegir  |
|----|------------------------|
|    | Pan. <b>y pulse 🕢.</b> |

| 1 | Tr1       | 4.9<br>USB |
|---|-----------|------------|
|   | Fuente    | Micro      |
|   | Retoque   | +22dB      |
|   | Pasa-alt/ | limit 🕨 🕨  |
|   | Fase/Reta | ardo 🕨 🕨   |
| 1 | Pan.      | Center     |
|   | Monitor   | SOLO       |

**7.** Ajuste el panorama.

| 1         | Tr1         | 1 <mark>4.9</mark><br>USB |
|-----------|-------------|---------------------------|
|           | Fuente      | Micro                     |
| 9         | Retoque     | +22dB                     |
| 4  12     | Pasa-alt/li | mit 🕨                     |
| 36  2     | Fase/Reta   | rdo 🕨                     |
| <u>48</u> | Pan.        | L4\$                      |
|           | Monitor     | SOLO                      |

| Parámetro        | Rango de ajuste         | Explicación                    |  |
|------------------|-------------------------|--------------------------------|--|
| Fader            |                         |                                |  |
| (en modo         | Mute, -48.0 - +24.0 dB  | Aivete el rivel de le coñel de |  |
| Flotante)        |                         | Ajusta el nivel de la senal de |  |
| Fader            |                         | entrada.                       |  |
| (en modo Lineal) | v u e, -00.0 - +00.0 ub |                                |  |
| Dan              | 1100 - Contro - P100    | Ajusta el balance stereo del   |  |
| Ган.             | L100 = Centro = K100    | sonido.                        |  |

### NOTA

• Los ajustes son almacenados de forma independiente para cada toma y son usados de esa forma durante la reproducción.

• Los ajustes de mezcla no son almacenados con la toma cuando haya elegido el formato MP3.

## Monitorización de las señales de reproducción de pistas específicas

Usando el modo SOLO puede conseguir que únicamente sean monitorizadas determinadas pistas durante la reproducción.

**1.** Vaya a la pantalla inicial.

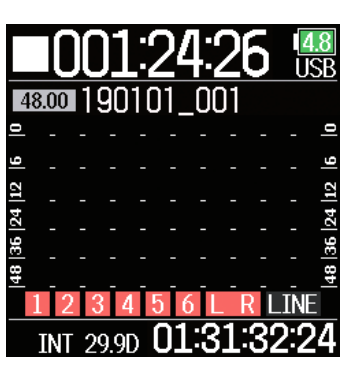

**4.** Use **(A)** y **(P)** para elegir ENTRADA y pulse **(C)**.

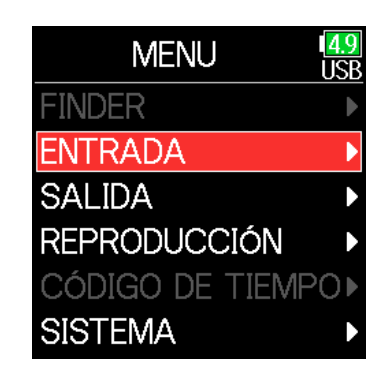

### NOTA

Únicamente puede utilizar este modo SOLO con pistas que puedan ser reproducidas (indicadores iluminados en verde).

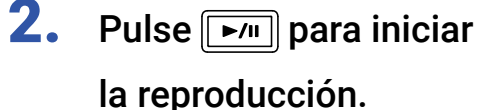

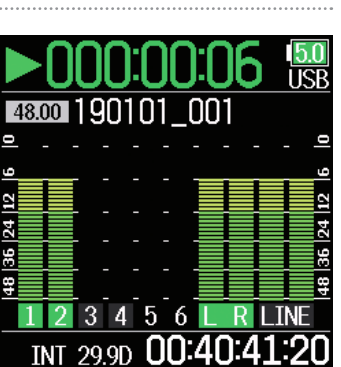

reproducidas (indicadores iluminados en verde).

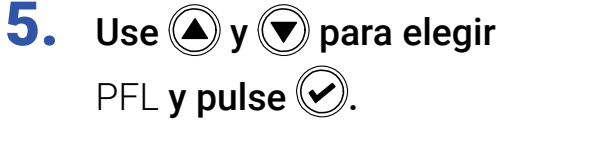

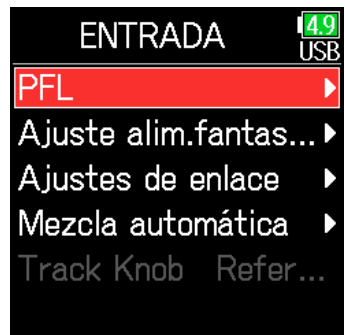

**3.** Pulse 🗐 durante la reproducción.

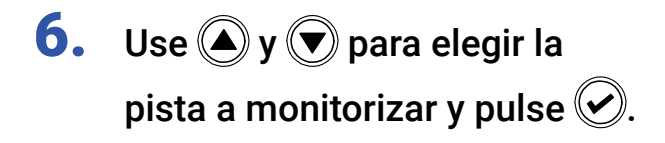

| PFL       | 1 <mark>4.9</mark><br>USE |
|-----------|---------------------------|
| Entrada 1 | Þ                         |
| Entrada 2 | Þ                         |
| Entrada 3 | Þ                         |
| Entrada 4 | Þ                         |
| Entrada 5 | Þ                         |
| Entrada 6 | Þ                         |

## Cambio del ajuste de repetición de reproducción

Puede cambiar el ajuste de repetición que será usado durante la reproducción.

**1.** Pulse **(**.)

| 2. | Use 🌢 y 🛡 para elegir        |
|----|------------------------------|
|    | REPRODUCCIÓN <b>y pulse </b> |

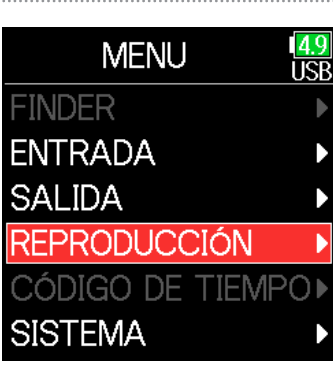

Use ▲ y ▼ para elegir el modo de repetición y pulse

| Repetición       | 1 <mark>4.9</mark><br>USB |
|------------------|---------------------------|
| Reproducir una   |                           |
| ✓Reproducir todo |                           |
| Repetir una      |                           |
| Repetir todo     |                           |
|                  |                           |
|                  |                           |

| Ajuste                                  | Explicación                                                                                                    |
|-----------------------------------------|----------------------------------------------------------------------------------------------------|
| Reproducir una<br>(Reproducción simple) | Solo será reproducida la toma seleccionada.                                                                    |
| Reproducir todo<br>(Reproducción total) | Serán reproducidas todas las tomas de forma<br>consecutiva, desde la activa (seleccionada) hasta<br>la última. |
| Repetir una                             | La toma seleccionada será reproducida de forma                                                                 |
| (Repetición simple)                     | repetida.                                                                                                    |
| Repetir todo                            | Todas las tomas de la carpeta activa serán                                                                     |
| (Repetición total)                      | reproducidas de forma repetida.                                                                                |

**3.** Use **(A)** y **(P)** para elegir Repetición y pulse **(C)**.

|                   | - |
|-------------------|---|
| REPRODUCCIÓN 49   |   |
| Fader LR          |   |
| Repetición Reprod |   |
|                   |   |
|                   |   |
|                   |   |
|                   |   |

## Gestión de tomas y carpetas

El FINDER le permite ver el contenido de las tarjetas SD, tomas y carpetas, así como crear carpetas de proyecto/escena. También le permite, por ejemplo, ajustar y eliminar carpetas de grabación/reproducción y visualizar su información.

**1.** Pulse **(** 

**2.** Use (A) y ( para elegir FINDER y pulse ().

| MENU            | 1 <mark>4.9</mark><br>USE |
|-----------------|---------------------------|
| FINDER          |                           |
| ENTRADA         |                           |
| SALIDA          |                           |
| GRABACION       |                           |
| CÓDIGO DE TIEMP | PO•                       |
| SISTEMA         |                           |
|                 |                           |

3. Use ▲ y ▼ para elegir la tarjeta SD y pulse √.

| FINDER       | 4.9<br>USB |
|--------------|------------|
| 😪 SD : F6_SD |            |
|              |            |
|              |            |
|              |            |
|              |            |
|              |            |

## Operaciones de edición

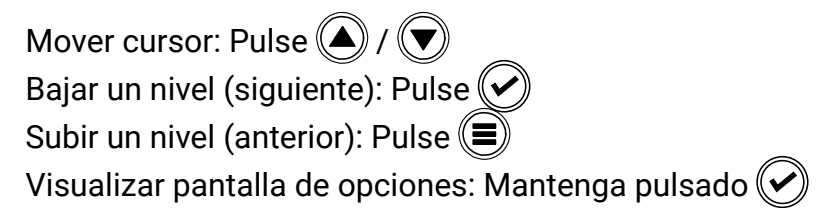

### NOTA

• Cuando el cursor no esté sobre una toma, pulse ↓ para que se ↓ ↓ ↓ reproduzca la toma elegida. También puede usar ♥, ▲ y ■.

• Aparece una marca en la toma de reproducción y en la carpeta de grabación/reproducción.

### Continúe con uno de los procesos siguientes.

| Creación de carpetas P. 61                               |
|----------------------------------------------------------|
| Selección de la carpeta de grabación/reproducción de     |
| tomaP. 61                                                |
| Revisión de marcas de toma y uso para reproducción P. 62 |
| Cambio de nombre de carpeta y toma P. 62                 |
| Borrado de carpetas y tomas P. 63                        |
| Verificación de información de toma y carpeta P. 64      |
| Vaciado de las carpetas TRASH/FALSE TAKE P. 65           |
|                                                          |

## Creación de carpetas

Puede crear carpetas dentro de la tarjeta SD/carpeta activa en ese momento.

**5.** Use ( y para elegir New Folder **y pulse**

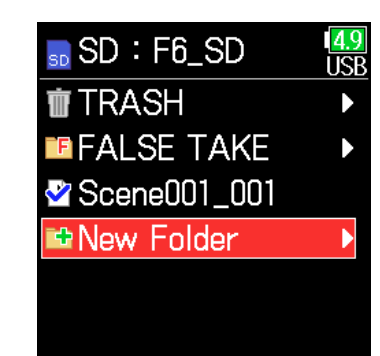

## **6.** Edite el nombre de la carpeta.

Vea "Pantalla de introducción de caracteres" ( $\rightarrow$  P. 14) para saber cómo introducir los caracteres.

| ÷  | F  | old | er0 | 01  |    | → |
|----|----|-----|-----|-----|----|---|
| Α  | Β  | С   | D   | Ε   | F  | G |
| Η  | Ι  | J   | K   | L   | Μ  | N |
| 0  | Ρ  | Q   | R   | S   | Τ  | U |
| V  | W  | [X] | Y   | Ζ   |    | - |
| ab | 00 |     |     |     | 0  | K |
|    | :  |     | ):D | )el | ▶/ |   |

#### NOTA

- · La carpeta creada será seleccionada como carpeta de grabación.
- El nombre de la carpeta creada será registrado en el metadato <PROJECT> o <SCENE>.
- No puede introducir un espacio o una marca @ al principio del nombre.

# Selección de la carpeta de grabación/reproducción de toma

Use este proceso para elegir la carpeta que contenga la toma a ser reproducida o la carpeta que quiera usar para la grabación de tomas y volver a la pantalla inicial.

- 5. Mantenga pulsado 🔗 para abrir la pantalla Opción.
- **6.** Use **(a)** y **(b)** para elegir Seleccionar y pulse **(c)**.

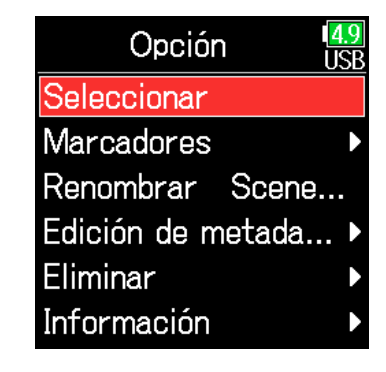

- Elija una carpeta o toma antes de mantener pulsado 🕑 para abrir la pantalla Opción.
- La primera toma existente en la tarjeta SD o carpeta seleccionada será elegida como toma de reproducción.

- **Revisión de marcas de toma y uso para reproducción** Puede ver un listado de las marcas existentes en una toma grabada.
- 5. Mantenga pulsado 🕢 para abrir la pantalla Opción.
- **6.** Use y para elegir
  Marcadores y pulse .

| Opción             | 1 <mark>4.9</mark><br>USB |
|--------------------|---------------------------|
| Seleccionar        |                           |
| Marcadores         | ►                         |
| Renombrar Scene    | ••••                      |
| Edición de metada. | >                         |
| Eliminar           |                           |
| Información        |                           |
|                    |                           |

**7.** Use ( y para elegir una marca y pulse .

Volverá a aparecer la pantalla inicial y la reproducción comenzará desde la marca elegida.

|                                          |    | Marc | adores    | 4.9<br>USB |
|------------------------------------------|----|------|-----------|------------|
| Marca añadida ———                        | ×. | 01   | 000:00:05 |            |
|                                          | -  | 02   | 000:00:36 |            |
|                                          |    | 03   | 000:01:10 |            |
| Marca añadida al                         | Ε  | 04   | 000:01:18 |            |
| durante la grabación                     |    | 05   | 000:02:26 |            |
| y el tiempo en el que<br>se ha producido | ~  | 06   | 000:13:33 |            |

## Cambio de nombre de carpeta y toma

- 5. Mantenga pulsado 🔗 para abrir la pantalla Opción.
- **6.** Use **(a)** y **(b)** para elegir Renombrar y pulse **(c)**.

| Opción            | <mark>4.9</mark><br>ISB |
|-------------------|-------------------------|
| Seleccionar       |                         |
| Marcadores        |                         |
| Renombrar Scene   | •                       |
| Edición de metada |                         |
| Eliminar          |                         |
| Información       |                         |

## **7.** Edite el nombre.

Vea "Pantalla de introducción de caracteres" ( $\rightarrow$  P. 14) para saber cómo introducir los caracteres.

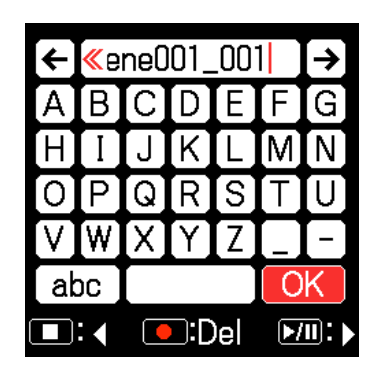

- El nombre editado de la carpeta/toma será registrado en el metadato <PROJECT> o <SCENE>.
- No puede introducir un espacio o una marca @ al principio del nombre.

## Borrado de carpetas y tomas

5. Mantenga pulsado 🕢 para abrir la pantalla Opción.

**6.** Use **(A)** y **(P)** para elegir Eliminar y pulse **(C)**.

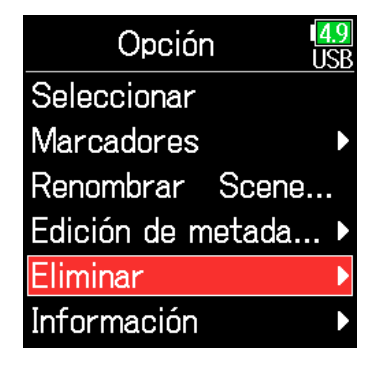

7. Use y para elegir la carpeta/toma a eliminar y pulse .
Pulse para cancelar el borrado.

| ⊘mant.∶Borrar    | l <mark>4.9</mark><br>USE |
|------------------|---------------------------|
| □ 🖻 190101_001   |                           |
| ☑ 🖻 190101_002   |                           |
| 🗆 🖻 Scene001_001 |                           |
|                  |                           |
|                  |                           |
|                  |                           |

NOTA

Puede pulsar para seleccionar/deseleccionar todas las carpetas y tomas activas.

## 8. Mantenga pulsado 🕢.

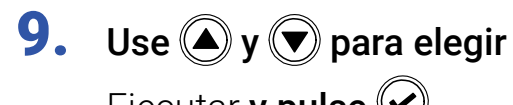

Ejecutar **y pulse** 🕑.

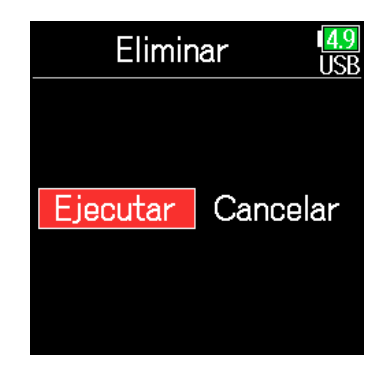

- Las tomas y carpetas borradas no son eliminadas de forma inmediata de la tarjeta SD, si no que son trasladadas a la carpeta TRASH.
- La eliminación de las carpetas y tomas existentes en la carpeta TRASH sí que eliminará completamente esos datos.

## Verificación de información de toma y carpeta

- **4.** Mantenga pulsado 🕑 para abrir la pantalla Opción.
- Use ▲ y ▼ para elegir Información y pulse ♥.

| Opción             | 1 <mark>4.9</mark><br>USE |
|--------------------|---------------------------|
| Seleccionar        |                           |
| Marcadores         |                           |
| Renombrar Scene    | ••••                      |
| Edición de metada. | •                         |
| Eliminar           |                           |
| Información        |                           |

## Tarjeta SD seleccionada

Libre: Espacio disponible Tamaño: Capacidad de la tarjeta Restante: Tiempo de grabación restante

|   | Informa    | ción <sup>[4,9</sup><br>USB |
|---|------------|-----------------------------|
|   | Libre :    | 59.2GB                      |
| • | Tamaño :   | 59.4GB                      |
|   | Restante : | 122h48                      |
|   |            |                             |

## Carpeta seleccionada

Date: Fecha Time: Hora

| nación | 4.9<br>USB               |
|--------|--------------------------|
| 19/01  | /01                      |
| 00:40  | ):53                     |
|        |                          |
|        |                          |
|        |                          |
|        | nación<br>19/01<br>00:4( |

## Toma seleccionada

TC: CÓDIGO DE TIEMPOInforFPS: Frecuencia de muestreo de códigoTC :de tiempoFPS :Len: Longitud de grabación de tomaLen :Fmt: Formato de muestreo de tomaFmt :Date: FechaDate :Time: HoraDate :

| Infor  | mación <sup>49</sup> USE |
|--------|--------------------------|
| TC :   | 22:54:26:00              |
| FPS:   | 29.97DF                  |
| Len :  | 00:00:30                 |
| Fmt :  | WAV                      |
|        | 48.000/24                |
| Date : | 19/01/01                 |

## Vaciado de las carpetas TRASH/FALSE TAKE

**5.** Use **y y para elegir** TRASH **o** FALSE TAKE.

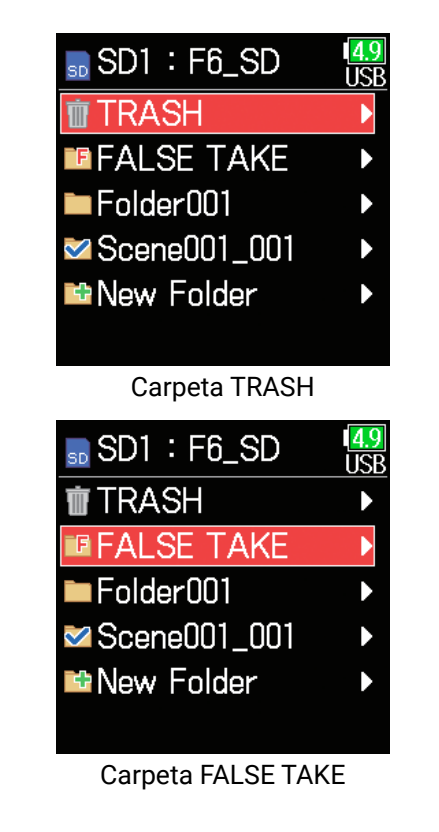

**6.** Mantenga pulsado 📿.

**7.** Use **(a)** y **(b)** para elegir Vaciar y pulse **(c)**.

Vaciar Información

Opción

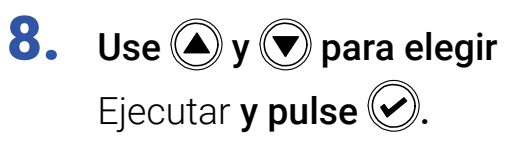

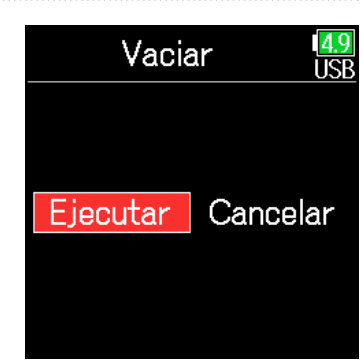

- El vaciado de la carpeta TRASH eliminará por completo los datos que contenga.
- El vaciado de la carpeta FALSE TAKE no hace que sus datos sean borrados de forma inmediata de la tarjeta SD. Esos datos son trasladados a la carpeta TRASH.

## Resumen de metadatos (información de toma) almacenados en ficheros

El **F6** registra una amplia variedad de información (metadatos) en los ficheros durante la grabación.

Cuando esos ficheros sean leídos (reproducidos) por una aplicación que admita metadatos podrá verificar y usar la información almacenada.

#### **AVISO**

- Los metadatos son datos que contienen información relacionada con otros datos. El F6 almacena como metadatos en los ficheros audio los nombres de escenas y números de tomas, por ejemplo.
- Un paquete es una unidad que contiene varios datos en un único bloque.
- Para usar paquetes de metadatos BEXT y iXML, deberá disponer de una aplicación que admita ambos formatos de datos.

### Metadatos de fichero WAV

Los metadatos almacenados en ficheros grabados por el **F6** en formato WAV son registrados en paquetes BEXT (Broadcast Audio Extension) y iXML.

Para más información acerca de los metadatos almacenados en estos paquetes, vea "Metadatos contenidos en paquetes BEXT en ficheros WAV" ( $\rightarrow$  P. 188), "Metadatos contenidos en paquetes iXML en ficheros WAV" ( $\rightarrow$  P. 189).

### Metadatos de fichero MP3

Los metadatos almacenados en ficheros grabados por el **F6** en formato MP3 son registrados como etiquetas ID3v1.

Para más información acerca de los campos ID3 y los formatos para el almacenamiento de metadatos, vea "Metadatos y campos ID3 contenidos en ficheros MP3" ( $\rightarrow$  P. 191).

#### **AVISO**

• Los ficheros MP3 del **F6** cumplen con el standard MPEG-1 Layer III.

· Los metadatos MP3 no pueden ser editados.

## Verificación y edición de metadatos de toma

**1.** Pulse **(**.)

**2.** Use **(a)** y **(b)** para elegir FINDER y pulse **(c)**.

| MENU           | 1 <mark>4.9</mark><br>USB |
|----------------|---------------------------|
| FINDER         |                           |
| ENTRADA        | •                         |
| SALIDA         | ►                         |
| GRABACION      | ►                         |
| CÓDIGO DE TIEM | PO►                       |
| SISTEMA        | Þ                         |
|                |                           |

**3.** Use (A) y ( para elegir una tarjeta SD y pulse ().

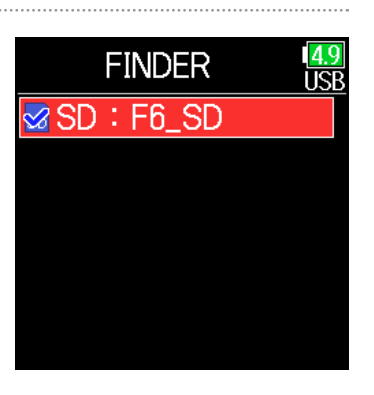

**4.** Use ▲ y ♥ para elegir una carpeta y pulse ♥.

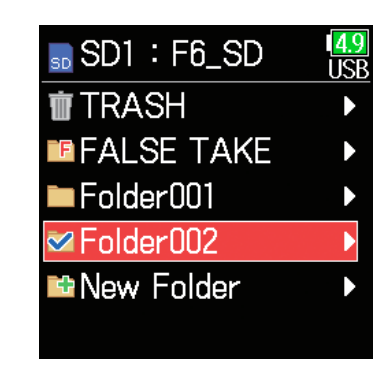

USP

Folder002

190101\_001

190101\_002

- 5. Use y para elegir una toma y pulse .
  Se abrirá la pantalla Opción. Vea "Operaciones de tomas y carpetas" para aprender a usar el Finder (→ P. 60).
  - ar el **<sup>™</sup> Scene001\_001**
- **6.** Use **(a)** y **(b)** para elegir Edición de metadatos y pulse **(c)**.

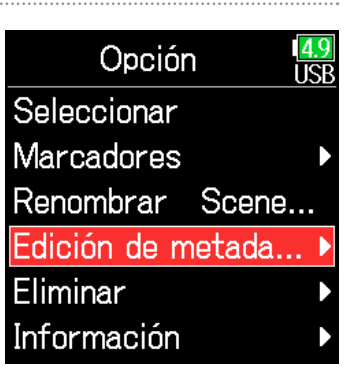

#### Continúe con uno de los procesos siguientes.

| Verificación y edición de notasP. 68                  |
|-------------------------------------------------------|
| Selección de notas del historial P. 69                |
| Verificación y edición de nombres de escenas P. 69    |
| Selección de un nombre de escena del historial P. 70  |
| Verificación y edición de números de toma P. 71       |
| Marcación de tomas P. 72                              |
| Edición de nombre de carpetas (cinta) P. 72           |
| Edición de nombre de proyectos P. 73                  |
| Verificación y edición de nombres de pistas P. 73     |
| Selección de un nombre de pista en el historial P. 74 |

## Verificación y edición de notas

7. Use (A) y ( para elegir Nota y pulse (.

| Edición de metadat <mark>49</mark><br>USB |
|-------------------------------------------|
| Nota 🕨 🕨                                  |
| Escena/Toma                               |
| Señalizar No señal                        |
| Nombre cinta Sce                          |
| Nombre de pro                             |
| Nombre de pista 🔹 🕨                       |

**8.** Use (a) y (b) para elegir Editar y pulse (c).

| Nota      | 4.9<br>USB |
|-----------|------------|
| Editar    | No Slate   |
| Historial | Þ          |
|           |            |
|           |            |
|           |            |
|           |            |

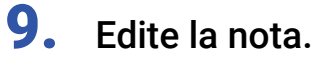

Vea "Pantalla de introducción de caracteres" ( $\rightarrow$  P. 14) para saber cómo introducir los caracteres.

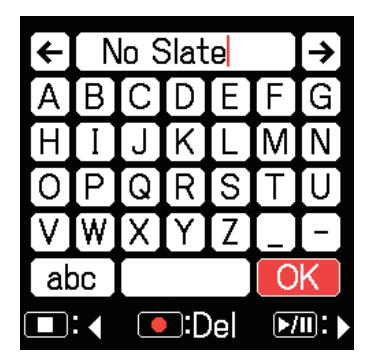

#### NOTA

El contenido de la nota es registrado en el metadato <NOTE>.

#### Selección de notas del historial Verificación y edición de nombres de escenas 7. Use 🔺 y 💌 para elegir **7.** Use **(y (v)** para elegir Edición de metadat Edición de metadat 🤽 Nota **y pulse** 🕑. Nota Nota Escena/Toma y pulse 🕑. Escena/Toma Escena/Toma Señalizar No señal.. Señalizar No señal... Nombre cinta Sce... Nombre cinta Sce... Nombre de pro... Nombre de pro... Nombre de pista Nombre de pista 8. Use 🌢 y 🛡 para elegir 8. Use ( y para elegir Nota 4.9 Escena/Toma Editar No Slate Escena y pulse 🕑. Historial **y pulse** 🕑. Escena Historial Toma 9. Use (A) y ( para elegir el 9. Use ( y para elegir Escena Historial IS Editar Scene00 Editar **y pulse** 🕑. Good Take elemento que quiera del Historial Bad Take historial y pulse 🕑. Scratch Take Tail Slate No Slate Plane Overhead NOTA

Si usa la función Reiniciar a valores de fábrica, todo el historial será borrado.

## **10.**Edite el nombre de la escena.

Vea "Pantalla de introducción de caracteres" ( $\rightarrow$  P. 14) para saber cómo introducir los caracteres.

| ÷            | Scene001 |   |    |   |   | → |
|--------------|----------|---|----|---|---|---|
| A            | В        | С | D  | Ε | F | G |
| Η            | Ι        | J | K  | L | M | Ν |
| 0            | Ρ        | Q | R  | S | Τ | U |
| V            | W        | X | Y  | Ζ |   | - |
| ab           | abc 🛛    |   | 0  | K |   |   |
| 🔳: 📢 💽:Del 🕨 |          |   | ▶/ |   |   |   |

### NOTA

El nombre de la escena es almacenado en los metadatos <SCENE>.

## Selección de un nombre de escena del historial

**7.** Use **(a)** y **(b)** para elegir Escena/Toma y pulse **(c)**.

| Edición de metadat 🛽 | <mark>.9</mark><br>SB |
|----------------------|-----------------------|
| Nota                 |                       |
| Escena/Toma          |                       |
| Señalizar No señal.  |                       |
| Nombre cinta Sce     | -                     |
| Nombre de pro        |                       |
| Nombre de pista      |                       |

8. Use ▲ y ▼ para elegir Escena y pulse √.

| I <mark>4.9</mark><br>USB |
|---------------------------|
| •                         |
| 1                         |
|                           |
|                           |
|                           |
|                           |
|                           |

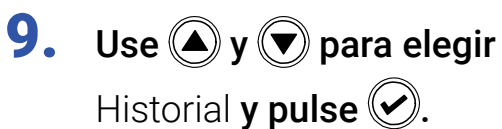

Editar Scene00 Historial

Escena

**10.**Use (a) y (b) para elegir el elemento del historial que quiera usar y pulse (c).

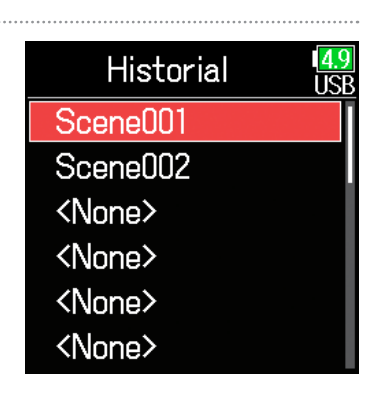

#### NOTA

Si usa la función Reiniciar a valores de fábrica, todo el historial será borrado.

## Verificación y edición de números de toma

**7.** Use (a) y (b) para elegir Escena/Toma y pulse (c).

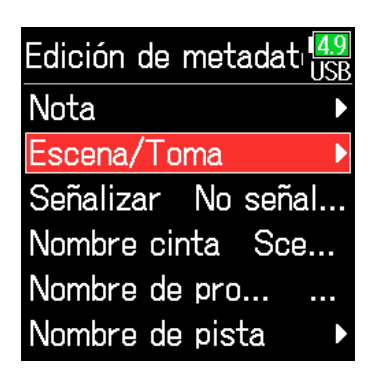

## Operaciones de edición

Mover cursor o cambiar valor: Pulse A / T Elegir parámetros a cambiar: Pulse

#### **AVISO**

Puede ajustar esto de 1 a 999.

### NOTA

El número de toma será registrado en los metadatos <TAKE>.

8. Use ▲ y ▼ para elegir
Toma y pulse ♥.

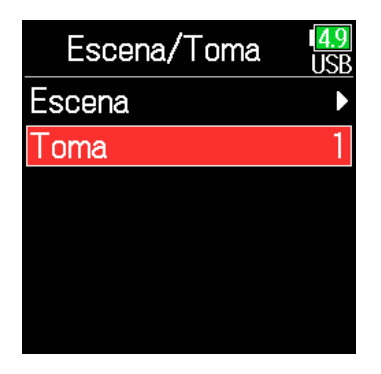

 10. Cuando haya terminado las modificaciones, use y 
 para elegir Enter y pulse

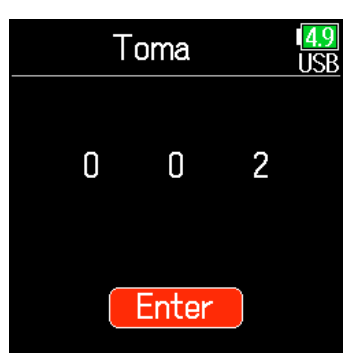

9. Modifique el número de toma.

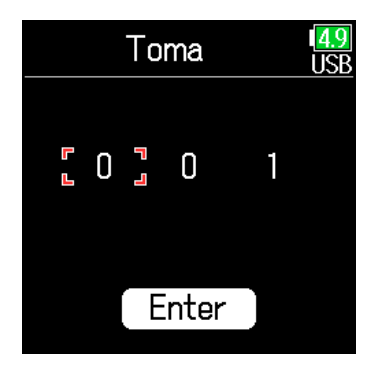

### Marcación de tomas

Use esta función para añadir una marca @ al principio del nombre de la mejor toma y así destacarla del resto. A este proceso se le denomina "Señalizar".

**7.** Use (A) y ( ) para elegir Señalizar y pulse ( ).

Edición de metadat USB Nota Escena/Toma Señalizar No señal... Nombre cinta Sce... Nombre de pro... Nombre de pista

**8.** Use (A) y ( para elegir Señalizado y pulse ( ).

| 4.9<br>USB |
|------------|
|            |
|            |
|            |
|            |
|            |
|            |
|            |

### NOTA

• Para eliminar esta marca, elija No señalizado y pulse 🥑

Este estado queda registrado en el metadato <CIRCLE>.

## Edición de nombre de carpetas (cinta)

**7.** Use (A) y ( para elegir Nombre cinta y pulse (.)

| Edición de metadat 🛛 | 9<br>SB |
|----------------------|---------|
| Nota                 |         |
| Escena/Toma          |         |
| Señalizar No señal.  |         |
| Nombre cinta Sce     |         |
| Nombre de pro        | -       |
| Nombre de pista      |         |

8. Edite el nombre de la

carpeta (cinta).

Vea "Pantalla de introducción de caracteres" ( $\rightarrow$  P. 14) para saber cómo introducir los caracteres.

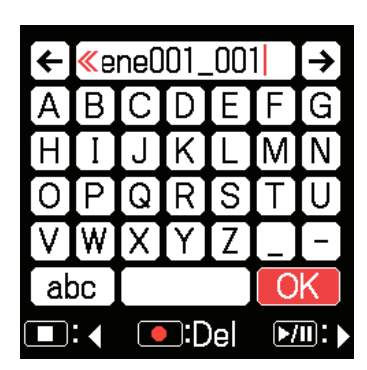

- Este nombre es registrado en el metadato <TAPE>.
- El nombre de carpeta (cinta) usado justo tras una grabación es el nombre de la carpeta en la que es grabada la toma.
#### Edición de nombre de proyectos

**7.** Use (A) y ( para elegir Nombre de proyecto y pulse (.)

| Edición de metadat 🛙 | <mark>.9</mark><br>SB |
|----------------------|-----------------------|
| Nota                 | Þ                     |
| Escena/Toma          |                       |
| Señalizar No señal.  |                       |
| Nombre cinta Sce     |                       |
| nbre de proyecto 🛛   | -                     |
| Nombre de pista      |                       |

#### Verificación y edición de nombres de pistas

**7.** Use (A) y ( para elegir Nombre de pista y pulse (.)

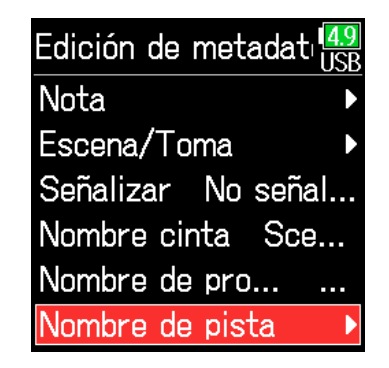

#### 8. Edite el nombre del proyecto.

Vea "Pantalla de introducción de caracteres" ( $\rightarrow$  P. 14) para saber cómo introducir los caracteres.

| ÷                      | <mark>«</mark> e | ne0 | 01_ | _00 | 1 | → |
|------------------------|------------------|-----|-----|-----|---|---|
| Α                      | В                | С   | D   | Ε   | F | G |
| Η                      | Ι                | J   | K   | L   | Μ | Ν |
| 0                      | Ρ                | Q   | R   | S   | Τ | U |
| V                      | W                | [X] | Y   | Ζ   |   | - |
| ab                     | 00               |     |     |     | 0 | K |
| ■: <   ●:Del   ▶/!!: > |                  |     |     |     |   |   |

8. Use ▲ y ♥ para elegir una pista y pulse ♥.

| Nombre de pista | 1 <mark>4.9</mark><br>USB |
|-----------------|---------------------------|
| Pista 1         | Tr1                       |
| Pista 2         | Tr2                       |
| Pista 3         | Tr3                       |
| Pista 4         | Tr4                       |
| Pista 5         | Tr5                       |
| Pista 6         | Tr6                       |

#### ΝΟΤΑ

- El nombre del proyecto es registrado en el metadato <PROJECT>.
- El nombre de proyecto usado justo después de la grabación es el nombre de la carpeta de nivel más alto (dentro del directorio raíz de la tarjeta SD) que contiene la carpeta en la que haya sido grabada la toma.

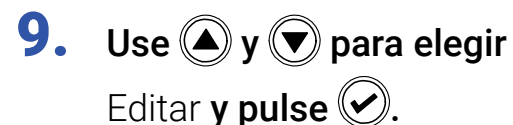

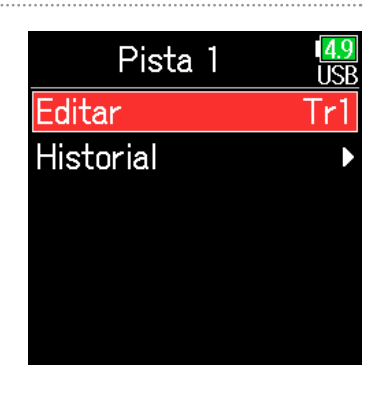

## **10.**Edite el nombre de la pista.

Vea "Pantalla de introducción de caracteres" ( $\rightarrow$  P. 14) para saber cómo introducir los caracteres.

| ←   | Τ  | r1 |   |   |   | → |
|-----|----|----|---|---|---|---|
| A   | В  | С  | D | Ε | F | G |
| Η   | Ι  | J  | K | L | M | Ν |
| 0   | Ρ  | Q  | R | S | Τ | U |
| V   | W  | X  | Y | Ζ |   | - |
| ak  | 00 |    |   |   | 0 | K |
| ■:∢ |    |    |   |   |   |   |

#### Selección de un nombre de pista en el historial

**7.** Use (A) y ( para elegir Nombre de pista y pulse (.)

| Edición de metadat 🛽 | <mark>.9</mark><br>SB |
|----------------------|-----------------------|
| Nota                 | Þ                     |
| Escena/Toma          | Þ                     |
| Señalizar No señal.  |                       |
| Nombre cinta         |                       |
| Nombre de pro        |                       |
| Nombre de pista      | Þ                     |

#### NOTA

El nombre de la pista será registrado en el metadato <TRACK> <NAME>.

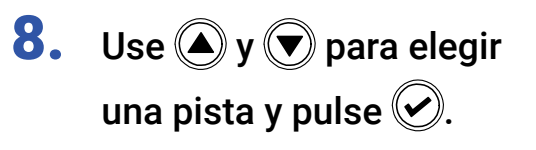

| Nombre de pista | 1 <mark>4.9</mark><br>USB |
|-----------------|---------------------------|
| Pista 1         | Tr1                       |
| Pista 2         | Tr2                       |
| Pista 3         | Tr3                       |
| Pista 4         | Tr4                       |
| Pista 5         | Tr5                       |
| Pista 6         | Tr6                       |

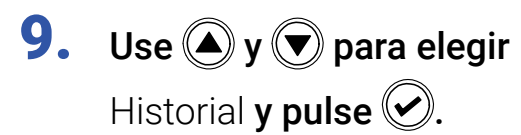

| Pista 1   | 4.9<br>USB |
|-----------|------------|
| Editar    | Tr1        |
| Historial | Þ          |
|           |            |
|           |            |
|           |            |
|           |            |
|           |            |

# **10.** Use (a) y (b) para elegir el elemento que quiera del historial y pulse (c).

| Historial | 1 <mark>4.9</mark><br>USE |
|-----------|---------------------------|
| Boom      |                           |
| Mic       |                           |
| Line      |                           |
| Wireless  |                           |
| Mix       |                           |
| Actor     |                           |

#### NOTA

Si usa la función Reiniciar a valores de fábrica, todo el historial será borrado.

## **Registro de un reporte sonoro**

Un reporte sonoro incluye información sobre los tiempos de grabación y las tomas. Puede registrar reportes como ficheros en formato CSV (F6\_[nombre carpeta].CSV). Los comentarios registrados en los reportes sonoros también pueden ser editados.

**1.** Pulse **(**.)

**2.** Use (A) y ( para elegir FINDER y pulse ().

| MENU            | <mark>4.9</mark><br>USB |
|-----------------|-------------------------|
| FINDER          |                         |
| ENTRADA         | ►                       |
| SALIDA          | ►                       |
| GRABACION       | ►                       |
| CÓDIGO DE TIEMP | •0∙                     |
| SISTEMA         | Þ                       |

 Use y para elegir la carpeta o tarjeta SD que quiera usar para la creación del reporte sonoro y mantenga pulsado .

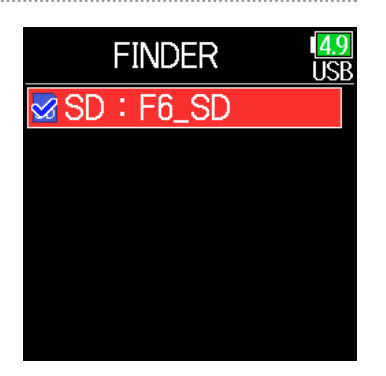

**4.** Use ▲ y ▼ para elegir Reporte de sonido y pulse ♥.

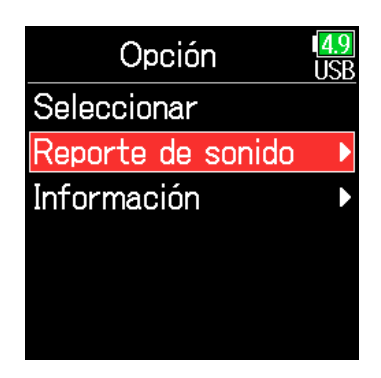

#### Continúe con uno de los procesos siguientes.

| Registro de reportes sonorosP.           | 77 |
|------------------------------------------|----|
| Edición de comentariosP.                 | 77 |
| Selección de comentarios del historialP. | 78 |

#### Registro de reportes sonoros

5. Use ▲ y ▼ para elegirCrear y pulse ♥.

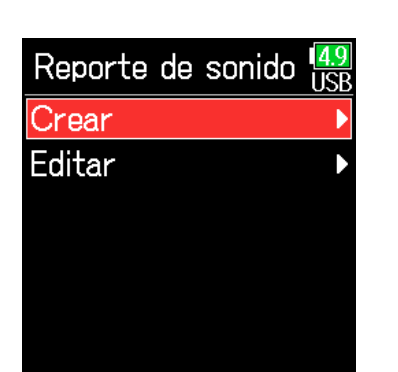

#### Edición de comentarios

**5.** Use (A) y ( para elegir Editar y pulse (.).

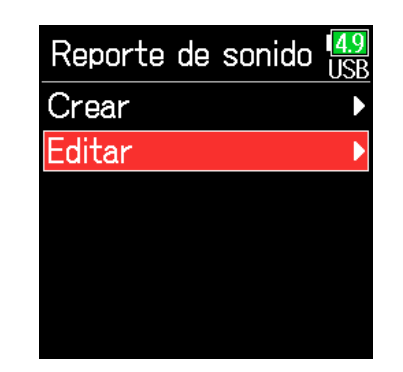

**6.** Use **()** y **()** para elegir

Ejecutar **y pulse** 🕑.

Esto registrará el reporte sonoro dentro de la carpeta o tarjeta SD elegida.

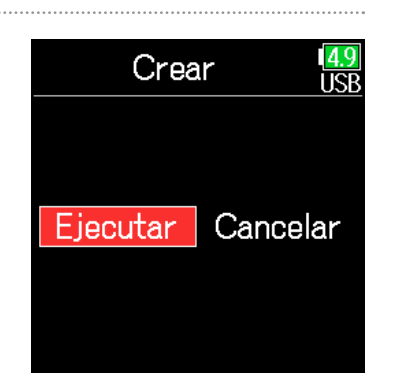

**6.** Use **(A)** y **(P)** para elegir Editar y pulse **(C)**.

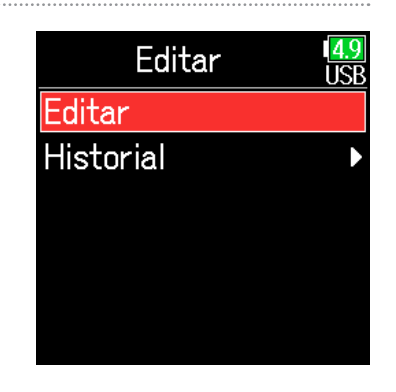

#### NOTA

- En el reporte sonoro de la carpeta o tarjeta SD solo será almacenada información relativa a las tomas.
- Tenga cuidado porque si crea un reporte sonoro con el mismo nombre que otro ya existente, el primero será sustituido por el nuevo.

#### 7. Edite el comentario.

Vea "Pantalla de introducción de caracteres" ( $\rightarrow$  P. 14) para saber cómo introducir los caracteres.

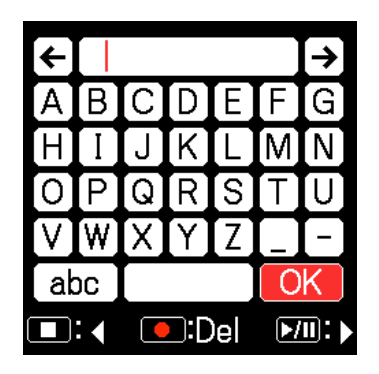

#### Selección de comentarios del historial

5. Use (A) y ( para elegir Información y pulse (.

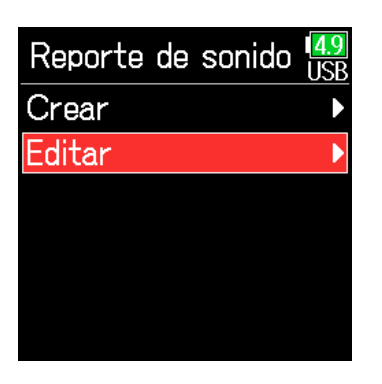

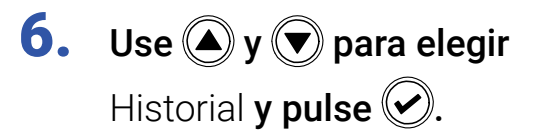

| Editar    | 4.9<br>USB |
|-----------|------------|
| Editar    |            |
| Historial | Þ          |
|           |            |
|           |            |
|           |            |
|           |            |

7. Use (A) y ( para elegir el

elemento que quiera del historial y pulse 🔗.

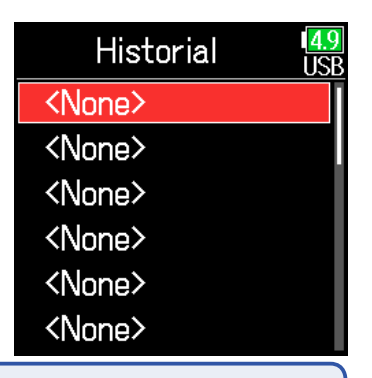

#### NOTA

Si usa la función Reiniciar a valores de fábrica, todo el historial será borrado.

## Ajustes de entrada

## Ajuste del balance de monitorización de la señal de entrada

Puede ajustar el volumen de cada pista a la hora de monitorizar señales de entrada.

**1.** Vaya a la pantalla

inicial (  $\rightarrow$  P. 13).

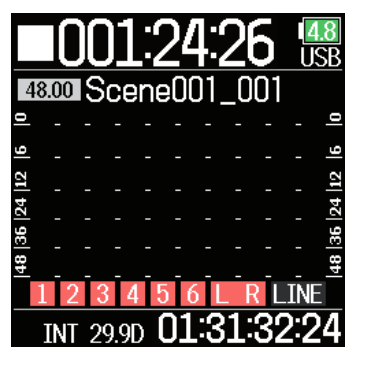

#### AVISO

El rango de ajuste de los faders va de anulado (muted) y -48.0 a +24.0 dB.

#### NOTA

• Estos ajustes son almacenados de forma independiente para cada toma ya grabada y podrá modificarlos durante la reproducción ( $\rightarrow$  P. 55).

• Los ajustes de mezcla no son almacenados con la toma cuando el formato del fichero grabado sea MP3.

**2.** Use  $\bigcirc$  para ajustar los faders.

## Monitorización de las señales de entrada de pistas concretas

Puede monitorizar las señales de entrada de pistas específicas.

Incluso puede dar entrada a la pantalla PFL a pistas que no hayan sido ajustadas a grabación para monitorizar su sonido.

Esto resulta muy útil cuando esté usando pistas como entradas de retorno.

Puede realizar diversos ajustes para las pistas seleccionadas.

### Pulse 🕢 con la pantalla inicial activa.

Medidor de nivel

entrada pre-fader)

Aparecerá la pantalla PFL para la última pista seleccionada y su indicador de estado se iluminará en color naranja.

Solo puede ser monitorizada a través de auriculares el sonido de entrada de la pista visualizada.

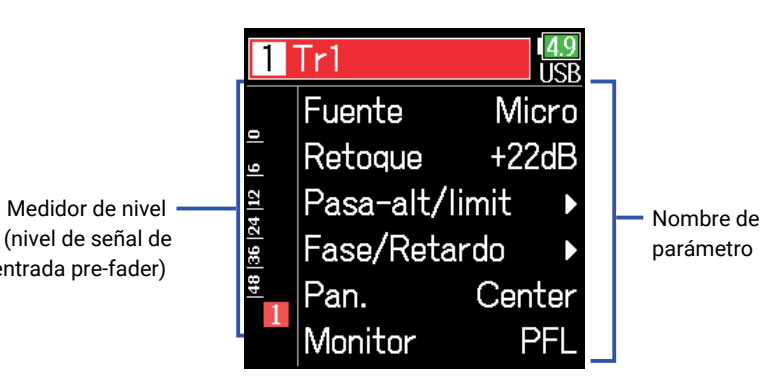

| Parámetro          | Explicación                                      |
|--------------------|--------------------------------------------------|
| Fuente             | Esto ajusta la fuente de entrada.                |
| Retoque            | Esto ajusta el nivel de entrada.                 |
| Pasa-alt/limitador | Esto ajusta el filtro pasa-altos y el limitador. |
| Fase/Retardo       | Esto ajusta la inversión de fase y el retardo.   |
| Pan.               | Esto ajusta el panorama.                         |
| Monitor            | Ajusta el volumen de monitorización del PFL.     |

#### ΝΟΤΑ

Esto no modifica las señales emitidas desde las salidas de línea.

#### **AVISO**

- Use (A) y ( para elegir parámetros y cambiar valores de ajuste.
- Cuando el cursor esté en el número de pista más alto, pulse 🕟 para visualizar la pista siguiente.

**2.** Pulse (**=**).

Esto abrirá la pantalla inicial.

## Ajuste de la fuente de entrada

Puede ajustar para cada pista la fuente de entrada y el estado on/off de la alimentación fantasma.

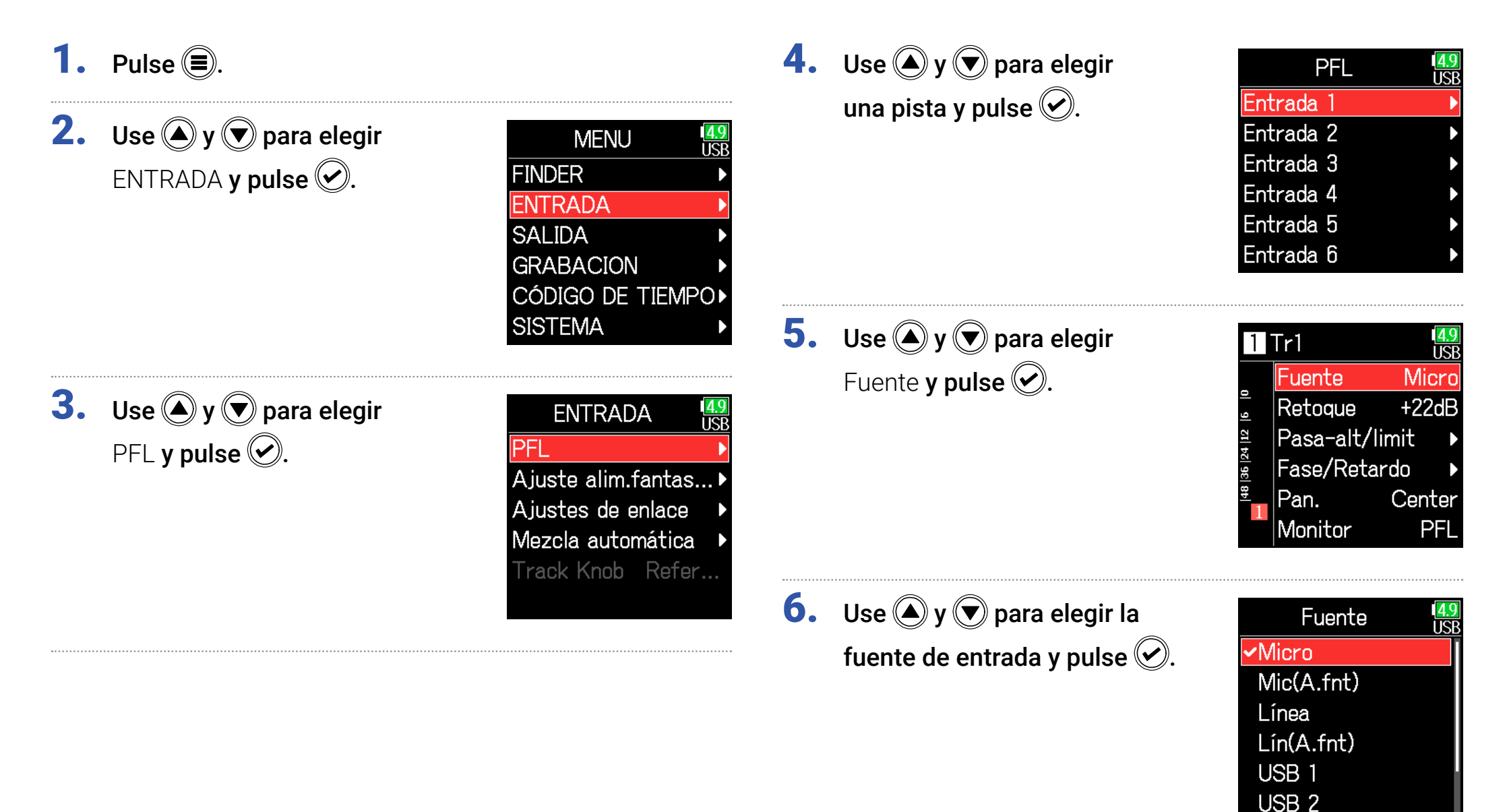

| Ajuste              | Explicación                                                        |  |
|---------------------|--------------------------------------------------------------------|--|
| Mioro               | Úselo cuando conecte un micro u otro aparato con un                |  |
| MICIO               | bajo nivel de entrada.                                             |  |
| Mio(Af fpt)         | Úselo para aparatos con nivel de micro y alimentación              |  |
|                     | fantasma.                                                          |  |
|                     | Úselo cuando conecte un equipo con nivel de línea.                 |  |
| Línea               | El nivel de entrada será reducido en 20 dB en                      |  |
|                     | comparación a cuando elija la opción Mic.                          |  |
| $l(n(\Lambda fnt))$ | Use este ajuste para nivel de línea con alimentación               |  |
|                     | fantasma.                                                          |  |
|                     | Cuando el valor AIF with Rec ( $\rightarrow$ P. 143) esté ajustado |  |
| USB 1-4             | a ON, las señales emitidas por el ordenador serán                  |  |
|                     | tratadas como señales de entrada.                                  |  |

AVISO

Para ajustar el voltaje de la alimentación fantasma, vea "Cambio de los ajustes de alimentación fantasma" ( $\rightarrow$  P. 95).

## Ajuste del volumen de monitorización en la pantalla PFL

En esta pantalla podrá ajustar que el sonido de monitorización sea pre-fader (PFL) o solista post-fader (SOLO).

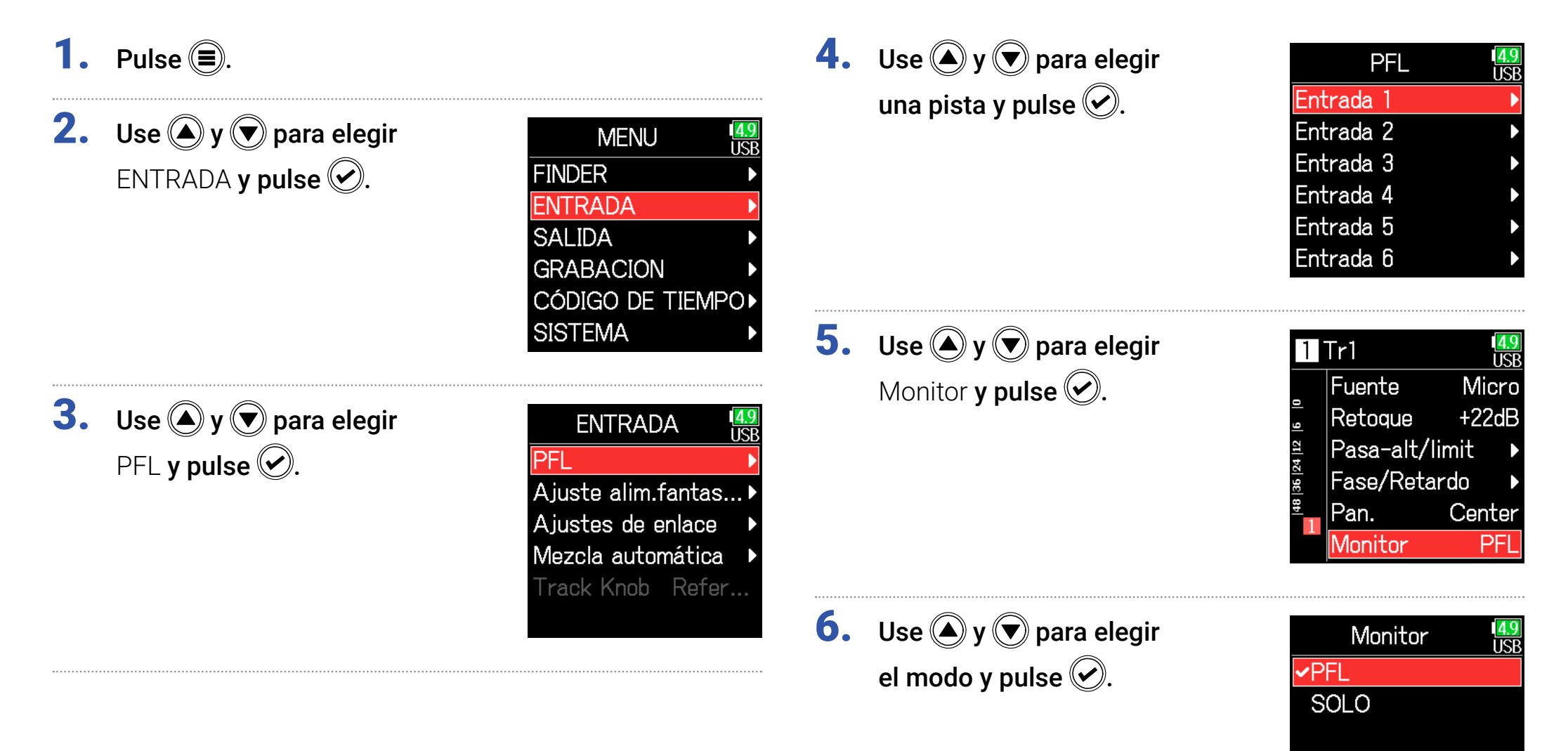

| Ajuste | Explicación                                          |
|--------|------------------------------------------------------|
| PFL    | En la pantalla PFL, monitoriza el sonido pre-fader.  |
| SOLO   | En la pantalla PFL, monitoriza el sonido post-fader. |

#### NOTA

- Cuando active la pantalla PFL durante la reproducción, el sonido de monitorización será post-fader (SOLO), independientemente del ajuste.
- Las posiciones de monitorización pre y post-fader dependen del modo de grabación ajustado. Vea los detalles relativos a las posiciones en los diagramas de bloques (→ "Diagramas de bloques" on P. 193).

## Supresión de ruido de bajas frecuencias

El filtro pasa-altos puede suprimir las frecuencias graves para reducir el ruidos del viento, los petardeos de la voz y otros ruidos.

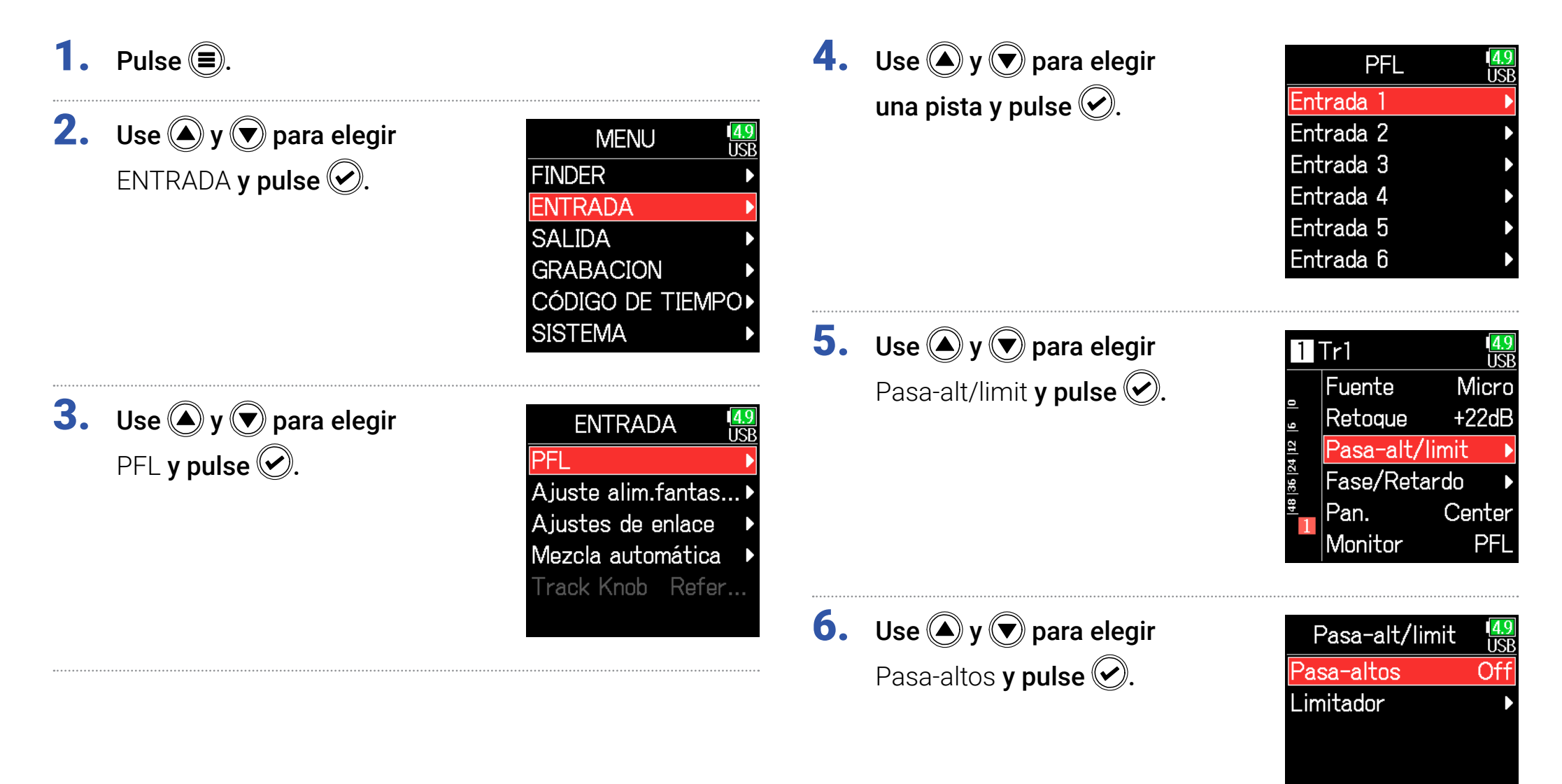

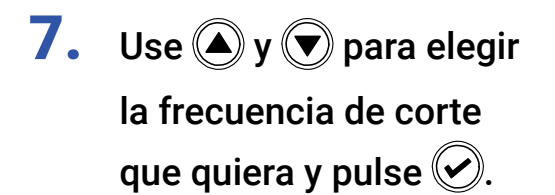

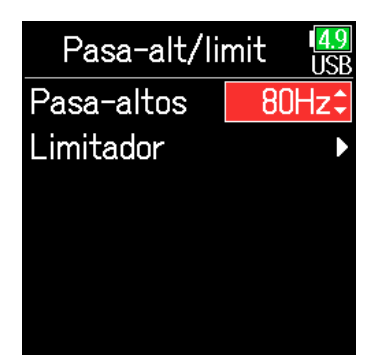

#### AVISO

Puede ajustar esto a Off o entre 10 y 240 Hz.

## Limitador de entrada

El limitador puede evitar la distorsión controlando las señales de entrada que tengan un nivel excesivo.

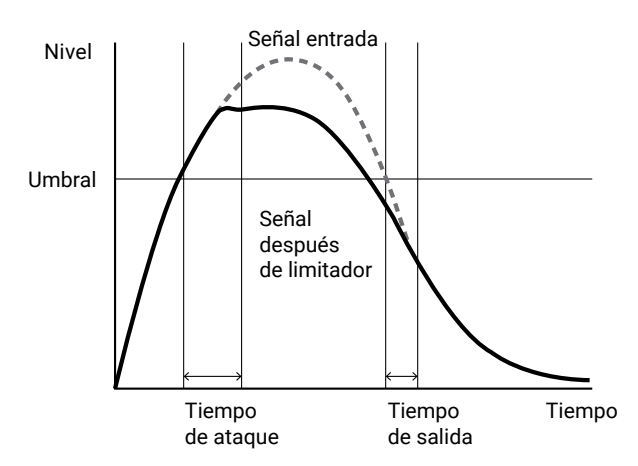

Cuando el limitador esté en ON, si el nivel de la señal de entrada supera el valor de umbral, el nivel será reducido para evitar que el sonido distorsione.

El tiempo de ataque es lo que tarda el limitador en activarse desde que la señal supera el umbral. El tiempo de salida es lo que tarda el limitador en desactivarse una vez que la señal queda de nuevo por debajo del umbral. Puede cambiar estos dos parámetros para ajustar la calidad del sonido. **1.** Pulse **(**.)

**2.** Use **(a)** y **(b)** para elegir ENTRADA y pulse **(c)**.

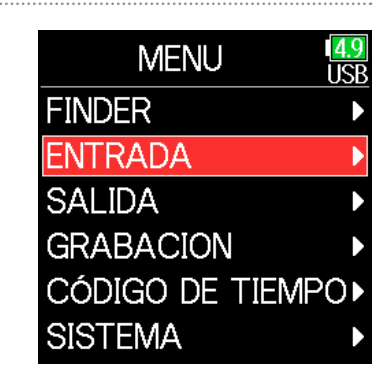

**3.** Use **(A)** y **(P)** para elegir PFL y pulse **(C)**.

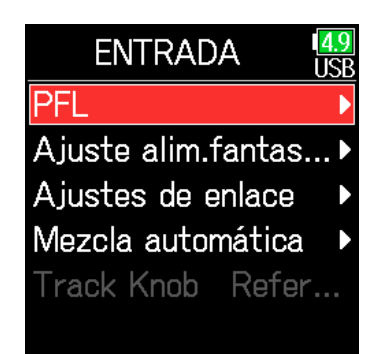

**4.** Use ▲ y ♥ para elegir una pista y pulse ♥.

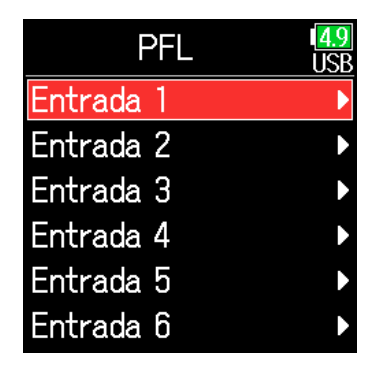

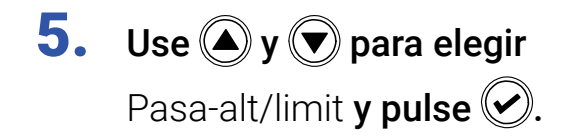

| 1      | Tr1       | <b>4.9</b><br>USB |
|--------|-----------|-------------------|
|        | Fuente    | Micro             |
| 9      | Retoque   | +22dB             |
| 4   12 | Pasa-alt/ | limit 🔹 🕨         |
| 36  2  | Fase/Reta | ardo 🕨            |
| 1      | Pan.      | Center            |
| 1      | Monitor   | PFL               |

#### Uso del limitador

7. Use (A) y ( para elegir Act/Desact. y pulse (.).

8. Use 🌢 y 🛡 para elegir

el ajuste y pulse 📿.

| Limi      | tador | 1 <mark>4.9</mark><br>USB |
|-----------|-------|---------------------------|
| Act/Desa  | act.  | Desa                      |
| Tipo      | Har   | rd Knee                   |
| Umbral    |       | 2dBFS                     |
| Tiempo a  | taque | 1ms                       |
| Tiempo s  | alida | 200                       |
| Nivel des | tino  | ± 0d                      |

Act/Desact.

Desact. Act (Normal)
Act(Avanzado) ISF

**6.** Use (A) y ( para elegir Limitador y pulse ().

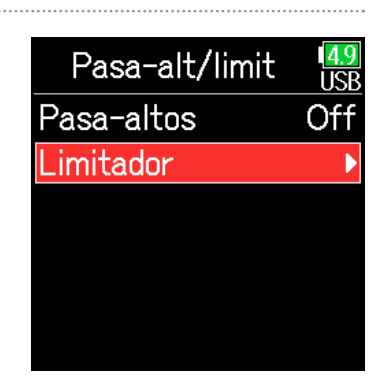

88

#### Continúe con uno de los procesos siguientes.

| Uso del limitador           | P. 88 |
|-----------------------------|-------|
| Ajuste del tipo             | P. 90 |
| Ajuste del umbral           | P. 90 |
| Ajuste del tiempo de ataque | P. 91 |
| Ajuste del tiempo de salida | P. 91 |
| Ajuste del nivel de destino | P. 92 |

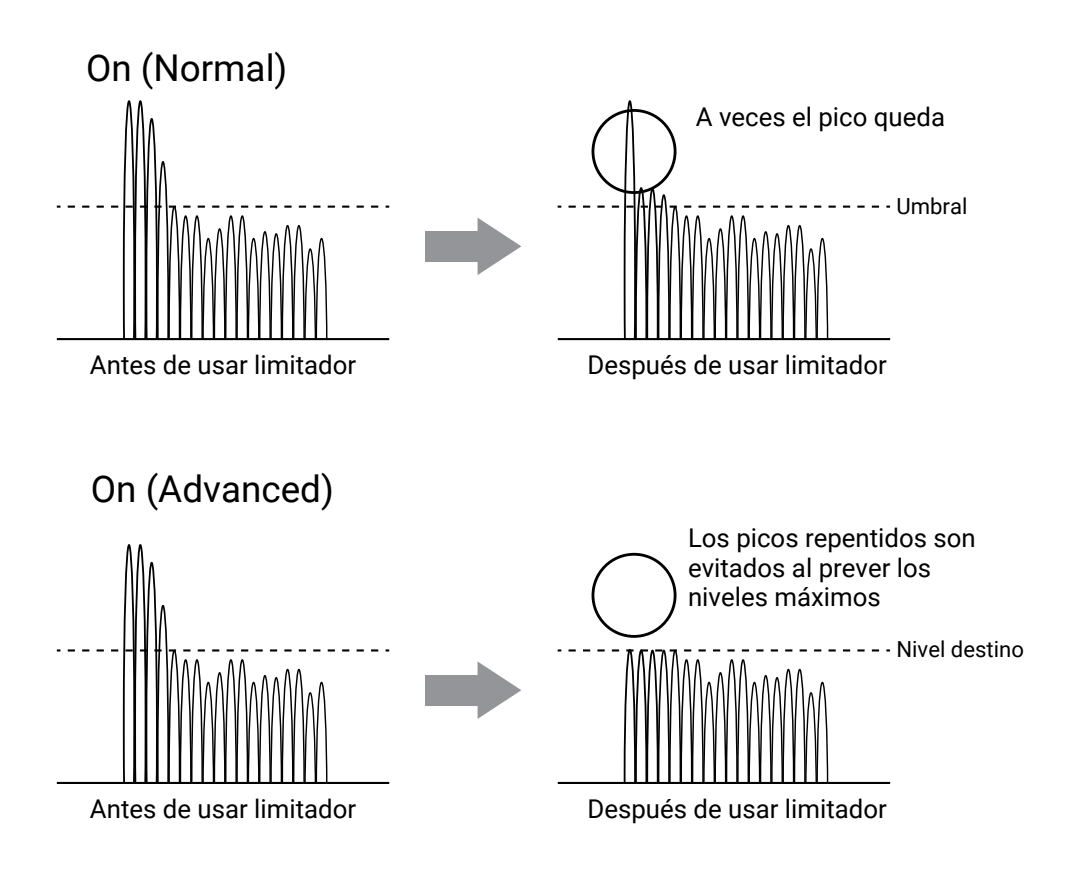

#### NOTA

Cuando lo ajuste a Act(Avanzado), la latencia de entrada del **F6** aumentará 1 ms. Al monitorizar sonidos que estén siendo grabados con un micro en tiempo real, el aumento de la latencia puede producir interferencias entre el sonido que esté siendo grabado que es transmitido por el aire y el sonido monitorizado con retardo, haciendo que sea difícil una monitorización precisa.

#### NOTA

- Con el ajuste Act(Avanzado), no podrá ajustar la frecuencia de muestreo a 192 kHz.
- De igual forma, cuando la frecuencia de muestreo esté ajustada a 192 kHz, no podrá elegir aquí el valor Act(Avanzado).

| Ajuste            | Explicación                                                                                                    |  |  |
|-------------------|----------------------------------------------------------------------------------------------------|--|--|
| Desact.           | Esto desactiva el limitador.                                                                                                    |  |  |
| Act (Normal)      | Esto aplica un limitador normal. El ratio es 20:1.                                                                                                    |  |  |
| Act<br>(Avanzado) | Al detectar previamente el nivel máximo, este limitador<br>optimizado evita la distorsión incluso más aún que el limitador<br>normal. El es ∞:1, lo que ofrece un mayor margen interno. |  |  |

#### Ajuste del tipo

Use y y para elegir
Tipo y pulse .

| Limitador     | 1 <mark>4.9</mark><br>USB |
|---------------|---------------------------|
| Act/Desact.   | Act (                     |
| Tipo Har      | rd Knee                   |
| Umbral -      | 2dBFS                     |
| Tiempo ataque | 1ms                       |
| Tiempo salida | 200                       |
| Nivel destino | ± Od                      |

#### Ajuste del umbral

Esto ajusta el nivel base a partir del cual funcionará el limitador.

| Use 🌢 y 🛡 para elegir    |
|--------------------------|
| Umbral <b>y pulse </b> . |

| Limitado      | or <mark>14.9</mark><br>USB |
|---------------|-----------------------------|
| Act/Desact.   | Act (                       |
| Tipo H        | lard Knee                   |
| Umbral        | - 2dBFS                     |
| Tiempo ataqu  | ue 1ms                      |
| Tiempo salida | a 200                       |
| Nivel destino | ± 0d                        |

8. Use ▲ y ♥ para elegir el tipo y pulse ♥.

menos brusco.

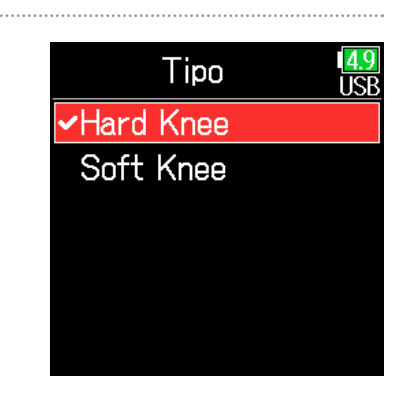

8. Use ▲ y ▼ para ajustar el valor de umbral y pulse √.

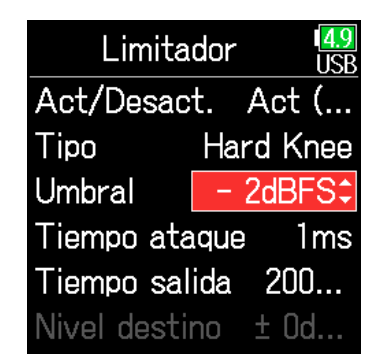

#### AVISO

Puede elegir un valor entre -16 y -2 dBFS..

#### NOTA

Este ajuste estará disponible cuando el valor de **Act/Desact.** sea **Act** (Normal).

#### NOTA

Ajuste

Hard Knee

Soft Knee

Este ajuste estará disponible cuando el valor de Act/Desact. sea Act (Normal).

producirá ningún efecto por debajo del umbral.

Explicación

Solo serán atenuados los picos que superen el umbral. No se

El limitador afecta de forma gradual a cualquier señal a partir

de unos 6 dB por debajo del umbral para conseguir un efecto

#### Ajuste del tiempo de ataque

Esto ajusta la cantidad de tiempo que pasa hasta que comienza la compresión una vez que la señal de entrada supera el umbral.

| 7. Use ( y ) para ele<br>Tiempo ataque y puls                 | egir<br>Limitador<br>USB<br>Act/Desact. Act (<br>Tipo<br>Hard Knee<br>Umbral - 2dBFS<br>Tiempo ataque<br>Tiempo salida 200<br>Nivel destino ± 0d | debajo del umbral.<br><b>7. Use                                   </b>                                       | Limitador<br>Act/Desact. Act (<br>Tipo Hard Knee<br>Umbral - 2dBFS<br>Tiempo ataque 1ms<br>Tiempo salida 10ms<br>Nivel destino ± 0d       |
|---------------------------------------------------------------|----------------------------------------------------------------------------------------------------|----------------------------------------------------------------------------------------------------|----------------------------------------------------------------------------------------------------|
| <ol> <li>Use ▲ y ▼ para aju<br/>el tiempo y pulse </li> </ol> | Limitador USB<br>Act/Desact. Act (<br>Tipo Hard Knee<br>Umbral - 2dBFS<br>Tiempo ataque 1ms‡<br>Tiempo salida 200<br>Nivel destino ± 0d          | <ol> <li>Use (A) y (r) para ajustar<br/>el tiempo y pulse (r).</li> </ol>                                    | Limitador USB<br>Act/Desact. Act (<br>Tipo Hard Knee<br>Umbral - 2dBFS<br>Tiempo ataque 1ms<br>Tiempo salide 200ms‡<br>Nivel destino ± 0d |
| AVISO<br>Puede ajustar esto entre 1 y 4 ms                    | s.                                                                                                    | <b>AVISO</b><br>El funcionamiento del limitador queda enlaza<br>que haya activado el Stereo link o MS stereo | ado para aquellas pistas en las<br>o link. Si la señal de alguno de                                                                       |

Este ajuste estará disponible cuando el valor de Act/Desact. sea Act (Normal).

#### Ajuste del tiempo de salida

Esto le permite elegir la cantidad de tiempo que debe transcurrir hasta que se detiene la compresión una vez que la señal vuelve a quedar por

los canales enlazados llega al nivel del umbral, el limitador se activará en ambas pistas.

#### **NOTA**

Este ajuste estará disponible cuando el valor de Act/Desact. sea Act (Normal).

#### Ajuste del nivel de destino

Cuando el ajuste **On/Off** del limitador esté ajustado a **Act (Avanzado)**, podrá usar esto para ajustar el nivel de salida deseado para la señal.

7. Use 🌢 y 🛡 para elegir Nivel destino **y pulse O**.

| Lin      | nitador | 1 <mark>4.9</mark><br>USB |
|----------|---------|---------------------------|
| Act/De   | sact    | Act(                      |
| Tipo     | Har     | d Knee                    |
| Umbral   |         | 2dBFS                     |
| Tiempo   | ataque  | 1ms                       |
| Tiempo   | salida  | 200                       |
| Nivel de | estino  | JdBFS                     |

8. Use ▲ y ▼ para elegir el valor y pulse ♀.

| Lin      | nitador | . 1 <mark>4.9</mark><br>USB |
|----------|---------|-----------------------------|
| Act/De   | sact.   | Act(                        |
| Tipo     | Ha      | ard Knee                    |
| Umbral   |         | - 2dBFS                     |
| Tiempo   | ataqu   | e 1ms                       |
| Tiempo   | salida  | 200                         |
| Nivel de | esti ±  | 0dBFS\$                     |

#### **AVISO**

- Puede ajustar esto entre -16 y 0 dBFS.
- Una vez que una señal pasa a través del limitador, esta no superará el valor de nivel de destino elegido.

#### NOTA

Este ajuste estará disponible cuando el valor de **Act/Desact.** sea **Act** (Avanzado).

## Inversión de la fase de entrada

Puede invertir la fase de la señal de entrada.

Esto resulta muy útil cuando se producen cancelaciones de sonido a causa de los ajustes del micro.

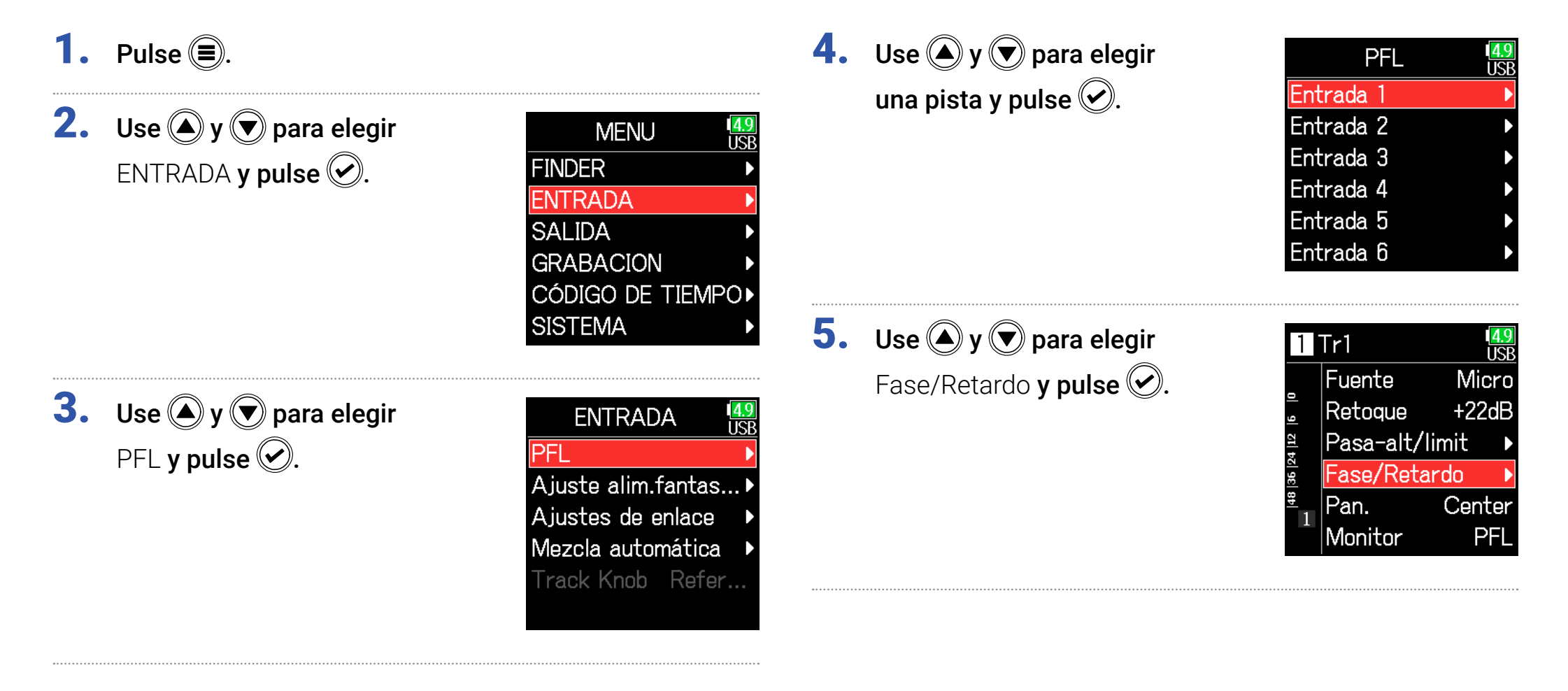

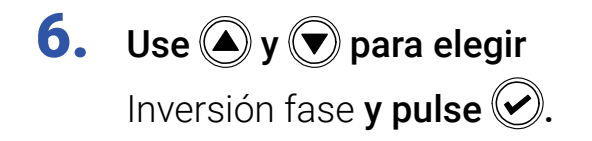

| Fase/Retardo <sup>49</sup> |       |
|----------------------------|-------|
| Inversión fase             | De    |
| Retardo                    | 0.0ms |
|                            |       |
|                            |       |
|                            |       |
|                            |       |

7. Use (A) y ( para elegir Act y pulse (.

| Inversión fase | 4.9<br>USB |
|----------------|------------|
| Desact.        |            |
| ✓Act           |            |
|                |            |
|                |            |
|                |            |
|                |            |

## Cambio de los ajustes de alimentación fantasma

El **F6** le permite disponer de alimentación fantasma con un voltaje de +24V o +48V, pudiendo activarla/desactivarla para cada entrada de forma independiente.

#### **AVISO**

La alimentación fantasma es una función que suministra alimentación eléctrica a dispositivos que requieren de una fuente de alimentación externa, incluyendo algunos micros de condensador.

El voltaje de alimentación fantasma standard es de +48V, pero algunos dispositivos funcionan con voltajes inferiores.

#### NOTA

No utilice esta función con un dispositivo que no sea compatible con la alimentación fantasma. El hacerlo podría producir daños en dicho dispositivo.

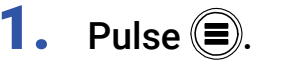

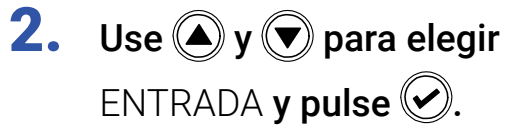

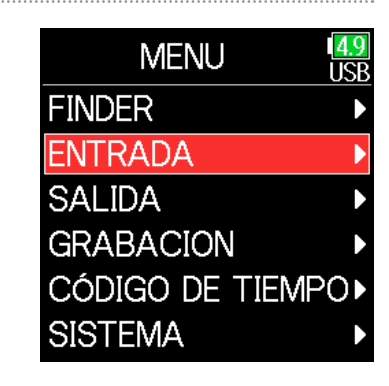

**3.** Use **(A) y (b) para elegir** Ajustes alim.fantasma **y pulse (c)**.

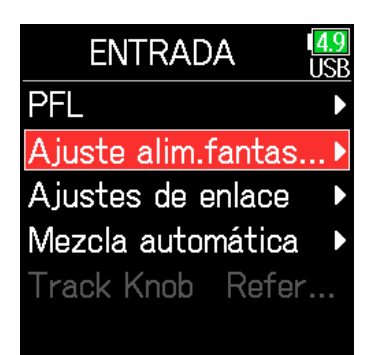

#### Continúe con uno de los procesos siguientes.

| Ajuste del voltaje                                    | P. 96 |
|-------------------------------------------------------|-------|
| Desactivación de la alim. fantasma en la reproducción | P. 96 |
| Uso de la alimentación fantasma                       | P. 81 |

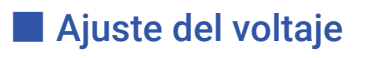

**4.** Use **(A)** y **(P)** para elegir Voltaje y pulse **(C)**.

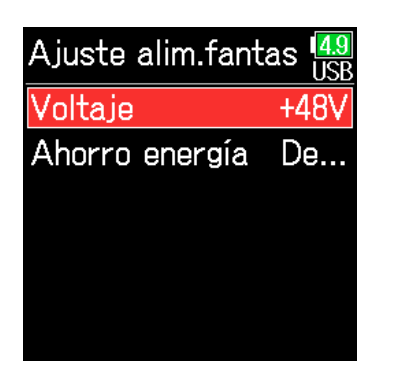

#### Desactivación de la alim. fantasma en la reproducción

**4.** Use (A) y ( para elegir Ahorro energía y pulse (.).

| 8V |
|----|
|    |
| )  |
|    |
|    |
|    |
|    |
|    |

5. Use (A) y ( para elegir el voltaje y pulse ().

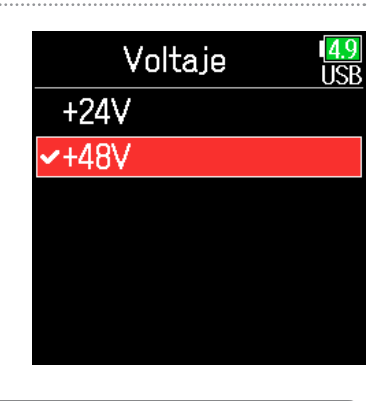

Use y para
 elegir On (A fnt. OFF en reproducción) y pulse .

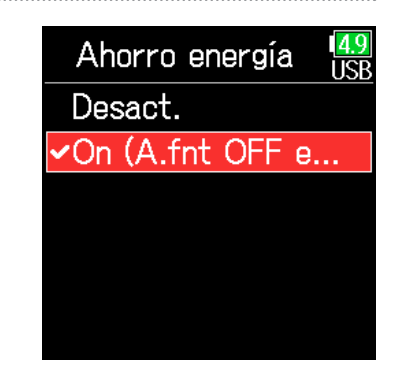

#### **AVISO**

Cuando use micros y otros dispositivos que utilicen voltajes inferiores a los +48V, el elegir un voltaje inferior le permitirá reducir el consumo del **F6** 

| Ajuste                          | Explicación                                                                                                   |  |
|---------------------------------|----------------------------------------------------------------------------------------------------|--|
| Desact.                         | Alimentación fantasma activa durante la reproducción.                                                         |  |
| On (A fnt. OFF en reproducción) | La alimentación fantasma no está activa durante la<br>reproducción.<br>Esto reduce el consumo del <b>F6</b> . |  |

#### **AVISO**

Si los micros no necesitan alimentación fantasma durante la reproducción, el desactivarla reducirá el consumo del **F6**.

#### NOTA

Este ajuste afecta a todas las pistas.

96

## Retardo de las señales de entrada

Si escucha diferencias en la temporización de los sonidos de entrada, use esta función para corregir eso durante la grabación.

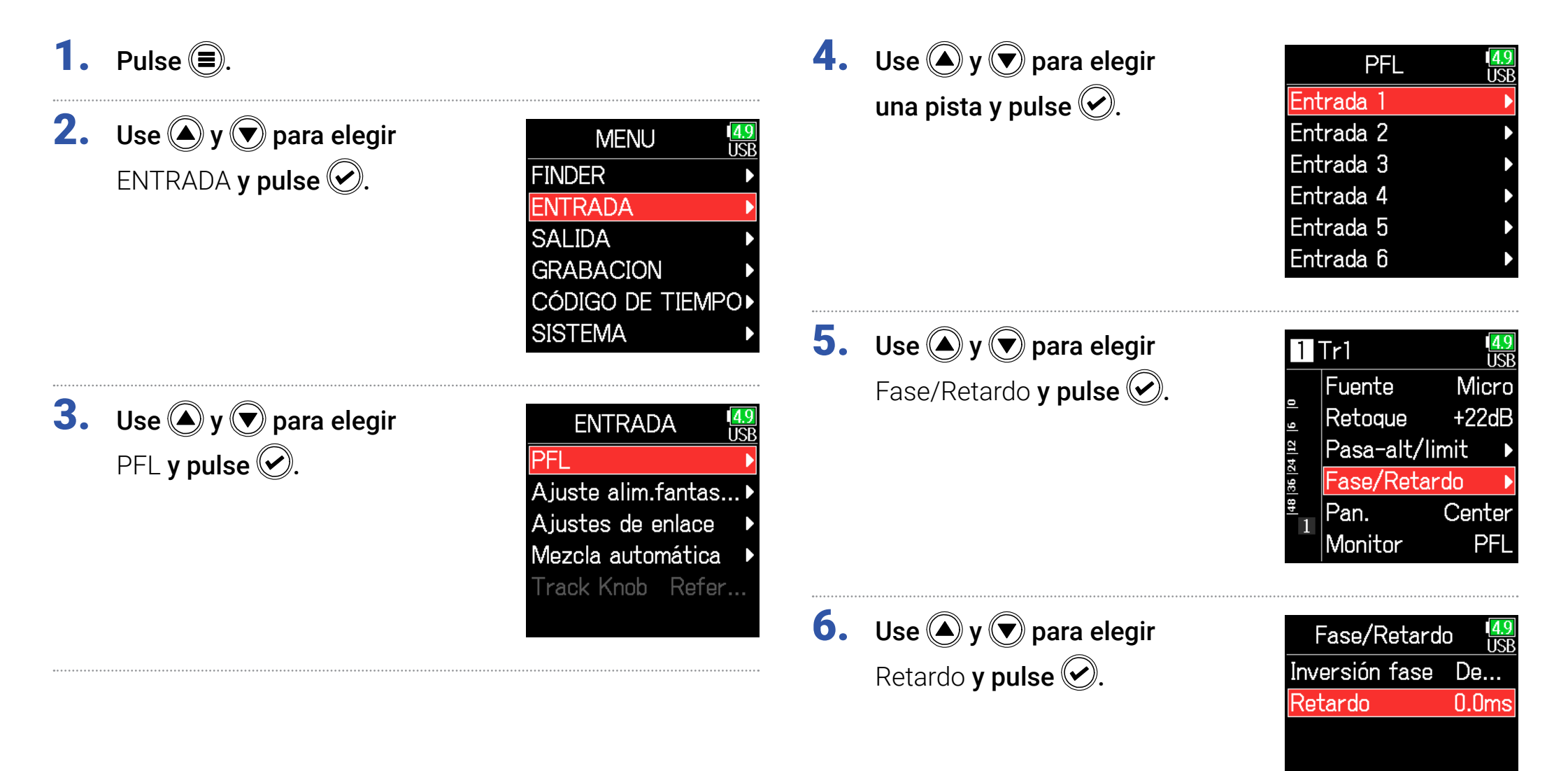

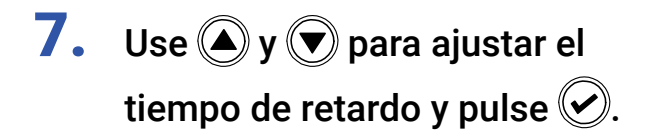

| Fase/Reta     | ardo 🛄 |
|---------------|--------|
| Inversión fas | se De  |
| Retardo       | 0.0ms¢ |
|               |        |
|               |        |
|               |        |
|               |        |

#### **AVISO**

Puede ajustar esto entre 0 y 30.0 ms.

#### NOTA

Cuando la frecuencia de muestreo sea 192 kHz, Retardo estará desactivado.

## Enlace de entradas como un par stereo

Al activar el enlace stereo para las pistas 1/2, 3/4 o 5/6, las entradas correspondientes (1/2, 3/4 o 5/6) serán gestionadas como un par stereo. Una vez enlazada, las entradas 1, 3 ó 5 serán el canal izquierdo, y las entradas 2, 4 ó 6 serán el canal derecho.

#### Resumen del formato stereo MS

Esta técnica crea una grabación stereo a partir de las señales recibidas de un micro central direccional que capta el sonido central y un micro lateral bidireccional que capta el sonido a izquierda y derecha.

Con esta técnica puede cambiar la amplitud stereo como más le guste ajustando el nivel del micro lateral.

Dado que esta técnica le permite captar una imagen stereo amplia, resulta perfecta para grabar amplios espacios abiertos con muchas fuentes de sonido, incluyendo orquestas, conciertos en directo y paisajes sonoros.

Esta técnica también resulta muy eficaz cuando quiera ajustar la ambientación de la sala. Dado que le ofrece un amplio grado de flexibilidad, se usa no solo para grabaciones en estudios sino también para la grabación de una amplia gama de situaciones, incluyendo ensayos y conciertos en directo.

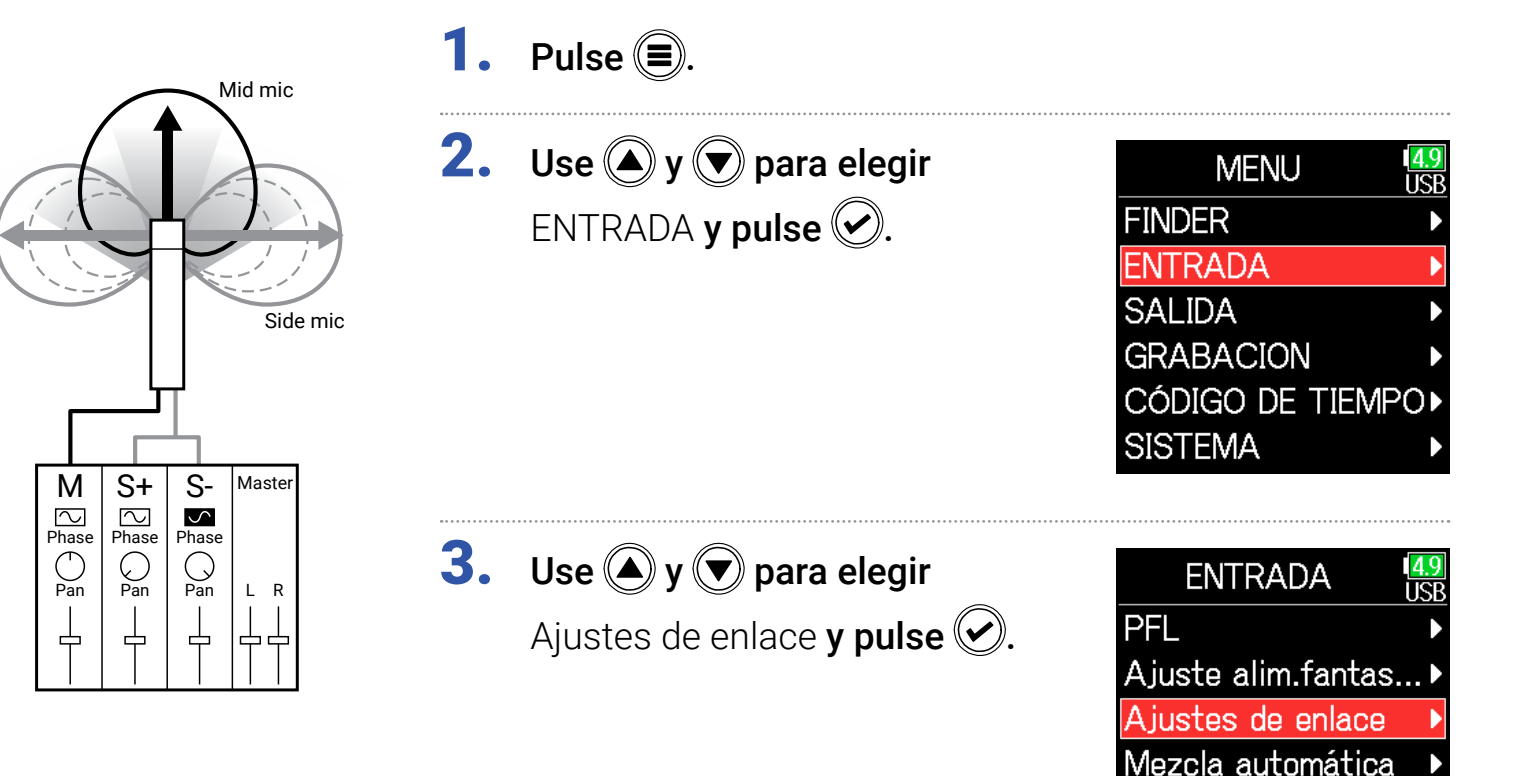

Track Knob Refer...

## **4.** Use → y → para elegir Enlace de entrada y pulse →.

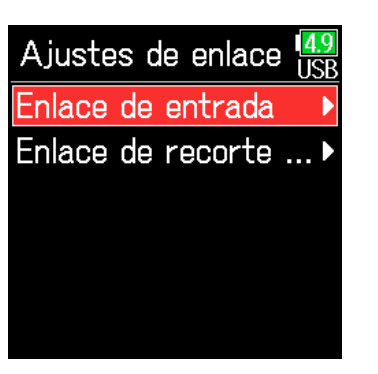

#### Ajustes de enlace stereo

#### Stereo

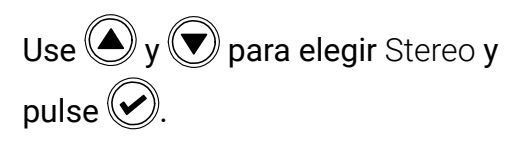

| Enlace de entrada 🛽                                               | 9<br>B |
|-------------------------------------------------------------------|--------|
| 1 2 3 4 5 6<br>Mono Stereo<br>Ms Ms Ms<br>Ambi-<br>sonics ajustes |        |

| Ajuste | Explicación                                                       |
|--------|-------------------------------------------------------------------|
| Storeo | Con el enlace stereo, las entradas son gestionadas                |
| Stereo | normalmente.                                                      |
| MC     | Con el enlace stereo, las señales de un micro centro-lateral (MS) |
| IVIS   | son convertidas en stereo normal.                                 |

#### ΝΟΤΑ

- Con el enlace stereo, las pistas impares serán gestionadas como señales centrales y las derechas como laterales.
- Con el enlace MS stereo, las pistas impares serán gestionadas como señales centrales y las pares como señales laterales.

#### **AVISO**

Con el enlace MS stereo, el método de ajustar el balance entre las señales central y lateral varía de acuerdo al modo de grabación elegido:

- Flotante (32 bits): Use 📿 de cada pista para ajustar el balance centro/ lateral.
- No Flotante (32 bits): Use el nivel de entrada de cada pista para ajustar el balance centro/lateral. (Vea "Ajuste de niveles de entrada → P. 28.)

MS

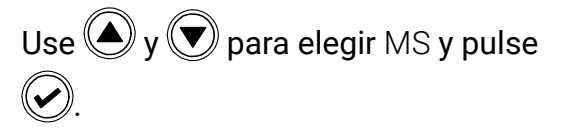

| Enlace de entrada USB                                         |
|---------------------------------------------------------------|
| 1 2 3 4 5 6<br>Mono ☐ ☐ ☐ ☐ ☐<br>Stereo [ MS MS MS<br>Ambi- [ |

## Ajuste del nivel de entrada de varias pistas a la vez

Puede enlazar y ajustar a la vez el nivel de entrada de varias pistas.

1. Pulse 🗐. **4.** Use **(A)** y **(T)** para elegir Ajustes de enlace Enlace de recorte **y pulse** Enlace de entrada 2. Use ( y para elegir Enlace de recorte .. MENU USP ENTRADA y pulse 🕑. FINDER ENTRADA SALIDA GRABACION CÓDIGO DE TIEMPO► SISTEMA 5. Use (A) y ( para elegir una pista a enlazar y pulse (.). Enlace de recorte **3.** Use **()** y **()** para elegir ENTRADA 234 PFL Ajustes de enlace **y pulse** 🕑. Grp A Grp B 🗆 🗆 Ajuste alim.fantas... Ajustes de enlace Mezcla automática Track Knob Refer... □ Borrar= Borra todos los aiustes Enlazado No enlazado

#### NOTA

- Una pista no puede estar en más de un grupo a la vez.
- Los niveles de entrada de las pistas ajustadas a enlace MS stereo serán también enlazadas si alguna de esas pistas es colocada en un grupo.

## Cambio del ajuste de mezcla automático

Cuando use varios micros para captar señal audio durante un mitin, por ejemplo, la atenuación automática de las entradas de los micros que no estén activos le ofrecerá las ventajas siguientes:

- · La posibilidad de una realimentación se reduce.
- · El ruido de fondo, incluido el de los fans y la multitud, se reduce a un nivel mínimo independientemente de la cantidad de gente.
- · La degradación de la calidad del sonido a causa de diferencias de fase debidas a diferencias de distancias de distintos micros se reduce.

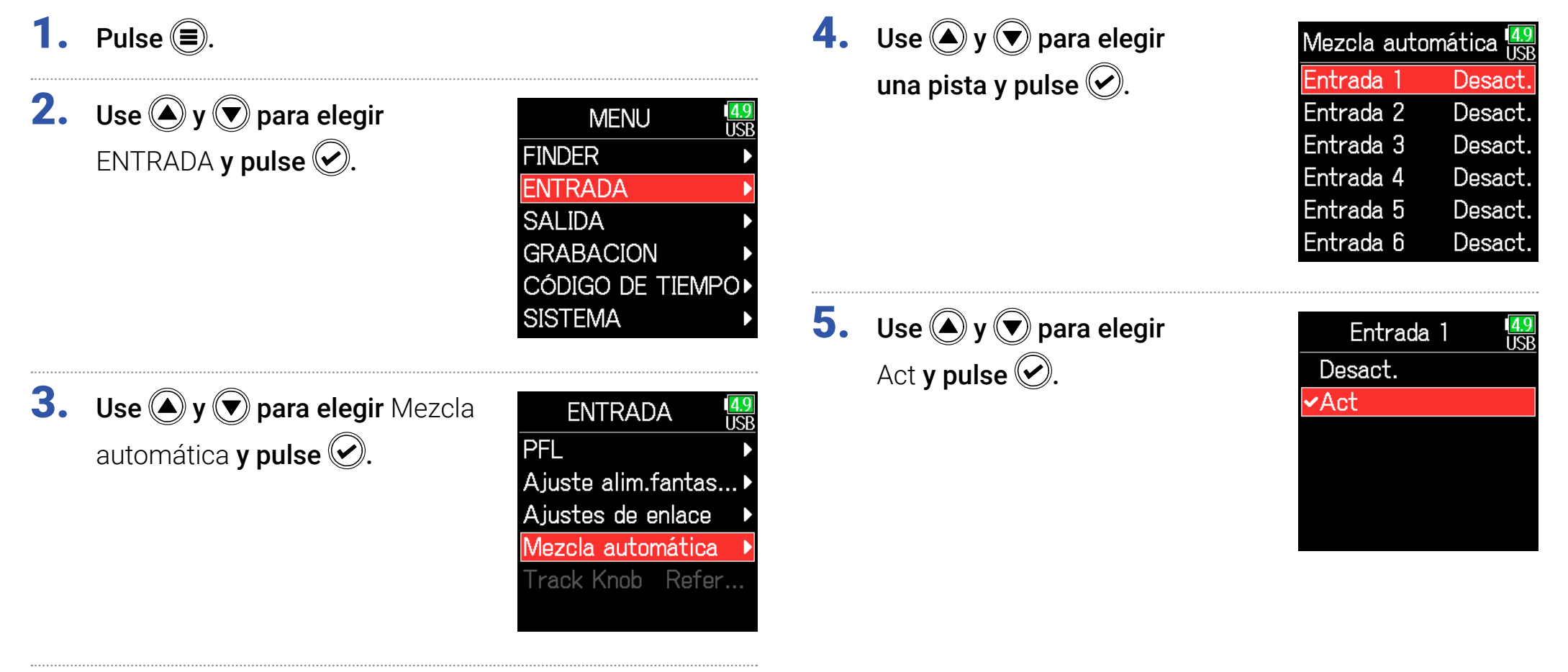

#### NOTA

- No puede usar las funciones y ajustes siguientes con esta función.
- No puede ajustar la frecuencia de muestreo a 192 kHz.
- No puede ajustar el formato ambisónico a ningún valor distinto a Off.
- Cuando esté monitorizando sonidos que estén siendo grabados con un micro en tiempo real, un aumento en la latencia puede producir interferencias entre el sonido que está siendo grabado que es transmitido por el aire y el sonido monitorizado con retardo, lo que probablemente no le permitirá monitorizar el sonido con precisión.

## Ajuste del formato ambisónico

Con la conexión de micros que puedan emitir señales en formato Ambisonic A en las entradas 1–4, la señal audio puede ser convertida y grabada en el formato Ambisonic B.

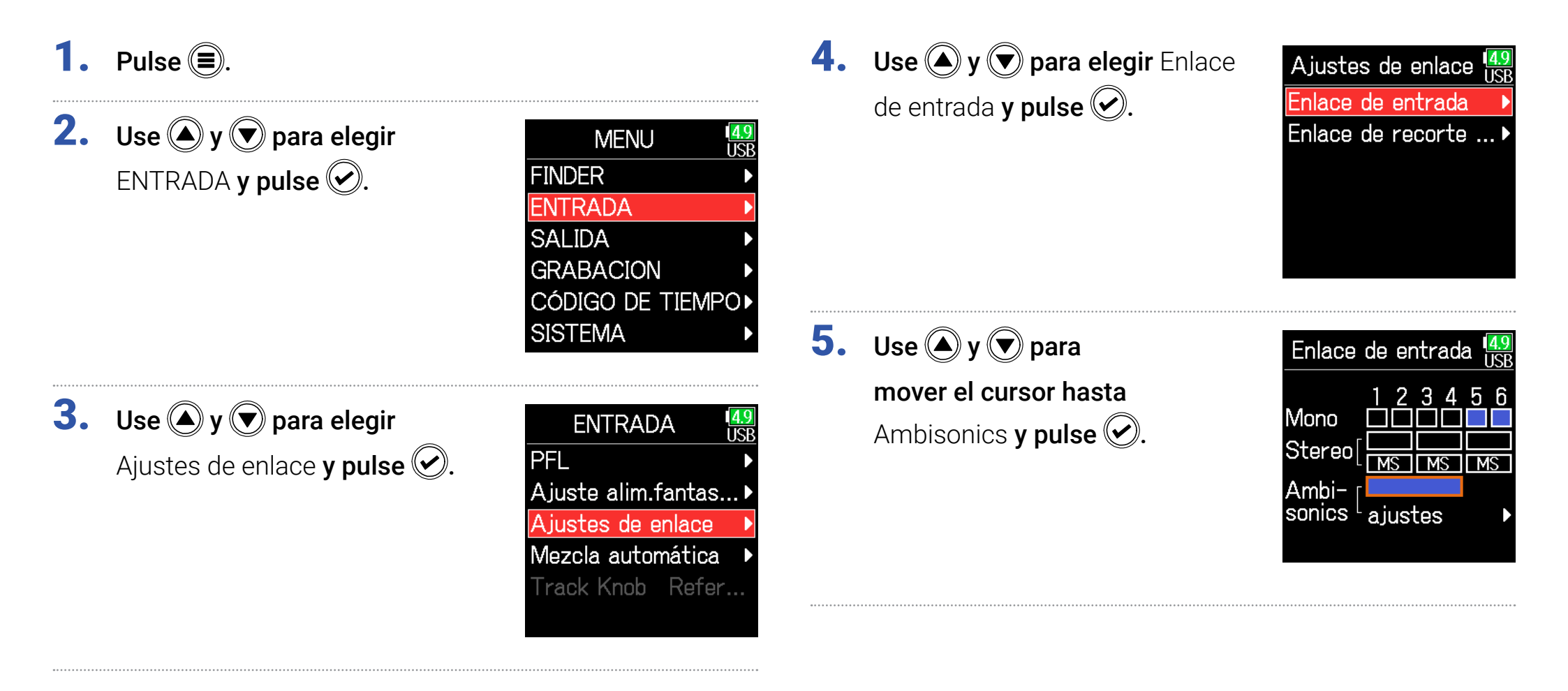

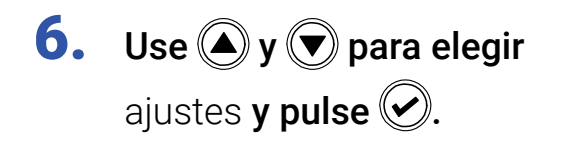

| Enlace de entrada USB |
|-----------------------|
| 1 2 3 4 5 6<br>Mono   |
| ajustes               |

**7.** Use (A) y ( para elegir Formato y pulse ().

| ajustes        | 4.9<br>USB |
|----------------|------------|
| Formato        | FuMa       |
| Posición micr. | Upr        |
|                |            |
|                |            |
|                |            |
|                |            |
|                |            |

8. Use ▲ y ▼ para elegir el formato y pulse ♀.

| Formato      | <b>4.9</b><br>USB |
|--------------|-------------------|
| Ambisonics A |                   |
| ✓FuMa        |                   |
| AmbiX        |                   |
|              |                   |
|              |                   |
|              |                   |

#### FuMa

Esto convierte las señales de las entradas 1–4 al formato Ambisonic FuMa B y las almacena como un fichero polifónico de 4 canales.

#### AmbiX

Esto convierte las señales de las entradas 1–4 al formato Ambisonic AmbiX B y las almacena como un fichero polifónico de 4 canales.

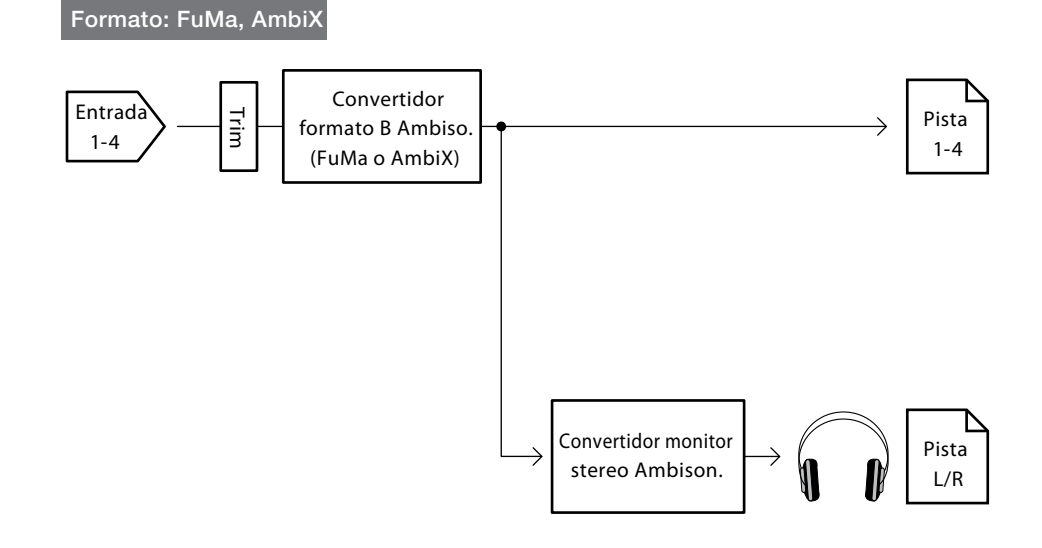

#### Ambisonics A

Esto almacena las señales de las entradas 1–4 como un fichero polifónico de 4 canales sin convertirlas al formato Ambisonic B. La señal de monitorización es convertida al formato Ambisonic B y después a una señal stereo normal.

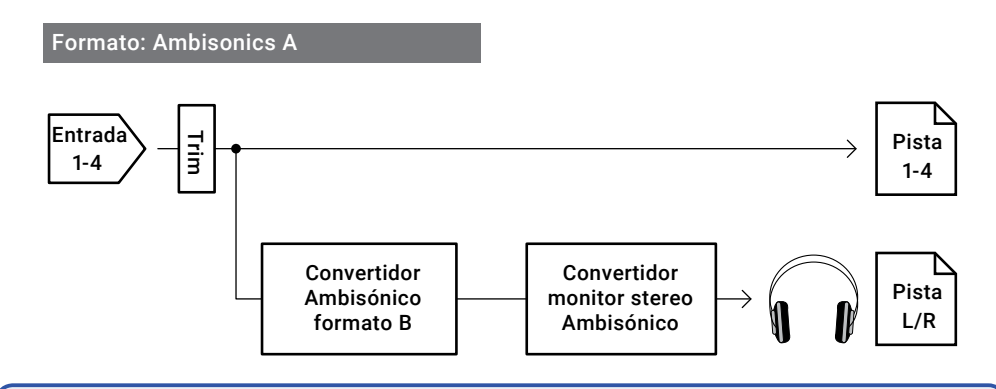

#### NOTA

- Solo puede ajustar la frecuencia de muestreo a 192 kHz cuando **Modo Ambisonic** esté en **Off**.
- Los ficheros ambisónicos son almacenados como ficheros polifónicos de 4 canales, no como ficheros mono o stereo.
- No puede ajustar los parámetros siguientes para aquellas pistas que estén usando la entrada de modo ambisónico.
  - Inversión de fase
  - Retardo
  - Pan.
  - Enlace entrada
  - Enlace retoque
- Los ficheros grabados cuando el modo ambisónico no esté desactivado se reproducirán como fuentes de audio ambisónico en lugar de como ficheros polifónicos de 4 canales normales. Por este motivo, estas pistas, no pueden ser anuladas ni ajustado su panorama durante la reproducción.
- · No puede usar esto con la función Mezcla automática.

#### **AVISO**

- El ajuste ambisónico solo puede ser realizado durante el uso de esta unidad como un interface audio (Multipistas).
- Incluso cuando el formato Ambisonic no esté en Off, puede elegir los botones PFL para monitorizar los sonidos de entrada de sus pistas. Cuando Monitor esté ajustado a PFL, podrá monitorizar los sonidos antes de que sean convertidos al formato ambisónico B. Cuando el modo PFL esté ajustado a SOLO, los sonidos podrán ser monitorizados después de que sean convertidos al formato ambisónico B.
- Los siguientes parámetros que pueden ser ajustados en la pantalla PFL están enlazados para las pistas de entrada Ambisonic.
  - Fuente
  - Retoque
  - Pasa-altos
  - Limitador
  - Alim.fantasma
  - Fader
  - Monitor PFL

## Ajuste de la posición de micro usada para la grabación Ambisonic

Con el ajuste de la orientación de micro usada durante la grabación Ambisonic como un parámetro del **F6**, la colocación correcta puede ser mantenida durante la conversión al formato ambisónico B si cambia la orientación del micro de upright, upside down o horizontal.

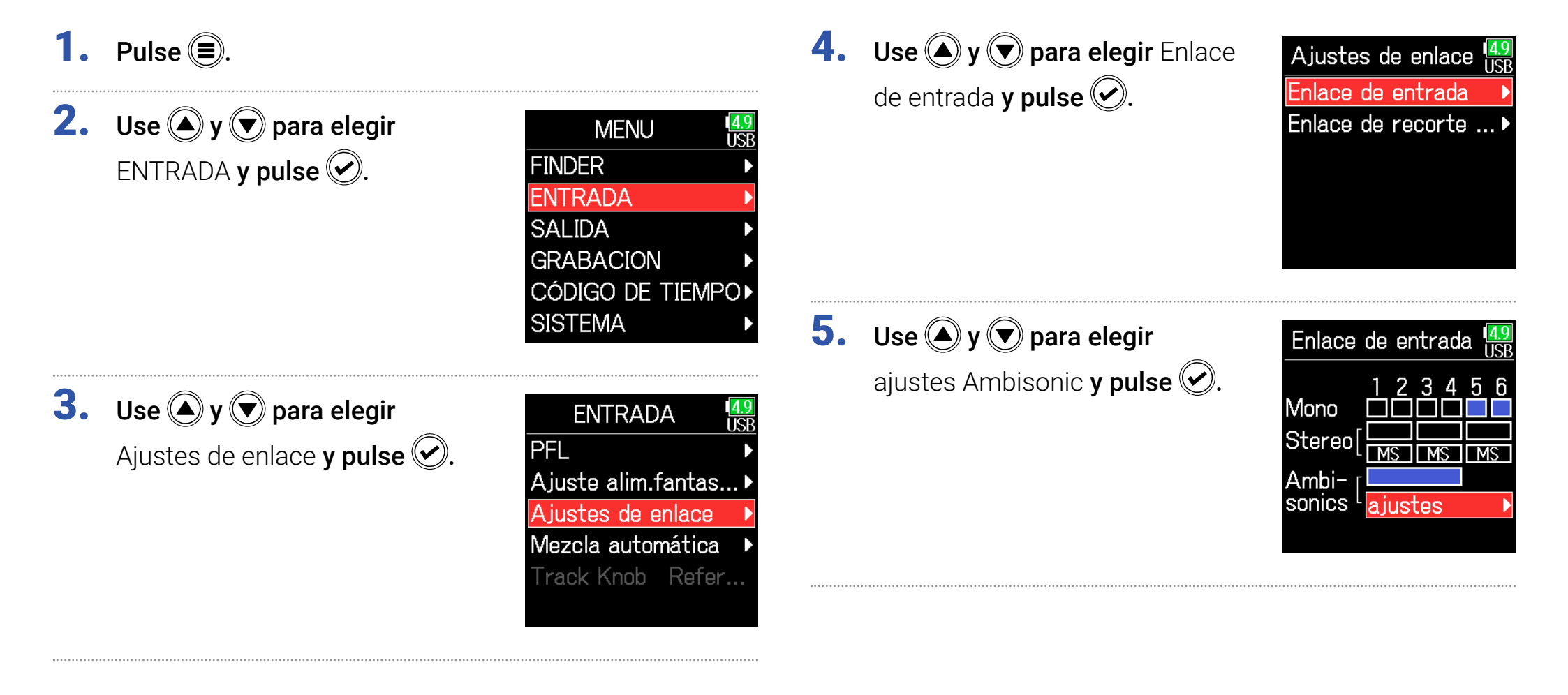

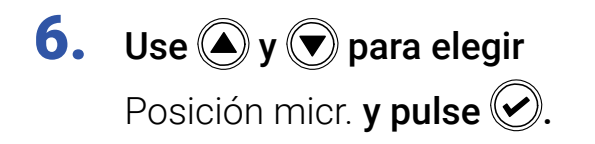

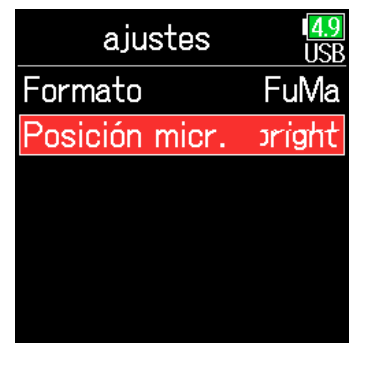

Use y para elegir la orientación del micro y pulse .

| Posición micr. | 1 <mark>4.9</mark><br>US |
|----------------|--------------------------|
| ✓Upright       |                          |
| Upside Down    |                          |
| Endfire        |                          |
|                |                          |
|                |                          |
|                |                          |

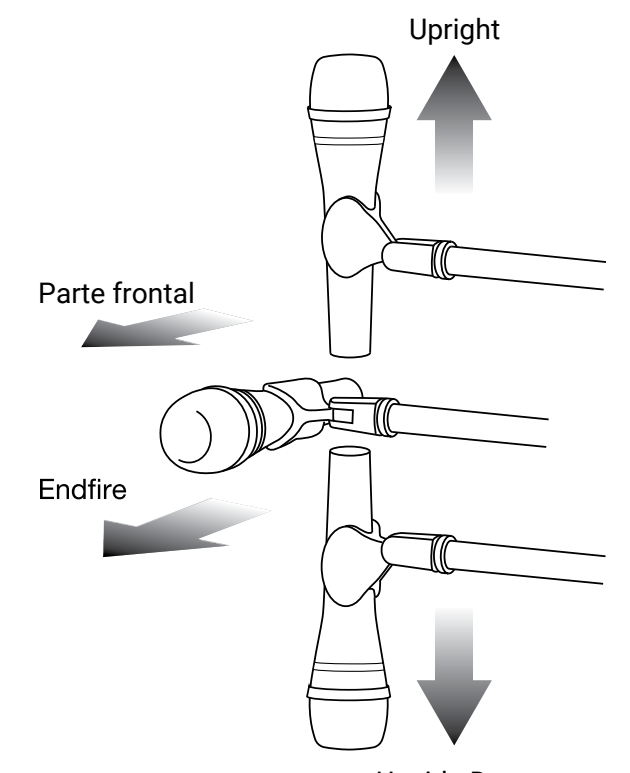

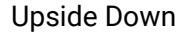

| Ajuste      | Explicación                                          |
|-------------|------------------------------------------------------|
| Upright     | Use este ajuste para grabar con la cápsula del micro |
|             | colocada hacia arriba.                               |
| Upside Down | Use este ajuste para grabar con la cápsula del micro |
|             | colocada hacia abajo.                                |
| Endfire     | Use este ajuste para grabar con el micro colocado en |
|             | horizontal.                                          |

#### **AVISO**

- Le recomendamos que use el micro colocado hacia arriba para la grabación ambisónica, de cara a reducir al mínimo las reflexiones del suelo y del propio micro.
- Cuando le resulte difícil colocar el micro hacia arriba, puede colocarlo hacia abajo o en horizontal y cambiar el ajuste Posición micro de acuerdo a ello.

#### NOTA

Si la posición real del micro y el ajuste de este parámetro no coinciden, la posición del sonido no será recreada correctamente durante la conversión al formato ambisónico B.
## Ajustes de salida

### Ajuste de señales enviadas a la salida de auriculares

Las señales enviadas a la salida de auriculares pueden ser ajustadas para ser pre o post-fader para cada pista. Puede almacenar hasta 10 combinaciones de ajuste (Ajuste 1–Ajuste 10).

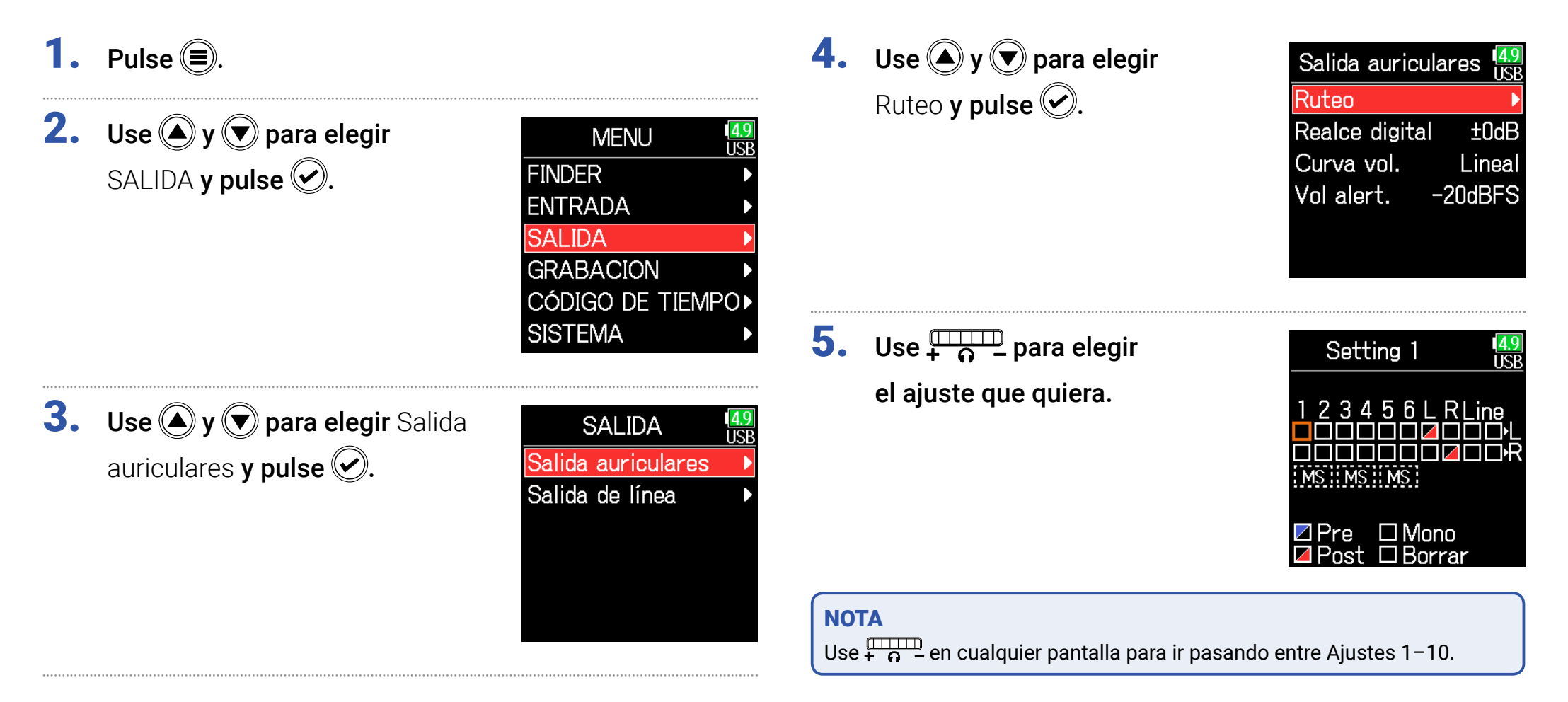

#### Continúe con uno de los procesos siguientes.

| Ajuste del ruteo                     | . P. 110 |
|--------------------------------------|----------|
| Uso de la salida de auriculares mono | . P. 110 |
| Monitorización de señales stereo MS  | . P. 111 |

### Ajuste del ruteo

Use y y para elegir las pistas/salidas para el ruteo de auriculares y pulse .

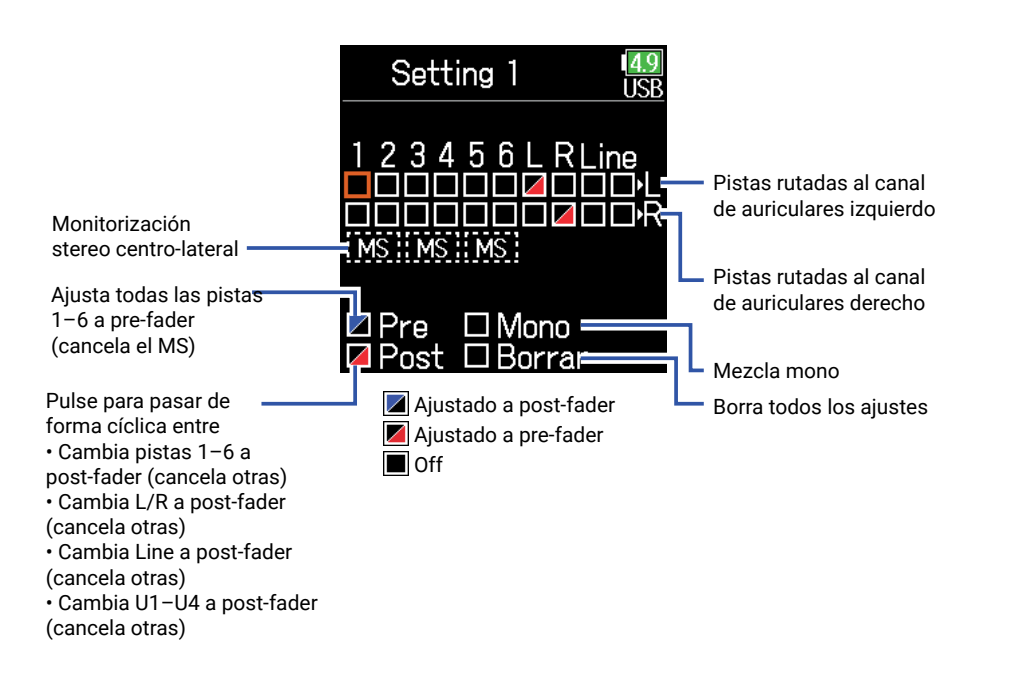

# **AVISO** Pulse **ENTER** para ir pasando entre las opciones: prefader $\rightarrow$ postfader $\rightarrow$ off.

#### NOTA

- · Las salidas L/R y de línea no pueden ser ajustadas a prefader.
- Cuando AIF with Rec esté ajustado a Act, podrá asignar las pistas USB 1-4.
- Las salidas 1–6, L/R y de línea y las pistas USB 1–4 no pueden ser seleccionadas a la vez. El elegir uno de los tipos desactivará los otros.

### **7.** Pulse **(**.)

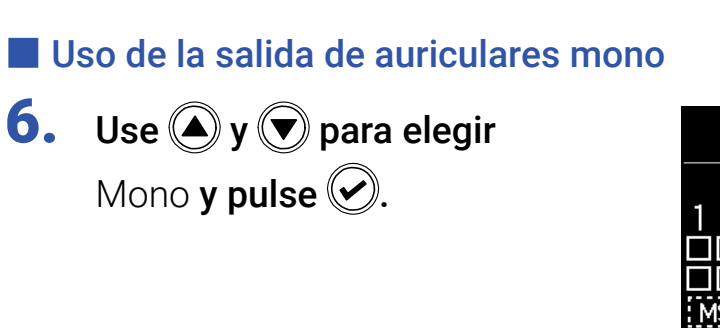

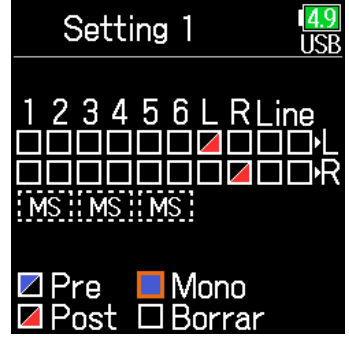

### **7.** Pulse **(**.)

### Monitorización de señales stereo MS

Puede convertir las señales de un micro stereo MS a una señal stereo normal para su monitorización.

**6.** Use **()** y **()** para elegir MS y pulse 🕑.

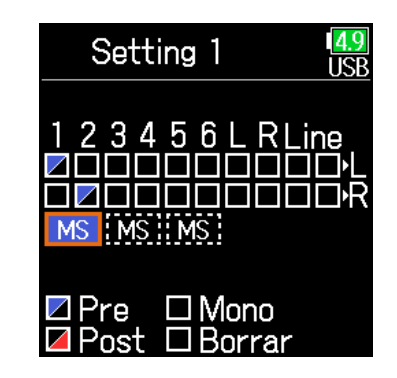

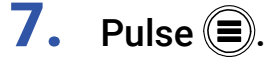

#### NOTA

- Esto queda desactivado para las pistas que tengan el enlace de entrada ajustado a MS.
- Cuando esté activa la monitorización stereo MS, las pistas pre-fader serán rutadas automáticamente a los canales de los auriculares, con los impares a la izquierda y los pares a la derecha. En este caso, no podrá cambiar manualmente el ruteo.

### Emisión de alertas a través de los auriculares

Puede ajustar el volumen para la emisión de alertar por los auriculares, por ejemplo, al iniciar y detener la grabación.

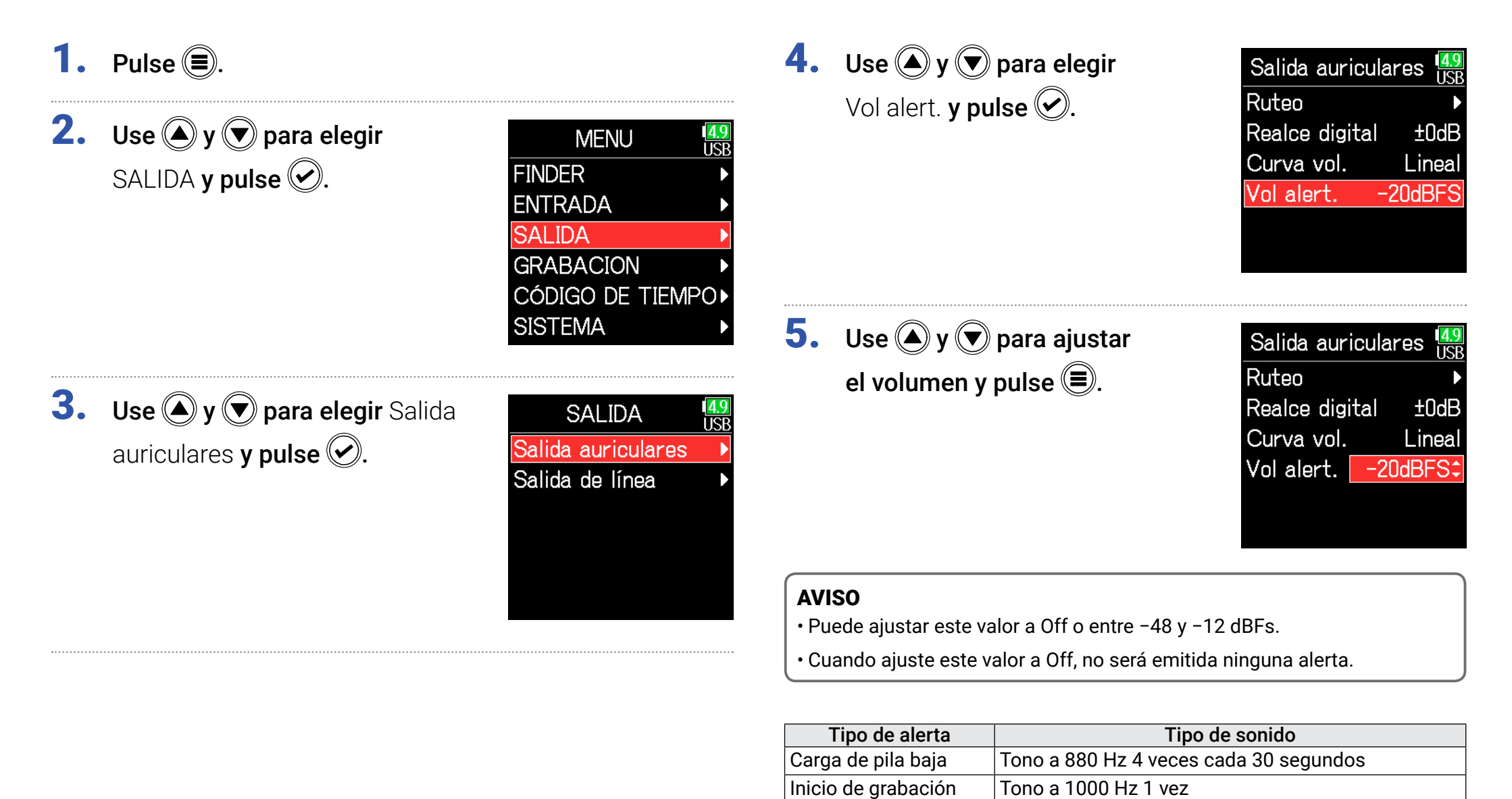

Parada de grabación Grabación no posible Tono a 880 Hz 2 veces

Tono a 880 Hz 3 veces

### Ajuste de la curva de volumen de salida de auriculares

La curva de volumen usada cuando se ajusta el mando de volumen de auriculares puede ser configurada.

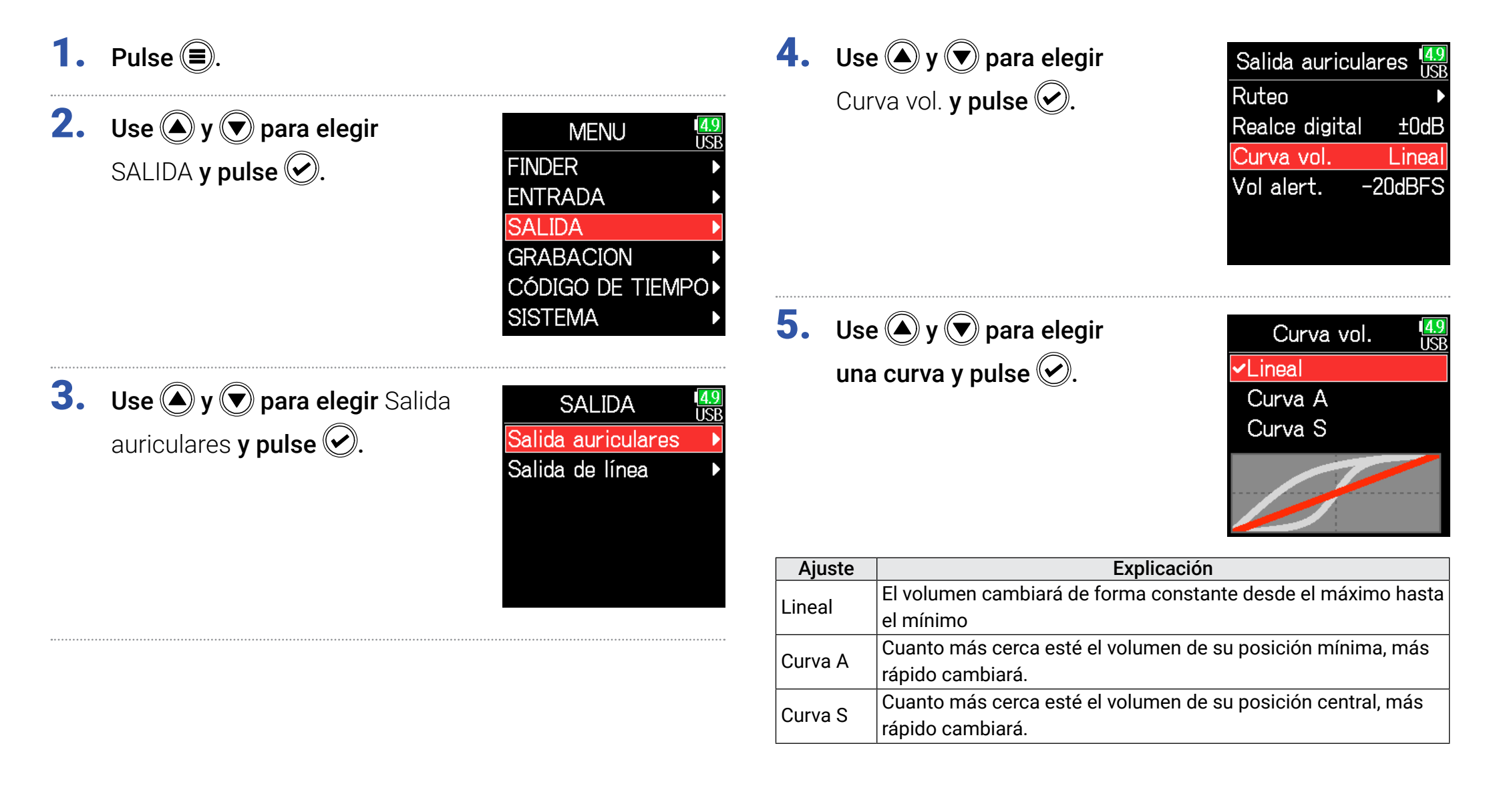

### Realce de la salida de auriculares para mitigar las interferencias del sonido grabado

El realzar la salida de auriculares mitiga las interferencias de ondas sonoras que se desplazan por el aire junto con la señal de monitorización de auriculares, lo que permite una monitorización más precisa del sonido que está siendo grabado.

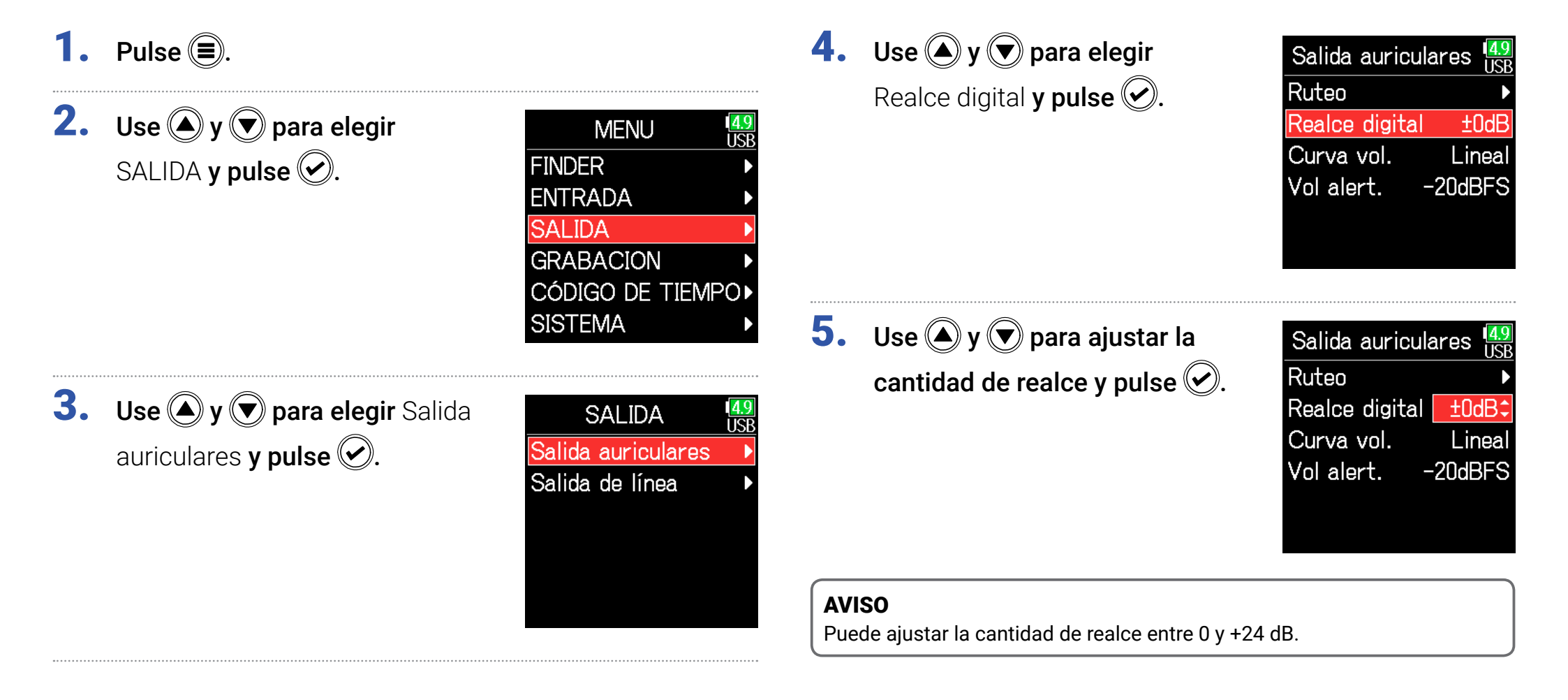

#### NOTA

En aquellas situaciones en las que el sonido que esté siendo grabado pueda ser escuchar en la posición de monitorización por auriculares, las ondas sonoras que se desplazan por el aire pueden interferir con el sonido que se escucha por los auriculares, alterando así el sonido monitorizado. Cuanto más retardo haya sobre el sonido escuchado a través de los auriculares y cuanto menor sea el volumen, mayor será el impacto de estas ondas sonoras.

La función Realce digital añade un determinado volumen de realce al nivel de volumen de auriculares ajustado, lo que reduce el impacto del efecto de las ondas sonoras que se desplazan por el aire.

### Ajuste del nivel de salida

Puede modificar el nivel de salida de la toma Salida línea.

**1.** Pulse **()**. **4.** Use **(A)** y **(T)** para elegir Salida de línea Nivel **y pulse O**. Nivel 2. Use (A) y ( para elegir Ruteo MENU USP Limitador SALIDA y pulse 🕑. FINDER Retardo 0.0Frames **ENTRADA** SALIDA GRABACION CÓDIGO DE TIEMPO► SISTEMA **5.** Use (A) y ( para elegir LR/Salida de línea USB Fader LR Salida de lín **y pulse** 🕑. **3.** Use **()** y **()** para elegir SALIDA ISP Salida de lín Salida de línea y pulse 🕑. Salida auriculares Salida de línea \_ R LINE **6.** Use **(A)** y **(r)** para ajustar el LR/Salida de línea US nivel de salida y pulse  $\bigcirc$ . Fader LR

± 0.0dB

± 0.0dE

± 0.0dB

.0dB

-6dBFS

Salida de lín

#### AVISO

Puede ajustar esto a Mute y de -48.0 a +12.0 dB

### Ajuste del nivel de los equipos conectados (reproducción de tono de prueba)

 Use y para elegir el icono de onda sinusoidal de salida de línea y pulse para reproducir un tono de prueba.

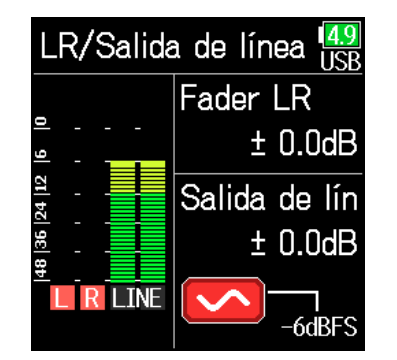

#### NOTA

- Consulte el manual del dispositivo conectado para saber cómo realizar estas operaciones en ese aparato.
- Si la función de control automático de ganancia del otro dispositivo está activada, desactívela.
- El tono de prueba es emitido a través de las salidas LINE OUT y HEADPHONE.
- Tenga cuidado con el volumen si está monitorizando el sonido a través de auriculares, por ejemplo.

Pulse (=) para detener la reproducción del tono.

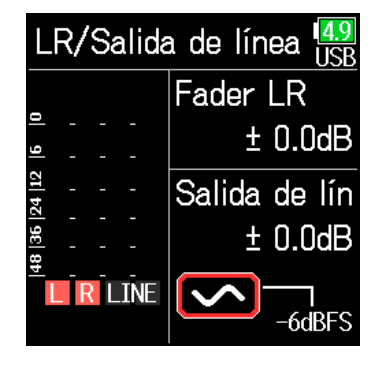

#### **AVISO**

- Mientras comprueba el medidor de nivel audio del dispositivo conectado, haga los ajustes que correspondan en la ganancia de entrada de ese dispositivo para que el nivel de señal audio quede sobre –6 dB.
- El test de tono de prueba es una onda sinusoidal de 1 kHz a -6 dBFS.

### Asignación de retardo a la salida

Al aplicar retardo en la salida, podrá corregir las diferencias de temporización en la entrada audio en otro dispositivo.

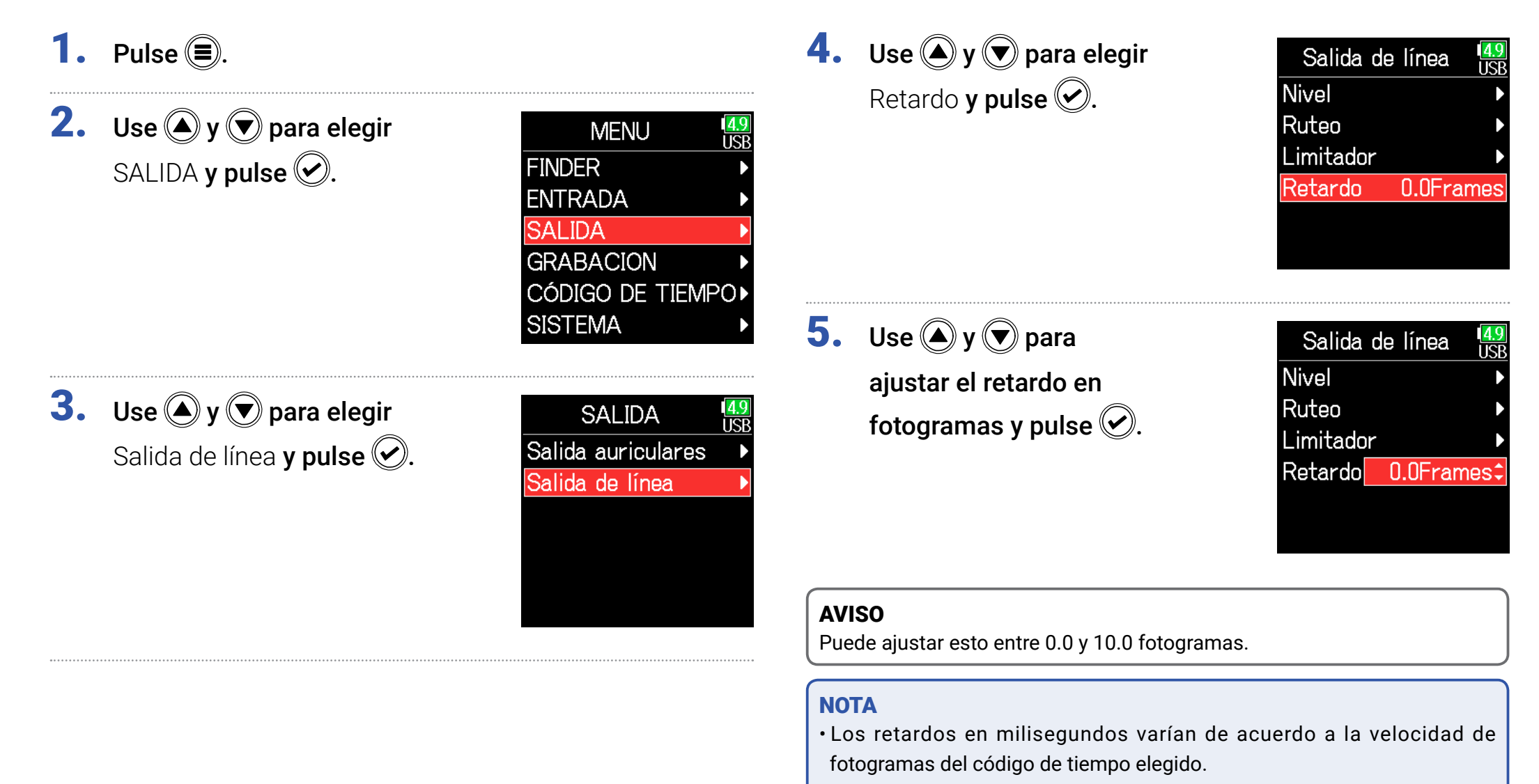

 Cuando la frecuencia de muestreo sea 192 kHz, este retardo quedará desactivado.

### Limitador de salida

El uso de un limitador en la salida puede proteger los dispositivos conectados a las tomas de salida.

#### **AVISO**

Para más detalles acerca del limitador, vea "Limitador de entrada" ( $\rightarrow$  P. 87).

- **1.** Pulse **()**.
- **2.** Use (A) y ( para elegir SALIDA y pulse ().

| MENU            | <mark>4.9</mark><br>USE |
|-----------------|-------------------------|
| FINDER          |                         |
| ENTRADA         |                         |
| SALIDA          |                         |
| GRABACION       |                         |
| CÓDIGO DE TIEMI | 20▶                     |
| SISTEMA         |                         |
|                 |                         |

**3.** Use (a) y (b) para elegir Salida de línea y pulse (c).

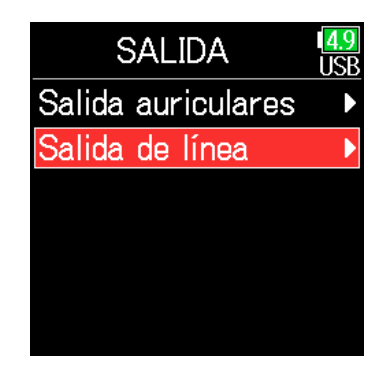

**4.** Use **(a)** y **(b)** para elegir Limitador y pulse **(c)**.

| Salida d  | e línea 🛄 | B |
|-----------|-----------|---|
| Nivel     |           |   |
| Ruteo     | þ         |   |
| Limitador |           |   |
| Retardo   | 0.0Frames | ~ |
|           |           |   |
|           |           |   |

### Continúe con uno de los procesos siguientes.

| Uso del limitador           | P. 120 |
|-----------------------------|--------|
| Ajuste del tipo             | P. 120 |
| Ajuste del umbral           | P. 121 |
| Ajuste del tiempo de ataque | P. 121 |
| Ajuste del tiempo de salida | P. 122 |
| Enlace del limitador        | P. 122 |

### Uso del limitador

| 5. | Use 🌢 y 🛡 para elegir         |
|----|-------------------------------|
|    | Act/Desact. <b>y pulse </b> . |

| Lin    | nitador | 4.9<br>USB |
|--------|---------|------------|
| Act/De | sact. I | Desa       |
| Tipo   | Har     | d Knee     |
| Umbral | _       | 2dBFS      |
| Tiempo | ataque  | 1ms        |
| Tiempo | salida  | 200        |
| Enlace |         | Act        |
|        |         |            |

### Ajuste del tipo

**5.** Use (A) y ( para elegir Tipo y pulse (.).

| Limitador     | 4.9<br>USB |
|---------------|------------|
| Act/Desact.   | Act        |
| Tipo Har      | d Knee     |
| Umbral -      | 2dBFS      |
| Tiempo ataque | 1ms        |
| Tiempo salida | 200        |
| Enlace        | Act        |

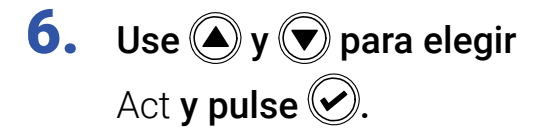

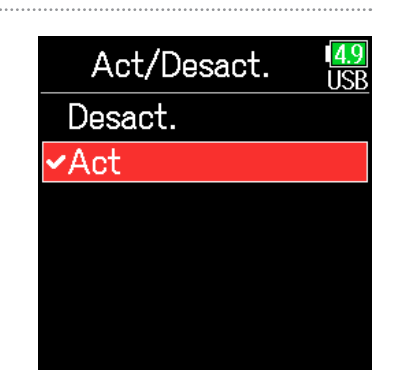

6. Use ▲ y ♥ para elegir el tipo y pulse ♥.

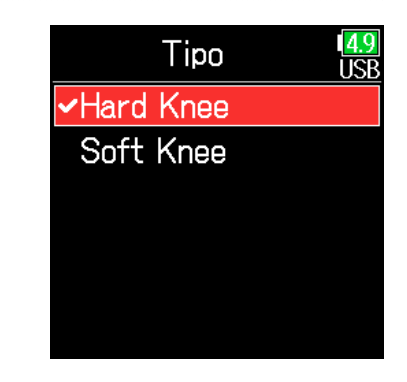

| Ajuste    | Explicación                                                 |  |
|-----------|-------------------------------------------------------------|--|
|           | Sólo serán atenuados los picos que superen el umbral. No    |  |
|           | habrá efecto sobre el sonido que esté por debajo.           |  |
|           | El limitador afecta de forma gradual a la señal a partir de |  |
| Soft Knee | unos 6 dB por debajo del umbral para conseguir un efecto    |  |
|           | más suave.                                                  |  |

### Ajuste del umbral

Esto determina el nivel base a partir del que actuará el limitador.

| 5. Use ▲ y ♥ para elegir<br>Umbral y pulse ♥.                      | Limitador USB<br>Act/Desact. Act<br>Tipo Hard Knee<br>Umbral - 2dBFS<br>Tiempo ataque 1ms<br>Tiempo salida 200<br>Enlace Act | comience la compresión una vez que la<br>umbral.<br><b>5. Use () y () para elegir</b><br>Tiempo ataque <b>y pulse ()</b> . | Limitador<br>Limitador<br>Act/Desact.<br>Tipo<br>Hard Knee<br>Umbral<br>Tiempo ataque<br>Tiempo salida<br>200        |
|--------------------------------------------------------------------|----------------------------------------------------------------------------------------------------|----------------------------------------------------------------------------------------------------|----------------------------------------------------------------------------------------------------|
| <ol> <li>Use ▲ y ♥ para ajustar<br/>el valor y pulse ♥.</li> </ol> | Limitador USB<br>Act/Desact. Act<br>Tipo Hard Knee<br>Umbral - 2dBFS<br>Tiempo ataque 1ms<br>Tiempo salida 200<br>Enlace Act | <ol> <li>Use ▲ y ♥ para ajustar<br/>el tiempo y pulse ♥.</li> </ol>                                                        | Enlace Act<br>Limitador USB<br>Act/Desact. Act<br>Tipo Hard Knee<br>Umbral – 2dBFS<br>Tiempo ataque 1ms <sup>+</sup> |
| <b>AVISO</b><br>Puede ajustar esto entre -16 y -2 dBFS.            |                                                                                                    | AVISO                                                                                                    | Enlace Act                                                                                                    |
|                                                                    |                                                                                                    | Puede ajustar esto entre 1 y 4 ms.                                                                                         |                                                                                                    |

Ajuste del tiempo de ataque

Esto determina la cantidad de tiempo que debe transcurrir hasta que

### Ajuste del tiempo de salida

Esto ajusta la cantidad de tiempo que debe transcurrir hasta que la compresión se detenga una vez que la señal de entrada queda de nuevo por debajo del umbral.

| 5.  | <b>Use</b> ( <b>) y</b> ( <b>) para elegir</b><br>Tiempo salida <b>y pulse</b> ( <b>)</b> . | Limitador<br>Act/Desact. Act<br>Tipo Hard Knee<br>Umbral - 2dBFS<br>Tiempo ataque 1ms<br>Tiempo salida 200<br>Enlace Act             | Er          | nlace <b>y pulse</b> 🕢.                                | Act/Desact. Act<br>Tipo Hard Knee<br>Umbral - 2dBFS<br>Tiempo ataque 1ms<br>Tiempo salida 200<br>Enlace Act |
|-----|---------------------------------------------------------------------------------------------|----------------------------------------------------------------------------------------------------|-------------|--------------------------------------------------------|----------------------------------------------------------------------------------------------------|
| 6.  | Use ( y ) para ajustar<br>el tiempo y pulse (.                                              | Limitador<br><u>USB</u><br>Act/Desact. Act<br>Tipo Hard Knee<br>Umbral - 2dBFS<br>Tiempo ataque 1ms<br>Tiempo salida 200ms<br>Eplaco | <b>6. U</b> | se <b> y 文 para elegir</b><br>esact. <b>y pulse ⊘.</b> | Enlace USB<br>Desact.<br>Act                                                                                |
|     |                                                                                             | Lillace Act                                                                                                    | Ajuste      | Explica                                                | ción                                                                                                    |
|     |                                                                                             |                                                                                                    | Desact.     | Limitadores con funcionamiento in                      | dependiente.                                                                                                |
|     | SO                                                                                          |                                                                                                    |             | Limitadores enlazados. Si la señal                     | de cualquiera de los canales                                                                                |
| Pue | de ajustar esto entre 1 y 500 ms.                                                           | J                                                                                                    | Act         | enlazados llega al umbral, el limitad                  | dor actuará sobre ambos                                                                                     |
|     |                                                                                             |                                                                                                    |             | canales.                                               |                                                                                                    |

Enlace del limitador

**5.** Use (A) y ( para elegir

forma independiente.

Los limitadores de salida de línea pueden ser enlazados o aplicados de

Limitador

4.9

### Selección de las señales enviadas a las salidas de línea

Puede ajustar el tipo de señal enviado a las salidas de línea de cada pista para que sea pre o post-fader.

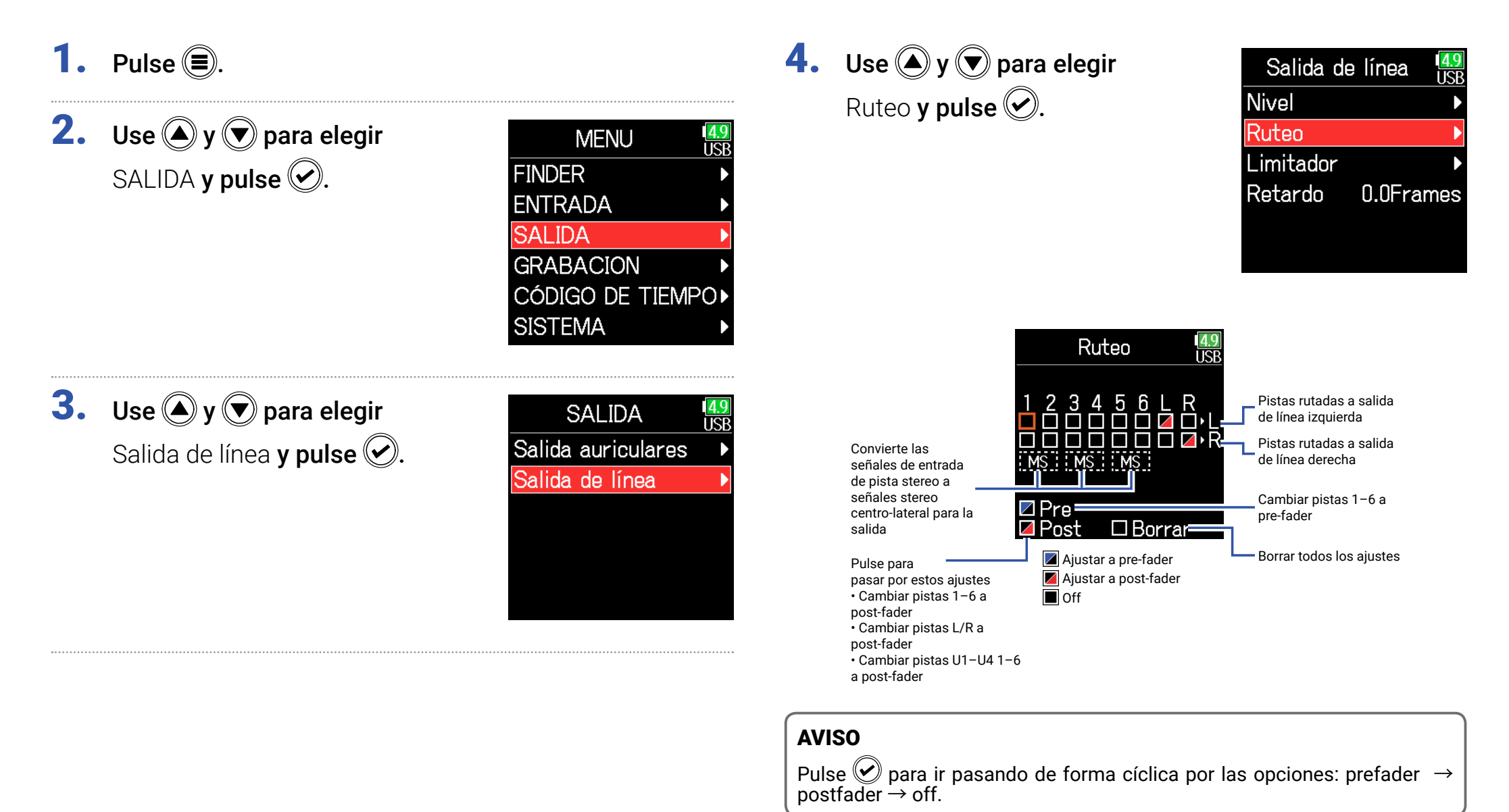

123

#### NOTA

- Cuando AIF with Rec esté ajustado a Act, podrá asignar la pista USB 1-4.
- Las pistas 1–6 pueden ser ajustadas a prefader o postfader.
- Las pistas L/R solo pueden ser ajustadas a postfader.
- Las pistas 1–6, L/R y USB 1–4 no pueden ser configuradas a la vez. El elegir un tipo hará que los otros queden desactivados.
- Cuando esté activa la monitorización stereo centro-lateral (M-S), las pistas pre-fader serán rutadas de forma automática a los canales de salida de línea, con las pistas impares a la izquierda y las pares a la derecha. En ese caso, el ruteo no puede ser modificado manualmente.

### **5.** Pulse **=**.

## CÓDIGO DE TIEMPO

### Resumen del código de tiempo

El F6 puede recibir y emitir código de tiempo SMPTE.

El código de tiempo es información de tiempo registrada en datos durante la grabación de audio y video. Se utiliza para la edición de video, control de otros dispositivos y sincronización de audio y video, por ejemplo.

### Uso del código de tiempo para la edición

Si tanto los datos audio como los de video tienen código de tiempo grabado, el alineamiento de ambos a una línea de tiempo y su sincronización es sencilla al usar software de edición no lineal para su edición.

#### **AVISO**

El **F6** usa un oscilador de alta precisión que permite la generación de un código de tiempo muy preciso con una discrepancia inferior a los 0.5 fotogramas cada 24 horas.

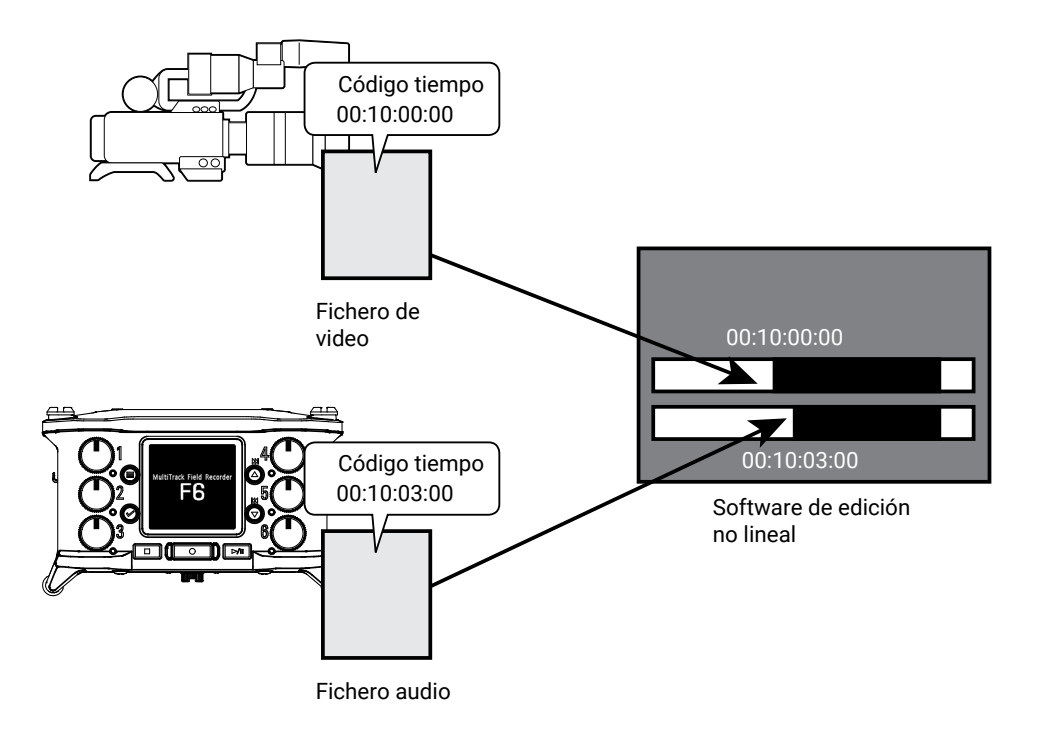

### Ejemplo de conexión

Son posibles conexiones como las siguientes de acuerdo a la aplicación que vaya a usar.

#### Sincronización con una cámara de video

El **F6** graba con una entrada de micro y transmite código de tiempo. El **F6** graba el código de tiempo que genera él mismo junto con los datos audio. El código de tiempo recibido por la cámara de video es grabado junto con los datos de video.

### Recepción de código de tiempo

El código de tiempo es transmitido desde el generador de código de tiempo.

Tanto el **F6** como la cámara de video reciben el código de tiempo y lo graban con sus datos audio y video.

El código de tiempo recibido también puede ser usado para sincronizar el reloj audio del **F6**.

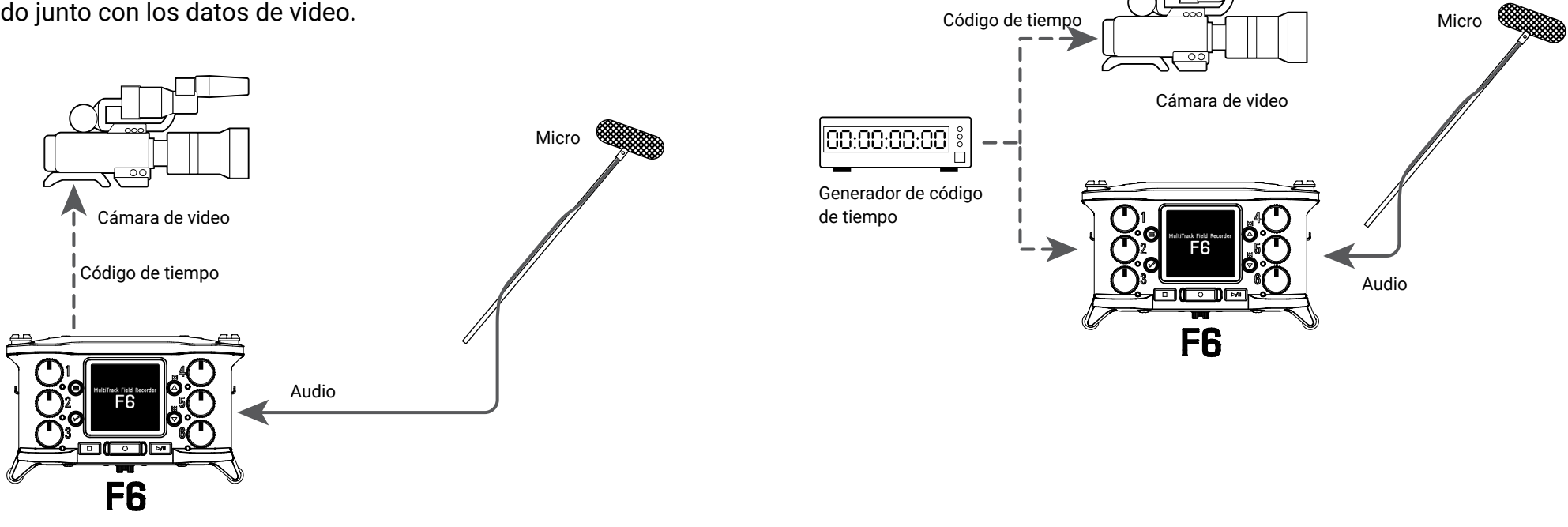

### Ajuste del código de tiempo

### **1.** Pulse **=**.

Use ▲ y ♥ para elegir
 CÓDIGO DE TIEMPO y pulse ♥.

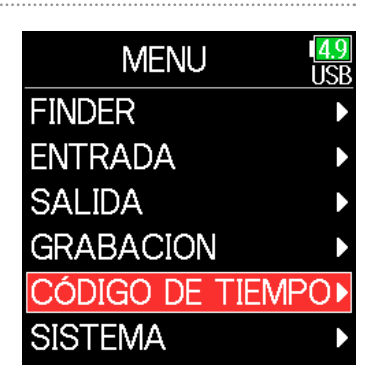

#### Continúe con uno de los procesos siguientes.

| Ajuste del modo                                      | P. 128       |
|------------------------------------------------------|--------------|
| Emisión de código de tiempo solo durante la graba    | ación P. 129 |
| Sincronización del reloj audio con el código de tier | npo          |
| externo                                              | P. 130       |
| Activación automática del código de tiempo intern    | io cuando no |
| haya entrada de código externo                       | P. 130       |
| Ajuste de los bits de usuario para el código de tien | npo          |
| interno                                              | P. 131       |
| Ajuste de los bits de usuario (Ubits)                | P. 132       |
| Ajuste de la velocidad de fotogramas para el códig   | go de tiempo |
| interno                                              | P. 133       |
| Sincronización del código de tiempo interno          | P. 134       |
| Reinicio del código de tiempo interno con un valor   |              |
| específico                                           | P. 134       |
| Reinicio del código de tiempo interno con un valor   |              |

|             | Úselo para ajustar el modo del código de tiempo, la salida       |
|-------------|------------------------------------------------------------------|
| Modo        | del codigo de tiempo cuando la grabación esta parada, la         |
|             | Silicionización con el reloj audio y el funcionamiento del       |
|             | código de tiempo interno cuando no se recibe ningún código       |
|             | de tiempo externo.                                               |
| EDQ         | Úselo para ajustar la velocidad de fotogramas del código de      |
| FF3         | tiempo interno.                                                  |
|             | Úselo para ajustar la interferencia del código de tiempo         |
| lam         | recibido a través de la toma TIMECODE IN/OUT con el código       |
| Jam         | de tiempo interno. Puede usar esto para reiniciar el código de   |
|             | tiempo interno a un valor determinado.                           |
| Libite      | Úselo para ajustar el modo y el contenido de los bits de         |
| ODIIS       | usuario que pueden ser incluidos en el código de tiempo.         |
| Dotordo     | Úselo para ajustar la cantidad de tiempo que debe transcurrir    |
| grab.autom. | hasta que la grabación empiece una vez que sea recibido el       |
|             | código de tiempo.                                                |
| Cód tiampo  | Úselo para ajustar el valor usado durante el inicio de código de |
| inicio      | tiempo jamming o de interferencia y para la calibración para     |
|             | aumentar la precisión al realizar este jamming a RTC.            |

### Ajuste del modo

Puede realizar los ajustes siguientes.

• Si el F6 genera código de tiempo interno o recibe señales de código de tiempo externo

· Si el código de tiempo seguirá funcionando o no cuando la unidad no esté grabando

**3.** Use (A) y ( para elegir Modo **y pulse** 🕑.

| CÓDIGO DE TIEN   | VIP II.SB |
|------------------|-----------|
| Modo             | Þ         |
| FPS 2            | 9.97D     |
| Jam              | ►         |
| Ubits            | ►         |
| Retardo grab.a   |           |
| Cód.tiempo inici | o 🕨       |
|                  |           |

| 4. | Use 🌢 y 🛡 para elegir  |
|----|------------------------|
|    | Modo <b>y pulse </b> . |

| ••• |                |             |                           |
|-----|----------------|-------------|---------------------------|
|     |                | Modo        | 4.9<br>USB                |
|     | Modo           | Int Free    | Run                       |
|     | Salida         | cód.tie     |                           |
|     | Sincr.a        | audio ext.  | D                         |
|     | Extern         | io continuo |                           |
|     |                |             |                           |
|     |                |             |                           |
|     |                |             |                           |
|     |                | Modo        | 1 <mark>4.9</mark><br>USB |
|     | Desa           | ct.         |                           |
|     | <b>√</b> Int F | ree Run     |                           |
|     | Int R          | ec Run      |                           |

5. Use 🌢 y 🛡 para elegir el modo y pulse 🕑.

| <br>          |
|---------------|
| Modo          |
| Desact.       |
| ✓Int Free Run |
| Int Rec Run   |
| Int RTC Run   |
| Ext           |
| Fxt Auto Rec  |

| Ajuste       | Explicación                                                    |  |  |
|--------------|----------------------------------------------------------------|--|--|
| Desset       | No será registrado código en el fichero de grabación.          |  |  |
| Desact.      | No será emitido código desde la toma TIMECODE IN/OUT.          |  |  |
|              | Será generado código de tiempo interno independientemente      |  |  |
|              | del modo de grabación.                                         |  |  |
|              | Puede ajustar manualmente el código usando los siguientes      |  |  |
| Int Free Dun | elementos de menú.                                             |  |  |
| Int Free Run | • MENU > TIMECODE > Jam                                        |  |  |
|              | MENU > TIMECODE > Restart                                      |  |  |
|              | Siempre será emitido código de tiempo a través de la toma      |  |  |
|              | TIMECODE IN/OUT.                                               |  |  |
|              | Solo será generado código durante la grabación.                |  |  |
|              | Puede ajustar manualmente el código usando los siguientes      |  |  |
|              | elementos de menú.                                             |  |  |
| Int Rec Run  | • MENU > TIMECODE > Jam                                        |  |  |
|              | <ul> <li>MENU &gt; TIMECODE &gt; Restart</li> </ul>            |  |  |
|              | Cuando cambie a otro modo, el código de tiempo interno se      |  |  |
|              | detendrá en el último valor.                                   |  |  |
|              | Será generado código de tiempo interno independientemente      |  |  |
|              | del modo de grabación.                                         |  |  |
|              | En los casos siguientes, el código interno será sincronizado   |  |  |
|              | (jammed) con el RTC (reloj interno).                           |  |  |
| Int RTC Run  | • Al poner en marcha la unidad                                 |  |  |
|              | • Al cambiar la fecha/hora (RTC) ( $\rightarrow$ P. 21)        |  |  |
|              | <ul> <li>Al cambiar a este modo de código de tiempo</li> </ul> |  |  |
|              | Siempre será emitido código de tiempo a través de la toma      |  |  |
|              | TIMECODE IN/OUT.                                               |  |  |
|              | El codigo interno se sincronizara con el externo.              |  |  |
| Ext          | l'ambién puede activar la generación automática del código     |  |  |
|              | Interno cuando no haya código externo. ( $\rightarrow$ P. 130) |  |  |
| Ext Auto Rec | El coulgo interno se sincronizara con el externo.              |  |  |
|              | interne quende no have addige externe (-> D 120)               |  |  |
|              | interno cuando no nava codigo externo. ( $\rightarrow$ P. 130) |  |  |
|              | La grabación comenzara automaticamente en cuanto sea           |  |  |
|              | detendrá evende el eádige externe se detenne                   |  |  |
|              | luetenura cuando el codigo externo se detenga.                 |  |  |

### Emisión de código de tiempo solo durante la grabación

Puede elegir si será emitido código de tiempo o no desde la toma TIMECODE IN/OUT cuando la grabación esté detenida.

**3.** Use **()** y **()** para elegir Modo y pulse 🕑.

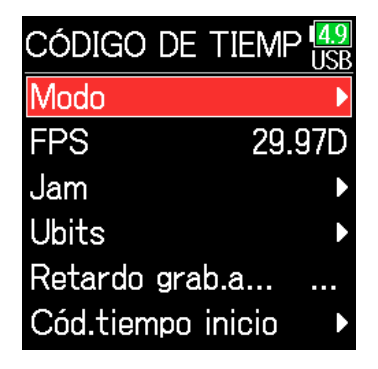

**4.** Use ▲ y ♥ para elegir Salida cód.tiempo y pulse ♥.

| Ν        | /lodo   |      | 1 <mark>4.9</mark><br>USB |
|----------|---------|------|---------------------------|
| Modo     | Int     | Free | Run                       |
| lida cód | .tiemr  | ю    |                           |
| Sincr.au | udio e: | xt.  | D                         |
| Externo  | cont    | inuo |                           |
|          |         |      |                           |
|          |         |      |                           |

Use ▲ y ♥ para elegir
 Solo grabación y pulse ♥.

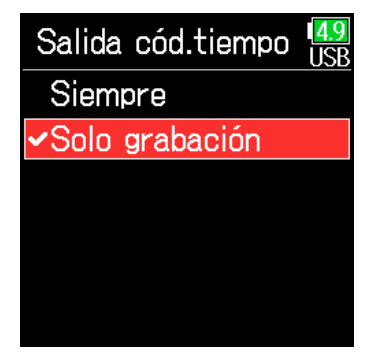

#### NOTA

- El código de tiempo seguirá siendo emitido cuando la grabación/ reproducción estén en pausa.
- No puede elegir esto si Modo está ajustado a Desact., Ext o Ext Auto Rec.

#### **AVISO**

Siempre: El código de tiempo es emitido siempre independientemente del estado de la grabadora.

Solo grabación: El código de tiempo solo es emitido durante la grabación.

## Sincronización del reloj audio con el código de tiempo externo

**3.** Use **(a)** y **(b)** para elegir Modo y pulse **(c)**.

| CÓDIGO DE TIEM    | P 49<br>USB |
|-------------------|-------------|
| Modo              | Þ           |
| FPS 29            | .97D        |
| Jam               | ►           |
| Ubits             | ►           |
| Retardo grab.a    |             |
| Cód.tiempo inicio | ►           |

**4.** Use (A) y ( para elegir Sincr.audio ext. y pulse ().

|         | Modo       | 1 <mark>4.9</mark><br>USE |
|---------|------------|---------------------------|
| Modo    | Ext Auto   | Rec                       |
| Salida  | cód.tie    |                           |
| Sincr.a | audio ext. | D                         |
| Extern  | o continuo |                           |
|         |            |                           |
|         |            |                           |

#### NOTA

- Cuando no haya código externo, será activada la señal de reloj interna para mantener la continuidad.
- No puede ajustar esto con Modo ajustado a Desact., Int Free Run, Int Rec Run o Int RTC Run.

### Activación automática del código de tiempo interno cuando no haya entrada de código externo

Puede activar la generación automática de código interno para mantener la continuidad cuando no haya código externo.

**3.** Use **A** y **v** para elegir Modo y pulse **S**.

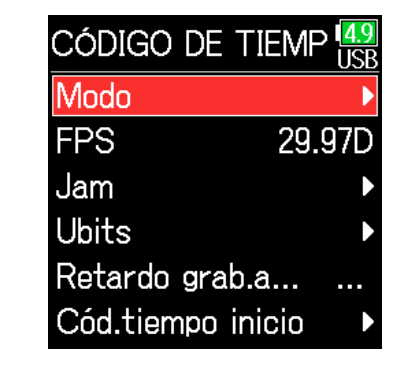

**5.** Use (A) y ( para elegir Act y pulse ().

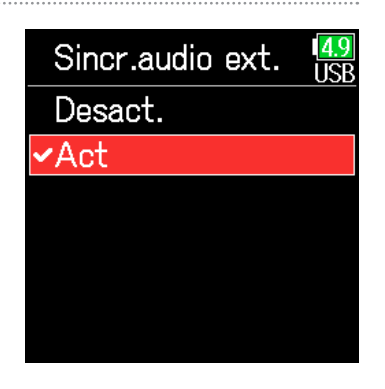

**4.** Use **(A) y (D) para elegir** Externo continuo **y pulse (C)**.

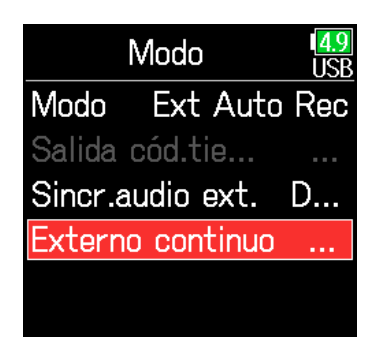

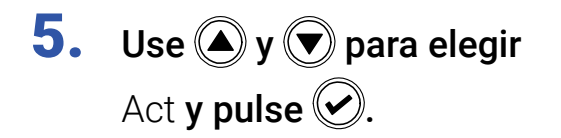

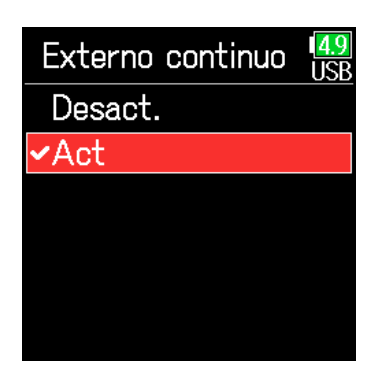

#### NOTA

No puede ajustar esto con Modo ajustado a Desact., Int Free Run, Int Rec Run o Int RTC Run.

## Ajuste de los bits de usuario para el código de tiempo interno

Los bits de usuario son datos que puede configurar para que sea incluidos en el código de tiempo. Puede incluir en estos bits hasta 8 números (0–9) y letras (A–F). Por ejemplo, la información de la fecha de grabación puede serle útil para una edición posterior.

#### Ajuste del modo de los bits de usuario (Ubits)

**3.** Use (A) y ( para elegir Ubits y pulse (.)

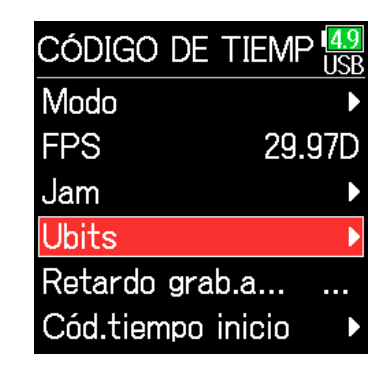

**4.** Use **(a)** y **(b)** para elegir Modo y pulse **(c)**.

Ubits <mark>4</mark> Modo uu uu uu Editar

### Use ▲ y ♥ para elegir el modo y pulse ♥.

| Modo         | 4.9<br>US |
|--------------|-----------|
| ✓uu uu uu uu |           |
| mm dd yy uu  |           |
| dd mm yy uu  |           |
| yy mm dd uu  |           |
|              |           |
|              |           |
|              |           |

| Ajuste      | Explicación                                                  |
|-------------|--------------------------------------------------------------|
| uu uu uu uu | Puede ajustar estos valores como quiera en la pantalla       |
|             | Editar.                                                      |
| mm dd aa uu | Serán introducidos automáticamente el mes, día y año en      |
|             | ese orden al usar el ajuste RTC. Puede ajustar el valor "uu" |
|             | como quiera en la pantalla Editar.                           |
|             | Serán introducidos automáticamente el día, mes y año en      |
| dd mm aa uu | ese orden al usar el ajuste RTC. Puede ajustar el valor "uu" |
|             | como quiera en la pantalla Editar.                           |
| aa mm dd uu | Serán introducidos automáticamente el año, mes y día en      |
|             | ese orden al usar el ajuste RTC. Puede ajustar el valor "uu" |
|             | como quiera en la pantalla Editar.                           |

Solo puede modificar los elementos "uu".

### Ajuste de los bits de usuario (Ubits)

**3.** Use (A) y ( para elegir Ubits y pulse (.)

**4.** Use (A) y ( ) para elegir

Editar **y pulse** 🕑.

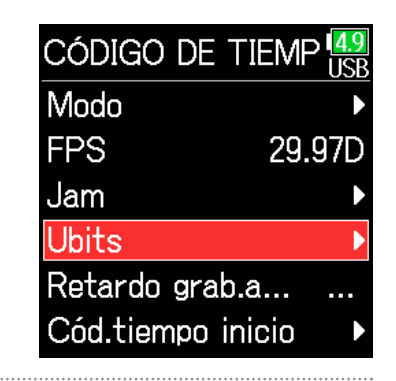

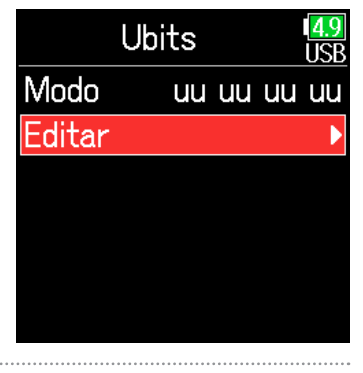

5. Edite el valor.

Mover cursor o cambiar valor:

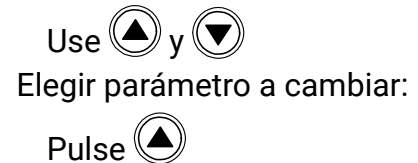

| Edita           | r        | I <mark>4.9</mark><br>USB |
|-----------------|----------|---------------------------|
| uu uu<br>COCOOO | uu<br>00 | uu<br>00                  |
| Ent             | ter 🔵    |                           |

#### **AVISO**

Puede ajustar esto entre los números 0 a 9 y las letras A a F.

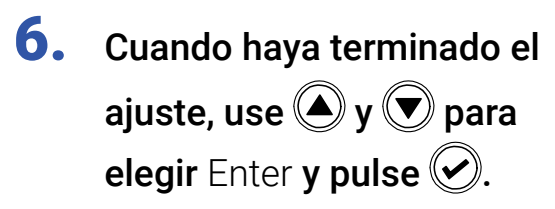

|          | Editar   |          |          |  |  |
|----------|----------|----------|----------|--|--|
| uu<br>00 | uu<br>00 | uu<br>00 | uu<br>00 |  |  |
| Enter    |          |          |          |  |  |

## Ajuste de la velocidad de fotogramas para el código de tiempo interno

**3.** Use **(a)** y **(b)** para elegir FPS y pulse **(c)**.

| Código de tiem    | P 49<br>USB |
|-------------------|-------------|
| Modo              | Þ           |
| FPS 29            | .97D        |
| Jam               | ►           |
| Ubits             | ►           |
| Retardo grab.a    |             |
| Cód.tiempo inicio | ►           |

Use y para
 elegir la velocidad de
 fotogramas y pulse .

| FPS      |  |
|----------|--|
| 23.976ND |  |
| 24ND     |  |
| 25ND     |  |
| 29.97ND  |  |
| 29.97D   |  |
| ✓30ND    |  |

| Ajuste   | Explicación                                                    |
|----------|----------------------------------------------------------------|
|          | Esta es la velocidad de fotogramas más habitual con las        |
| 23.976ND | cámaras HD y otras grabaciones de vídeo de alta definición. El |
|          | conteo es 0.1% más lento que el tiempo real.                   |
| 24ND     | Esta es la velocidad de fotogramas standard para la grabación  |
| 24110    | de películas. También se usa con cámaras HD.                   |
| 25ND     | Esta es la velocidad de fotogramas para vídeo PAL. Este        |
| 25110    | formato se vídeo se usa en Europa y otros países.              |
|          | Esta es la velocidad de fotogramas usada para vídeo NTSC en    |
| 29 97ND  | color y cámaras HD. El conteo es 0.1% más lento que el tiempo  |
| 25.57110 | real. Este formato se usa en Japón, Estados Unidos y otros     |
|          | países.                                                        |
|          | Esta es una velocidad de fotogramas ajustada que usa           |
| 29 970   | fotogramas volcados para hacer que el NTSC coincida con el     |
| 29.970   | tiempo real. Se usa con vídeo para broadcast que requiera que  |
|          | coincida el tiempo real de los fotogramas.                     |
|          | Esto se usa para sincronizar el sonido con películas que estén |
| 30ND     | siendo transferidas a vídeo NTSC. Esta es la velocidad de      |
|          | fotogramas standard para TV en blanco y negro en Japón,        |
|          | Estados Unidos y otros países.                                 |
|          | Esta frecuencia se usa para aplicaciones especiales y le       |
|          | permite sincronizar el sonido con películas que vayan a        |
| 30D      | ser transferidas a NTSC usando una velocidad 29.97fps de       |
|          | fotograma volcado. El conteo es 0.1% más rápido que el         |
|          | tiempo real.                                                   |

#### NOTA

Deberá configurar la velocidad de fotogramas previamente de acuerdo a la que vaya a usar en todos los dispositivos de audio y vídeo.

### Sincronización del código de tiempo interno

El código de tiempo entrante a través de la toma TIMECODE IN se usa para ajustar el código de tiempo interno.

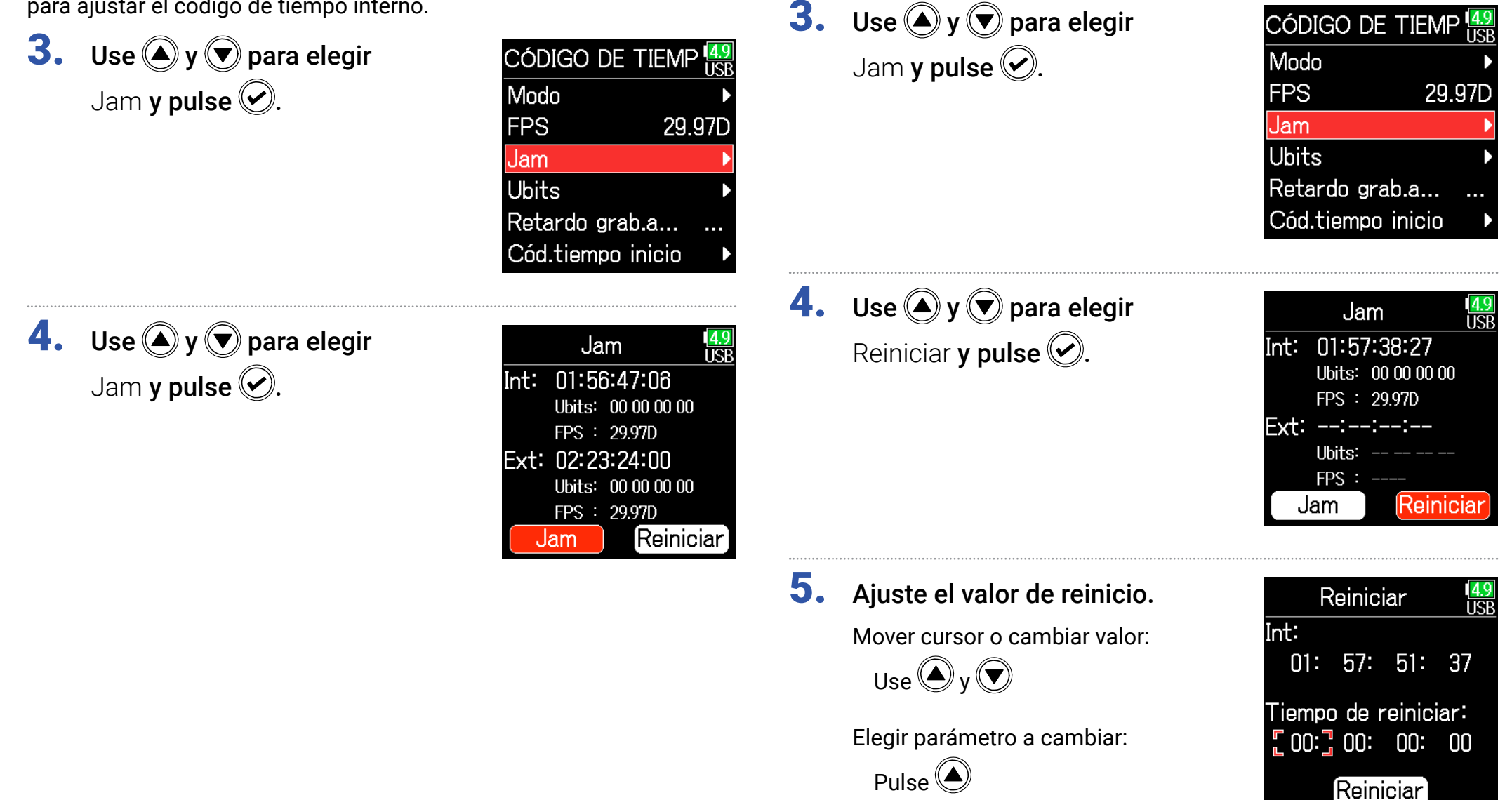

específico

Reinicio del código de tiempo interno con un valor

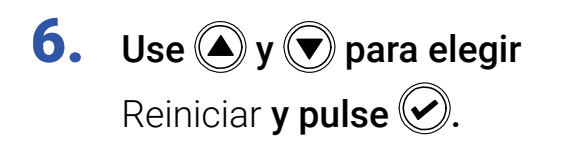

| Reiniciar   |        |         | 4.9<br>USB |  |
|-------------|--------|---------|------------|--|
| Int:<br>01: | 58:    | N3:     | N8         |  |
| Tiempr      | n de r | reinici | iar:       |  |
| 00:         | 00:    | 00:     | 00         |  |
| Reiniciar   |        |         |            |  |

### Ajuste del retardo automático de grabación de código de tiempo

Si la unidad está ajustada para grabar automáticamente cuando sea recibido un código de tiempo externo, se pueden producir grabaciones innecesarias si es recibido un código de tiempo durante un periodo muy breve. De cara a evitar este posible error, puede ajustar el tiempo que debe pasar tras la recepción del código de tiempo externo para que comience la grabación.

| 1. | Pulse 🗐.                                                                      |                                                                                                  | <b>4.</b> Use (A) y ( para ajustar | CÓDIGO DE TIEMP USB                                                     |
|----|-------------------------------------------------------------------------------|--------------------------------------------------------------------------------------------------|------------------------------------|-------------------------------------------------------------------------|
| 2. | <b>Use () y () para elegir</b><br>CÓDIGO DE TIEMPO <b>y pulse ()</b> .        | MENU USB<br>FINDER<br>ENTRADA<br>SALIDA<br>GRABACION<br>CÓDIGO DE TIEMPO<br>SISTEMA              | el tiempo y pulse 🕑.               | FPS 29.97D<br>Jam<br>Ubits<br>Retardo grab.a 0.0s‡<br>Cód.tiempo inicio |
| 3. | <b>Use () y () para elegir</b> Retardo<br>grab.automática <b>y pulse ()</b> . | CÓDIGO DE TIEMP USB<br>Modo<br>FPS 29.97D<br>Jam<br>Ubits<br>Retardo grab.a<br>Cód.tiempo inicio |                                    |                                                                         |

### Selección del tipo de inicialización del código de tiempo en el arranque

Dado que el código interno se detiene cuando apaga el **F6**, el código de tiempo es inicializado (resincronizado) automáticamente durante el arranque. Puede ajustar el valor que será usado para esta resincronización.

| 1. | <b>1.</b> Pulse <b>(</b> ).                                                                                                    |                                                                                                    |                          | Ajuste de la forma de inicialización del código de tiempo                                                                                                    |                                                                      |  |
|----|----------------------------------------------------------------------------------------------------|----------------------------------------------------------------------------------------------------|--------------------------|----------------------------------------------------------------------------------------------------|----------------------------------------------------------------------|--|
| 2. | <b>Use () y () para elegir</b><br>CÓDIGO DE TIEMPO <b>y pulse ()</b> .                                                                                               | MENU USB<br>FINDER<br>ENTRADA<br>SALIDA<br>GRABACION<br>CÓDIGO DE TIEMPO                                                                                                 | <b>4. Use</b><br>Mod     | (▲) y (▼) para elegir<br>o y pulse ⊘.                                                                                                    | Cód.tiempo inicio<br><u>Modo Tiempo de r</u><br>Calibr. cód.tiempo ► |  |
| 3. | <b>Use () y () para elegir</b> Cód.<br>tiempo inicio <b>y pulse ()</b> .                                                                                             | SISTEMA       ✓         SDIGO DE TIEMPO       USB         Modo       ✓         FPS       29.97D         Jam       ✓         Ubits       ✓         Retardo grab.a       … | <b>5.</b> Use será de ti | <ul> <li>Use ▲ y ▼ para elegir cómo<br/>será reiniciado el código<br/>de tiempo y pulse ●.</li> </ul>                                                                                                    |                                                                      |  |
|    |                                                                                                    | Cód.tiempo inicio 🔹 🕨                                                                                                    | Ajuste                   | Explica                                                                                                    | ción                                                                 |  |
|    | Continúe con uno de los procesos siguientes.                                                                                                    |                                                                                                    | Tiempo de<br>reiniciar   | Cuando el <b>F6</b> sea puesto en marcha, el valor ajustado en<br>Restart ( $\rightarrow$ P. 134) será usado para resincronizar el código<br>de tiempo interno.                                                                                                    |                                                                      |  |
|    | Ajuste de la forma de inicialización del codigo de<br>tiempo P. 137<br>Corrección de errores del código de tiempo después de que la<br>unidad ha sido apagada P. 138 |                                                                                                    | RTC                      | Cuando ponga en marcha el <b>F6</b> , su código de tiempo ser<br>restaurado a partir del código que tenía en el momento d<br>apagar la unidad y se sumará el tiempo transcurrido usar<br>el ajuste de fecha/hora (RTC) (→ P. 21).<br>Dado que el RTC es menos preciso que el código de tiem<br>interno, se pueden producir discrepancias. |                                                                      |  |

## Corrección de errores del código de tiempo después de que la unidad ha sido apagada

Cuando Modo inicio cód.tiempo esté ajustado a RTC, la precisión del código de tiempo disminuirá cuando apague la unidad. Puede usar esta unidad para mejorar la precisión a casi 0.2 ppm incluso si la unidad está apagada.

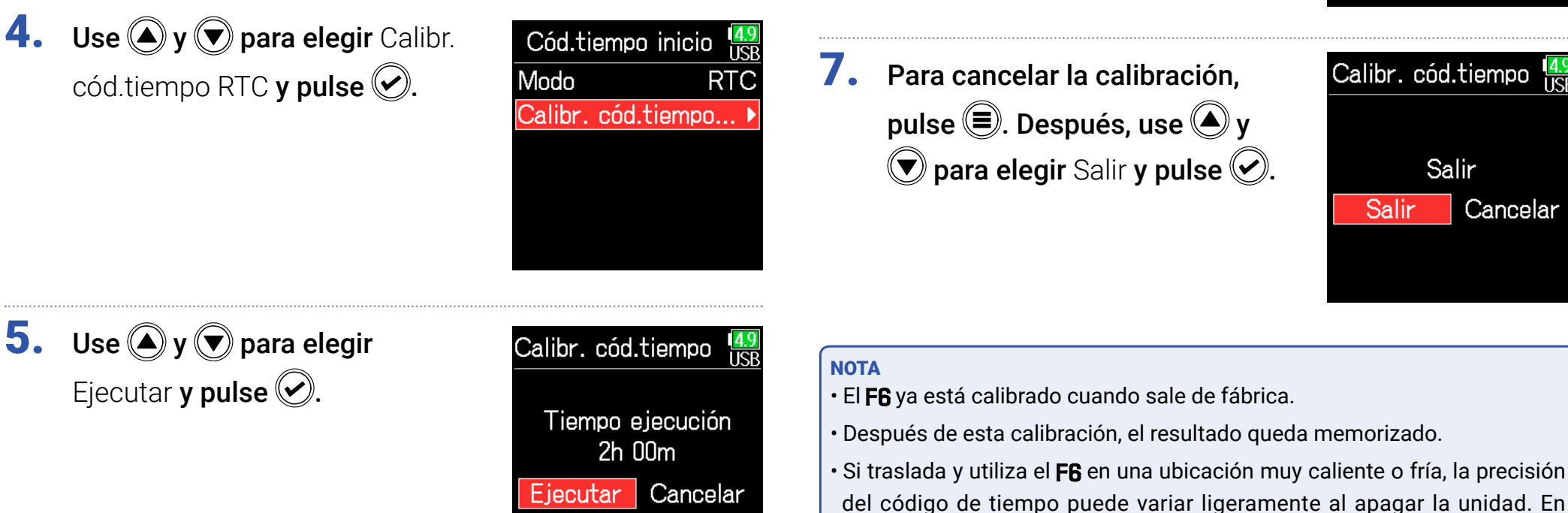

**6.** La calibración terminará.

esos casos, le recomendamos que vuelva a calibrar la unidad.

· La calibración no es posible cuando esté conectado el FRC-8.

• La calibración no es posible cuando AIF with Rec esté ajustado a Act.

· La calibración solo es posible cuando Modo inicio cód.tiempo esté

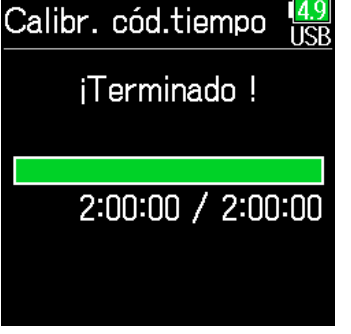

ajustado a RTC.

### Uso de las funciones USB

### Intercambio de datos con un ordenador

Conecte esta unidad a un ordenador para comprobar y hacer copias de los datos de las tarjetas.

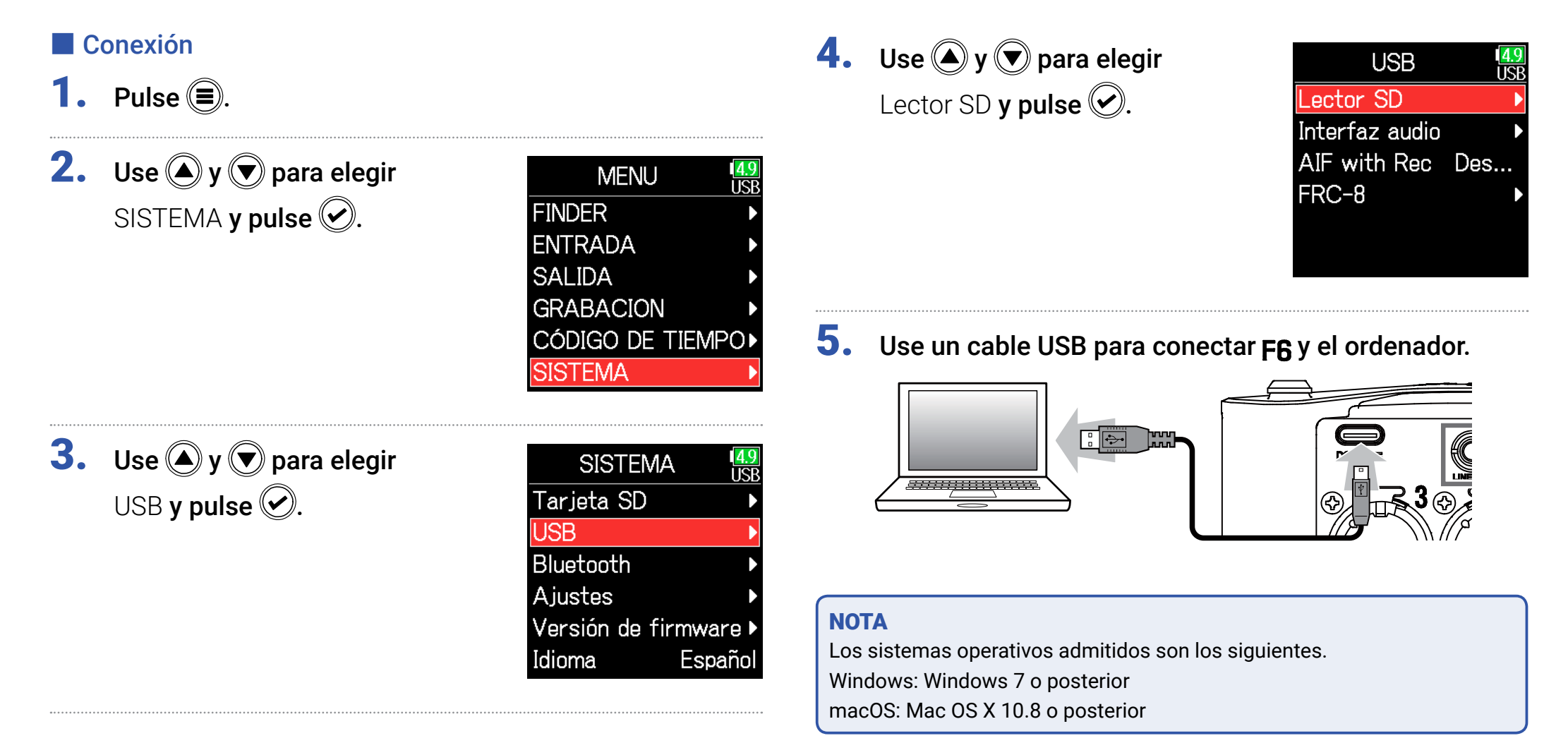

### Desconexión

### **1.** Desconexión del ordenador.

Windows:

Elija **F6** en "Desconexión segura de hardware".

macOS:

Arrastre el icono F6 hasta la papelera y suéltelo allí.

### NOTA

Realice siempre los procesos de desconexión del ordenador antes de extraer físicamente el cable USB.

2. Desconecte el cable del ordenador y del F6 y pulse 🗐.

### Uso como un interface audio

Las señales de entrada del **F6** pueden ser pasadas directamente a un ordenador o un iPad y las señales de reproducción del ordenador o iPad pueden ser emitidas desde el **F6**.

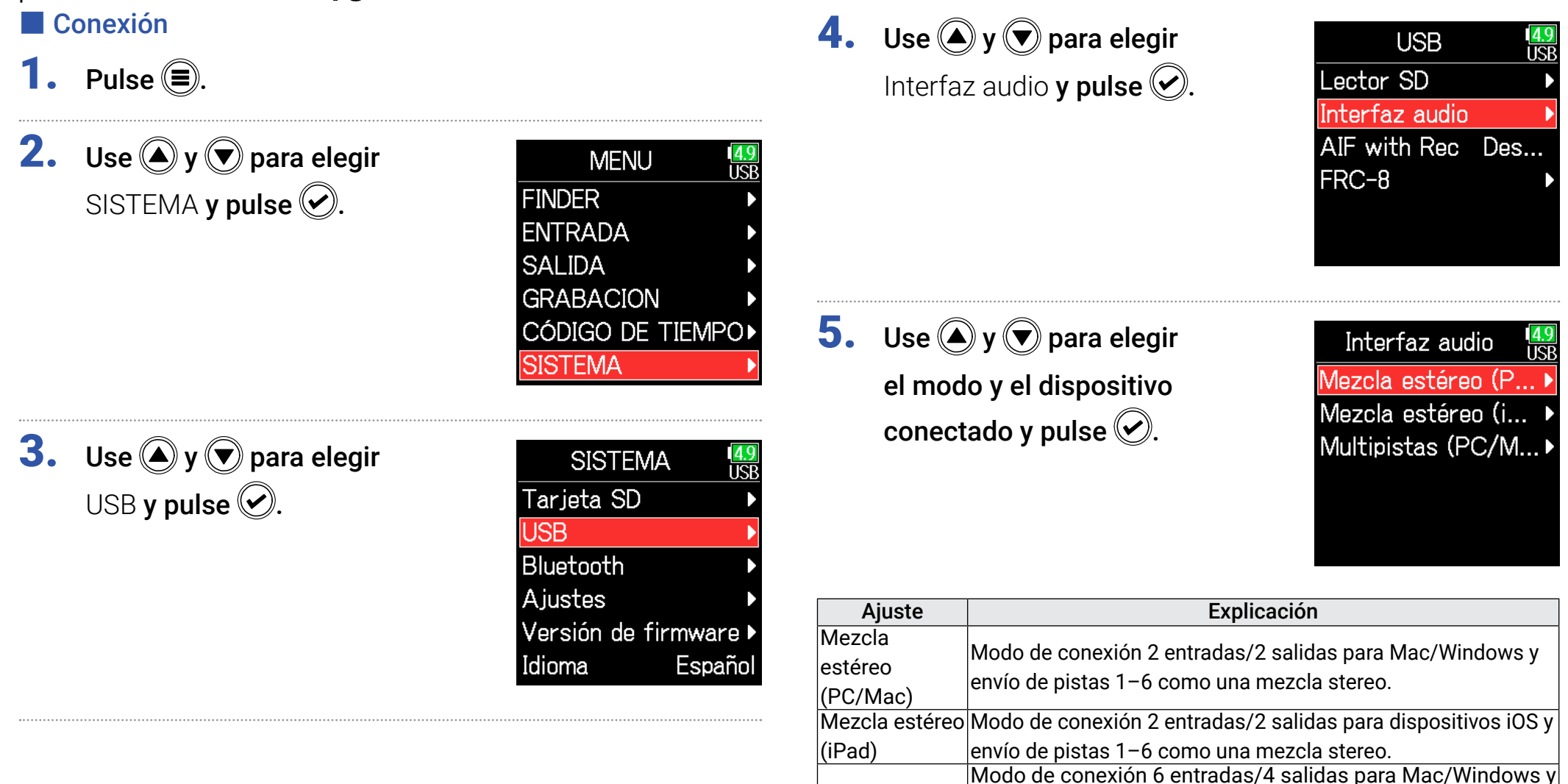

Multipistas

(PC/Mac)

envía las pistas 1-6 como señales independientes (no puede

Es necesario un driver con Windows. Descárgueselo desde la

usarlo con dispositivos iOS).

página web de ZOOM (www.zoom.co.jp/).

**6.** Use un cable USB para conectar el **F6** con el ordenador o dispositivo iOS.

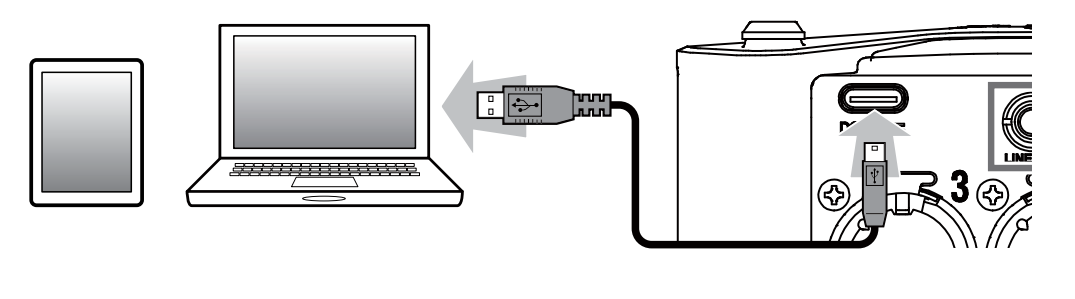

Desconexión

**1.** Pulse **(**.)

2. Use (a) y (c) para elegir Salir y pulse (c).

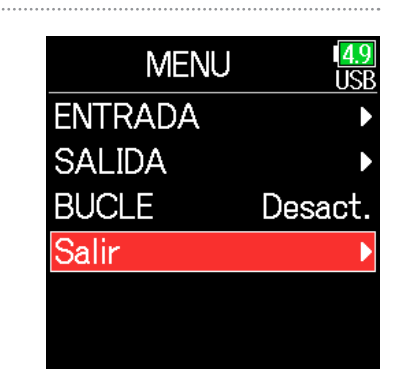

- 3. Use A y para elegir
  Salir y pulse .
  Salir Cancelar
- Desconecte el cable del ordenador o dispositivo iOS y del F6.

### Uso de la grabación en tarjeta SD y las funciones de interface audio a la vez

Además de la grabación en tarjeta SD, también puede usar un ordenador para almacenar una copia de seguridad.

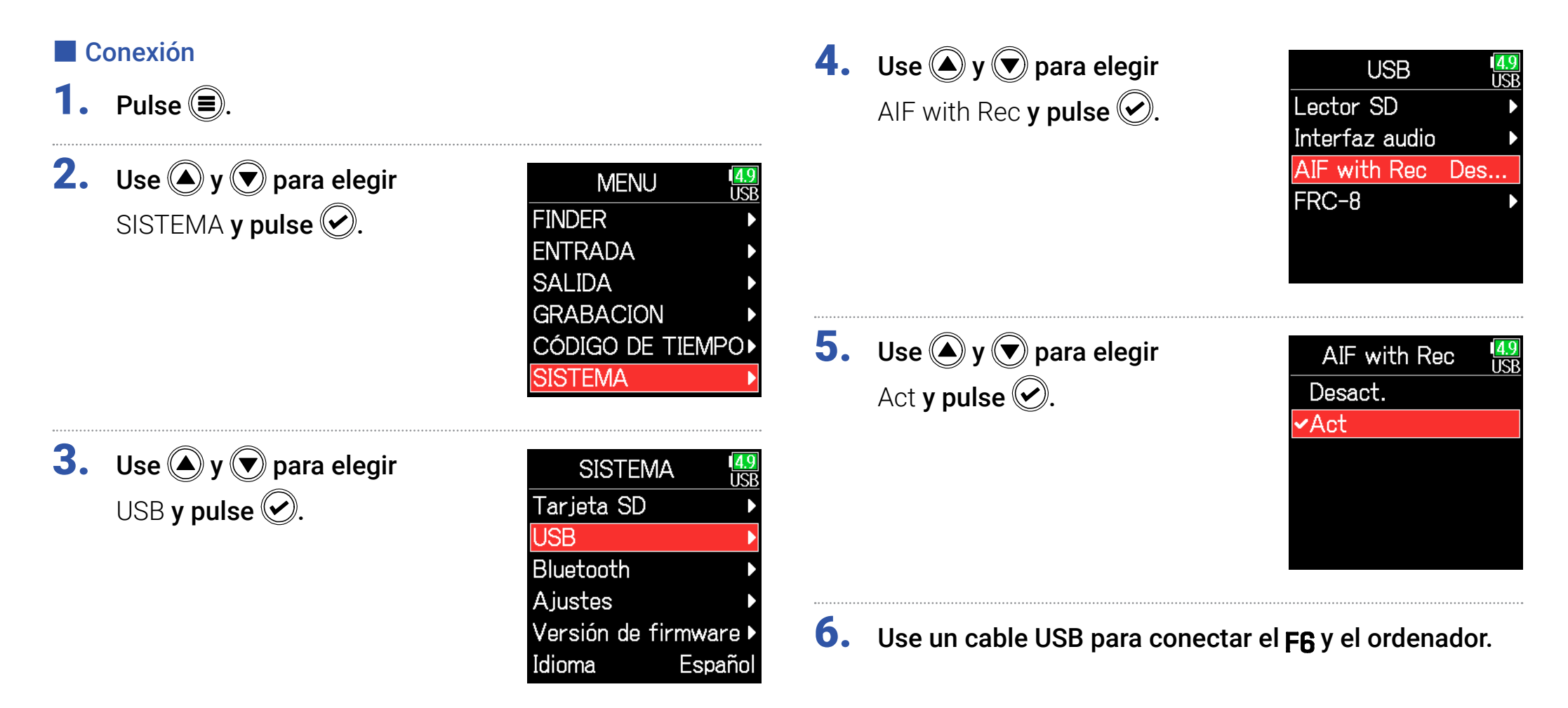

#### NOTA

- AIF with Rec no puede ser usado con los siguientes ajustes y funciones.
  - Valores de frecuencia de muestreo distintas a 44.1/48 kHz
  - Lector de tarjeta SD (  $\rightarrow$  P. 139)
  - Interface audio (  $\rightarrow$  P. 141)

### - **FRC-8** ( → P. 146)

- Es necesario un driver para usarlo con Windows. Descárguese este driver desde la página web de ZOOM (www.zoom.co.jp/).
- Cuando **AIF with Rec** esté ajustado a **Act**, la frecuencia de muestreo no podrá ser modificada.
- Cuando **AIF with Rec** esté ajustado a **Act**, los ficheros con frecuencias de muestreo distintas a la ajustada en el **F6** no podrán ser reproducidos.
- Ajuste la fuente de entrada a USB1-4 si quiere monitorizar el sonido reproducido desde el ordenador ( $\rightarrow$  P. 81) o elija USB1-4 en el ruteo de salida ( $\rightarrow$  P. 109, P. 112, P. 113).

### Desconexión

- 1. Pulse 🗐.
- 2. Use (a) y (b) para elegir Desact. y pulse (c).

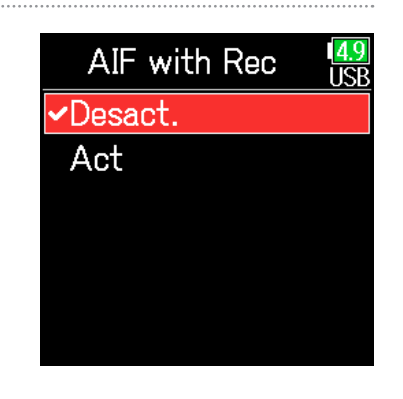

**3.** Desconecte el cable del ordenador y del **F6**.
# Ajustes de interface audio

Puede realizar los siguientes ajustes cuando use el **F6** como un interface audio.

### Ajuste del loop back (solo Mezcla estéreo)

Esta función mezcla el sonido de reproducción del ordenador o dispositivo iOS con la entrada del **F6** y envía la mezcla de nuevo al ordenador o dispositivo iOS (loop back).

Puede usar esta función para añadir comentarios a la música reproducida desde el ordenador y grabar la mezcla o volcarla en el ordenador, por ejemplo.

**1.** Pulse **(**.)

**2.** Use (A) y ( para elegir BUCLE y pulse ().

| MENU    | 4.8<br>USB |
|---------|------------|
| ENTRADA | ►          |
| SALIDA  | ►          |
| BUCLE   | Desact.    |
| Salir   | ►          |
|         |            |
|         |            |

**3.** Use **(A)** y **(P)** para elegir Act y pulse **(C)**.

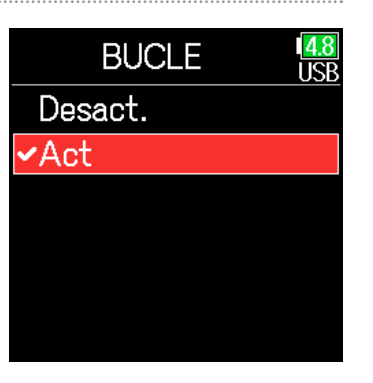

#### Mezcla de entradas

Puede ajustar el balance de mezcla de las entradas. Las señales de entrada serán enviadas al ordenador o dispositivo iOS usando el balance que ajuste aquí. Cuando use un ajuste Mezcla estéreo, será enviada la señal de mezcla stereo.

**1.** Acceda al mezclador en la pantalla inicial ( $\rightarrow$  P. 13).

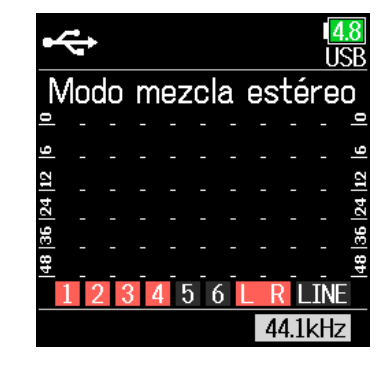

### 2. Ajuste los valores de los parámetros.

Vea "Ajuste del balance de monitorización de la señal de entrada" ( $\rightarrow$  P. 79) para saber cómo cambiar los ajustes.

# Uso de un FRC-8 como un controlador

Cuando tenga un **FRC-8** conectado al **F6**, podrá usarlos para ajustar los valores, incluyendo el retoque o trim, fader y pan.

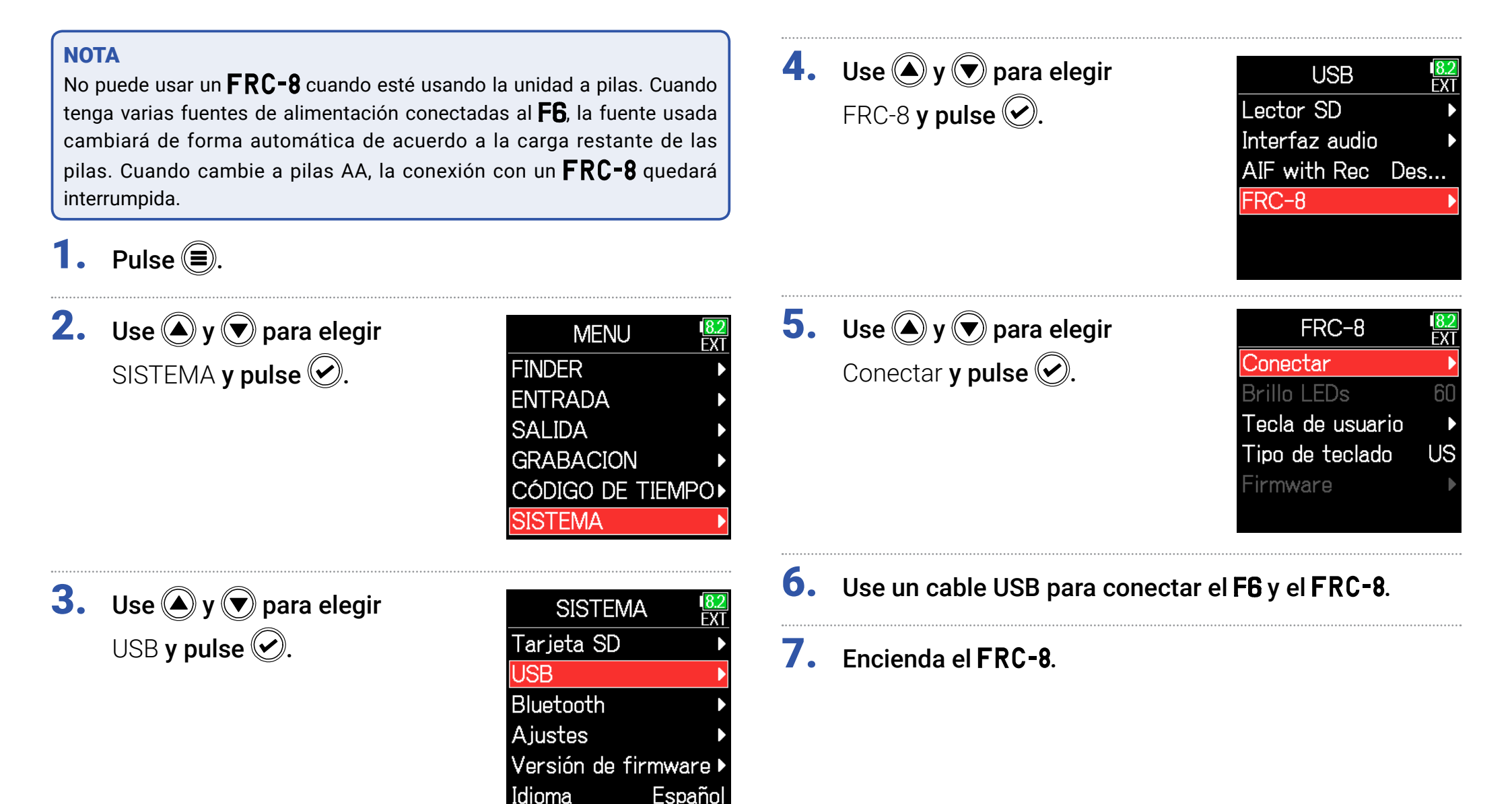

#### NOTA

- A la hora de desconectar el **FRC-8**, elija **Desconectar** antes de extraer el cable USB
- Elija Conectar y pulse para que la unidad reciba alimentación a través del bus desde el puerto USB del F6. Cuando la unidad esté recibiendo alimentación desde el bus USB; no conecte ningún otro dispositivo distinto al FRC-8. El hacerlo podría dañar el F6 o el dispositivo conectado.

#### **AVISO**

Cuando estén conectados un **F6** y un **FRC-8**, el **FRC-8** funcionará siempre con alimentación por bus USB. Las pilas AA y la fuente de alimentación DC que tenga conectadas quedarán anuladas.

# Ajuste del tipo de teclado conectado al FRC-8

Puede conectar un teclado PC al **FRC-8** y usarlo para introducir caracteres. Ajuste el tipo para poder usar el teclado PC conectado al **FRC-8**.

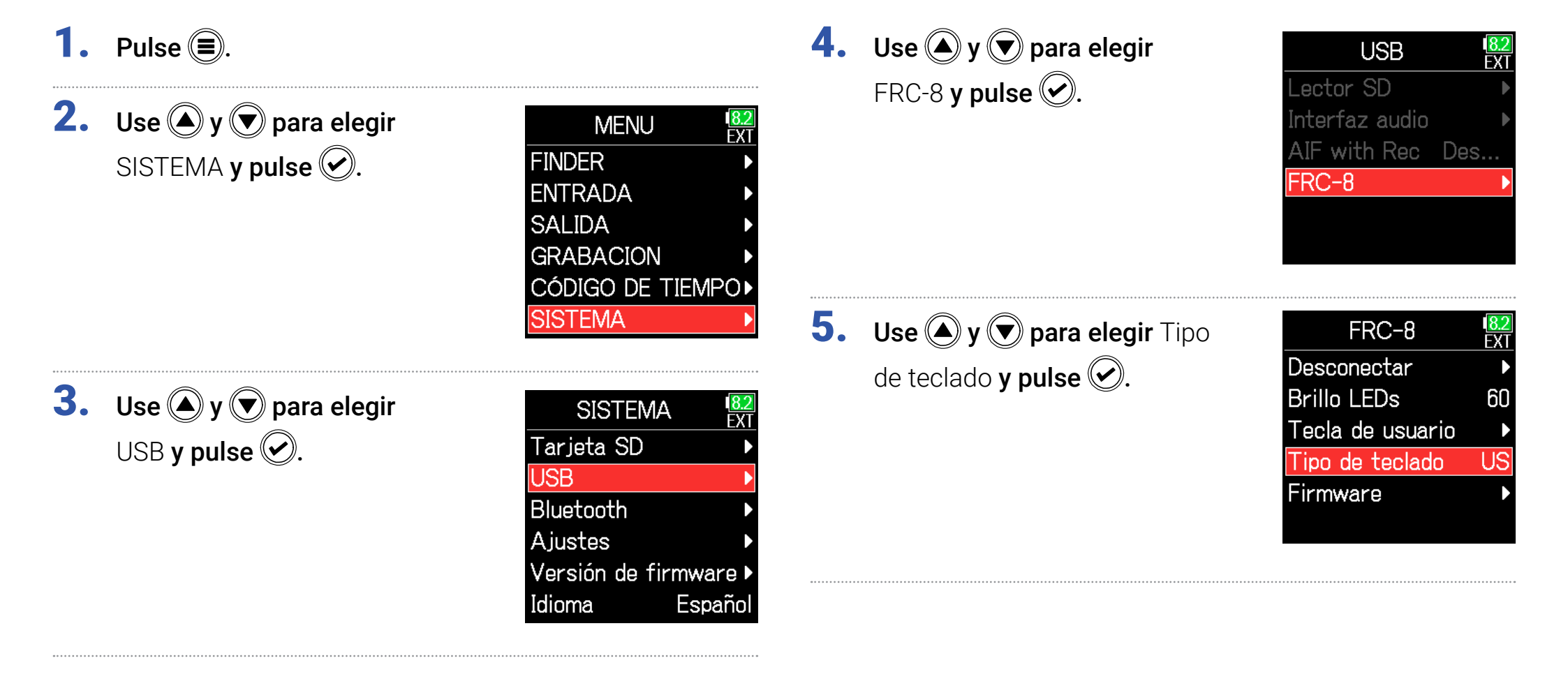

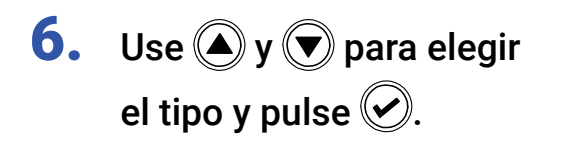

| EXT |
|-----|
|     |
|     |
|     |
|     |
|     |
|     |
|     |

| Ajuste | Explicación                                   |
|--------|-----------------------------------------------|
| US     | Ajuste para teclados con alfabeto occidental. |
| JP     | Ajuste para teclados con alfabeto japonés.    |

# Ajuste de teclas de usuario para el FRC-8

Puede asignar funciones a las teclas de usuario del **FRC-8**.

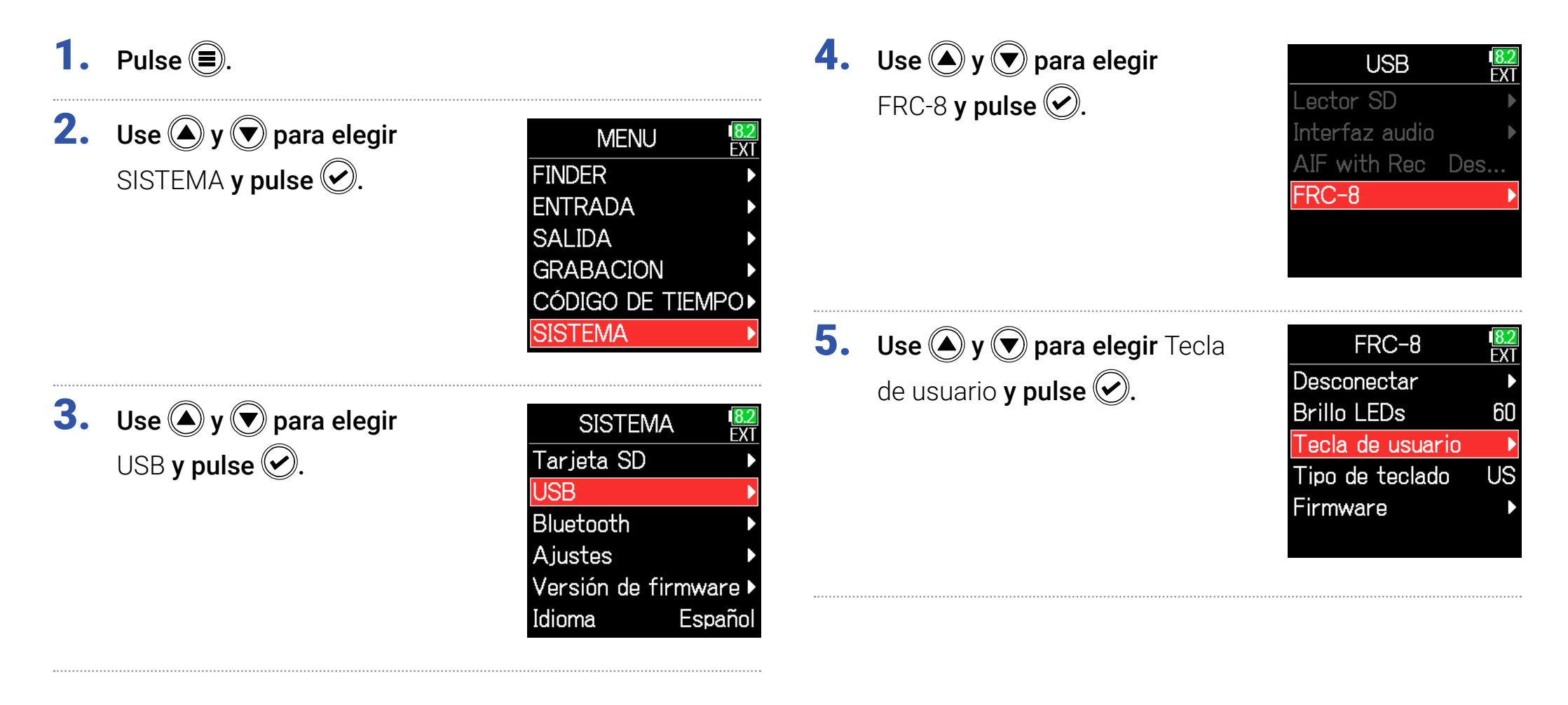

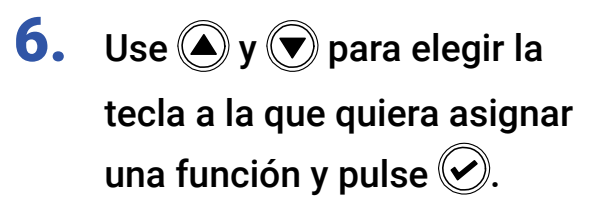

| Tec | la de usuario 🔼 |
|-----|-----------------|
| U 1 | Marca           |
| U 2 | Borrar indicac  |
| U 3 | Señalizado.     |
|     |                 |
|     |                 |
|     |                 |

7. Use (A) y ( para elegir la función que quiera

asignar y pulse 🕑.

| U        | 1          | 1 <mark>8.2</mark><br>EX |
|----------|------------|--------------------------|
| Ningund  | )          |                          |
| ✓Marca   |            |                          |
| Bloquea  | ıdo        |                          |
| Borrar   | indicación |                          |
| Señaliza | ado.       |                          |
|          |            |                          |

| Ajuste     | Explicación                                                |
|------------|------------------------------------------------------------|
| Ninguno    | No será asignada ninguna función.                          |
| Maroa      | Añade marcas a las tomas en formato WAV durante la         |
| IVIAICA    | grabación y reproducción.                                  |
| Ploquoado  | Esto sirve para desactivar los controles ajustados con     |
| ыоциеацо   | Propósito de mantenimiento de tecla.                       |
| Borrar     |                                                            |
| indicación | Borra las indicaciones de saturación del medidor de nivel. |
| saturación |                                                            |
| Señalizado | Marca (señalizada) la toma activa.                         |

# Ajuste del brillo de los indicadores del FRC-8

Puede ajustar el brillo de los pilotos LED del panel frontal del **FRC-8**.

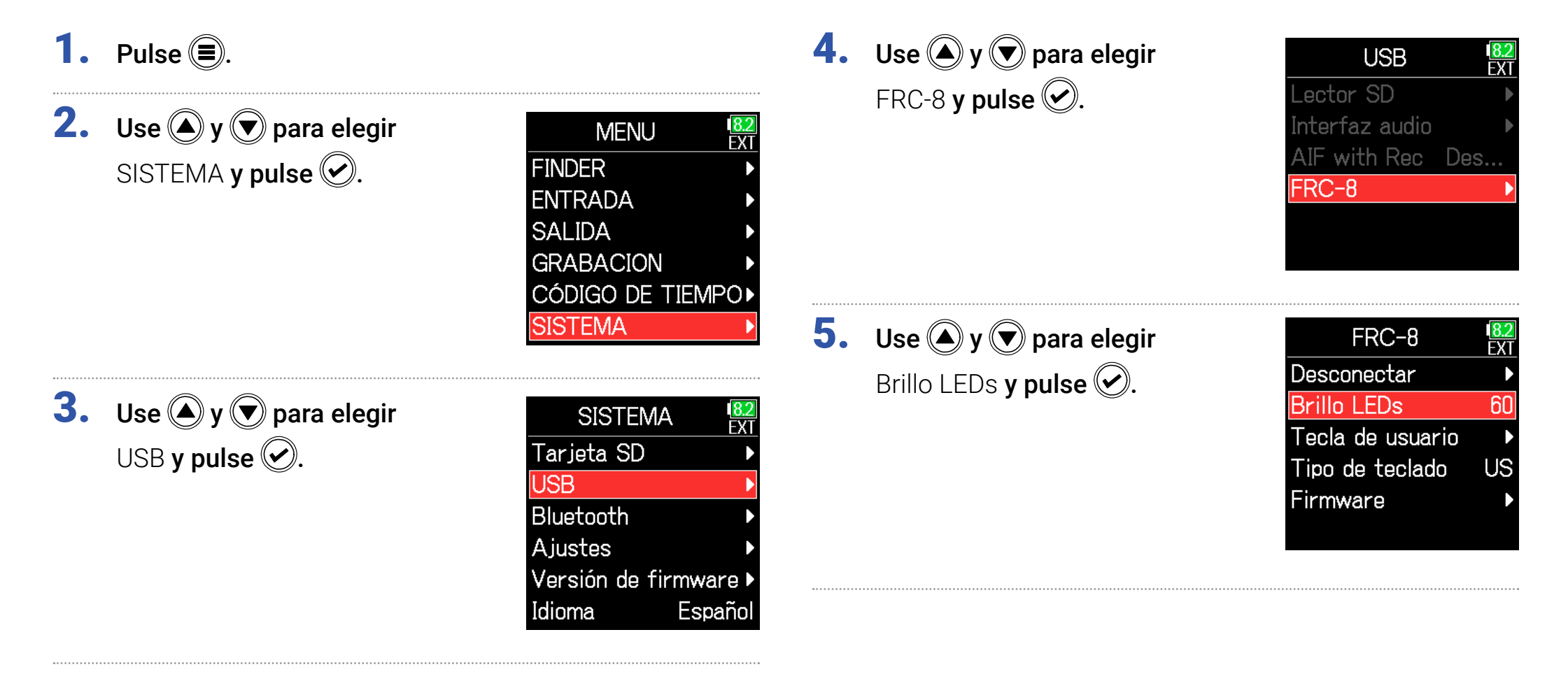

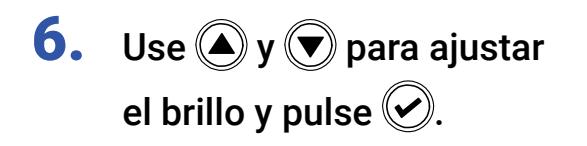

| FRC-8            | I <mark>8.</mark><br>EX |
|------------------|-------------------------|
| Desconectar      |                         |
| Brillo LEDs      | 603                     |
| Tecla de usuario | )                       |
| Tipo de teclado  | US                      |
| Firmware         |                         |
|                  |                         |

#### **AVISO**

Puede ajustar esto entre 5 y 100.

# Actualización del firmware del FRC-8

Puede verificar y actualizar la versión del firmware **FRC-8** a la última versión disponible. Puede descargar el fichero con la última actualización desde la página web de ZOOM (www.zoom.co.jp).

- 1. Vea "Uso de un FRC-8 como un controlador"
  - $(\rightarrow P. 146)$  y conecte el F6 y el FRC-8

#### NOTA

La actualización no será posible si la carga restante de la pila o la carga de la fuente de alimentación DC es muy baja. En ese caso, sustituya las pilas por una nuevas o use una fuente de alimentación DC cargada.

- Copie el fichero de actualización al directorio raíz de una tarjeta SD.
- **3.** Introduzca la tarjeta SD en la ranura de tarjetas SD.
- **4.** Pulse **=**.
- **5.** Use (A) y ( ) para elegir SISTEMA y pulse ().

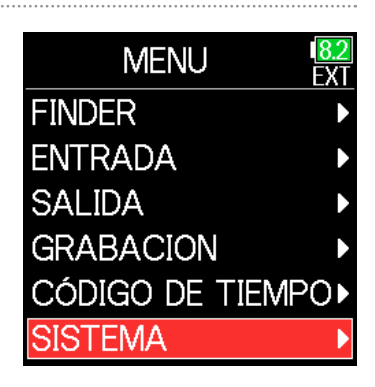

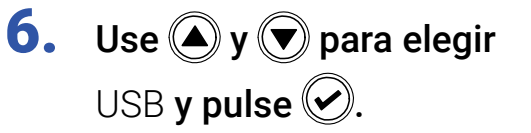

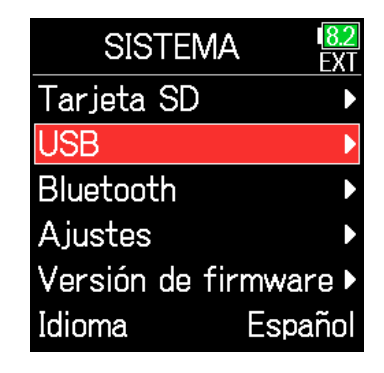

**7.** Use y y para elegir FRC-8 y pulse .

| 1 <mark>8.2</mark><br>EXT |
|---------------------------|
| ►                         |
| ►                         |
| Des                       |
| Þ                         |
|                           |
|                           |
|                           |

Continúe con uno de los procesos siguientes.

| Verificación de la versión de firmware | P. 155 |
|----------------------------------------|--------|
| Actualización del firmware             | P. 155 |

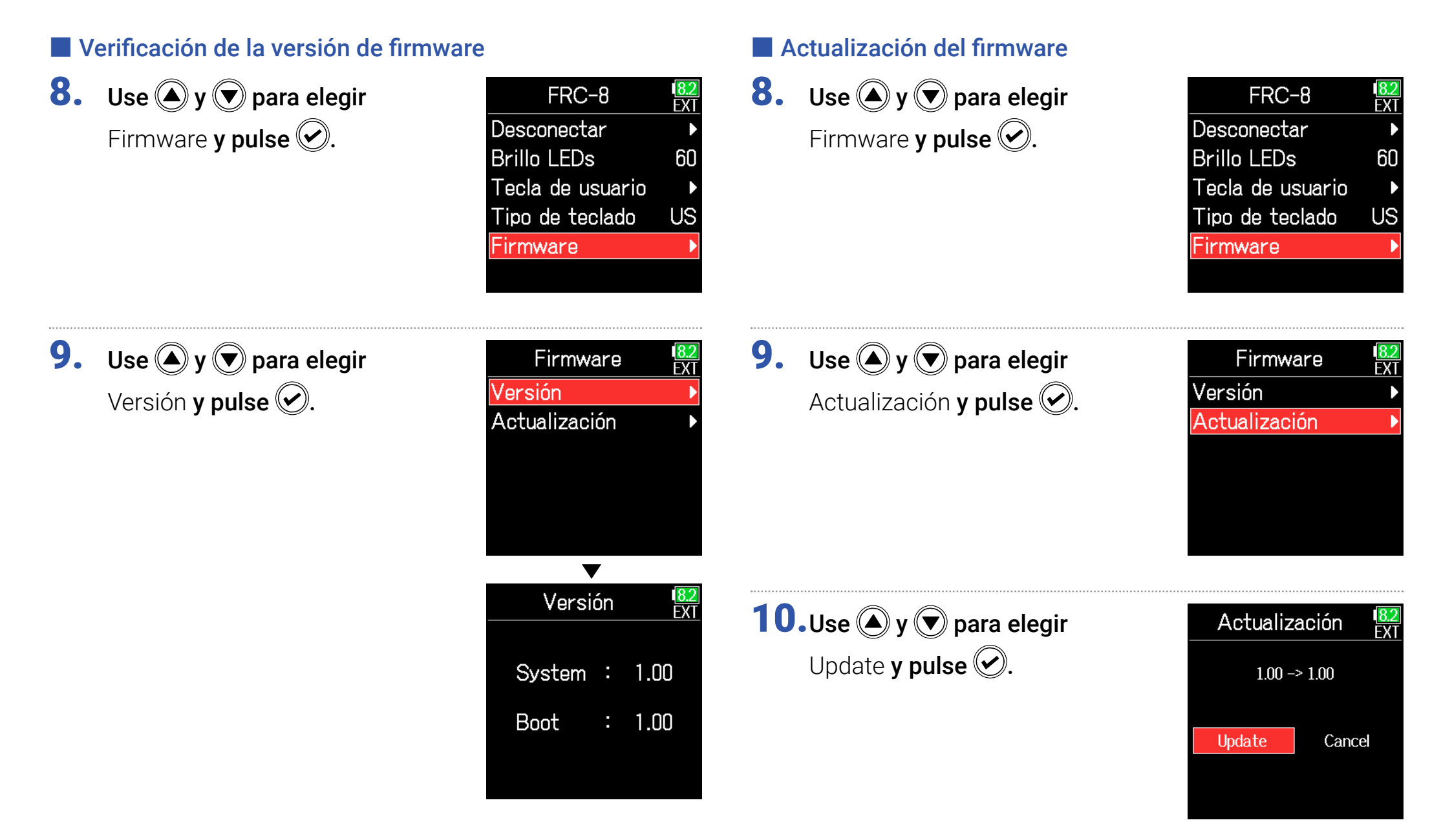

#### NOTA

No apague la unidad, ni extraiga la tarjeta SD o desconecte el cable USB durante este proceso de actualización. El hacerlo provocaría que el funcionamiento del **FRC-8** fuese inestable.

**11.**Una vez que la actualización

haya terminado, apague el **FRC-8**.

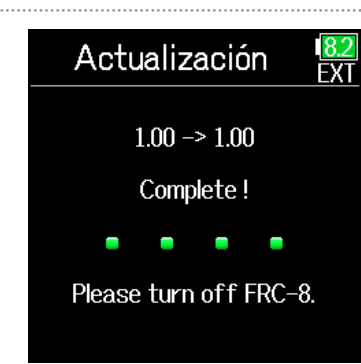

### Uso con un dispositivo iOS

### Sincronización con un dispositivo iOS

Con la conexión de un adaptador inalámbrico ZOOM (p.e. BTA-1) y usando la app de control específica, puede controlar el **F6** desde un dispositivo iOS.

#### NOTA

- Deberá instalar la app específica previamente en el dispositivo iOS. Puede descargarse esta app específica desde el App Store.
- Vea en el manual de la app los pasos para configurarla y usarla.
- El **F6** solo puede ser sincronizado con un único dispositivo iOS. La sincronización con otro dispositivo iOS diferente hará que ya no sea posible la conexión con el dispositivo iOS previamente sincronizado.
- El intentar la conexión entonces con el dispositivo iOS previamente sincronizado hará que aparezca un mensaje de error en la pantalla del **F6** y que se apague el BTA-1.
- Para reconectar un dispositivo iOS previamente sincronizado, siga las instrucciones del manual de instrucciones del dispositivo iOS que esté tratando de eliminar y que esté registrado en el F6 como un dispositivo Bluetooth.
- Después, una vez que haya puesto en marcha el F6 Control, aparecerá la pantalla de introducción de la palabra clave, haciendo posible la sincronización.

 Quite la tapa del conector del adaptador inalámbrico y conéctelo.

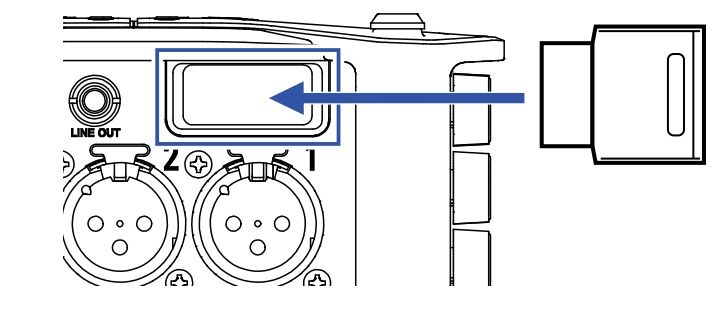

**2.** Pulse **(** 

**3.** Use **(A)** y **(P)** para elegir SISTEMA y pulse **(C)**.

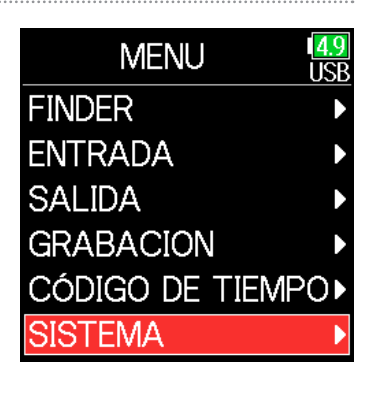

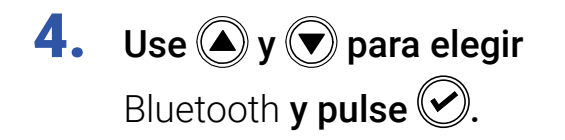

| SISTE      | VIA USB    |
|------------|------------|
| Tarjeta SD | •          |
| USB        | ►          |
| Bluetooth  | •          |
| Ajustes    | ►          |
| Versión de | firmware 🕨 |
| Idioma     | Español    |

Use y para elegir iOS (F6 Control) y pulse .

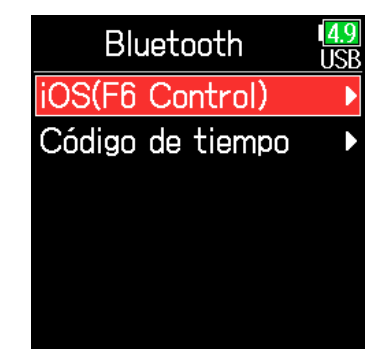

Use y para elegir
 Conectar y pulse .
 Aparecerá una palabra clave que se usa para identificar el adaptador inalámbrico ZOOM (p.e. BTA-1).

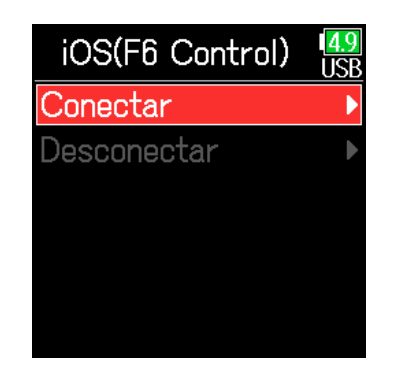

7. Ejecute la app específica en el dispositivo iOS e introduzca la palabra clave que aparece en la pantalla del F6. Esto hará que comience la sincronización.

> Cuando la sincronización haya sido completada, aparecerá "Conectado" en el F6 Control.

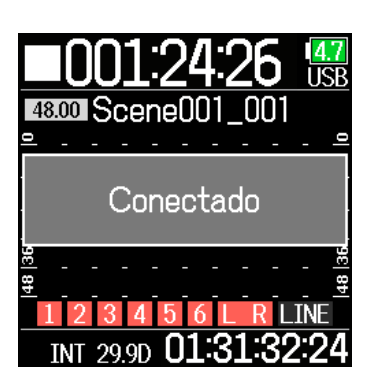

#### AVISO

- La introducción de la palabra clave no será necesario cuando ejecute la app después.
- Use el **F6** y el dispositivo iOS lo más cerca posible de cara a conseguir una comunicación fiable.

### Desconexión de un dispositivo iOS

**1.** Pulse **(**.)

**2.** Use **(A)** y **(r)** para elegir SISTEMA y pulse **(C)**.

| MENU           | 1 <mark>4.9</mark><br>USB |
|----------------|---------------------------|
| FINDER         | ►                         |
| ENTRADA        | ►                         |
| SALIDA         | ►                         |
| GRABACION      | ►                         |
| CÓDIGO DE TIEN | PO►                       |
| SISTEMA        | Þ                         |
|                |                           |

**3.** Use **(a)** y **(b)** para elegir Bluetooth y pulse **(c)**.

| SISTEMA           | 4.9<br>USB |
|-------------------|------------|
| Tarjeta SD        | ►          |
| USB               | ►          |
| Bluetooth         | •          |
| Ajustes           | ►          |
| Versión de firmwa | ire 🕨      |
| Idioma Esp        | añol       |

**4.** Use **(F6** Control) **y pulse (F6**.

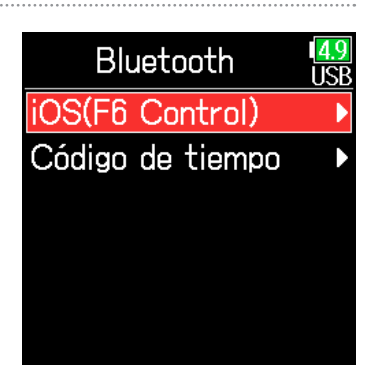

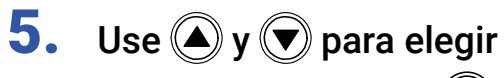

Desconectar **y pulse** 🕑.

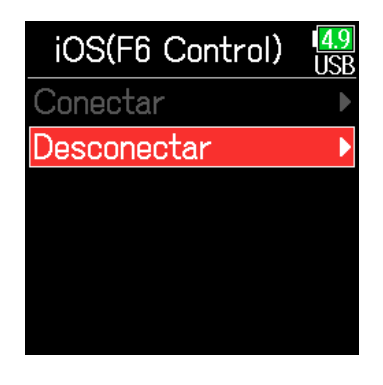

#### **AVISO**

Tras la desconexión, para volver a controlar el **F6** con el dispositivo iOS, elija de nuevo Menu > Sistema > Bluetooth > iOS (F6 Control) > Conectar.

### Conexión con un UltraSync BLUE

Si el **F6** está conectado a un UltraSync BLUE, podrá recibir código de tiempo desde el UltraSync BLUE y añadirlo a los ficheros de grabación.

 Extraiga la tapa del conector del adaptador inalámbrico y conéctelo.

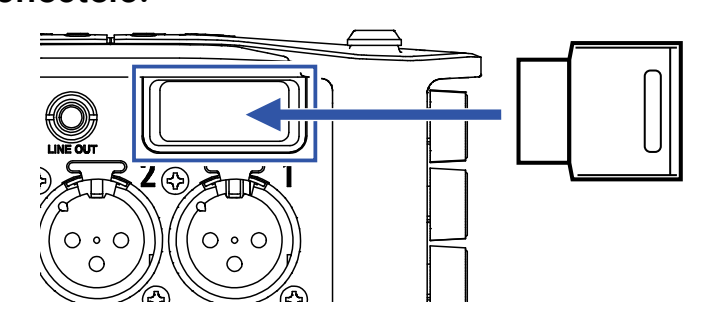

# **2.** Pulse **(**.

**3.** Use (A) y ( para elegir SISTEMA y pulse ().

| FINDER ><br>ENTRADA ><br>SALIDA ><br>GRABACION ><br>CÓDIGO DE TIEMPO><br>SISTEMA > | MENU            | <mark>4.9</mark><br>USB |
|------------------------------------------------------------------------------------|-----------------|-------------------------|
| ENTRADA<br>SALIDA<br>GRABACION<br>CÓDIGO DE TIEMPO<br>SISTEMA                      | FINDER          | ►                       |
| SALIDA ><br>GRABACION ><br>CÓDIGO DE TIEMPO><br>SISTEMA >                          | ENTRADA         | ►                       |
| GRABACION ><br>CÓDIGO DE TIEMPO><br>SISTEMA >                                      | SALIDA          | ►                       |
| CÓDIGO DE TIEMPO►<br>SISTEMA ►                                                     | GRABACION       | ►                       |
| SISTEMA 🕨                                                                          | Código de tiemp | 0                       |
|                                                                                    | SISTEMA         | Þ                       |

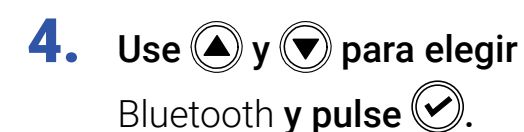

**5.** Use (A) y ( para elegir

Código de tiempo **y pulse** 🕑.

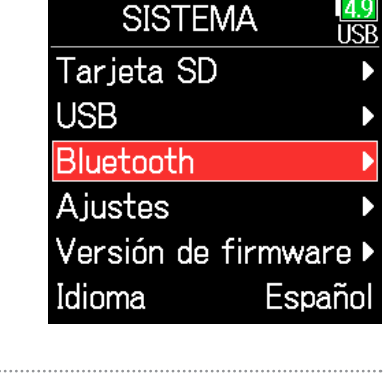

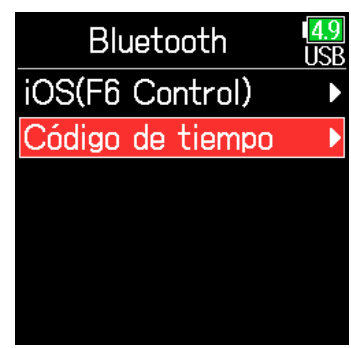

 Use y para elegir
 Conectar y pulse .
 Comenzará la búsqueda del dispositivo conectado y aparecerá en pantalla "Buscando".

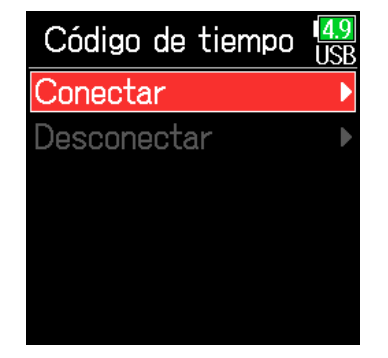

#### **AVISO**

- · Si pulsa cualquier botón la búsqueda será cancelada.
- Si cancela la búsqueda podrá reiniciarla eligiendo de nuevo MENU > CÓDIGO DE TIEMPO > Pair/Forget > Pair.

# 7. Elija el F6 como

dispositivo conectado en el UltraSync BLUE.

Una vez que la sincronización haya terminado, aparecerá "Conectado" en la pantalla del **F6**.

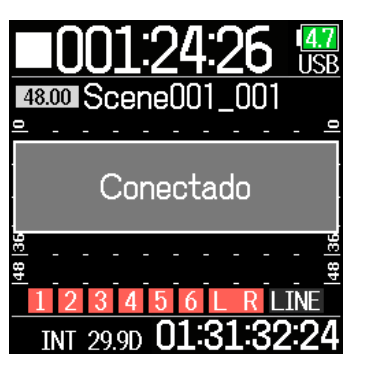

### Desconexión de un UltraSync BLUE

Desconecte el **F6** y el UltraSync BLUE para detener la grabación del código de tiempo desde este. La información de sincronización será conservada incluso después de la desconexión.

**1.** Pulse 🔳.

**2.** Use **(a)** y **(b)** para elegir SISTEMA y pulse **(c)**.

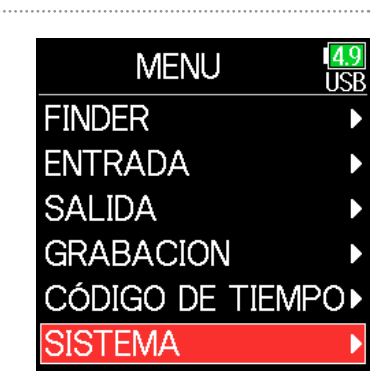

#### AVISO

- Consulte en el manual del UltraSync BLUE los pasos necesarios para elegir los dispositivos conectados.
- Use el **F6** y el UltraSync BLUE lo más cerca posible entre ellos para que la comunicación sea más fiable.
- Incluso si la comunicación con el UltraSync BLUE queda interrumpida, el código de tiempo generador por el **F6** será añadido a los ficheros de grabación.

**3.** Use (a) y (b) para elegir Bluetooth y pulse (c).

**4.** Use **(A)** y **(T)** para elegir

CÓDIGO DE TIEMPO y pulse 🕑.

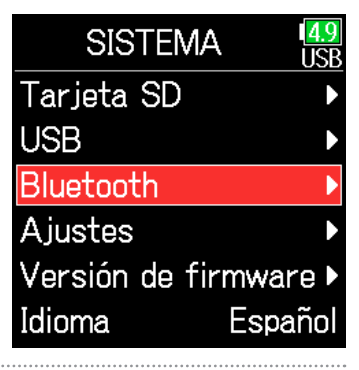

MENU USB FINDER FINDER SALIDA GRABACION SISTEMA

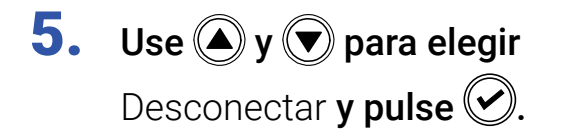

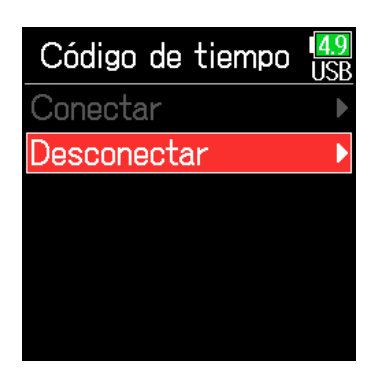

#### **AVISO**

Tras la desconexión, si quiere volver a conectar esta unidad a un UltraSync BLUE, elija Menu > Sistema > Bluetooth > CÓDIGO DE TIEMPO > Conectar.

### Conexión con otro UltraSync BLUE

Para recibir código de tiempo desde otro UltraSync BLUE distinto al que esté conectado al **F6**, deberá eliminar la sincronización con el UltraSync BLUE activo y realizar la sincronización con el otro UltraSync BLUE.

### **1.** Pulse **()**.

2. Use ▲ y ♥ para elegir CÓDIGO DE TIEMPO y pulse ♥.

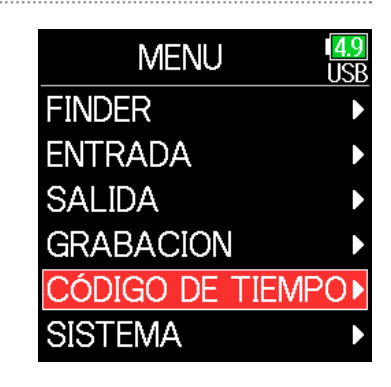

**3.** Use **(A) y (P) para elegir** Pair/Forget **y pulse (C)**.

| IGO DE TIEMPO     | 4.9<br>USB |
|-------------------|------------|
| Modo              | ►          |
| FPS 2             | 9.97D      |
| Pair/Forget       | Þ          |
| Ubits             | ►          |
| Retardo grab.a    |            |
| Cód.tiempo inicio | o ►        |

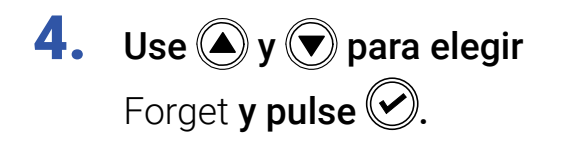

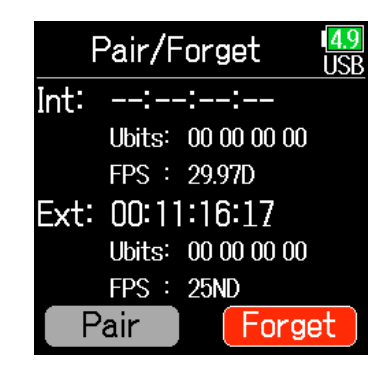

Use ▲ y ▼ para elegir
 Pair y pulse ♥.
 Comenzará la búsqueda del

dispositivo conectado y en la pantalla aparecerá "Buscando".

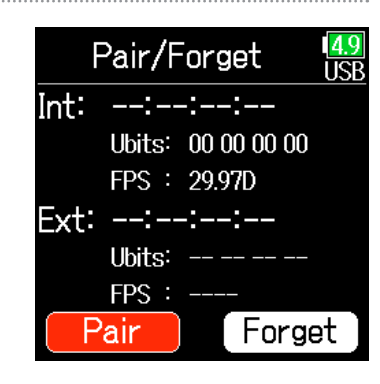

#### **AVISO**

- Si pulsa cualquier botón, la búsqueda será cancelada.
- Si quiere reiniciar la búsqueda tras cancelarla, elija de nuevo MENU > CÓDIGO DE TIEMPO > Pair/Forget > Pair.

# Elija como dispositivo conectado el otro UltraSync BLUE.

Cuando la sincronización haya sido completada, en la pantalla del **F6** aparecerá "Conectado".

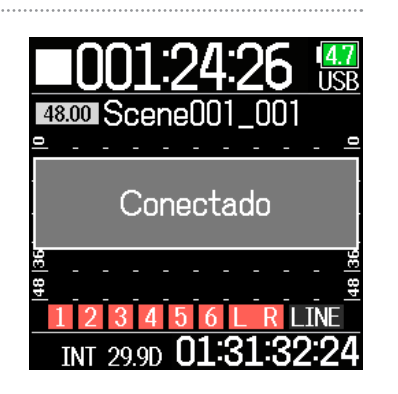

#### **AVISO**

- Consulte en el manual del UltraSync BLUE los pasos necesarios para elegir los dispositivos conectados.
- Use el **F6** y el UltraSync BLUE lo más cerca posible entre ellos para que la comunicación sea más fiable.
- Incluso si la comunicación con el UltraSync BLUE queda interrumpida, el código de tiempo generador por el **F6** será añadido a los ficheros de grabación.

# **Otros ajustes**

# Ajuste del tiempo de mantenimiento de picos de medidor de nivel

| 1. | Pulse 🔳.                                                      |                                                                          | 4. | Use 🌢 y 🛡 para elegir                                                       | Ajustes USB                                                                                       |
|----|---------------------------------------------------------------|--------------------------------------------------------------------------|----|-----------------------------------------------------------------------------|---------------------------------------------------------------------------------------------------|
| 2. | <b>Use () y () para elegir</b><br>SISTEMA <b>y pulse ()</b> . | MENU USB<br>FINDER<br>ENTRADA<br>SALIDA<br>GRABACION<br>CÓDIGO DE TIEMPO |    | Pantalla <b>y pulse (</b>                                                   | Fecha/hora<br>Fuente aliment.<br>Ajustes de teclas<br>Ahorro energía<br>Pantalla<br>Reset fábrica |
| 3. | <b>Use () y () para elegir</b><br>Ajustes <b>y pulse ()</b> . | SISTEMA<br>SISTEMA<br>Tarjeta SD<br>USB<br>Bluetooth<br>Ajustes          | 5. | Use ( y ) para elegir Tiempo<br>mant.picos y pulse (.                       | PantallaImage: USBIndic.tiempo▶Tiempo mant.pModo de exteri                                        |
|    |                                                               | Idioma Español                                                           | 6. | Use ( y ) para elegir el<br>tiempo de mantenimiento<br>de picos y pulse (). | Tiempo mant.picos USB<br>Desact.<br>1seg.<br>2seg.<br>3seg.<br>4seg.                              |

5seg.

# Ajuste del brillo de los pilotos LED

Puede ajustar el brillo de los pilotos LED del panel frontal del **F6**.

| 1. | Pulse 🔳.                                                      |                                                                                    | 4. | Use 🌢 y 🛡 para elegir                           | Ajustes USB                                                                                       |
|----|---------------------------------------------------------------|------------------------------------------------------------------------------------|----|-------------------------------------------------|---------------------------------------------------------------------------------------------------|
| 2. | <b>Use () y () para elegir</b><br>SISTEMA <b>y pulse ()</b> . | MENU USB<br>FINDER ><br>ENTRADA ><br>SALIDA ><br>GRABACION ><br>CÓDIGO DE TIEMPO > |    | Ahorro energía <b>y pulse</b> 🕢.                | Fecha/hora<br>Fuente aliment.<br>Ajustes de teclas<br>Ahorro energía<br>Pantalla<br>Reset fábrica |
| 3. | <b>Use () y () para elegir</b><br>Ajustes <b>y pulse ()</b> . | SISTEMA<br>SISTEMA<br>Tarjeta SD<br>USB<br>Bluetooth<br>Ajustes                    | 5. | Use ( y ) para elegir<br>Brillo LEDs y pulse (. | Ahorro energíaUSBAhorro energíaABrillo LCD60Brillo LEDs60                                         |
|    |                                                               | Idioma Español                                                                     | 6. | Use ( y ( para ajustar<br>el brillo y pulse (.  | Ahorro energía USB<br>Ahorro energía A<br>Brillo LCD 60<br>Brillo LEDs 60¢                        |

#### **AVISO**

Puede ajustar esto entre 5 y 100.

# Ajustes de pantalla

Puede realizar diversos ajustes relacionados con la pantalla.

**1.** Pulse **(**.)

| 2.  | <b>Use () y () para elegir</b><br>SISTEMA <b>y pulse ()</b> . | MENU USB<br>FINDER<br>ENTRADA<br>SALIDA<br>GRABACION<br>CÓDIGO DE TIEMPO<br>SISTEMA               | 4. | <b>Use</b> ( <b>) y</b> ( <b>) para elegir</b><br>Ahorro energía <b>y pulse</b> ( <b>)</b> . | AjustesImage: Second systemFecha/hora>Fuente aliment.>Ajustes de teclas>Ahorro energía>Pantalla>Reset fábrica> |
|-----|---------------------------------------------------------------|---------------------------------------------------------------------------------------------------|----|----------------------------------------------------------------------------------------------|----------------------------------------------------------------------------------------------------|
| 3.  | <b>Use y v para elegir</b><br>Ajustes <b>y pulse v</b> .      | SISTEMA USB<br>Tarjeta SD<br>USB<br>Bluetooth<br>Ajustes<br>Versión de firmware<br>Idioma Español | 5. | <b>Use () y () para elegir</b><br>Brillo LCD <b>y pulse ()</b> .                             | Ahorro energía USB<br>Ahorro energía A<br>Brillo LCD 60<br>Brillo LEDs 60                                      |
| • ( | Continúe con uno de los procesos si                           | guientes.                                                                                         |    |                                                                                              |                                                                                                    |
|     | Ajuste del brillo de la pantalla                              | P. 167                                                                                            |    |                                                                                              |                                                                                                    |
|     | Cambio de la retroiluminación de p                            | oantalla P. 168                                                                                   |    |                                                                                              |                                                                                                    |
|     | Mejora de la visualización con luz                            | intensa P. 169                                                                                    |    |                                                                                              |                                                                                                    |

#### Ajuste del brillo de la pantalla $\sim$

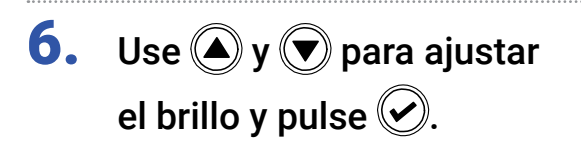

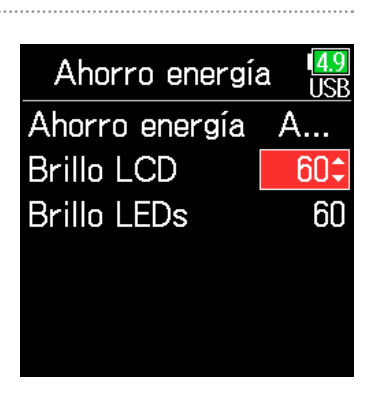

5. Use (A) y ( para elegir

Ahorro energía **y pulse** 📀.

| Ajustes           | 4.9<br>USB |
|-------------------|------------|
| Fecha/hora        |            |
| Fuente aliment.   |            |
| Ajustes de teclas | ►          |
| Ahorro energía    | •          |
| Pantalla          | ►          |
| Reset fábrica     |            |
|                   |            |

#### AVISO

Puede ajustar esto entre 5 y 100.

### Cambio de la retroiluminación de pantalla

La retroiluminación de la pantalla puede ser ajustada para que quede al mínimo 30 segundos después del último uso.

**4.** Use **(A) y (P) para elegir** Ahorro energía **y pulse (C)**.

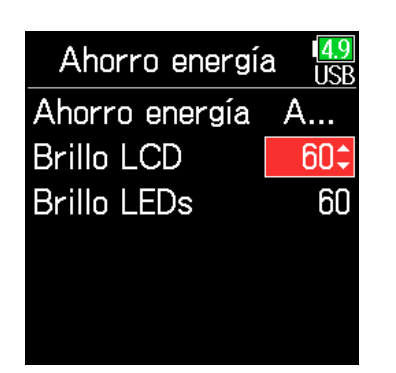

| Ajuste               | Explicación                                          |
|----------------------|------------------------------------------------------|
| Depast               | El brillo de la retroiluminación no cambiará pase el |
| Desact.              | tiempo que pase tras el último uso.                  |
| Act (retroilum baia) | La retroiluminación queda al mínimo un tiempo        |
| Act (retronum.baja)  | después del último uso.                              |
| Act (retroilum.OFF)  | La retroiluminación se apaga un tiempo después del   |
|                      | último uso.                                          |

### Use ▲ y ♥ para elegir el ajuste que quiera y pulse ♥.

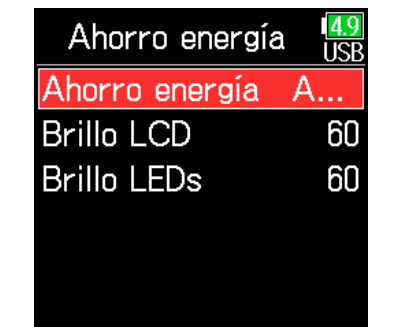

### Mejora de la visualización con luz intensa

Puede ajustar la pantalla para que sea más fácil de leer en entornos con luz intensa, tal como puede ser bajo luz de sol directa.

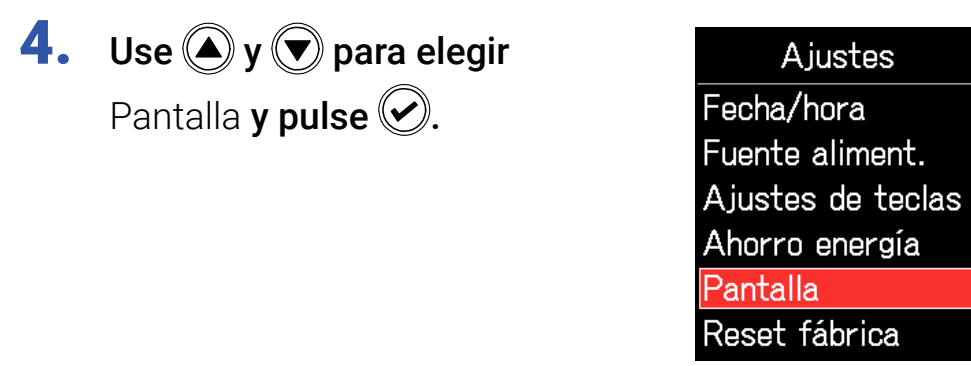

**5.** Use (A) y ( para elegir Modo de exteriores y pulse ( ).

| Pantalla       | 4.9<br>USB |
|----------------|------------|
| Indic.tiempo   | Þ          |
| Tiempo mant.p  |            |
| Modo de exteri |            |
|                |            |
|                |            |
|                |            |

ISP

**6.** Use **(A)** y **(P)** para elegir Act y pulse **(C)**.

| Modo de exteri | I <mark>4.9</mark><br>USB |
|----------------|---------------------------|
| Desact.        |                           |
| ∽Act           |                           |
|                |                           |
|                |                           |
|                |                           |
|                |                           |

## Ajuste de la forma en la que serán añadidas las marcas manualmente

Idioma

Puede ajustar la forma en la que serán añadidas las marcas cuando pulse 📂 durante la grabación o reproducción de un fichero en formato WAV.

**4.** Use (A) y ( para elegir **1.** Pulse **(** Ajustes Fecha/hora Ajustes de teclas **y pulse** 🕑. 2. Use (A) y ( para elegir Fuente aliment. MENU USF Ajustes de teclas SISTEMA y pulse 📿. FINDER Ahorro energía **ENTRADA** Pantalla SALIDA Reset fábrica GRABACION CÓDIGO DE TIEMPO► SISTEMA 5. Use (A) y ( para elegir Opción Ajustes de teclas tecla PLAY **y pulse** 🕑. Opción tecla PLA **3.** Use **()** y **()** para elegir Propósito mant.te... SISTEMA ISP Listado accesos di... Ajustes **y pulse** 🕑. Tarjeta SD USB Bluetooth Ajustes Versión de firmware >

Español

Continúe con uno de los procesos siguientes.

| Ajuste de cómo serán añadidas las marcas durante la |        |
|-----------------------------------------------------|--------|
| grabación                                           | P. 171 |
|                                                     |        |
| Ajuste de como seran anadidas las marcas durante la |        |
| reproducción                                        | P. 171 |
|                                                     |        |

| <b>g</b> ral | Ajuste de cómo serán añadidas las<br>bación                           | s marcas durante la                                            | Ajuste de cómo serán añadidas la reproducción                                            | is marcas durante la                                            |
|--------------|-----------------------------------------------------------------------|----------------------------------------------------------------|------------------------------------------------------------------------------------------|-----------------------------------------------------------------|
| 6.           | <b>Use () y () para elegir</b><br>Grabación <b>y pulse ()</b> .       | Opción tecla PLAY USB<br>Grabación Pausa<br>Reproducción Solo  | <ul> <li><b>6.</b> Use  y  para elegir</li> <li>Reproducción y pulse  .</li> </ul>       | Opción tecla PLAY (4.9)<br>Grabación Pausa<br>Reproducción Solo |
| 7.           | Use 🌰 y 💌 para elegir<br>cómo serán añadidas las<br>marcas y pulse 🕢. | Grabación<br>USB<br>Solo pausa<br>✓Pausa y marca<br>Solo marca | <ol> <li>Use y y para elegir<br/>cómo serán añadidas las<br/>marcas y pulse .</li> </ol> | Reproducción USB<br>Solo pausa<br>Pausa y marca<br>Solo marca   |

| Ajuste        | Explicación                                                                      |
|---------------|----------------------------------------------------------------------------------|
| Solo pausa    | El pulsar 🗾 hará que la unidad quede en pausa sin que sea añadida ninguna marca. |
| Pausa y marca | El pulsar 🗾 hará que la unidad quede en pausa y<br>añadirá una marca.            |
| Solo marca    | El pulsar 🗾 añadirá una marca sin hacer que la unidad quede en pausa.            |

| Ajuste        | Explicación                                                                      |
|---------------|----------------------------------------------------------------------------------|
| Solo pausa    | El pulsar 🗾 hará que la unidad quede en pausa sin que sea añadida ninguna marca. |
| Pausa y marca | El pulsar 🗾 hará que la unidad quede en pausa y<br>añadirá una marca.            |
| Solo marca    | El pulsar 🗾 añadirá una marca sin hacer que la unidad quede en pausa.            |

# Ajuste el bloqueo de los botones

Use la función Hold o de bloqueo para evitar usos accidentales durante la grabación. Mantenga pulsado + o para activar o desactivar esta función de bloqueo.

Siga estas instrucciones para ajustar qué teclas quedarán bloqueadas por esta función Hold.

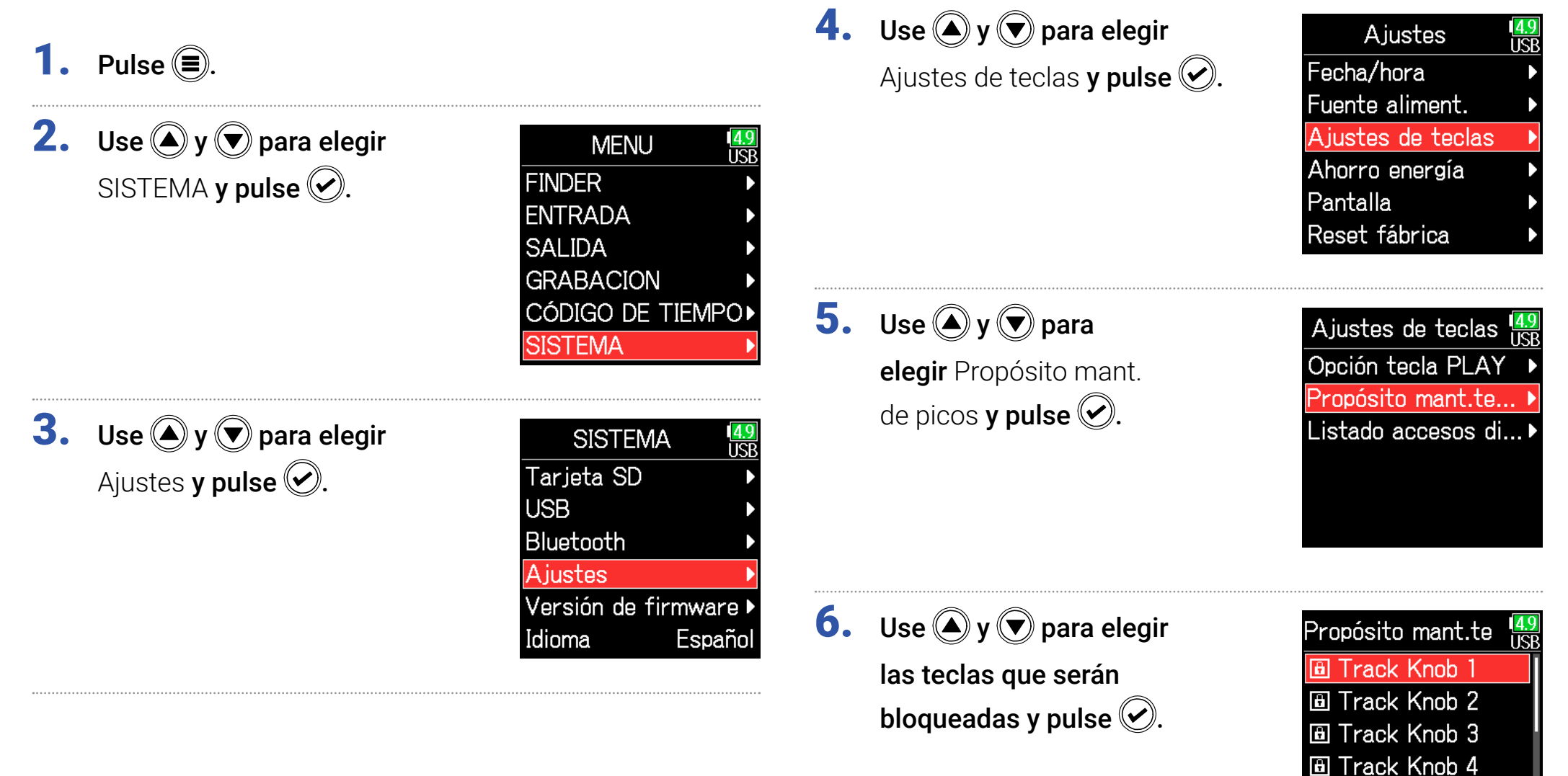

Track Knob 5
 Track Knob 6

#### **AVISO**

Puede elegir los mandos de pista (Track Knobs) 1–6, MENU, ENTER, UP, DOWN, REPRODUCCIÓN, GRABACIÓN, STOP, Pulsación de volumen (Volume Push) y giro de volumen (Volume Turn) HP.

# **7.** Pulse **=**.

#### **AVISO**

- Incluso cuando la función de bloqueo esté activa para HP Volume Push, el mantener pulsado + n - desactivará la función de bloqueo.
- Es posible el control de esta unidad desde el **FRC-8** y F6 Control aún con la función de bloqueo activa.

# **Otras funciones**

# Verificación de información de tarjeta SD

Puede comprobar el tamaño y el espacio libre de las tarjetas SD.

**1.** Pulse **(**.)

**2.** Use (A) y ( para elegir SISTEMA y pulse ().

| MENU           | 4.9<br>USB |
|----------------|------------|
| FINDER         |            |
| ENTRADA        | ►          |
| SALIDA         | ►          |
| GRABACION      | ►          |
| CÓDIGO DE TIEM | PO►        |
| SISTEMA        | Þ          |

**3.** Use **(A)** y **(r)** para elegir Tarjeta SD y pulse **(c)**.

| SISTEMA            | 4.9<br>USB |
|--------------------|------------|
| Tarjeta SD         | •          |
| USB                | ►          |
| Bluetooth          | ►          |
| Ajustes            | ►          |
| Versión de firmwar | re ▶       |
| Idioma Espa        | ñol        |

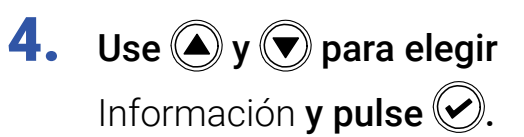

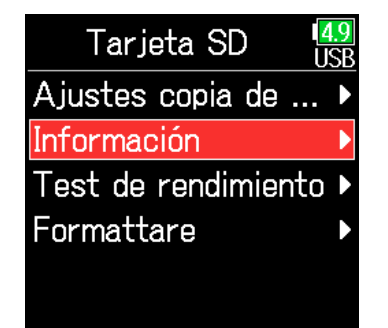

### Información de tarjeta SD

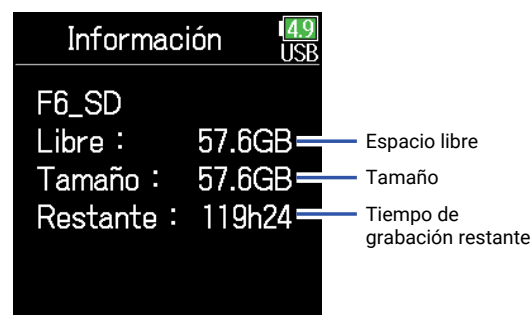

### Verificación del rendimiento de tarjeta SD

Puede comprobar si una tarjeta SD puede ser usada o no con el F6. El Quick Test es básico, mientras que el Full Test verifica toda la tarjeta SD.

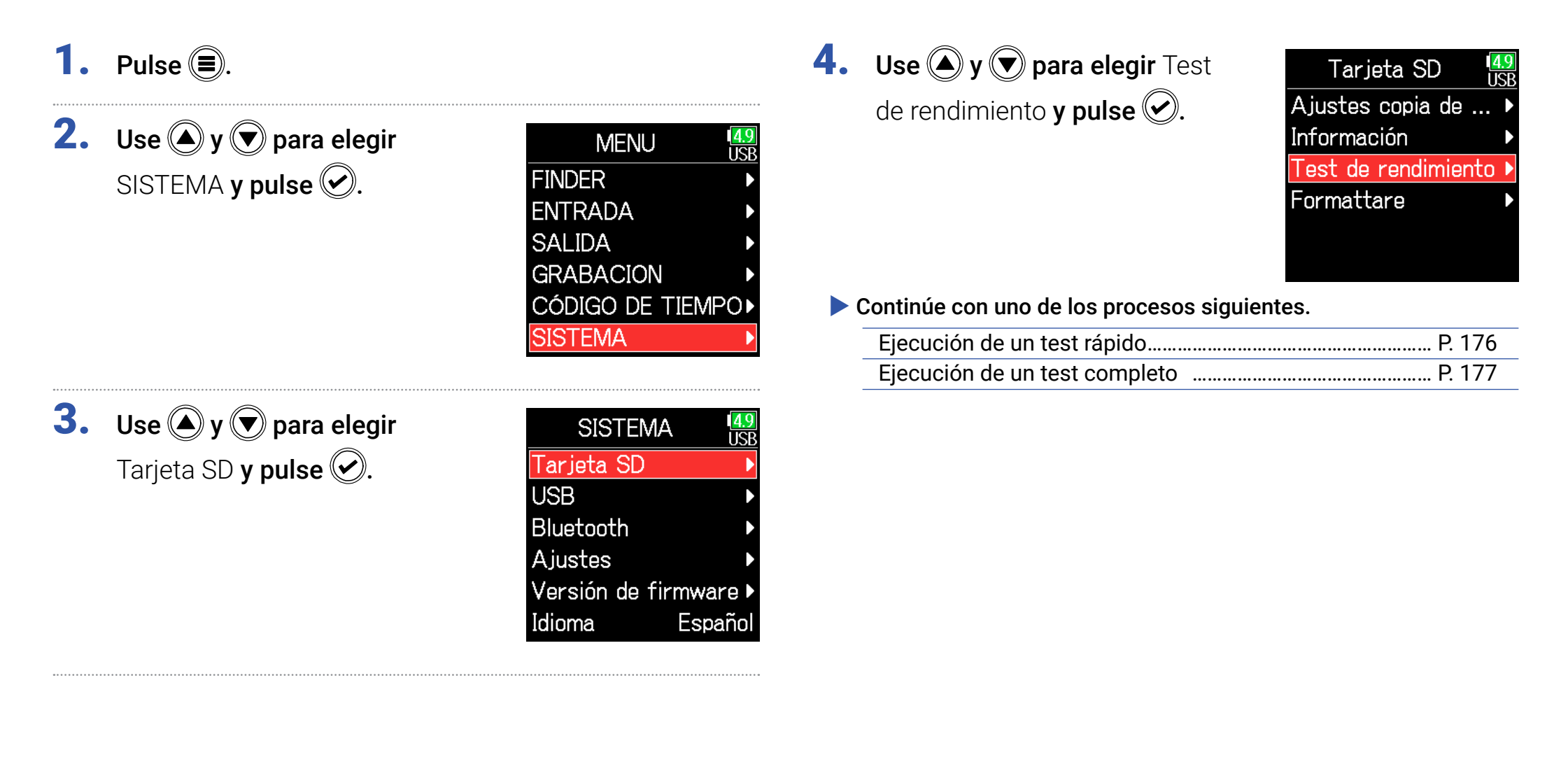

### Ejecución de un test rápido

**5.** Use ( y para elegir Test rápido **y pulse** 🕑.

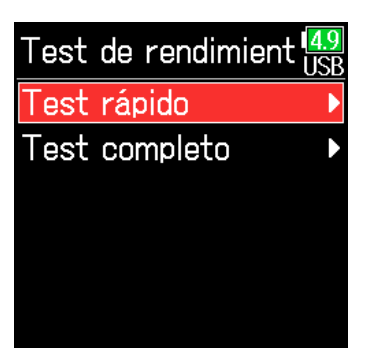

#### **NOTA**

Incluso aunque el resultado de esta prueba sea "OK", no hay garantía de que no se produzcan errores de grabación. Esta información solo es a título de guía indicativa.

**6.** Use **()** y **()** para elegir Ejecutar **y pulse** 🕑.

> Comenzará el test de rendimiento de tarjeta. Esta prueba debería durar unos 30 segundos.

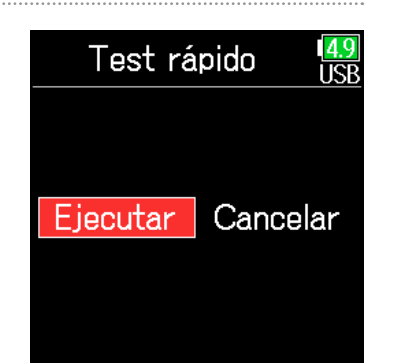

#### El test termina.

En pantalla aparecerá el resultado de la prueba.

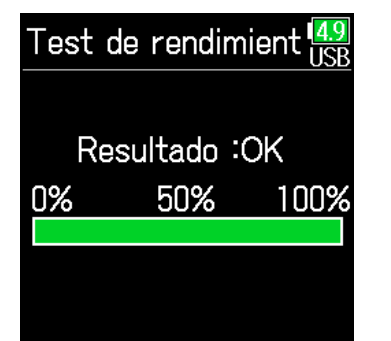

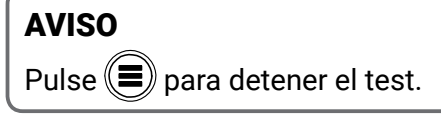

### Ejecución de un test completo

5. Use y y para elegir
Test completo y pulse .
En pantalla aparecerá la cantidad de tiempo necesaria para realizar este test completo.

| Test de rendimient | <mark>4.9</mark><br>JSB |
|--------------------|-------------------------|
| Test rápido        | ▶                       |
| Test completo      | Þ                       |
|                    |                         |
|                    |                         |
|                    |                         |
|                    |                         |

#### NOTA

Incluso aunque el resultado de esta prueba sea "OK", no hay garantía de que no se produzcan errores de grabación. Esta información solo es a título de guía indicativa.

| 5. | Use 🌢 y 🛡 para elegir    |
|----|--------------------------|
|    | Ejecutar <b>y pulse </b> |

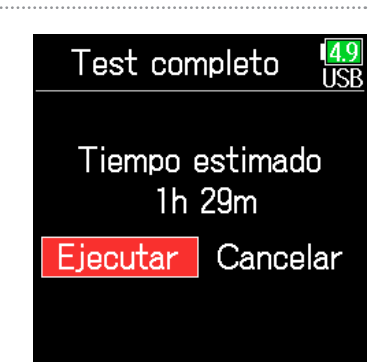

### El test finalizará.

En pantalla aparecerá entonces el resultado de la evaluación. Si la velocidad de acceso MAX llega al 100%, la tarjeta fallará (NG).

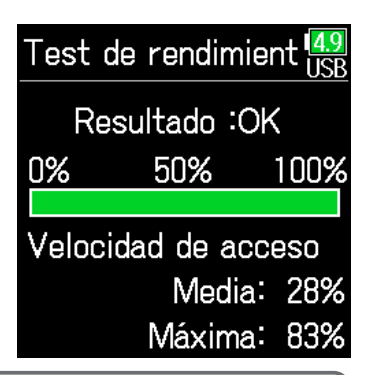

#### **AVISO**

Pulse 🗩 para detener el test.

### Formateo de tarjetas SD

Debe formatear las tarjetas SD para poder usarlas en el F6.

**1.** Pulse **=**.

**2.** Use **(A)** y **(r)** para elegir SISTEMA y pulse **(c)**.

| MENU            | 4.9<br>USB |
|-----------------|------------|
| FINDER          | ►          |
| ENTRADA         | ►          |
| SALIDA          | ►          |
| GRABACION       | ►          |
| CÓDIGO DE TIEMF | PO►        |
| SISTEMA         | Þ          |
|                 |            |

**3.** Use **(A)** y **(P)** para elegir Tarjeta SD y pulse **(C)**.

| SISTEMA             | <mark>4.9</mark><br>JSB |
|---------------------|-------------------------|
| Tarjeta SD          |                         |
| USB                 | Þ                       |
| Bluetooth           | Þ                       |
| Ajustes             | Þ                       |
| Versión de firmware | €                       |
| Idioma Españ        | iol                     |

**4.** Use **(a)** y **(b)** para elegir Formato y pulse **(c)**.

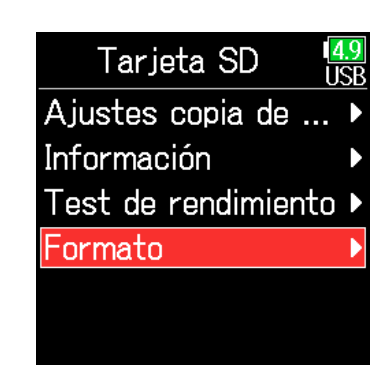

**5.** Use **(A) y (r)** para elegir Ejecutar **y pulse (c)**.

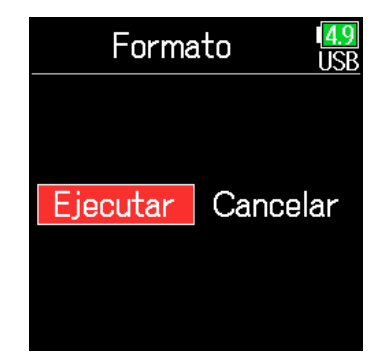

#### NOTA

- Antes de empezar a usar una tarjeta SD que acabe de adquirir o una que haya usado con un ordenador, formatéela primero con el **F6**.
- Tenga en cuenta que todos los datos que hubiesen sido grabados previamente en la tarjeta SD quedarán eliminados después del formateo.

# Verificación del listado de atajos del F6

El **F6** dispone de una función de atajos que permite el acceso rápido a distintas funciones. Vea en el "Listado de atajos" ( $\rightarrow$  P. 192) estas opciones.

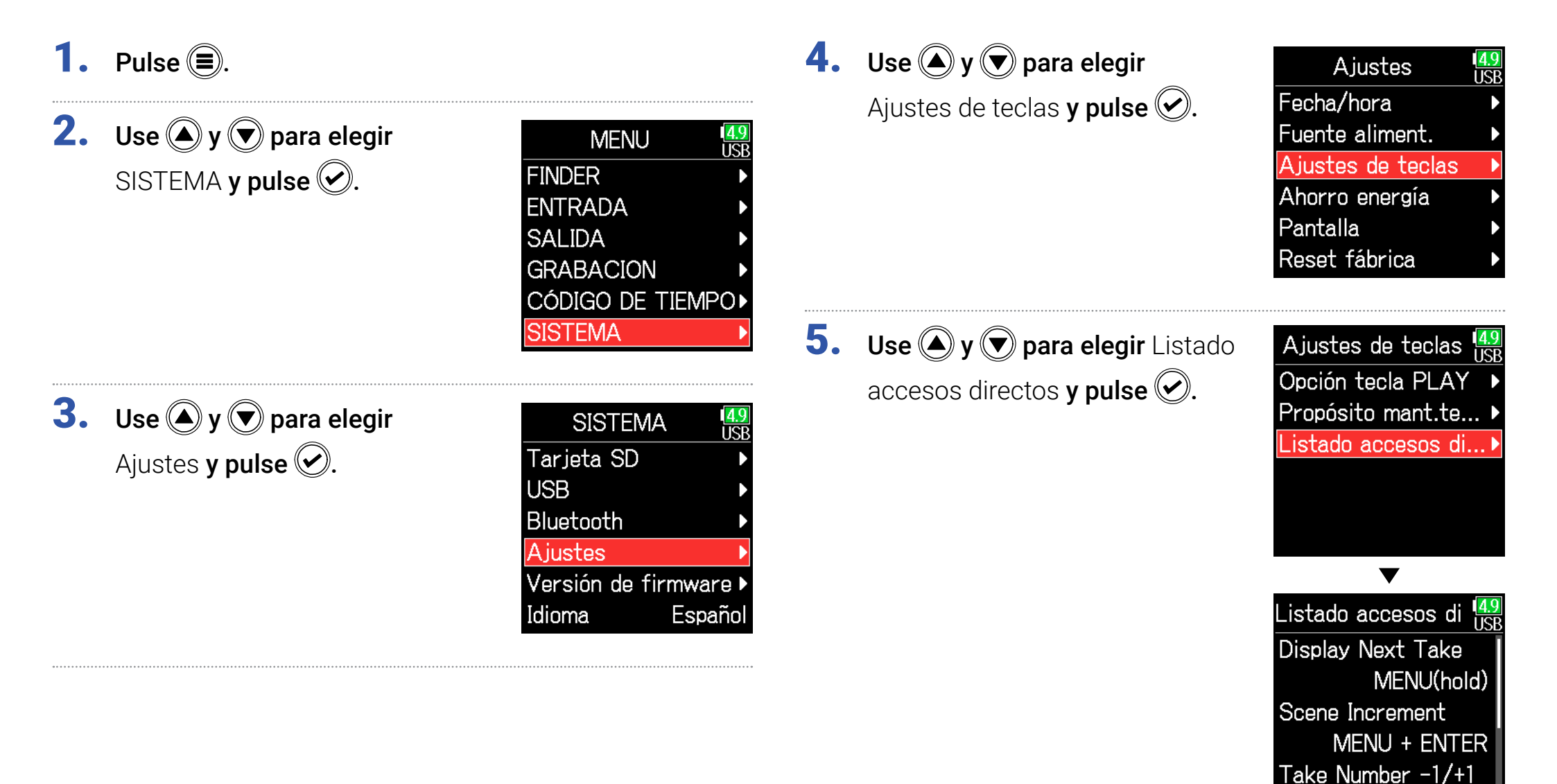

MENU + FF

### Almacenamiento y carga de ajustes del F6

Los ajustes del **F6** pueden ser almacenados a y cargados desde tarjetas SD.

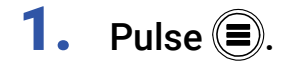

| 2. | Use 🌢 y 🛡 para elegir   |
|----|-------------------------|
|    | SISTEMA <b>y pulse </b> |

| MENU            | 4.9<br>USB |
|-----------------|------------|
| FINDER          | Þ          |
| ENTRADA         | ►          |
| SALIDA          | ►          |
| GRABACION       | ►          |
| Código de tiemp | 0          |
| SISTEMA         | •          |
|                 |            |

**3.** Use **(A)** y **(r)** para elegir Tarjeta SD y pulse **(c)**.

| SISTEMA            | <mark>4.9</mark><br>USB |
|--------------------|-------------------------|
| Tarjeta SD         | •                       |
| USB                | Þ                       |
| Bluetooth          | Þ                       |
| Ajustes            | Þ                       |
| Versión de firmwar | e≯                      |
| Idioma Espa        | ñol                     |

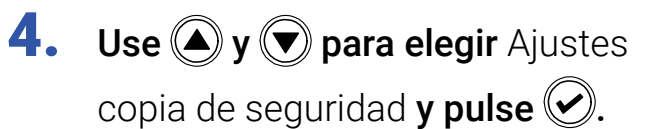

Tarjeta SD49Ajustes copia de ...InformaciónInformaciónInformaciónTest de rendimientoFormato

Continúe con uno de los procesos siguientes.

| Almacenamiento P. | 181 |
|-------------------|-----|
| Carga P.          | 181 |
#### Almacenamiento

Esto graba un fichero de copia de seguridad en la carpeta "F6\_ SETTINGS" del directorio raíz de la tarjeta SD.

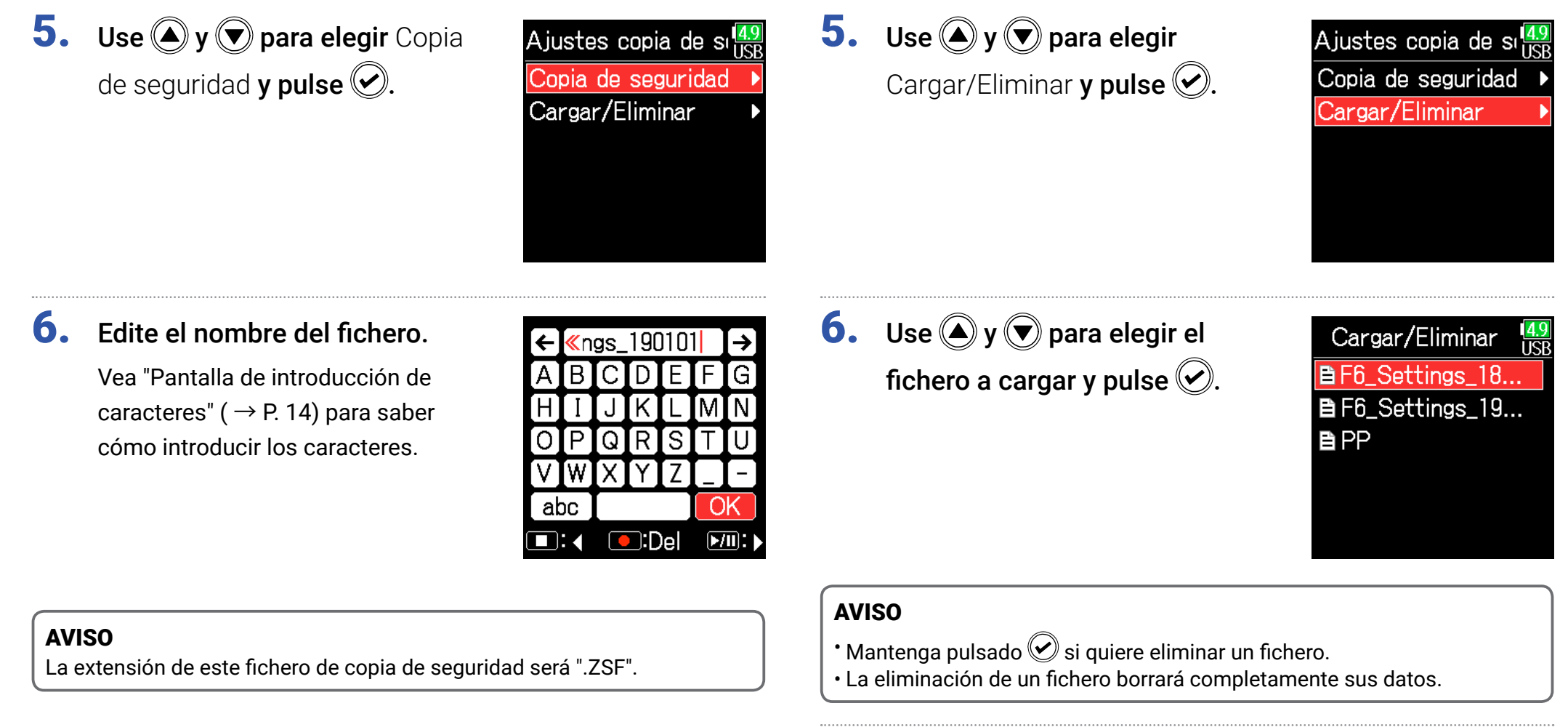

Carga

Puede cargar los ficheros de copia de seguridad almacenados en la

carpeta "F6\_SETTINGS" del directorio raíz de la tarjeta SD.

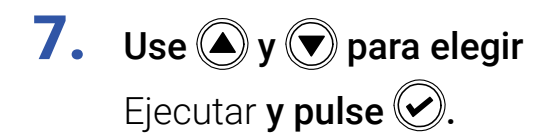

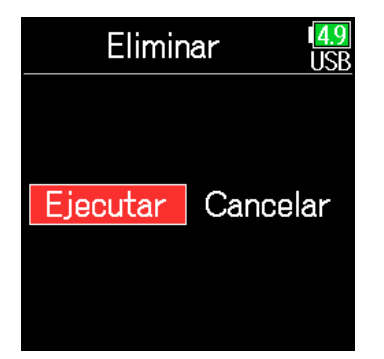

# Restauración de valores por defecto

Puede restaurar los valores de fábrica por defecto.

**1.** Pulse **()**.

**2.** Use **(a)** y **(b)** para elegir SISTEMA y pulse **(c)**.

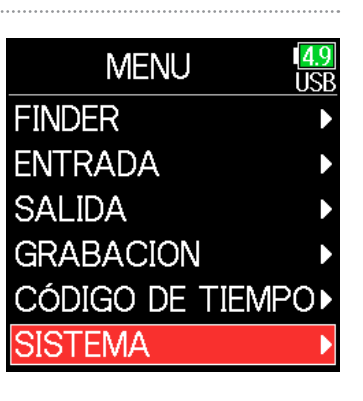

**3.** Use **(A)** y **(P)** para elegir Ajustes y pulse **(C)**.

| SISTEMA         | 4.9<br>USB |
|-----------------|------------|
| Tarjeta SD      | Þ          |
| USB             | ►          |
| Bluetooth       | ►          |
| Ajustes         | Þ          |
| Versión de firm | nware 🕨    |
| Idioma          | Español    |

**4.** Use **(a)** y **(b)** para elegir Reset fábrica y pulse **(c)**.

| Ajustes           | 1 <mark>4.9</mark><br>USB |
|-------------------|---------------------------|
| Fecha/hora        | ►                         |
| Fuente aliment.   | ►                         |
| Ajustes de teclas | ►                         |
| Ahorro energía    | Þ                         |
| Pantalla          | Þ                         |
| Reset fábrica     | Þ                         |
|                   |                           |

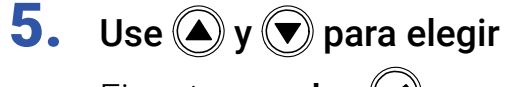

Ejecutar **y pulse** 🕑.

Los ajustes serán reiniciados y la unidad se apagará de forma automática.

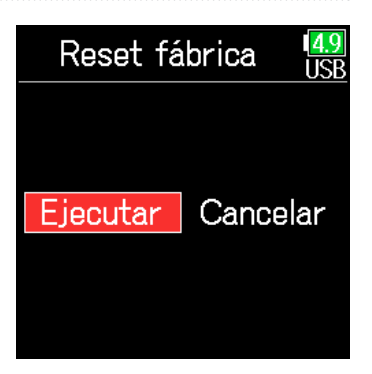

# Verificación de la versión del firmware

Puede verificar la versión del firmware.

- **1.** Pulse **(**.)
- **2.** Use **(a)** y **(b)** para elegir SISTEMA y pulse **(c)**.

| MENU            | <mark>4.9</mark><br>USB |
|-----------------|-------------------------|
| FINDER          |                         |
| ENTRADA         | ►                       |
| SALIDA          | ►                       |
| GRABACION       | ►                       |
| CÓDIGO DE TIEMP | 0                       |
| SISTEMA         |                         |

**3.** Use ▲ y ♥ para elegir Versión de firmware y pulse ♥.

| SISTEMA         | 4.9<br>USB |
|-----------------|------------|
| Tarjeta SD      | ►          |
| USB             | ►          |
| Bluetooth       | ►          |
| Ajustes         | ►          |
| Versión de firn | nware 🕨    |
| Idioma E        | Español    |
|                 |            |

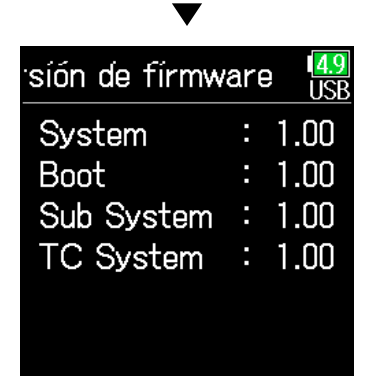

# Actualización del firmware

Puede actualizar el firmware del **F6** a la última versión disponible. Cuando esté disponible una nueva actualización, podrá descargarse el fichero de la misma desde la página web de ZOOM (www.zoom.co.jp).

 Instale unas pilas nuevas en el F6 o conecte el adaptador CA específico a la toma USB.

#### NOTA

No es posible la actualización del firmware si la carga de las pilas es baja. En ese caso, sustitúyalas por unas nuevas o use el adaptador.

2. Copie el fichero de actualización del firmware al directorio raíz de una tarjeta SD.

- **4.** Use (A) y ( para elegir Update y pulse ().

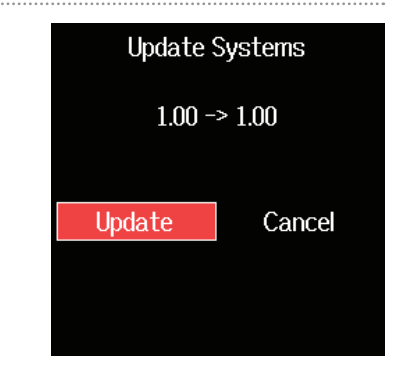

#### NOTA

No apague la unidad ni extraiga la tarjeta SD durante la actualización del firmware. El hacer eso podría provocar que el **F6** tuviese un funcionamiento inestable.

# **5.** Una vez que termine el

proceso de actualización de firmware, apague la unidad.

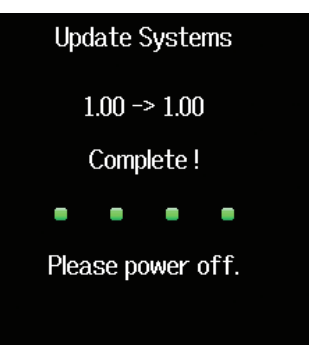

# Apéndice

# Resolución de problemas

Si piensa que el F6 no está funcionando como debería, compruebe primero estos puntos.

## Problemas de grabación/reproducción

## ◆ No hay sonido o la salida es a un volumen muy bajo

- Verifique las conexiones a su sistema de monitorización y el ajuste de volumen del mismo.
- · Compruebe que el volumen del **F6** no esté demasiado bajo. ( $\rightarrow$  P. 36)

## No se escucha ningún sonido de los aparatos conectados o el sonido es muy débil

- Compruebe los ajustes de nivel de entrada. (  $\rightarrow$  P. 28)
- Si tiene conectado un reproductor de CD u otro dispositivo similar a una toma de entrada, aumente el nivel de salida de dicho dispositivo.
- $\cdot$  Compruebe los ajustes de monitorización de señal de entrada.( $\rightarrow$  P. 79)
- Compruebe los ajustes de la alimentación fantasma y la función plug-in power. (  $\rightarrow$  P. 81, P. 95)
- Compruebe los ajustes de ruteo de los auriculares y salida de línea. (  $\rightarrow$  P. 109, P. 112, P. 113)

# No es posible la grabación

- Compruebe que los indicadores de estado estén iluminados en rojo.
- Confirme que hay suficiente espacio disponible en la tarjeta SD. ( $\rightarrow$  P. 174)
- Compruebe que hay una tarjeta SD introducida correctamente en la ranura para tarjeta.
- Si en la pantalla aparece el mensaje "Tarjeta protegida!", eso indicará que está activada la pestaña contra grabación de la tarjeta. En ese caso deslice dicha pestaña al otro lado para permitir la grabación.

## ◆ No se escucha el sonido grabado o es muy débil

- Compruebe que el nivel de volumen de las pistas no sea demasiado bajo. ( $\rightarrow$  P. 55)
- Confirme que los indicadores de estado estén iluminados en verde durante la reproducción.

# Otros problemas

- El ordenador no reconoce esta unidad incluso tras conectarla al puerto USB.
- Confirme que el sistema operativo sea compatible. ( $\rightarrow$  P. 139)
- Debe ajustar el modo operativo en el **F6** para que el ordenador pueda reconocerlo **F6**. ( $\rightarrow$  P. 141)

# ◆ Las pilas se agotan muy pronto

Los ajustes siguientes pueden aumentar la duración de las pilas.

- Ajustar correctamente la fuente de alimentación usada. ( $\rightarrow$  P. 23)
- Desactivar las pistas innecesarias. (  $\rightarrow$  P. 27)
- Desconectar los dispositivos innecesarios que estén conectados a las tomas HEADPHONE, LINE OUT o TIMECODE IN/OUT, por ejemplo.
- Ajustar el voltaje de la alimentación fantasma a 24V. ( $\rightarrow$  P. 96)
- Desactivar la alimentación fantasma durante la reproducción. ( $\rightarrow$  P. 96)
- Desactivar el código de tiempo si no lo usa. ( $\rightarrow$  P. 128)
- Reducir el brillo de los pilotos LED.(  $\rightarrow$  P. 165)
- Reducir el brillo de la pantalla.( $\rightarrow$  P. 167)
- Ajustar la pantalla para que se apague cuando no realice ninguna acción durante un tiempo. ( $\rightarrow$  P. 168)
- Reducir la frecuencia de muestreo usada para grabar ficheros. (  $\rightarrow$  P. 30)
- Debido a sus características, el uso de pilas de Ni-MH (especialmente las de alta capacidad) o pilas de litio le puede ofrecer una mayor duración de funcionamiento que la que puede conseguir con pilas alcalinas.

# Metadatos contenidos en paquetes BEXT en ficheros WAV

| Etiqueta  | Explicación                     | Observaciones                                                                     |
|-----------|---------------------------------|-----------------------------------------------------------------------------------|
| zSPEED=   | Velocidad de fotogramas         | MENU > CÓDIGO DE TIEMPO > FPS                                                     |
| zTAKE=    | Número de toma                  |                                                                                   |
| zUBITS=   | Bits de usuario                 | MENU > CÓDIGO DE TIEMPO > Ubits                                                   |
|           |                                 | MENU > GRABACIÓN > Metadatos > Nombre escena > Modo                               |
|           | Nombro do ocoopo                | MENU > GRABACIÓN > Metadatos > Nombre escena > Nombre de usuario                  |
| ZSGEINE-  |                                 | MENU > FINDER > Opción > Edición de metadatos > Escena > Escena/Toma              |
|           |                                 | MENU > FINDER > Opción > Renombrar                                                |
|           | Nombre de carpeta de destino de | MENU > FINDER (nombre de carpeta de destino de grabación)                         |
| ZIAPE=    | grabación                       | MENU > FINDER > Opción > Edición de metadatos > Nombre cinta                      |
| zCIRCLED= | Toma marcada                    | MENU > FINDER > Opción > Edición de metadatos > Señalizar                         |
| zTRK1=    | Nombre de pista izquierda       |                                                                                   |
| zTRK2=    | Nombre de pista derecha         |                                                                                   |
| zTRK3=    | Nombre de pista 1               |                                                                                   |
| zTRK4=    | Nombre de pista 2               | Los nombres de las pistas son registrados de la siguiente forma.                  |
| zTRK5=    | Nombre de pista 3               | TRK1=pista izquierda, TRK2=pista derecha, TRK3=pista 1, TRK4=pista 2 TRK8=pista 6 |
| zTRK6=    | Nombre de pista 4               |                                                                                   |
| zTRK7=    | Nombre de pista 5               |                                                                                   |
| zTRK8=    | Nombre de pista 6               |                                                                                   |
|           | Noto do tomo                    | MENU > Metadatos > Nota                                                           |
| ZINUTE=   |                                 | MENU > FINDER > Opción > Edición de metadatos > Nota                              |

# Metadatos contenidos en paquetes iXML en ficheros WAV

| Etiqueta máster iXML     | Sub etiqueta iXML | Graba | Lee | Observaciones                                                                                                    |
|--------------------------|-------------------|-------|-----|----------------------------------------------------------------------------------------------------|
| <project></project>      |                   | 0     | 0   | MENU > FINDER (nombre de carpeta en el nivel más alto<br>de tarjeta SD)<br>MENU > FINDER > Opción > Edición de metadatos ><br>Nombre proyecto                                                                                                  |
| <scene></scene>          |                   | 0     | 0   | MENU > GRABACIÓN > Metadatos > Nombre escena ><br>Modo<br>MENU > GRABACIÓN > Metadatos > Nombre escena ><br>Nombre de usuario<br>MENU > FINDER > Opción > Edición de metadatos ><br>Escena > Escena/Toma<br>MENU > FINDER > Opción > Renombrar |
| <take></take>            |                   | 0     | 0   | MENU > FINDER > Opción > Edición de metadatos > Toma<br>MENU > FINDER > Opción > Renombrar                                                                                                    |
| <tape></tape>            |                   | 0     | 0   | MENU > FINDER (nombre de la carpeta de destino de<br>grabación)<br>MENU > FINDER > Opción > Edición de metadatos ><br>Nombre de carpeta (Cinta)                                                                                                |
| <circled></circled>      |                   | 0     | 0   | MENU > FINDER > Opción > Edición de metadatos ><br>Señalizar                                                                                                    |
| <wild track=""></wild>   |                   | ×     | ×   |                                                                                                    |
| <false start=""></false> |                   | ×     | ×   |                                                                                                    |
| <no good=""></no>        |                   | ×     | ×   |                                                                                                    |
| <file_uid></file_uid>    |                   | 0     | ×   |                                                                                                    |
| <ubits></ubits>          |                   | 0     | ×   | MENU > CÓDIGO DE TIEMPO > CÓDIGO DE TIEMPO ><br>Ubits                                                                                                    |
| <nota></nota>            |                   | 0     | 0   | MENU > GRABACIÓN > Metadatos > Nota<br>MENU > FINDER > Opción > Edición de metadatos > Nota                                                                                                    |
| <bext></bext>            |                   | ×     | ×   |                                                                                                    |
| <user></user>            |                   | ×     | ×   |                                                                                                    |

| Etiqueta máster iXML | . Sub etiqueta iXML                                                         |   | Lee        | Observaciones                    |
|----------------------|-----------------------------------------------------------------------------|---|------------|----------------------------------|
| <speed></speed>      |                                                                             |   |            |                                  |
| <speed></speed>      | <nota></nota>                                                               | 0 | ×          |                                  |
| <speed></speed>      | <master_speed></master_speed>                                               | 0 | $\bigcirc$ | MENU > CÓDIGO DE TIEMPO > FPS    |
| <speed></speed>      | <current_speed></current_speed>                                             | 0 | ×          | MENU > CÓDIGO DE TIEMPO > FPS    |
| <speed></speed>      | <timecode_rate></timecode_rate>                                             | 0 | ×          | MENU > CÓDIGO DE TIEMPO > FPS    |
| <speed></speed>      | <timecode_flag></timecode_flag>                                             | 0 | ×          | MENU > CÓDIGO DE TIEMPO > FPS    |
| <speed></speed>      | <file_sample_rate></file_sample_rate>                                       | 0 | ×          | MENU > GRABACIÓN > Frec.muestreo |
| <speed></speed>      | <audio_bit_depth></audio_bit_depth>                                         | 0 | ×          | MENU > GRABACIÓN > Modo          |
| <speed></speed>      | <digitizer_sample_rate></digitizer_sample_rate>                             | 0 | ×          | MENU > GRABACIÓN > Frec.muestreo |
| <speed></speed>      | <timestamp_samples_since_midnight_hi></timestamp_samples_since_midnight_hi> | 0 | ×          |                                  |
| <speed></speed>      | <timestamp_samples_since_midnight_lo></timestamp_samples_since_midnight_lo> | 0 | ×          |                                  |
| <speed></speed>      | <timestamp_sample_rate></timestamp_sample_rate>                             | 0 | ×          | MENU > GRABACIÓN > Frec.muestreo |

| Etiqueta máster iXML                | Sub etiqueta iXML                                       | Graba | Lee | Observaciones |
|-------------------------------------|---------------------------------------------------------|-------|-----|---------------|
| <sync_point_list></sync_point_list> |                                                         |       |     |               |
| <sync_point></sync_point>           | <sync_point_type></sync_point_type>                     | ×     | ×   |               |
| <sync_point></sync_point>           | <sync_point_function></sync_point_function>             | ×     | ×   |               |
| <sync_point></sync_point>           | <sync_point_comment></sync_point_comment>               | ×     | ×   |               |
| <sync_point></sync_point>           | <sync_point_low></sync_point_low>                       | ×     | ×   |               |
| <sync_point></sync_point>           | <sync_point_high></sync_point_high>                     | ×     | ×   |               |
| <sync_point></sync_point>           | <sync_point_event_duration></sync_point_event_duration> | ×     | ×   |               |

| Etiqueta máster iXML | Sub etiqueta iXML                       | Graba | Lee | Observaciones |
|----------------------|-----------------------------------------|-------|-----|---------------|
| <history></history>  |                                         |       |     |               |
| <history></history>  | <original_filename></original_filename> | 0     | ×   |               |
| <history></history>  | <parent_filename></parent_filename>     | ×     | ×   |               |
| <history></history>  | <parent_uid></parent_uid>               | ×     | ×   |               |

| Etiqueta máster iXML  | Sub etiqueta iXML                                 | Graba | Lee | Observaciones |
|-----------------------|---------------------------------------------------|-------|-----|---------------|
| <file_set></file_set> |                                                   |       |     |               |
| <file_set></file_set> | <total_files></total_files>                       | 0     | ×   |               |
| <file_set></file_set> | <family_uid></family_uid>                         | 0     | ×   |               |
| <file_set></file_set> | <family_name></family_name>                       | ×     | ×   |               |
| <file_set></file_set> | <file_set_start_time_hi></file_set_start_time_hi> | ×     | ×   |               |
| <file_set></file_set> | <file_set_start_time_lo></file_set_start_time_lo> | ×     | ×   |               |
| <file_set></file_set> | <file_set_index></file_set_index>                 | 0     | ×   |               |

| Etiqueta máster iXML      | Sub etiqueta iXML                     | Graba      | Lee | Observaciones                                   |
|---------------------------|---------------------------------------|------------|-----|-------------------------------------------------|
| <track_list></track_list> |                                       |            |     |                                                 |
| <track_list></track_list> | <track_count></track_count>           | 0          | ×   |                                                 |
| <track/>                  | <channel_index></channel_index>       | 0          | ×   |                                                 |
| <track/>                  | <interleave_index></interleave_index> | 0          | ×   |                                                 |
|                           |                                       |            |     | MENU > GRABACIÓN > Metadatos > Nombre de pista  |
| <track/>                  | <name></name>                         | $\bigcirc$ | 0   | MENU > FINDER > Opción > Edición de metadatos > |
|                           |                                       |            |     | Nombre de pista                                 |
| <track/>                  | <function></function>                 | ×          | ×   |                                                 |

 $\bigcirc$  = YES × = NO

# Metadatos y campos ID3 contenidos en ficheros MP3

| Metadatos                                          | Campo ID3         | Formato                                                       |
|----------------------------------------------------|-------------------|---------------------------------------------------------------|
| CÓDIGO DE TIEMPO                                   | Nombre de músico  | TC=[HH:MM:SS:FF]                                              |
| Nombre de escena, número de toma                   | Título de canción | SC=[nombre escena] TK=[número de toma]                        |
| Velocidad fotogramas, longitud fichero<br>(tiempo) | Título de álbum   | FR=[velocidad de fotogramas] D=[longitud de fichero (tiempo)] |

# Listado de atajos

## Pantalla inicial

| Desde <b>F6</b>       | Desde <b>FRC-8</b>           | Explicación                                                                                                    |
|-----------------------|------------------------------|----------------------------------------------------------------------------------------------------|
| Mantenga pulsado 🗐    | Mantenga pulsado MENU        | Muestra el nombre que será asignado a la siguiente toma grabada. Ejemplo: Scene001_002                                    |
| <b>()</b> + <b>()</b> | MENU + pulse MANDO GIRATORIO | Aumenta el número de escena en 1 (con la pantalla inicial activa).                                                        |
| <b>()</b> + <b>()</b> | MENU + FF                    | El número asignado a la siguiente toma grabada puede ser aumentado o disminuido en uno con la<br>pantalla inicial activa. |
| <b>()</b> + <b>()</b> | MENU + REW                   | Mueve la toma previamente grabada a la carpeta FALSE TAKE (con la pantalla inicial activa).                               |
| ✓ + ▲                 | Pulse MANDO GIRATORIO + FF   | Le da acceso al ajuste del fader de pista L/R y de nivel de salida de línea.                                              |
| ✓ + ▼                 | Pulse MANDO GIRATORIO + REW  | Reinicia los indicadores de saturación del medidor de nivel.                                                              |
| Mantenga pulsado 🌢    | Mantenga pulsado FF          | Marca la toma activa en ese momento.                                                                                      |

# Pantallas de enlace de entrada, enlace de retoque y ruteo

| Desde <b>F6</b> | Desde FRC-8 | Explicación                      |
|-----------------|-------------|----------------------------------|
| ✓ + ▲           | -           | Desplaza el cursor hacia arriba. |
| ✓ + ▼           | -           | Desplaza el cursor hacia abajo.  |

# Todas las pantallas

| Desde <b>F6</b>                   | Desde <b>FRC-8</b> | Explicación                                       |
|-----------------------------------|--------------------|---------------------------------------------------|
| Mantenga pulsado<br>$+ \Omega^{}$ | -                  | Desactiva los controles ajustados con "Key Hold". |

# **Diagramas de bloques**

Flujo de señal de entrada y salida (modos Lineal y Dual)

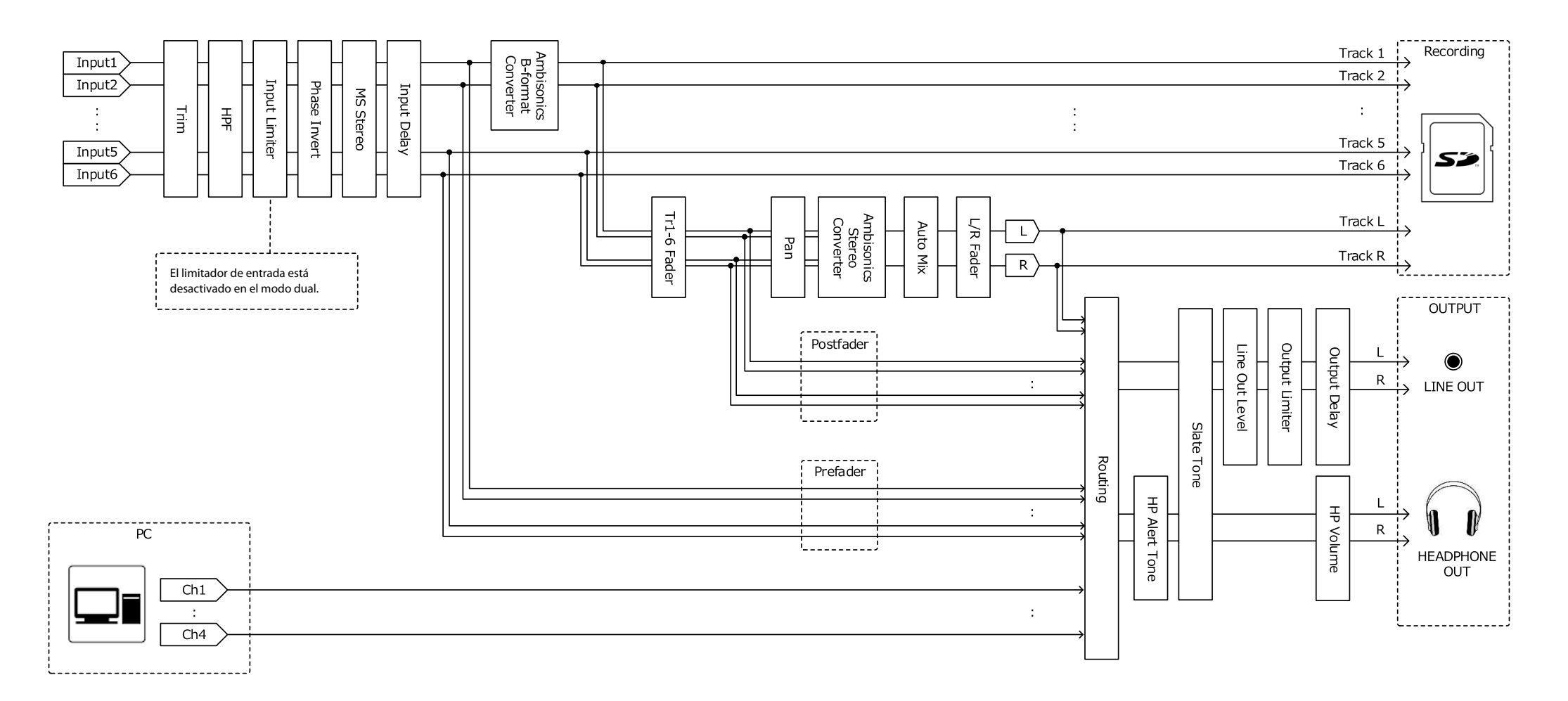

#### Flujo de señal de entrada y salida (modo Flotante)

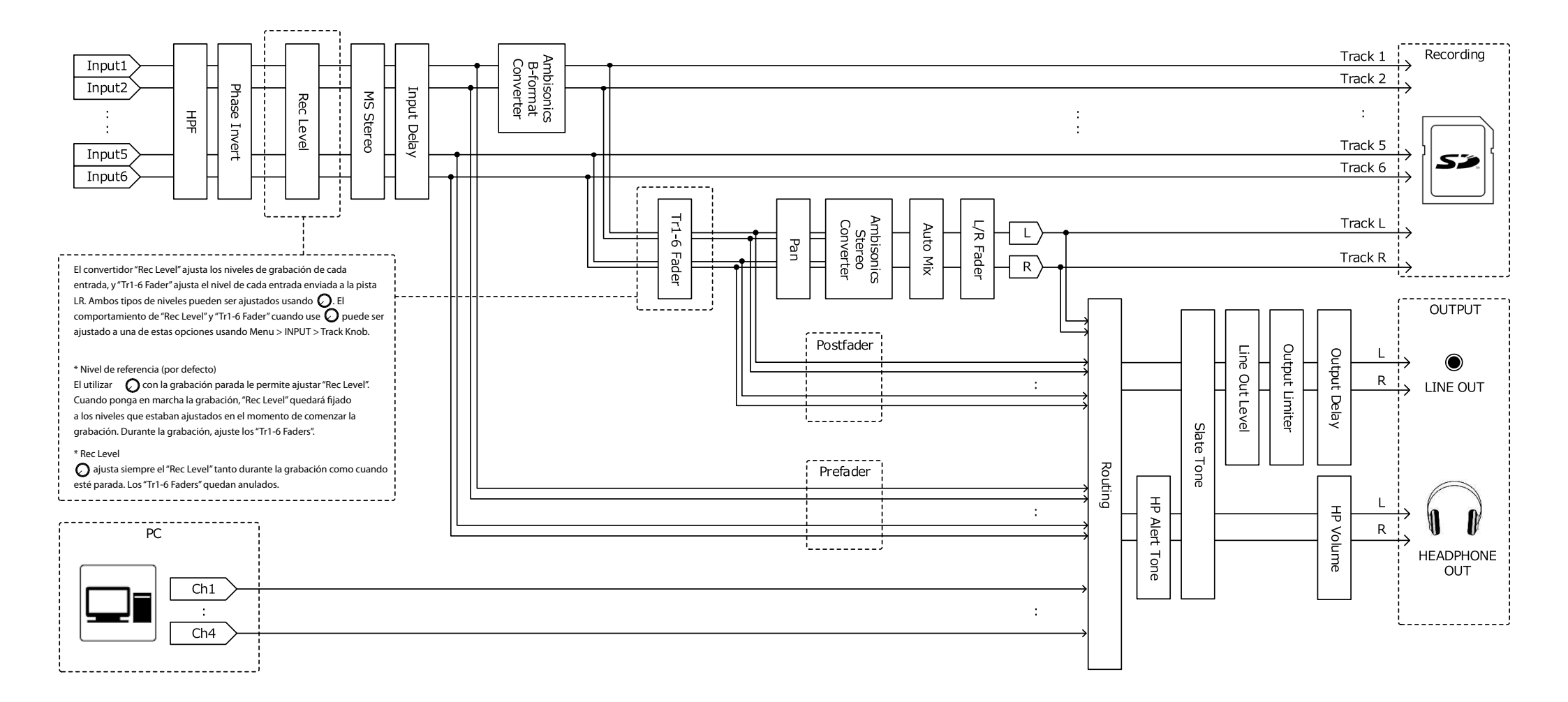

# Flujo de señal de entrada y salida (Mezcla stereo interface audio)

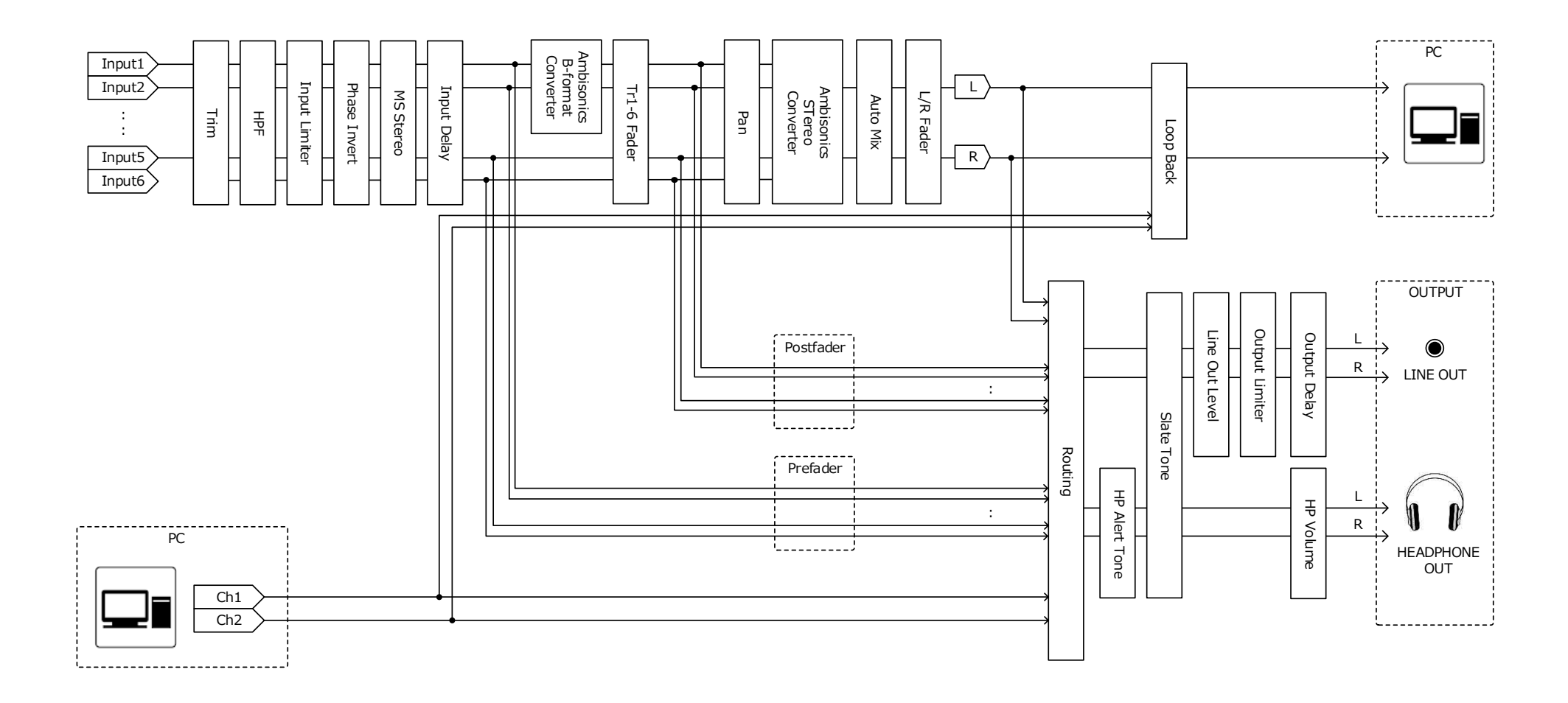

## Flujo de señal de entrada y salida (Multipistas interface audio)

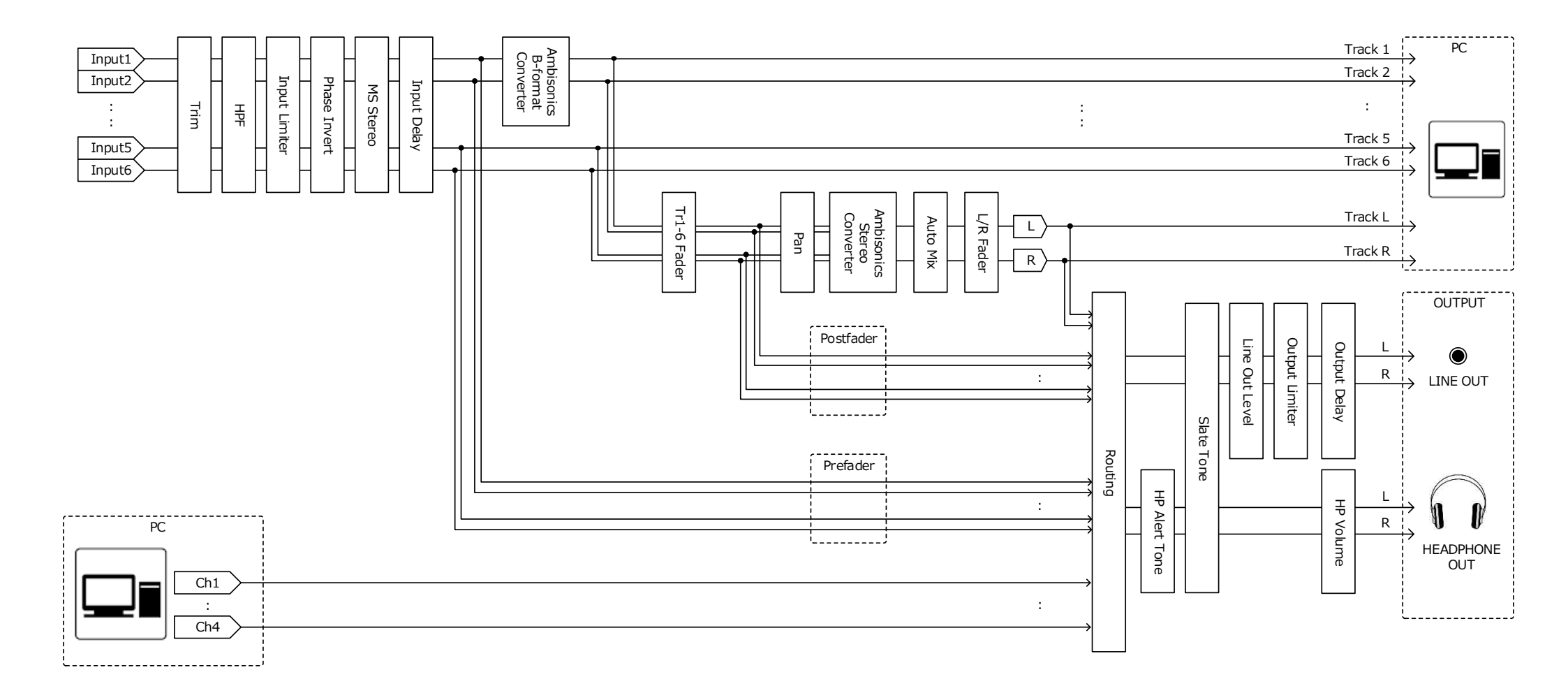

## Diagrama de bloques detallado (modos Lineal y Dual)

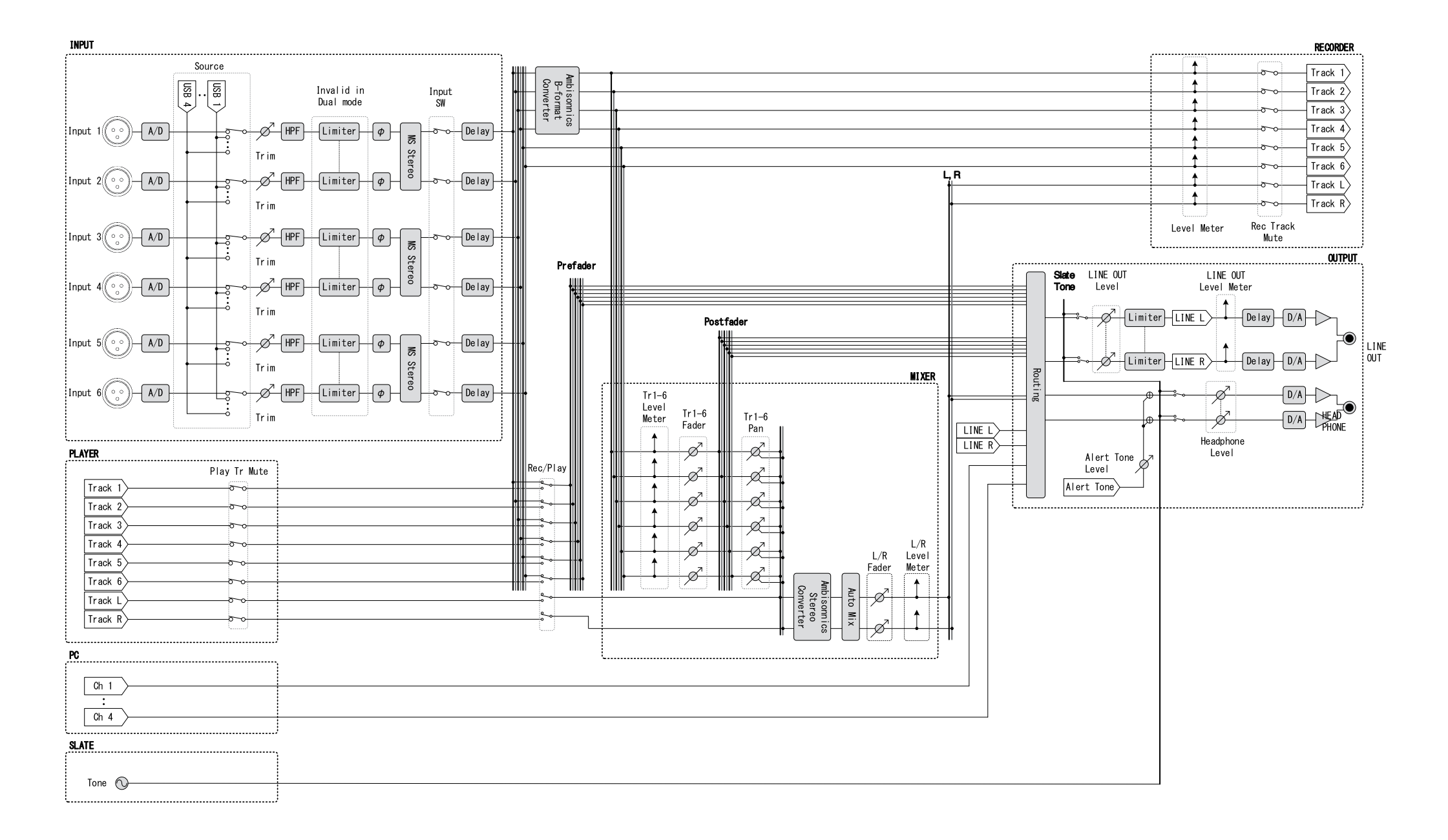

## Diagrama de bloques detallado (modo Flotante)

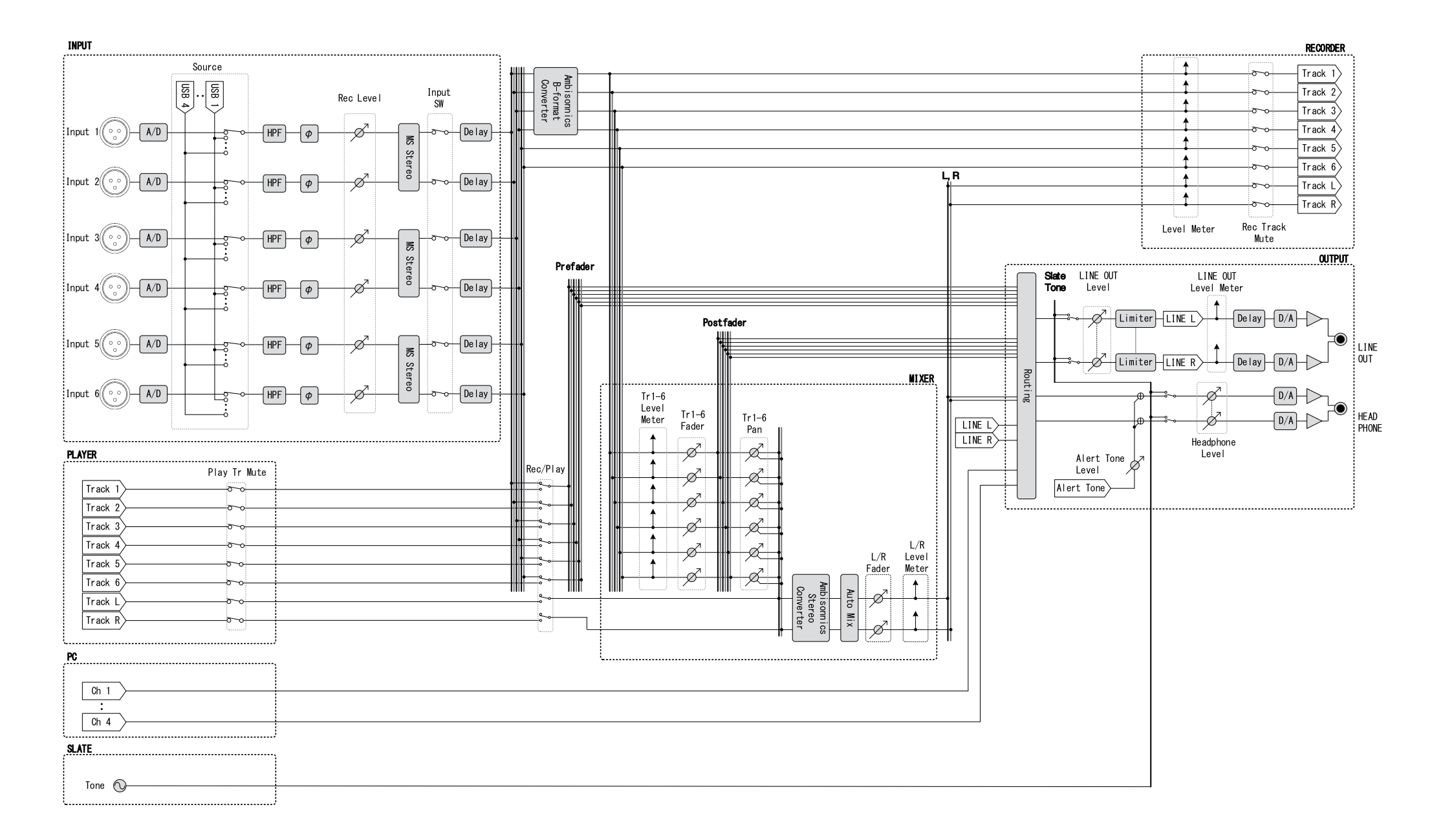

## Diagrama de bloques detallado (Ruteo)

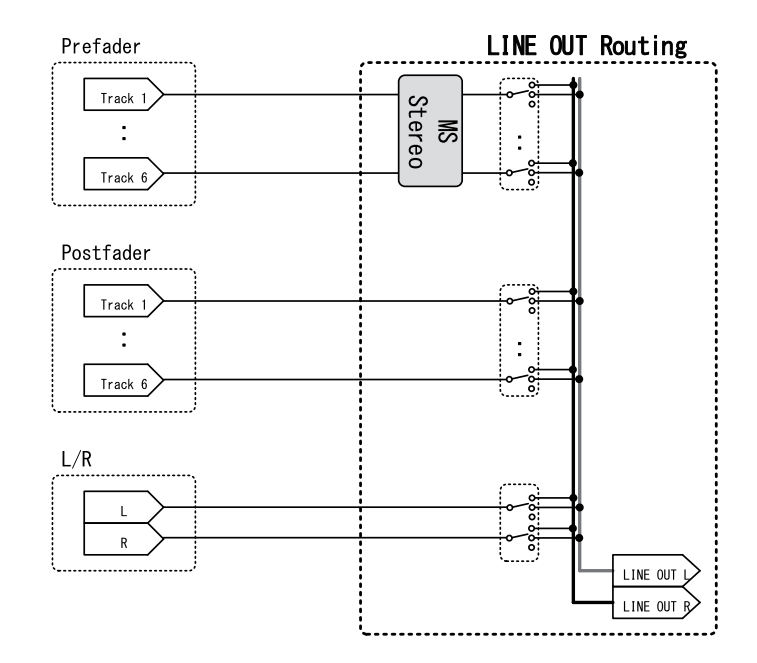

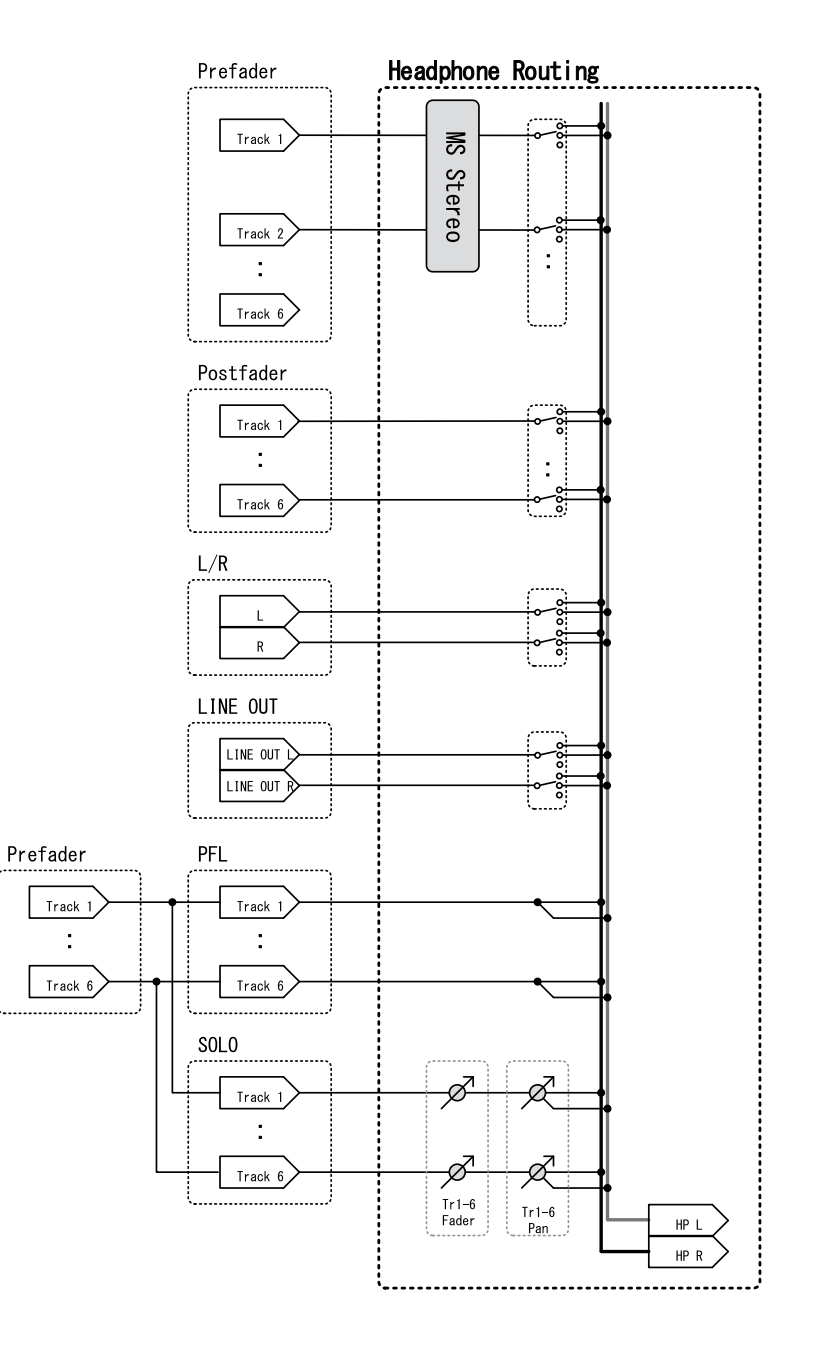

# Especificaciones técnicas

| Soporte de grabación  |                                                    | Tarjetas SD, SDHC, SDXC (que          | cumplan con los estándares)                                                                   |  |  |
|-----------------------|----------------------------------------------------|---------------------------------------|-----------------------------------------------------------------------------------------------|--|--|
| Entradas              | Entrada 1–6                                        | Conectores                            | XLR (punta 2 activo)                                                                          |  |  |
|                       | Entrada (micro)                                    | Ganancia de entrada                   | +12 dB - +75 dB                                                                               |  |  |
|                       |                                                    | Impedancia de entrada                 | 3 κΩ                                                                                          |  |  |
|                       |                                                    | Nivel de entrada máximo               | +4 dBu                                                                                        |  |  |
|                       | Entrada (línea)                                    | Ganancia de entrada                   | -8 dB - +55 dB                                                                                |  |  |
|                       |                                                    | Impedancia de entrada                 | 5 κΩ                                                                                          |  |  |
|                       |                                                    | Nivel de entrada máximo               | +24 dBu                                                                                       |  |  |
|                       | Alimentación fantasma                              | +24/+48 V 10 mA máximo por cada canal |                                                                                               |  |  |
|                       | Ruido de entrada equivalente                       | –127 dBu o inferior (medición         | -127 dBu o inferior (medición A, +75 dB de ganancia de entrada, 150 $\Omega$ de entrada)      |  |  |
| Salidas               | Salida de línea                                    | Conectores                            | 3.5 mm stereo mini salida no balanceada                                                       |  |  |
|                       |                                                    | Impedancia de salida                  | 100 Ω o inferior                                                                              |  |  |
|                       |                                                    | Nivel de salida de referencia         | -10 dBV, 1 kHz, 10 kΩ de carga                                                                |  |  |
|                       |                                                    | Nivel de salida máxima                | +10 dBV, 1 kHz, 10 kΩ de carga                                                                |  |  |
|                       |                                                    | Rango dinámico D/A                    | 95 dB típico (–60 dBFS entrada, medición A)                                                   |  |  |
|                       | Salida de auriculares                              | Conector                              | Salida no balanceada en conector mini stereo de 3.5 mm                                        |  |  |
|                       |                                                    | Impedancia de salida                  | 15 Ω o inferior                                                                               |  |  |
|                       |                                                    | Nivel de salida máxima                | 100 mW + 100 mW (32 Ω de carga)                                                               |  |  |
|                       |                                                    | Rango dinámico D/A                    | 108 dB típico (-60 dBFS entrada, medición A)                                                  |  |  |
| Formatos de grabación | n Con WAV seleccionado                             |                                       |                                                                                               |  |  |
|                       | Formatos admitidos                                 | 44.1/47.952/48/48.048/88.2/9          | 96/192 kHz, 16/24 bits/32 bits flotante, mono/stereo/2-8 canales poly, admite BWF/iXML        |  |  |
|                       | Máximo número de pistas de grabación               | 14 (6 entradas x 2 (Lineal y Flo      | otante) + mezcla LR)                                                                          |  |  |
|                       | simultáneas                                        | 6 (6 entradas (Lineal o Flotant       | e) a frecuencia de muestreo de 192 kHz)                                                       |  |  |
|                       | Con MP3 seleccionado                               |                                       |                                                                                               |  |  |
|                       | Formatos admitidos                                 | 128/192/320kbps, 44.1/48 kH           | z, admite etiquetas ID3v1                                                                     |  |  |
|                       | Máximo número de pistas de grabación               | 2                                     |                                                                                               |  |  |
|                       | simultáneas                                        |                                       |                                                                                               |  |  |
| Tiempo de grabación   | Uso de una tarjeta de 32 GB                        |                                       |                                                                                               |  |  |
|                       | 30:46:00 (WAV stereo 48 kHz/24 bits)               |                                       |                                                                                               |  |  |
|                       | 7:41:00 (WAV stereo 192 kHz/24 bits)               |                                       |                                                                                               |  |  |
| CÓDIGO DE TIEMPO      | Conector                                           | 3.5 mm stereo mini (punta: en         | trada, anillo: salida)                                                                        |  |  |
|                       | Modos                                              | Off, Int Free Run, Int Record Ru      | un, Int RTC Run, Ext, Ext Auto Rec (el reloj audio puede ser sincronizado a código de tiempo) |  |  |
|                       | Velocidad de fotogramas                            | 23.976 ND, 24 ND, 25 ND, 29.9         | 7 ND, 29.97 D, 30 ND, 30 D                                                                    |  |  |
|                       | Precisión                                          | ±0.2 ppm                              |                                                                                               |  |  |
|                       | Nivel de entrada admitido                          | 0.2 – 5.0 Vpp                         |                                                                                               |  |  |
|                       | Impedancia de entrada admitida                     | 4.6 kΩ                                |                                                                                               |  |  |
|                       | Nivel de salida                                    | 3.3 Vpp                               |                                                                                               |  |  |
|                       | Impedancia de salida                               | 50 Ω o inferior                       |                                                                                               |  |  |
| Alimentación          | Adaptador CA (ZOOM AD-17): CC 5 V/1 A (ad          | mite alimentación por bus USB)        |                                                                                               |  |  |
|                       | Batería Sony® L-Series                             | · · · · · · · · · · · · · · · · · · · |                                                                                               |  |  |
|                       | 4 pilas de tipo AA (pilas alcalinas, de litio o Ni | MH recargables)                       |                                                                                               |  |  |

| Tiempo de grabación  | Grabación 2 canales a 48 kHz/16 bits                                                        | s a tarjeta SD                                                                                 |                                                      |  |  |
|----------------------|---------------------------------------------------------------------------------------------|------------------------------------------------------------------------------------------------|------------------------------------------------------|--|--|
| continuo             | (LINE OUT off, CÓDIGO DE TIEMPO off, brillo LED/LCD 5, carga auriculares 32 Ω, PHANTOM off) |                                                                                                |                                                      |  |  |
|                      | Pilas alcalinas                                                                             | 7.5 horas o superior                                                                           |                                                      |  |  |
|                      | Pilas NiMH                                                                                  | 10.5 horas o superior                                                                          |                                                      |  |  |
|                      | (2450 mAh)                                                                                  |                                                                                                |                                                      |  |  |
|                      | Pilas de litio                                                                              | 16.5 horas o superior                                                                          |                                                      |  |  |
|                      | Grabación 6 canales a 48 kHz/24 bits                                                        | s a tarjeta SD                                                                                 |                                                      |  |  |
|                      | (LINE OUT off, CÓDIGO DE TIEMPO off, brillo LED/LCD 5, carga auriculares 32 Ω, PHANTOM off) |                                                                                                |                                                      |  |  |
|                      | Pilas alcalinas                                                                             | 5 horas o superior                                                                             |                                                      |  |  |
|                      | Pilas NiMH                                                                                  | 7 horas o superior                                                                             |                                                      |  |  |
|                      | (2450 mAh)                                                                                  |                                                                                                |                                                      |  |  |
|                      | Pilas de litio                                                                              | 10.5 horas o superior                                                                          |                                                      |  |  |
|                      | Grabación 6 canales a 192 kHz/24 bi                                                         | its a tarjeta SD                                                                               |                                                      |  |  |
|                      | (LINE OUT on, CÓDIGO DE TIEMPO a                                                            | justado a Int Free Run, brillo                                                                 | LED/LCD 60, carga auriculares 32 Ω, PHANTOM a 48 V)  |  |  |
|                      | Pilas alcalinas                                                                             | 0.5 horas o superior                                                                           |                                                      |  |  |
|                      | PIlas NiMH (2450 mAh)                                                                       | 1.5 horas o superior                                                                           |                                                      |  |  |
|                      | Pilas de litio                                                                              | 3.5 horas o superior                                                                           |                                                      |  |  |
| Pantalla             | LCD de 1.54" a todo color (240 × 240)                                                       | )                                                                                              |                                                      |  |  |
| USB                  | Funcionamiento Mass storage                                                                 |                                                                                                |                                                      |  |  |
|                      | Clase                                                                                       | USB 2.0 High Speed                                                                             |                                                      |  |  |
|                      | Funcionamiento como interface audi                                                          | io multipistas (driver necesai                                                                 | rio para Windows, no es necesario driver para macOS) |  |  |
|                      | Clase                                                                                       | USB 2.0 High Speed                                                                             |                                                      |  |  |
|                      | Especificaciones técnicas                                                                   | Frecuencia de muestreo                                                                         | 44.1/48/88.2/96 kHz                                  |  |  |
|                      |                                                                                             | Velocidad de bits                                                                              | 16/24 bits                                           |  |  |
|                      |                                                                                             | Canales                                                                                        | 6 entrada/4 salida                                   |  |  |
|                      | Funcionamiento como interface audio con mezcla stereo (no es necesario driver)              |                                                                                                |                                                      |  |  |
|                      | Clase                                                                                       | USB 2.0 Full Speed                                                                             |                                                      |  |  |
|                      | Especificaciones técnicas                                                                   | Frecuencia de muestreo                                                                         | 44.1/48 kHz                                          |  |  |
|                      |                                                                                             | Velocidad de bits                                                                              | 16 bits                                              |  |  |
|                      |                                                                                             | Canales                                                                                        | 2 entrada/2 salida                                   |  |  |
|                      | Nota: admite funcionamiento como interface audio con dispositivo iOS (solo modo stereo)     |                                                                                                |                                                      |  |  |
|                      | Funcionamiento AIF with Rec (driver                                                         | Funcionamiento AIF with Rec (driver necesario para Windows, no es necesario driver para macOS) |                                                      |  |  |
|                      | Clase                                                                                       | USB 2.0 High Speed                                                                             |                                                      |  |  |
|                      | Especificaciones técnicas                                                                   | Frecuencia de muestreo                                                                         | 44.1/48 kHz                                          |  |  |
|                      |                                                                                             | Velocidad de bits                                                                              | 16/24 bits                                           |  |  |
|                      |                                                                                             | Canales                                                                                        | 8 entradas/4 salidas                                 |  |  |
| Consumo              | Solo unidad principal                                                                       |                                                                                                | 1 W                                                  |  |  |
|                      | Usando batería L con FRC-8 conecta                                                          | do                                                                                             | 10 W                                                 |  |  |
| Dimensiones externas | 100 mm (L) × 119.8 mm (P) × 62.9 m                                                          | nm (A)                                                                                         |                                                      |  |  |
| Peso                 | 520 g                                                                                       |                                                                                                |                                                      |  |  |
|                      |                                                                                             |                                                                                                |                                                      |  |  |

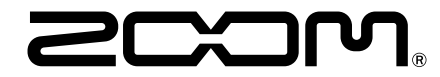

**ZOOM CORPORATION** 4-4-3 Kanda-surugadai, Chiyoda-ku, Tokyo 101-0062 Japan www.zoom.co.jp